# ดู่มือผู้ใช้สำหรับ Nokia N80

ลิขสิทธิ์ <sup>©</sup> 2007 Nokia สงวนลิขสิทธิ์

# **CE**0434 **O**

ด้าประกาศสี่ระดวามสรดสลัง บริษัท NOKA CORPORATION ระประกาศโตยถือ เป็นความรับสิทธรบรระมาแต่เขียงผู้ได้ยาว่าหลิดกันทำมาย เศร RM-43 สรดสร้องกันบาทปัญญัติจะสถา: 1990/5EC เดียกลู่ถ้าแกายงกันประกาศปัจงศวนสรดสลังได้จาก Ihgu/www.nokai.com/phones/declaration\_of\_conformily/

Copyright © 2007 Nokia สงวนสิขสิทธิ์

ห้ามทำข้ำ ส่งต่อ จำหน่าย หรือจัดเก็บเนื้อหาส่วนหนึ่งส่วนใดหรือทั้งหมดของเอกสารอบับนี้ โดยไม่ได้รับอนุญาตเป็น ลายลักษณ์อักษรจาก Nokia

Nokia, Nokia Connecting People, Pop-Port และ Visual Radio เป็นเครื่องหมายการค้าหรือเครื่องหมายการค้า จดทะเบียนของบริษัท Nokia Corporation ข้อผลิตภัณฑ์และบริษัทชิ่นๆ ที่กล่าวถึงในที่นี้ยาจเป็นเครื่องหมายการค้า หรือชื่อทางการค้าของเจ้าของผลิตภัณฑ์นั้นๆ

Nokia tune เป็นเครื่องหมายการค้าด้านเสียงของ Nokia Corporation

#### symbian

ผลิตภัณฑ์นี้ประกอบด้วยขอฟต์แวร์ที่ได้รับสิขสิทธิ์จากบริษัท Symbian Software Ltd © 1998-200(7) Symbian และ Symbian OS เป็นเครื่องหมายการค้าของบริษัท Symbian Ltd.

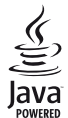

Java™ และเครื่องหมายที่มีสัญลักษณ์ Java ทั้งหมดเป็นเครื่องหมายการค้าหรือเครื่องหมายการค้าจุดทะเบียน ของปริษัท Sun Microsystems, Inc.

Stac ©, LZS ©, © 1996, Stac, Inc., © 1994-1996 Microsoft Corporation รวมถึงสิทธิบัตรแห่งสหรัฐขณริกา หนึ่งหรือหลายสิทธิบัตร: หมายเลข 4701745, 5016009, 5126739, 5146221 และ 5414425 สิทธิบัตรที่รอการจด ทะเบียนอื่นๆ

Hii/fn ®, LZS ®, © 1988-98, Hii/fn รวมถึงสิทธิบัตรแห่งสหรัฐอเมริกาหนึ่งหรือหลายสิทธิบัตร: หมายเลข 4701745, 5016009, 5126739, 5146221 และ 5414425 สิทธิบัตรที่รอการจดทะเบียนอื่นๆ

ส่วนหนึ่งของขอฟต์แวก็ในสติดภัณฑ์นี้เป็น © Copyright ANT Ltd. 1998 สงวนสิขสิทธิ์หมายเลขสิทธิปัตรแห่งสหรัฐ อเมริกา 5818437 และสิทธิบัตรที่รอการจดทะเบียนอื่นๆ ขอฟต์แวร์บ้อนข้อความ T9 Copyright © 1997-2007. Tegic Communications, Inc สงวนสิขสิทธิ์ มลิตภัณฑ์นี้ได้รับอนุญาตภายได้ MPEC-4 Visual Patent Portolio License (i) สำหรับการใช้งานส่วนตัวและไม่ใช่ เริงทานิชย์ ในการเรื่อมต่อกับร้อยูลที่เราหลีกไม่นี้ไปมาเรื่อกำหนดของ MPEC-4 Visual Standard BeignAr เทียช่ในโลกกรรมหวัดและไปใช้สรงกานชื่าย และ (อ) ส่วยไปรัชชิมต่อหรือได้ MPEC-4 Visual Standard BeignAr รับอนุญาต ไม่อนุญาตไม้ชี หรือใช้งานอื่นโดนอกเหนือจากนี้ ข้อมูลเพิ่มดีมรวมถึงร้อยูลที่เกี่ยวกับการส่งหรือเราชาย การใช้งานกายในและการให้ร่านสิ่งนิตมายกู้ได้จาก MPEC LA, LLC อูที่ Antor/www.mpegla.com> ในเกียดว่าเป็นนายินการที่สลายอ่างต่อเนื่อจ.หร้านในการจ่ายสงเสียร์ที่จากมีต่อนเป็นและปวับปรุงส่งานหนึ่ง ส่งนิตของเสียกในหรือเรียกไม่แอกกรายในโด้ตนให้สงแห้งให้การแต่งงานสิ่ง

ในเกียจะไม่วับผิดชอบใดๆ ต่อการสูญเสียข้อมูลหรือรายได้ หรือความเสียหายอันเกิดจากอุบัติเหตุ ความเสียหายที่ตาม มา หรือความเสียหายทางข้อมที่เกิดขึ้นไม่ว่าจะโดยวิธีไดก็ตาม

เนื้อหาในแอกลาะนี้ให้ข้อมูลตาม "ภาพที่เป็น" โดยไม่มีการรับประกันใดๆ ไม่ว่าจะโดยตรงหรือโดยนัย และมีได้จำก็คอยู่ ที่การรับประกันความสามารถในการทำงานของผลิตภัณฑ์ที่จ่านก่าย หรือความแหนารณ์ในการใช้งานตามวัตถุประสงค์ ดลอดจนความถูกด้องและเรื่อถือใต้ของข้อมูลในเอกลาะนี้ นอกเหนือจากรอบเขตที่กฎหมายระบุไว้เท่านั้น ในเกียขอ ดงานติทวิโนการเปลี่ตนแต่งแก้ไหร้อยศึกเดิยแอกลาะนี้ไดยไม่ต้องแจ้งให้หวามต่องหน้า

ผลิตภัณฑ์ที่วางจำหน่ายอาจแตกต่างกันไปตามภูมิภาค โปรดตรวจสอบกับตัวแทนจำหน่าย Nokia ใกล้บ้านคุณ โทรศัพท์เครื่องนี้ประกอบด้วยสินค้า, เทคโนโลยี หรือขอฟต์แวร์ ซึ่งสอดคล้องตามกฎหมายและช้อบังคับของการส่งออก จากสหรัฐอเมริกาและประเทศอื่นๆ ห้ามกระทำการใดๆ ที่ชัดแย้งห่อกฎหมาย

# ้คู่มือการเขียนข้อความภาษาใทย

#### ขั้นตอนก่อนการเขียนข้อความไทย

- 1. กดปุ่ม 🖉 (แก้ไข)
- 2 เล็กก์ ภาษาที่ใช้เขียน
- 3 เลือก ภาษาไทย

#### วิธีเขียนข้อความไทย

- 1. กด เมนู
   2. เลือก ข้อความ
- 3 เลือก เขียนข้อความ
- 4. ปรากฎหน้าจอว่างพร้อมเขียนข้อความ โดยมุมซ้ายบนแสดงสัญลักษณ์ 👒 กขค 5 เริ่มเขียนข้อความไทย (ดังตัวอย่าง)

# เคล็ดลับ

- สามารถเปลี่ยนเป็นภาษาอังกฤษ หรือเป็นตัวเลข ในการเขียนได้ง่ายขึ้น ด้วยปุ่ม #
- 2. สามารถใส่สระหรือวรรณยุกด์ได้ เมื่อเขียน พยัญชนะต้นแล้ว ตามหลั่กภาษาไทย
- 3. โทรศัพท์ทุกรุ่นที่มีเมนูภาษาไทย สามารถรับ ข้อความภาษาไทยได้

#### ปุ่มแสดงตัวอักษรโนเกีย

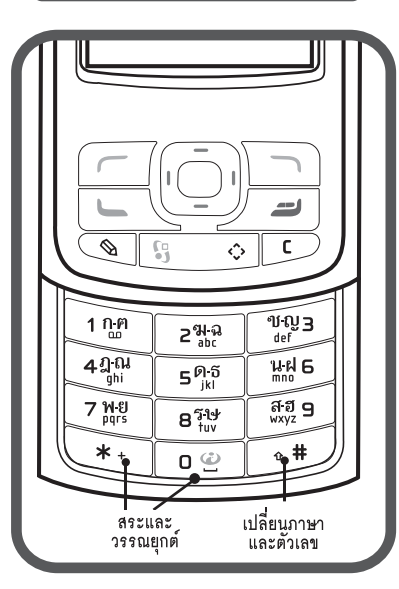

| Ğ   | กัวอย่างการเขียนข้อความไทย                     |
|-----|------------------------------------------------|
|     | คิดถึง U ;-)                                   |
| 1.  | กดปุ่ม 🕕 (ก-ฅ) 4 ครั้ง เพื่อเลือก "ค"          |
| 2.  | กดปุ่ม 🛞 และกดปุ่ม 🕥 1 ครั้ง                   |
|     | เพื่อเลือกสระ "ิ" แล้วกด ใส่                   |
| 3.  | กดปุ่ม 5 (ด-ธ) 1 ครั้ง เพื่อเลือก "ด"          |
| 4.  | กดปุ่ม 🖲 (ด-ธ) 3 ครั้ง เพื่อเลือก "ถ"          |
| 5.  | กดปุ่ม 🛞 และกดปุ่ม 💽 3 ครั้ง                   |
|     | เพื่อเลือกสระ " " แล้วกด ใส่                   |
| 6.  | กดปุ่ม 2 (ฆ-ฉ) 2 ครั้ง เพื่อเลือก "ง"          |
| 7.  | กดปุ่ม 🛞 1 ครั้ง เพื่อเปลี่ยนเป็นภาษาอังกฤษ    |
|     | ตัวพิ่มพ์ใหญ่ และกดปุ่ม 🕕 เพื่อเว้นวรรค 1 วรรค |
| 8.  | กดปุ่ม 🔞 (ร-ษ) 2 ครั้ง เพื่อเลือก "U"          |
| 9.  | กดปุ่ม 🔘 เพื่อเว้นวรรค 1 วรรค                  |
| 10. | กด ตัวเลือก เลือก ป้อนสัญลักษณ์ แล้ว           |
|     | กดปุ่ม 🕥 13 ครั้ง เพื่อเลือก ";" แล้วกด ใส่    |
| 11. | กด ตัวเลือก เลือก ป้อนสัญลักษณ์ แล้ว           |
|     | กดปุ่ม 🜔 6 ครั้ง เพื่อเลือก "-" แล้วกด ใส่     |
| 12. | กด ตัวเลือก เลือก ป้อนสัญลักษณ์ แล้ว           |
|     | กดปุ่ม 🕥 8 ครั้ง เพื่อเลือก ")" แล้วกด ใส่     |
|     | (หรือกดปุ่ม 🝘 เพื่อเปลี่ยนเป็นภาษาอังกฤษ       |
|     | แล้วกดปุ่ม 🛞 เพื่อเลือกใช้สัญลักษณ์ต่าง ๆ)     |
| 13. | กด ตัวเลือก เพื่อเลือก ส่ง และใส่เบอร์โทร      |
|     | ที่คณต้องการส่ง                                |

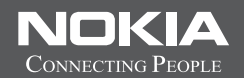

# Thai Input Manual

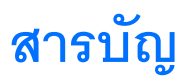

| ข้อมูลเกี่ยวกับความปลอดภัยvi                                               |
|----------------------------------------------------------------------------|
| Nokia N80 ของคุณ1                                                          |
| การตั้งค่า1                                                                |
| ข้อมูลการสนับสนุนและการติดต่อของโนเกีย1<br>การโอนเนื้อหาจากโทรศัพท์เครื่อง |
| อื่น1                                                                      |
| เครื่องหมายที่สำคัญๆ2                                                      |
| การล็อคปุ่มกด (ล็อคปุ่มกด)                                                 |
| การควบคุมระดับเสียงและลำโพง                                                |
| นาฬิกา                                                                     |
| ชุดหูฟัง                                                                   |
| สายคล้องคอ                                                                 |
| LAN ไร้สาย                                                                 |
| เครือข่ายโฮม                                                               |
| การ์ดหน่วยความจำ                                                           |
| ตัวจัดไฟล์                                                                 |
| ปุ่มลัดที่มีประโยชน์                                                       |
| วิธีใช้                                                                    |
| ตัวแนะนำ                                                                   |
| กล้องถ่ายรูป11                                                             |
| การถ่ายภาพ11                                                               |

| การแก้ไขภาพ15           |
|-------------------------|
| การบันทึกภาพวิดีโอ 16   |
| การตัดต่อไฟล์วิดีโอ     |
| คลังภาพ20               |
| การดูภาพและไฟล์วิดีโอ21 |
| การแสดงสไลด์21          |
| การนำเสนอ               |
| ขัลบั้ม                 |
| ไฟล์สำรอง               |
| เครือข่ายโฮม22          |
| แอปพลิเคชันสื่อ25       |
| เครื่องเล่นเพลง25       |
| การพิมพ์ภาพ26           |
| RealPlayer27            |
| ตัวกำกับ                |
| ตัวเล่น Flash           |
| การรับส่งข้อความ31      |
| การเขียนข้อความ         |
| การเขียนและส่งข้อความ   |
| ถาดเข้า—การรับข้อความ   |
|                         |

| ศูนย์ฝากข้อความ                          | 36 |
|------------------------------------------|----|
| -<br>การดูข้อความบนซิมการ์ด              | 37 |
| การตั้งค่าการส่งข้อความ                  | 38 |
| รายชื่อ (สมุดโทรศัพท์)                   | 42 |
| การบันทึกชื่อและเบอร์โทรศัพท์            | 42 |
| การคัดลอกรายชื่อ                         | 43 |
| การใส่แบบเสียงเรียกเข้าลงในรายชื่อติดต่อ | 43 |
| การสร้างกลุ่มรายชื่อในสมุดโทรศัพท์       | 44 |
| การโทรออก                                | 45 |
| สายสนทนา                                 | 45 |
| การสนทนาทางวิดีโอ                        | 46 |
| การแบ่งปันวิดีโอ                         | 47 |
| การรับสายหรือปฏิเสธไม่รับสาย             | 49 |
| บันทึก                                   | 51 |
| บริการ                                   | 53 |
| จุดเชื่อมต่อ                             | 53 |
| ้หน้าจอบุ๊คมาร์ค                         | 53 |
| ระบบป้องกันของการเชื่อมต่อ               | 53 |
| การเรียกดู                               | 54 |
| การดาวนโหลดและการสั่งซื้อรายการ          | 55 |
| การสิ้นสุดการเชื่อมต่อ                   | 55 |
| การตั้งค่า                               | 55 |
| ปฏิทิน                                   | 57 |

| การสร้างรายการปฏิทิน57                         |  |  |  |
|------------------------------------------------|--|--|--|
| การดูปฏิทิน                                    |  |  |  |
| การจัดการรายการปฏิทินของคุณ58                  |  |  |  |
| การตั้งค่าปฏิทิน                               |  |  |  |
| ส่วนตัว                                        |  |  |  |
| Visual Radio59                                 |  |  |  |
| ไปที่—เพิ่มปุ่มลัด                             |  |  |  |
| สนทนา—การส่งข้อความแบบด่วน60                   |  |  |  |
| เกมส์63                                        |  |  |  |
| การเชื่อมต่อ                                   |  |  |  |
| การเซื้อมต่อ Bluetooth 64                      |  |  |  |
| การเชื่องแต่อด้ายดิงเฟราเรด 67                 |  |  |  |
| สายแคเริ่มดีพัฒนด 67                           |  |  |  |
| ถายศารยุสายปลุส                                |  |  |  |
| ตัวลัลการกายเสื้องแต่อ 60                      |  |  |  |
| การแก่ง 111111111111111111111111111111111111   |  |  |  |
| 11 เราก เคร เนล                                |  |  |  |
| ดวจดการขุบกรณ                                  |  |  |  |
| ออฟฟิศ71                                       |  |  |  |
| เครื่องคิดเลข71                                |  |  |  |
| ตัวแปลง71                                      |  |  |  |
| บันทึก71                                       |  |  |  |
| เครื่องบันทึก                                  |  |  |  |
| การปรับโทรศัพท์ของคุณให้เหมาะกับความต้องการ 73 |  |  |  |

| การดูแลและบำรุงรักษา            | 97  |
|---------------------------------|-----|
| ข้อมูลเพิ่มเติมเพื่อความปลอดภัย | 98  |
| ดัชนี                           | 101 |
| ในเกียแคร์เซ็นเตอร์             |     |

# ข้อมูลเกี่ยวกับความปลอดภัย

โปรดอ่านและปฏิบัติตามคำแนะนำต่อไปนี้ มิจะนั้นอาจก่อให้เกิดอันตรายหรือเป็น การผิดกฎหมายได้ โปรดอ่านคู่มือผู้ใช้จบับสมบูรณ์สำหรับข้อมูลเพิ่มเติม

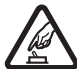

การเปิดใช้อย่างปลอดภัย า ห้ามเปิดโทรศัพท์ในสถานที่ห้าม ใช้ หรือเมื่ออาจก่อให้เกิดสัญญาณรบกวนหรืออันตราย

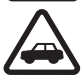

คำนึงถึงความปลอดภัยในการขับขี่ยานพาหนะเป็นอันดับแรก ปฏิบัติตามกฎหมายท้องถิ่น ไม่ควรใช้มือจับสิ่งอื่นใด เมื่อคุณ ขับขี่ยานพาหนะอยู่ สิ่งสำคัญอันดับแรกที่คุณควรคำนึงถึงคือ ความปลอดภัยบนท้องถนน

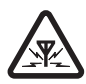

สัญญาณรบกวน อุปกรณ์ไร้สายทั้งหมดอาจได้รับผลกระทบจาก สัญญาณรบกวน ซึ่งจะส่งผลต่อประสิทธิภาพการทำงานของ เครื่องได้

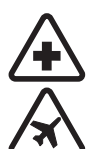

**ปิดโทรศัพท์ขณะที่อยู่ในโรงพยาบาล** โปรดปฏิบัติตาม ข้อห้ามต่างๆ ควรปิดเครื่องเมื่ออยู่ใกล้กับอุปกรณ์ทางการแพทย์

**ปิดโทรศัพท์ขณะที่อยู่บนเครื่องบิน** โปรดปฏิบัติตามข้อห้าม ต่างๆ อุปกรณ์ไร้สายอาจก่อให้เกิดสัญญาณรบกวนบนเครื่องบิน ได้

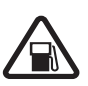

**ปิดโทรศัพท์ทุกครั้งที่เดิมน้ำมัน** ห้ามใช้โทรศัพท์เมื่ออยู่ที่จุด เดิมน้ำมัน และห้ามใช้โทรศัพท์ เมื่ออยู่ใกล้กับน้ำมันเชื้อเพลิง หรือสารเคมี

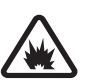

#### ปิดโทรศัพท์เมื่ออยู่ใกล้กับจุดที่มีการระเบิด

โปรดปฏิบัติตามข้อห้ามต่างๆ อย่าใช้โทรศัพท์ในที่ที่มีการระเบิด เกิดขึ้น

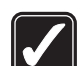

การใช้งานอย่างถูกต้อง ให้ใช้โทรศัพท์โดยถือที่ตัวโทรศัพท์ ตามที่อธิบายไว้ในคู่มือผู้ใช้ อย่าจับเสาอากาศโดยไม่จำเป็น

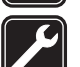

การบริการที่ผ่านการรับรอง เฉพาะผู้ที่ผ่านการรับรองเท่านั้น ที่จะติดตั้งหรือช่อมของเครื่องนี้ได้

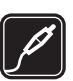

อุปกรณ์เสริมและแบตเดอรี่ เลือกใช้แต่อุปกรณ์เสริม และแบตเตอรี่ที่ได้รับการรับรองเท่านั้น ห้ามต่อโทรศัพท์เข้ากับ อุปกรณ์ที่ไม่สามารถใช้งานร่วมกันได้

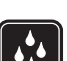

กันน้ำ โทรศัพท์ของคุณไม่ได้กันน้ำ ควรเก็บไว้ในที่แห้ง

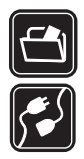

ทำสำเนาสำรอง คุณควรทำสำเนาสำรองหรือจดบันทึกเป็นลาย ลักษณ์อักษรข้อมูลสำคัญทั้งหมดที่จัดเก็บไว้ในเครื่องด้วยเสมอ

การต่อกับอุปกรณ์อื่น ๆ เมื่อต้องการต่อโทรศัพท์กับอุปกรณ์ ชนิดอื่นๆ กรุณาอ่านคู่มือของอุปกรณ์นั้นๆ เพื่อศึกษาข้อมูล โดยละเอียดเกี่ยวกับความปลอดภัย ห้ามต่อโทรศัพท์เข้ากับ อุปกรณ์ที่ไม่สามารถใช้งานร่วมกันได้

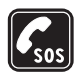

การโทรฉุกเฉิน โปรดตรวจสอบดูว่าได้เปิดใช้งานฟังก์ชันโทรศัพท์ แล้วและอยู่ในบริเวณพื้นที่ให้บริการ กดปุ่มจบการทำงานหลายๆ ครั้งตามที่ต้องการเพื่อลบหน้าจอและย้อนกลับไปที่หน้าจอเริ่มต้น ป้อนหมายเลขอุกเฉิน แล้วกดปุ่มโทรออก แจ้งตำแหน่งที่คุณอยู่ อย่าเพิ่งวางสายจนกว่าจะได้รับแจ้งให้วาง

# ข้อมูลเกี่ยวกับโทรศัพท์ของคุณ

อุปกรณ์ใร้สายที่อธิบายไว้ในคู่มือฉบับนี้ได้รับการรับรองให้ใช้กับเครือข่ายระบบ EGSM 850/900/1800/1900 และ UMTS 2100 โปรดติดต่อขอข้อมูลเพิ่มเติม เกี่ยวกับระบบเครือข่ายจากผู้ให้บริการโทรศัพท์ของคุณ

ขณะที่ใช้คุณสมบัติต่างๆ ในโทรศัพท์เครื่องนี้ โปรดเคารพต่อสิทธิส่วนบุคคลของผู้อื่น และไม่กระทำการใดที่เป็นการละเมิดต่อกฎหมาย

เมื่อถ่ายหรือใช้ภาพหรือวิดีโอคลิป ควรปฏิบัติตามกฎหมายทั้งหมดและเคารพ ธรรมเนียมปฏิบัติ ความเป็นส่วนตัวและสิทธิทางกฎหมายของผู้อื่น รวมถึงเรื่องของ ลิขสิทธิ์

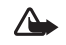

คำเดือน: คุณต้องเปิดเครื่องก่อนเริ่มใช้งานคุณสมบัติต่างๆ ของเครื่อง ยกเว้นนาฬิกาปลุก ห้ามเปิดเครื่อง เมื่อการใช้งานโทรศัพท์ไร้สายอาจ ก่อให้เกิดสัญญาณรบกวนหรืออันตราย

แอปพลิเคชัน Quickoffice ในอุปกรณ์ของคุณสนับสนุนคุณสมบัติทั่วๆ ไปของ โปรแกรม Microsoft Word, PowerPoint และ Excel (Microsoft Office 2000, XP และ 2003) แต่ไม่สามารถดูหรือปรับเปลี่ยนไฟล์ในทุกรูปแบบ

# บริการเสริมจากระบบเครือข่าย

คุณต้องสมัครขอใช้บริการกับผู้ให้บริการโทรศัพท์ไร้สายก่อนเริ่มใช้งานโทรศัพท์ คุณสมบัติส่วนใหญ่ในโทรศัพท์เครื่องนี้ขึ้นอยู่กับประสิทธิภาพของคุณสมบัติเครือ ข่ายไร้สาย บริการเสริมของระบบเครือข่ายดังกล่าวอาจไม่มีในบางเครือข่าย หรือ คุณอาจต้องติดต่อกับผู้ให้บริการโทรศัพท์เพื่อสมัครขอใช้บริการก่อน จึงจะสามารถ ใช้บริการเสริมของระบบเครือข่ายได้ ผู้ให้บริการโทรศัพท์ของคุณอาจให้คำแนะนำ เพิ่มเติมสำหรับการใช้งานบริการดังกล่าว รวมถึงคลิบายค่าใช้จ่ายในการใช้บริการ ในบางเครือข่าย อาจมีข้อจำกัดที่ส่งผลกระทบต่อการใช้งานบริการเสริมจาก ระบบเครือข่าย ตัวอย่างเช่น ในบางเครือข่ายอาจจะไม่รองรับตัวอักษรของทุกภาษา และการบริการทั้งหมด

ผู้ให้บริการโทรศัพท์อาจขอให้ระบบยกเลิกหรือปิดการใช้งานคุณสมบัติบางอย่าง ในเครื่องของคุณ ถ้าเป็นเช่นนั้น คุณสมบัติดังกล่าวจะไม่ปรากฦในเมนูบนเครื่อง เครื่องของคณอาจได้รับการตั้งค่าบางอย่างไว้เป็นพิเศษแล้ว โดยการตั้งค่ารวมถึง การเปลี่ยนแปลงชื่อเมนู ลำดับเมนู และไอคอนต่างๆ โปรดติดต่อขอข้อมูลเพิ่ม เติมจากผู้ให้บริการโทรศัพท์ของคณ

โทรศัพท์ของคุณรองรับโปรโตคอล WAP 2.0 (HTTP และ SSL) ที่ทำงานในโปร โตคอล TCP/IP คุณสมบัติบางอย่างของเครื่องต้องได้รับการสนับสนุนจากระบบ เครือข่าย สำหรับเทคโนโลยีที่ใช้งานสำหรับคุณสมบัตินั้นๆ เช่น MMS, การเบราส์, อีเมล์ และการดาวน์โหลดข้อมูลโดยใช้เบราเซอร์หรือผ่าน MMS

หากต้องการทราบเกี่ยวกับการให้บริการ และข้อมูลต่างๆ ในการใช้บริการซิมการ์ด ้โปรดติดต่อผู้จำหน่ายซิมการ์ดของคุณ ซึ่งอาจเป็นผู้ให้บริการระบบ ผู้ให้บริการ หรือผู้จำหน่ายรายอื่นๆ

# อุปกรณ์เสริม แบตเตอรี่และอุปกรณ์ชาร์จ

ให้ปิดโทรศัพท์ และปลดการเชื่อมต่อโทรศัพท์จากเครื่องชาร์จทุกครั้งก่อนถอด แบตเตอรี่

ตรวจสอบหมายเลขรุ่นของอุปกรณ์ชาร์จก่อนที่จะใช้กับเครื่องโทรศัพท์ อุปกรณ์ นี้ได้รับการออกแบบมาให้ใช้เมื่อรับพลังงานมาจากเครื่องชาร์จ DC-4. AC-3 หรือ AC-4 และจากเครื่องชาร์จ AC-1, ACP-8, ACP-12, LCH-8, LCH-9 หรือ LCH-12 เมื่อได้ใช้กับเครื่องชาร์จอะแด็ปเตอร์ CA-44

แบตเตอรี่ที่ได้รับการออกแบบมาให้ใช้กับโทรศัพท์เครื่องนี้ คือรุ่น BL-5B

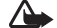

A คำเดือน: เลือกใช้แต่แบตเตอรี่ อุปกรณ์ชาร์จ และอุปกรณ์เสริมที่ได้รับ การรับรองโดย Nokia ว่าสามารถใช้ได้กับเครื่องรุ่นนี้เท่านั้น การใช้อุปกรณ์ ้ประเภทอื่นนอกเหนือจากนี้ อาจเป็นอันตรายและทำให้การรับประกันหรือ รับรองสำหรับเครื่องเป็นโมฆะไป

หากต้องการทราบแหล่งจำหน่ายอุปกรณ์เสริมที่ได้รับการรับรอง สามารถสอบถาม จากตัวแทนจำหน่ายของคุณ หากต้องการถอดสายไฟออกจากอุปกรณ์เสริม ให้จับ ที่ปลั๊กไฟและดึงคคก คย่าดึงที่สายไฟ

# Nokia N80 ของคุณ

หมายเลซรุ่น: Nokia N80-1 ในที่นี้จะเรียกว่า Nokia N80 ปริมาณ: 97.4 ซีซี น้ำหนัก: 134 กรัม ความสูง: 95.4 มม. น้ำหนัก (สูงสุด): 50 มม. ความหนา (สูงสุด): 50 มม.

# การตั้งค่า

โดยปกติแล้ว โทรศัพท์ Nokia N80 มีการตั้งค่า MMS, GPRS การสตรีมและ อินเทอร์เน็ตเคลื่อนที่ ที่ถูกกำหนดค่าลงในโทรศัพท์ให้โดยอัตโนมัติ แต่ทั้งนี้ต้องขึ้น อยู่กับข้อมูลของผู้ให้บริการหรือผู้ให้บริการเครือข่ายของคุณ ผู้ให้บริการอาจตั้งค่า เหล่านี้ไว้ในโทรศัพท์แล้ว หรือคุณอาจได้รับการตั้งค่าจากผู้ให้บริการในรูปของ ข้อความตัวอักษรแบบพิเศษ

# ข้อมูลการสนับสนุนและการติดต่อของโนเกีย

คลิกเข้ามาดูที่ www.nokia-asia.com/N80/support หรือเว็บไซต์โนเกียในพื้นที่ของ คุณหากต้องการข้อมูลล่าสุดเกี่ยวกับคู่มือเล่มนี้ รายละเอียดเพิ่มเติม การดาวน์โหลด และบริการที่เกี่ยวข้องกับผลิตภัณฑ์โนเกียของคุณ คุณจะได้รับข้อมูลเกี่ยวกับการใช้ผลิตภัณฑ์และบริการของโนเกียจากเว็บไซต์นั้น หากคุณต้องการติดต่อศูนย์บริการลูกค้า โปรดตรวจสอบรายชื่อศูนย์ที่ติดต่อ ได้สะดวกของโนเกียได้ที่ www.nokia.com/customerservice

สำหรับบริการด้านการดูแลรักษา โปรดตรวจสอบจากศูนย์บริการโนเกียที่อยู่ใกล้ บ้านได้จาก www.nokia-asia.com/repair

## การโอนเนื้อหาจากโทรศัพท์เครื่อง อื่น

คุณสามารถโอนย้ายเนื้อหา เช่น รายชื่อ จากอุปกรณ์ในเกียที่ใช้ร่วมกันได้ไปยัง โทรศัพท์ Nokia N80 ของคุณผ่านการเชื่อมต่อ Bluetooth หรืออินฟราเรด ชนิดของ เนื้อหาที่สามารถโอนย้ายจะขึ้นอยู่กับรุ่นของโทรศัพท์ หากอุปกรณ์อื่นสนับสนุนการ ชินโครไนส์ คุณยังสามารถชินโครไนซ์ข้อมูลระหว่างอุปกรณ์อื่นและโทรศัพท์ Nokia N80

การคุ้มครองลิขสิทธิ์อาจป้องกันไม่ให้คุณคัดลอก แก้ไข โอน หรือส่งต่อภาพ เพลง (รวมถึงแบบเสียง) และเนื้อหาอื่นๆ

คุณสามารถใสขึมการ์ดของคุณลงในโทรศัพท์ขึ้น เมื่อเปิดใช้โทรศัพท์ Nokia N80 ที่ ยังไม่ได้ใช้ชิมการ์ด รูปแบบออฟไลน์จะถูกนำมาใช้โดยอัตโนมัติ

#### การโอนเนื้อหา

1 ในการใช้แอปพลิเคชั่นเป็นครั้งแรก กด ∳ิ และเลือก เครื่องมือ > ถ่ายโอน หากคุณเคยใช้แอปพลิเคชั่นมาก่อน และต้องการเริ่มต้นการโอนย้ายใหม่ ให้เลือก ถ่ายโอนข้อมูล ในหน้าจอข้อมูล ให้เลือก ทำต่อ

- เลือกว่าคุณต้องการใช้การเชื่อมต่อ Bluetooth หรืออินฟราเรดเพื่อโอนย้าย 2 ข้อมูล อุปกรณ์ทั้งสองต้องสนับสนุนการเชื่อมต่อในชนิดที่เลือก
- หากคณเลือกการเชื่อมต่อ Bluetooth: 3

ในการทำให้โทรศัพท์ Nokia N80 ใช้การเชื่อมต่อ Bluetooth ค้นหาอปกรณ์ ให้เลือก ทำต่อ เลือกโทรศัพท์อีกเครื่องหนึ่งของคุณจากรายการ เครื่องจะขอ ให้คุณป้อนรหัสในเครื่อง Nokia N80 ป้อน (1-16 หลัก) แล้วเลือก **ตกลง** จาก นั้นป้อนรหัสเดียวกันนั้นในเครื่องโทรศัพท์อีกเครื่องหนึ่ง และเลือก ตกลง ตอน นี้โทรศัพท์ทั้งสองเครื่องจะจับคู่กัน โปรดดูที่ "การจับคู่อุปกรณ์" ในหน้า 66 ้สำหรับโทรศัพท์บางรุ่น แอปพลิเคชัน ถ่ายโอน จะถูกส่งไปให้กับอุปกรณ์นั้นใน รูปของข้อความ ในการติดตั้งแอปพลิเคชัน ถ่ายโอน บนอุปกรณ์นั้น ให้เปิด ข้อความ และทำตามคำแนะนำที่ปรากฎบนหน้าจอ

หากคุณเลือกอินฟราเรด ให้เชื่อมต่อโทรศัพท์ทั้งสองเครื่องเข้าด้วยกัน โปรดดูที่ "การเชื่อมต่อด้วยอินฟราเรด" ในหน้า 67

4 จากเครื่องโทรศัพท์ Nokia N80 ให้เลือกเนื้อหาที่คุณต้องการคัดลอกจาก โทรศัพท์อีกเครื่อง

เนื้อหาจะถูกคัดลอกจากหน่วยความจำของอุปกรณ์อื่นมาไว้ที่ตำแหน่งที่ตรงกันใน โทรศัพท์ Nokia N80 ของคุณ เวลาที่ใช้คัดลอกจะขึ้นอยู่กับจำนวนข้อมูลที่โอนย้าย และคณสามารถยกเลิกการคัดลอกและดำเนินการต่อในภายหลังได้

หากอุปกรณ์อื่นสนับสนุนการซิงโครไนส์ คุณสามารถทำให้ข้อมูลในอุปกรณ์ทั้งสอง เป็นข้อมูลล่าสุดอยู่เสมอได้ ในการเริ่มต้นซิงโครไนส์กับอุปกรณ์ Nokia ที่ใช้ร่วมกันได้ ให้เลือก โทรศัพท์ เลื่อนไปที่อปกรณ์ และเลือก ตัวเลือก > ซิงโครไนส์ ทำตาม คำแนะนำที่ปรากฏบนหน้าจอ

ในการดูบันทึกการโอนย้ายก่อนหน้านี้ เลือก บันทึกการถ่ายโอน

# เครื่องหมายที่สำคัญๆ

🏆 กำลังใช้โทรศัพท์ในเครือข่าย GSM

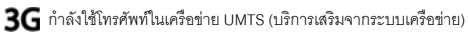

🚩 คุณมีข้อความที่ยังไม่ได้อ่านหนึ่งหรือหลายข้อความซึ่งอยู่ในแฟ้มข้อมูล ถาดเข้า ใน ข้อความ

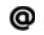

🙆 คุณมีอีเมลใหม่อยู่ในศูนย์รับฝากข้อความระยะไกล

📤 มีข้อความรอส่งอยู่ในแฟ้มข้อมูล ถาดออก

🛧 📕 คณมีสายที่ไม่ได้รับ

😹 แสดงขึ้นหากตั้ง ชนิดเสียงเรียกเข้า เป็น เงียบ และ แบบเสียงเดือนข้อความ, 

+−0 ปุ่มกดของโทรศัพท์จะถูกล็อค

📿 นาฬิกาปลุกยังเดินอยู่

2 สายโทรศัพท์สายที่สองจะถูกนำมาใช้ (บริการเสริมจากระบบเครือข่าย)

🝠 ทุกสายที่โทรเข้ามาที่โทรศัพท์จะถูกโอนไปที่เบอร์อื่น หากคุณมีสาย 

\_1 🖌 และสายที่สองคือ \_2 🖌

- 🞧 ชุดหูฟังที่ใช้ร่วมกันได้ถูกเชื่อมต่อเข้ากับโทรศัพท์แล้ว
- 💫 การเชื่อมต่อกับชุดหูฟังที่ใช้ร่วมกันได้ด้วย Bluetooth หายไป
- 🕖 เครื่องช่วยฟังที่ใช้ร่วมกันได้ถูกเชื่อมต่อกับโทรศัพท์แล้ว
- 硦 เท็กซ์โฟน ที่ใช้ร่วมกันได้ถูกเชื่อมต่อกับโทรศัพท์แล้ว

#### D สายข้อมูลกำลังทำงาน

- 🌄 การเชื่อมต่อข้อมูลแพคเก็ต GPRS หรือ EDGE จะพร้อมสำหรับการใช้งาน
- 🚆 การเชื่อมต่อข้อมูลแพคเก็ต GPRS หรือ EDGE กำลังทำงาน
- 💑 การเชื่อมต่อข้อมูลแพคเก็ต GPRS หรือ EDGE ถูกพักไว้ชั่วคราว
- 🎇 การเชื่อมต่อข้อมูลแพคเก็ต UMTS จะพร้อมสำหรับการใช้งาน
- 🚝 การเชื่อมต่อข้อมูลแพคเก็ต UMTS กำลังทำงาน
- 🚰 การเชื่อมต่อข้อมูลแพคเก็ต UMTS ถูกพักไว้ชั่วคราว

88 คุณได้ตั้งให้โทรศัพท์สแกนหา LAN ไร้สาย และ LAN ไร้สายพร้อมสำหรับการ ใช้งาน โปรดดูที่ "LAN ไร้สาย" ในหน้า 81

6╈ การเชื่อมต่อ LAN ไร้สายกำลังทำงานอยู่ในเครือข่ายที่ใช้การเข้ารหัส

播 การเชื่อมต่อ LAN ไร้สายกำลังทำงานอยู่ในเครือข่ายที่ไม่ได้ใช้การเข้ารหัส

🗚 เปิดการเชื่อมต่อ Bluetooth ไว้

(ま) กำลังโอนย้ายข้อมูลโดยใช้การเชื่อมต่อ Bluetooth

🛺 การเชื่อมต่อ USB กำลังทำงาน

## การล็อคปุ่มกด (ล็อคปุ่มกด)

ในการล็อคปุ่ม ให้ปิดปุ่มกดแบบเลื่อนขึ้นลงก่อน และเลือก ใช่ เมื่อคำถาม ล็อค ปุ่มกด? ปรากฏขึ้น ในการล็อคปุ่มเมื่อปิดปุ่มกดแบบเลื่อนขึ้นลง ให้กดปุ่มเปิดปิด เศรี่อง และเลือก ล็อคปุ่มกด ในการปลดล็อค ให้เปิดปุ่มกดแบบเลื่อนขึ้นลง หรือกด 🦟 (ปลดล็อค) และเลือก ตกลง เมื่อคำถาม ปลดล็อคปุ่มกด? ปรากฏขึ้น

เมื่อล็อคปุ่มกดไว้ คุณสามารถโทรออกไปยังหมายเลขฉุกเฉินที่ไข้เป็นทางการซึ่ง กำหนดไว้ในเครื่องได้

## การควบคุมระดับเสียงและลำโพง

หากต้องการปรับเพิ่มหรือลดระดับเสียง ขณะสนทนาหรือพังเสียงอย่างใดอย่าง หนึ่งอยู่ ให้กดปุ่ม 💽 หรือ 🌔

| Ψ | • |      |                |
|---|---|------|----------------|
| Ψ | • | <]») | 00000000000000 |
|   |   |      |                |

้ ลำโพงในตัวช่วยให้คุณพูดและพังเสียงในระยะที่ไม่ห่างจากเครื่องมากนัก โดยไม่ จำเป็นต้องถือโทรศัพท์ไว้ไกล้ๆ หู

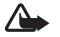

 คำเตือน: โปรดอย่าถือโทรศัพท์ไว้ใกล้หูระหว่างการใช้ลำโพง เนื่องจาก เสียงจะดังมาก

ในการใช้ลำโพงขณะที่ใช้สาย เลือก **ตัวเลือก > ใช้งานลำโพง** 

ในการปิดลำโพง ให้เลือก **ตัวเลือก > ใช้งานชุดหูฟัง** 

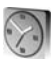

#### นาฬิกา

กด 🐓 และเลือก นาฬิกา ในการตั้งเวลาปลุกใหม่ ให้เลือก ตัวเลือก > ตั้งปลุก เมื่อเปิดใช้เสียงปลุก 🔉 จะปรากฦ

ในการปิดเสียงปลุก ให้เลือก หยุด หรือในการหยุดเสียงปลุก 5 นาที ให้เลือก เสือนปลุก หากถึงเวลาปลุกในขณะที่ปิดโทรศัพท์อยู่ เครื่องจะเปิดเองและมีเสียงปลุกดังขึ้น หากคุณเลือก หยุด โทรศัพท์จะถามว่าคุณต้องการเรียกใช้โทรศัพท์ในกรณีที่ต้อง การโทรคอกหรือรับสายเรียกเข้าหรือไม่ เลือก ไม่ เพื่อปิดโทรศัพท์หรือ ใช่ เพื่อ โทรคอกและรับสายเรียกเข้า ห้ามเลือก ใช่ เมื่อใช้โทรศัพท์ไร้สาย เพราะอาจเป็น การรบกวนการทำงานหรือเป็นอันตรายได้

ในการยกเลิกการใช้นาฬิกาปลุก ให้เลือก **นาฬิกา** > **ตัวเลือก** > <mark>ลบการปลุก</mark>

## การตั้งค่านาฬิกา

ในการเปลี่ยนการตั้งค่านาฬิกา ให้เลือก นาฬิกา > ตัวเลือก > การตั้งค่า ในการเปลี่ยนเวลาหรือวันที่ ให้เลือก เวลา หรือ วันที่

ในการเปลี่ยนนาฬิกาที่แสดงในโหมดสแตนด์บาย ให้เล็คก **สนิดนาฬิกา** > จะนาล็จก หรือ ดิจิตัล

ในการอนญาตให้ระบบเครือข่ายโทรศัพท์ไร้สายอัปเดตข้อมลเวลา วันที่ และเขต เวลาในเครื่องโทรศัพท์ของคุณ (บริการเสริมจากระบบเครือข่าย) ให้เลือก อัพเดต เวลาจัตโนมัติ > เปิด

ในการเปลี่ยนเสียงปลุก ให้เลือก เสียงนาฬิกาปลุก

#### นาฬิกาบอกเวลาทั่วโลก

ในการเปิดหน้าจอนาฬิกาบอกเวลาทั่วโลก ให้เปิด นาฬิกา และกด 🔿 คุณ สามารถดูเวลาของเมืองต่างๆ รอบโลกได้ในหน้าจอเมนูนาฬิกาบอกเวลาทั่วโลก

ในการเพิ่มเมืองต่างๆ ลงในรายการ ให้เลือก **ตัวเลือก** > เพิ่มเมือง คุณสามารถ เพิ่มซื่อเมืองลงในรายการได้มากถึง 15 ชื่อ

ในการตั้งเมืองปัจจุบันของคุณ ให้เลื่อนไปที่เมือง และเลือก ตัวเลือก > เมืองปัจจุบัน ชื่อเมืองดังกล่าวจะปรากฏขึ้นในหน้าจอหลักเมนูนาฬิกา และเวลาในเครื่อง

โทรศัพท์ของคุณจะเปลี่ยนไปตามเมืองที่เลือกไว้ด้วย ตรวจดูว่าเวลาถูกต้องและ สอดคล้องกับเขตเวลา

# ชุดหูฟัง

ต่อชุดหูฟังที่ใช้ร่วมกันได้เข้ากับขั้วต่อ Pop-Port™ ของโทรศัพท์ของคณ

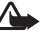

🏠 คำเดือน: เมื่อคุณใช้ชุด หฟัง ความสามารถในการ ได้ยินเสียงรายล้อมของคณ อาจลดลง ห้ามใช้ขดหฟัง ในสถานที่ๆ ที่อาจมีผลต่อ ความปลอดภัยของคุณ

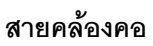

ใช้เชือกรอยสายรัดเช่นที่แสดงในภาพ ก่อนรัดให้แบ่บ

# LAN ไร้สาย

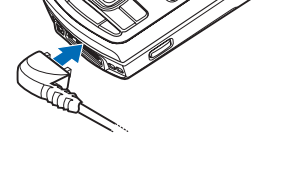

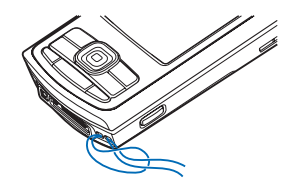

์ โทรศัพท์ของคุณสนับสนุนเครือข่ายในพื้นที่แบบไร้สาย (LAN ไร้สาย) เมื่อใช้ LAN ้ไร้สาย คณจะสามารถเชื่อมต่อโทรศัพท์ของคณเข้ากับอินเทอร์เน็ตและอปกรณ์ ที่ใช้ร่วมกันได้ที่มี LAN ไร้สาย สำหรับข้อมูลเกี่ยวกับการใช้โทรศัพท์ของคุณใน เครือข่ายในพื้นที่ โปรดดูที่ "เครือข่ายโฮม" ในหน้า 5

ี บางประเทศ เช่น ฝรั่งเศสห้ามใช้ I AN ไร้สาย ตรวจสอบกับเจ้าหน้าที่ในท้องที่ของ คุณหากต้องการข้อมูลเพิ่มเติม

คุณสมบัติที่ใช้ LAN ไว้สายหรือให้คุณสมบัติใดๆ ทำงานอยู่โดยไม่แสดงผลบนหน้า จอในขณะใช้คุณสมบัติอื่น จะสิ้นเปลืองพลังงานแบตเตอรี่มากขึ้นและอายุการใช้ งานแบตเตอรี่จะลดลง

้ โทรศัพท์ของคุณสนับสนุนคุณสมบัติที่ใช้ LAN ไร้สายต่อไปนี้:

- IEEE 802.11b/g มาตรฐาน
- ทำงานที่ความถี่ 2.4 GHz
- วิธีการเข้ารหัสแบบ wired equivalent privacy (WEP) พร้อมคีย์สูงสุด 128 บิต จุดเชื่อมต่อแบบป้องกัน Wi-Fi (WPA) และ 802.1x ใช้พังก์ขันเหล่านี้ได้เฉพาะ เมื่อเครือข่ายสนับสนุน

คุณสามารถสร้างจุดเชื่อมต่ออินเทอร์เน็ต (IAP) ใน LAN ไร้สาย และใช้กับแอปพลิ เคชันที่ต้องเชื่อมต่อกับอินเทอร์เน็ต

#### การสร้างจุดเชื่อมต่ออินเทอร์เน็ต

- 1 กด 🚱 และเลือก เชื่อมต่อ > ตัวเชื่อม > เครือข่าย WLAN ที่ใช้ได้
- 2 โทรศัพท์จะค้นหา LAN ไร้สายที่อยู่ภายในพื้นที่ เลื่อนไปที่เครือข่ายที่คุณ ต้องการสร้างจุดเชื่อมต่ออินเทอร์เน็ต และเลือก ตัวเลือก > ระบุจุดเชื่อมต่อ
- 3 โทรศัพท์จะสร้างจุดเชื่อมต่ออินเทอร์เน็ตโดยใช้การตั้งค่าที่ระบบตั้งไว้ ใน การดูหรือเปลี่ยนแปลงการตั้งค่าเหล่านี้ โปรดดูที่ "จุดเชื่อมต่อ" ในหน้า 78

เมื่อแอปพลิเคชันขอให้คุณเลือกจุดเชื่อมต่อ ให้เลือกจุดเชื่อมต่อที่สร้างขึ้นมาหรือ ค้นหา LAN ไร้สายที่อยู่ภายในพื้นที่ เลือก เครือข่าย WLAN

การเชื่อมต่อ LAN ไร้สายจะถูกสร้างขึ้นเมื่อคุณสร้างการเชื่อมต่อข้อมูลผ่านทางจุด เชื่อมต่ออินเทอร์เน็ต LAN ไร้สาย การเชื่อมต่อ LAN ไร้สายปัจจุบันจะยุคิลงเมื่อคุณ ยุติการเชื่อมต่อข้อมูล ในการยุติการเชื่อมต่อ โปรดดูที่ "ดัวจัดการการเชื่อมต่อ" หน้า 68 คุณสามารถใช้ LAN ไว้สายในระหว่างใช้สายสนทนาหรือเมื่อใช้ช้อมูลแพคเก็ต คุณ สามารถเชื่อมต่อกับจุดเชื่อมต่อ LAN ไว้สายได้เพียงจุดเดียวในแต่ละครั้ง แต่แอป พลิเคชันต่างๆ สามารถใช้การเชื่อมต่อ LAN ไว้สายเดียวกัน

เมื่อคุณเรียกใช้รูปแบบ ออฟไลน์ คุณยังสามารถใช้ LAN ไร้สาย (หากมี) โปรด ปฏิบัติตามข้อกำหนดด้านความปลอดภัยที่มีเมื่อสร้างและใช้การเชื่อมต่อ LAN ไร้สาย โหมดการทำงานใน LAN ไร้สายแบ่งออกเป็นสองโหมด ดังนี้: โครงสร้างพื้นฐานและ เอพาะกิจ

เมื่ออยู่ในโหมดโครงสร้างพื้นฐาน อุปกรณ์ของคุณจะเชื่อมต่อกับอุปกรณ์ที่ไข้จุด เชื่อมต่อ LAN ไร้สาย เมื่อเชื่อมต่อผ่านอุปกรณ์ที่มีจุดเชื่อมต่อแล้ว คุณจะสามารถ เข้าสู่อุปกรณ์อื่นที่ใช้ร่วมกันได้หรือเข้าสู่ LAN แบบใช้สาย

ในโหมดการทำงานแบบเฉพาะกิจ อุปกรณ์ที่ใช้ร่วมกันได้สามารถส่งและรับข้อมูล ร่วมกันได้โดยตรง ในการสร้างจุดเชื่อมต่ออินเทอร์เน็ตสำหรับเครือข่ายเฉพาะกิจ โปรดดูที่ "จุดเชื่อมต่อ" ในหน้า 78

>๖๙๙ เคล็ดลับ! ในการตรวจสอบที่อยู่ Media Access Control (MAC) เฉพาะ ที่เป็นตัวระบุถึงโทรศัพท์ของคุณ ให้ป้อน \*#62209526# ลงไปในโหมด สแตนด์บาย

# เครือข่ายโฮม

โทรศัพท์ของคุณสามารถใช้ร่วมกับรูปแบบ Universal Plug and Play (UPnP) เมื่อ ใช้อุปกรณ์ที่มีจุดเชื่อมต่อ LAN ไร้สายหรือเราเตอร์ LAN ไร้สาย คุณสามารถสร้าง เครือข่ายโฮมและเชื่อมต่ออุปกรณ์ UPnP ที่ใช้ร่วมกันได้และสนับสนุน LAN ไร้สาย เข้ากับเครือข่าย เช่น Nokia N80 ของคุณ เครื่องพืชีที่ใช้ร่วมกันได้ เครื่องพิมพ์ที่ใช้ ร่วมกันได้ ระบบเสียงที่ใช้ร่วมกันได้ โทรทัศน์ที่ใช้ร่วมกันได้ หรือระบบเสียงหรือ โทรทัศน์ที่ดิดต่อเครื่องรับมัลติมีเดียแบบไร้สายที่ใช้ร่วมกันได้ หลังจากที่คุณกำหนดค่าเครือข่ายโฮมแล้ว คุณสามารถคัดลอก ดูหรือเปิดไฟล์สื่อที่ ใช้ร่วมกันได้ และพิมพ์ภาพใน คลังภาพ บนอุปกรณ์อื่นที่ใช้ร่วมกันได้และเชื่อมต่อไว้ เช่น ดูภาพที่จัดเก็บไว้บน Nokia N80 ของคุณบนโทรทัศน์ที่ใช้ร่วมกันได้ โปรดดูที่ "เครือข่ายโฮม" ในหน้า 22 และ "การพิมพ์ภาพ" ในหน้า 26

การกุ้มครองด้านลิขสิทธิ์อาจห้ามมิให้ทำการคัดลอก การโอน การดู การเล่นหรือ การพิมพ์ภาพ เพลง (รวมถึงเสียงเรียกเข้า) และเนื้อหาบางส่วนได้

ในการกำหนดค่าเครือข่ายโฮมโน LAN ไร้สายของคุณ ก่อนอื่นให้สร้างและกำหนด ค่าจุดเชื่อมต่ออินเทอร์เน็ตของโฮมสำหรับ LAN ไร้สายก่อน และกำหนดค่าอุปกรณ์ บน Nokia N80 ของคุณ ให้กำหนดค่าในแอปพลิเคชัน เครือข่ายโฮม โปรดดูที่ "เครือข่ายโฮม" ในหน้า 22 ในการเชื่อมต่อเครื่องพีซีที่ใช้ร่วมกันได้เข้ากับเครือข่ายโฮม คุณต้องติดตั้งขอฟต์แวร์ Home Media Server จากแผ่นขีดีรอมที่มาพร้อมกับ Nokia N80 ลงบนเครื่องพีซี

หลังจากกำหนดค่าที่จำเป็นในอุปกรณ์ทั้งหมดที่เชื่อมต่อกับเครือข่ายแล้ว คุณก็จะ สามารถเริ่มต้นใช้เครือข่ายโฮมได้ โปรดดูที่ "ดูไฟล์สื่อ" ในหน้า 23

เครือข่ายโฮมใช้การตั้งค่าความปลอดภัยของการเชื่อมต่อ LAN ไว้สาย ใช้คุณสมบัติ ของเครือข่ายโฮมในเครือข่าย โครงสร้างพื้นฐาน ของ LAN ไว้สายร่วมกับอุปกรณ์ ที่มีจุดเชื่อมต่อ LAN ไว้สายหรือเราเตอร์ และเปิดใช้การเข้ารหัส

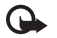

ข้อสำคัญ: เปิดใช้วิธีการเข้ารหัลที่มีหนึ่งวิธีเสมอเพื่อเพิ่มความปลอดภัย ของการเชื่อมต่อ LAN ไร้สายของคุณ การใช้การเข้ารหัสจะช่วยลดความ เสี่ยงของการลักลอบเข้าใช้ข้อมูลของคุณ

ในการดูหรือเปลี่ยนการตั้งค่าจุดเชื่อมต่ออินเทอร์เน็ต LAN ไร้สายใน Nokia N80 ของคุณ โปรดดูที่ "จุดเชื่อมต่อ" หน้า 78

# ข้อมูลด้านความปลอดภัยที่สำคัญ

เมื่อคุณกำหนดค่าเครือข่ายโฮม LAN ไว้สาย ให้เปิดใช้วิธีการเข้ารหัสบนอุปกรณ์ที่ใช้ จุดเชื่อมต่อของคุณหรือเราเตอร์ก่อน แล้วจึงเปิดใช้วิธีการดังกล่าวบนอุปกรณ์อื่นที่ ใช้ร่วมกันได้และคุณต้องการนำมาเชื่อมต่อกับเครือข่ายโฮมของคุณ โปรดดูที่เอกสาร ประกอบอุปกรณ์นั้นๆ เก็บรหัสผ่านไว้เป็นความลับและเก็บไว้ในที่ๆ ปลอดภัยห่าง จากอุปกรณ์

ในการดูหรือเปลี่ยนการตั้งค่าจุดเชื่อมต่ออินเทอร์เน็ต LAN ไร้สายใน Nokia N80 ของคุณ โปรดดูที่ "จุดเชื่อมต่อ" หน้า 78

หากคุณใช้โหมดการทำงานแบบเฉพาะกิจเพื่อสร้างเครือข่ายโฮมร่วมกับอุปกรณ์อื่น ที่ใช้ร่วมกันได้ ให้เปิดวิธีการเข้ารหัสใน โหมดความปลอดภัย WLAN เมื่อคุณกำหนด ค่าจุดเชื่อมต่ออินเทอร์เน็ต ขั้นตอนนี้จะลดความเสี่ยงที่อาจมีบุคคลที่ไม่เป็นที่ต้อง การเข้ามาร่วมเครือข่ายเฉพาะกิจ

โทรศัพท์จะแจ้งให้คุณทราบหากอุปกรณ์อื่นพยายามเชื่อมต่อกับโทรศัพท์และ เครือข่ายโฮม ห้ามยอมรับคำขอเชื่อมต่อจากอุปกรณ์ที่ไม่รู้จัก

หากคุณใช้ LAN ไร้สายในเครือข่ายที่ไม่มีการเข้ารหัส ให้ปิดไฟล์ Nokia N80 ที่ใช้ ร่วมกันกับโทรศัพท์อื่น หรือไม่ต้องใช้ไฟล์สื่อส่วนตัวใดๆ ร่วมกับโทรศัพท์อีกเครื่องหนึ่ง สำหรับวิธีเปลี่ยนการตั้งค่าการใช้ร่วมกัน โปรดูที่ "เครือข่ายโยม" ในหน้า 22

# การ์ดหน่วยความจำ

คุณสามารถใช้การ์ดหน่วยความจำ miniSD ที่ใช้ร่วมกัน ได้เป็นพื้นที่จัดเก็บพิเศษเพื่อประหยัดพื้นที่หน่วยความจำ บนโทรศัพท์ คุณยังสามารถสำรองข้อมูลจากโทรศัพท์ มาไว้ที่การ์ดหน่วยความจำ ใช้เฉพาะการ์ดหน่วยความจำ miniSD ที่ใช้ร่วมกันได้กับโทรศัพท์นี้ เนื่องจากขนาด ของการ์ดหน่วยความจำอื่นๆ เช่น การ์ดประเภท Reduced Size MultiMediaCards ไม่สามารถใส่ลงในช่องใส่การ์ดหน่วยความจำได้ ดังนั้นการ์ดดังกล่าวจึงใช้ไม่ได้กับ โทรศัพท์รุ่นนี้ การใช้การ์ดหน่วยความจำที่ใช้ร่วมกันไม่ได้จะก่อให้เกิดความเสียหาย กับการ์ดหน่วยความจำรวมทั้งตัวเครื่อง และข้อมูลที่เก็บไว้ในการ์ดอาจสูญหาย

ใช้เฉพาะการ์ด miniSD ที่ Nokia อนุมัติให้ใช้ร่วมกับโทรศัพท์รุ่นนี้ Nokia คำนึงถึง มาตรฐานอุตสาหกรรมที่ได้รับการอนุมัติสำหรับการ์ดหน่วยความจำ แต่การ์ดทุก แบรนด์อาจจะทำงานได้ไม่เหมาะสมหรือใช้ร่วมกับโทรศัพท์รุ่นนี้ไม่ได้อย่างสมบูรณ์

เก็บการ์ดหน่วยความจำทั้งหมดให้พ้นมือเด็ก

#### การใส่การ์ดหน่วยความจำ

1 ในการใส่การ์ดหน่วยความจำ ให้วาง นิ้วไว้ตรงส่วนที่เป็นร่องบากตรงด้าน บนสุดของช่องใส่การ์ดหน่วยความจำ และเปิดช่องนั้นออกมา

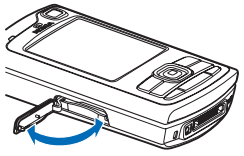

2 ใส่การ์ดหน่วยความจำลงไปในช่อง ดูให้แน่ใจว่า หน้าสัมผัสบนการ์ด หงายขึ้นและหันไปที่ช่องใส่การ์ด และมุมที่เอียงของการ์ดหันไปที่ฐาน ของโทรศัพท์

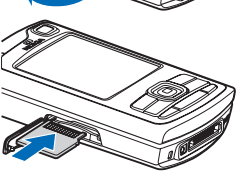

- 3 ดันการ์ดเข้าไปคุณจะได้ยินเสียงคลิก เมื่อการ์ดล็อกเข้าที่แล้ว
- 4 ปิดช่อง คุณไม่สามารถใช้การ์ดหน่วยความ จำหากช่องดังกล่าวยังเปิดค้างอยู่

#### การดีดการ์ดหน่วยความจำออกจากเครื่อง

1 ก่อนจะดีดการ์ดหน่วยความจำ ให้กดปุ่มเปิดปิด และเลือก นำการ์ดความจำออก แอปพลิเคขัน ทั้งหมดจะถูกปิด

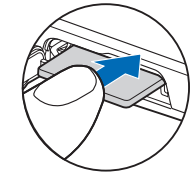

- เมื่อคำว่า ถอดการ์ดหน่วยความจำและกด 'ตกลง' ปรากฏ ให้เปิดช่องบน การ์ดหน่วยความจำ
- 3 กดการ์ดหน่วยความจำลงเพื่อคลายออกจากช่องใส่
  - นำการ์ดหน่วยความจำออกมา หากเปิดใช้โทรศัพท์แล้ว ให้เลือก **ตกลง**
  - ข้อสำคัญ: ห้ามถอดการ์ดหน่วยความจำออกหากกำลังประมวลผลข้อมูล ในการ์ดอยู่ การถอดการ์ดออกในระหว่างการทำงานอาจทำให้การ์ดหน่วย ความจำรวมทั้งเครื่องเกิดความเสียหายได้ และข้อมูลที่บันทึกไว้ในการ์ด ดังกล่าวอาจสูญหาย

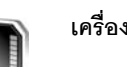

#### เครื่องมือในการ์ดหน่วยความจำ

กด 🚱 และเลือก เครื่องมือ > ความจำ คุณสามารถใช้การ์ด miniSD ที่ใช้ร่วม กันได้เป็นพื้นที่จัดเก็บพิเศษ และสำหรับสำรองข้อมูลไว้ในหน่วยความจำของ โทรศัพท์

ในการสำรองข้อมูลจากหน่วยความจำของโทรศัพท์ไปไว้ที่การ์ดหน่วยความจำที่ ใช้ร่วมกันได้ ให้เลือก ตัวเลือก > สำรองความจำเครื่อง

ในการเรียกคืนข้อมูลจากการ์ดหน่วยความจำที่ใช้ร่วมกันได้มาไว้ที่หน่วยความจำ ของโทรศัพท์ เลือก ตัวเลือก > เรียกคืนจากการ์ด

#### การฟอร์แมตการ์ดหน่วยความจำ

เมื่อฟอร์แมตการ์ดหน่วยความจำใหม่แล้ว ข้อมูลทั้งหมดในการ์ดจะถูกลบโดยถาวร

การ์ดหน่วยความจำบางประเภทอาจผ่านการฟอร์แมตมาแล้ว ในขณะที่บางประเภท ต้องฟอร์แมตก่อนการใช้งาน โปรดสอบถามจากร้านค้าผู้แทนจำหน่ายว่าต้อง ฟลร์แมตการ์ดหน่วยความจำก่อนใช้งานหรือไม่

ในการฟอร์แมตการ์ดหน่วยความจำ ให้เลือก ตัวเลือก > ฟอร์แมตการ์ดความจำ เล็คก **ใช่** เพื่อยืนยัน

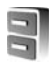

## ตัวจัดไฟล์

คุณสมบัติต่างๆ ของโทรศัพท์ เช่น ผู้ติดต่อ ข้อความ ภาพ วิดีโอ เสียงเรียกเข้า บันทึกปฏิทิน เอกสารและแอปพลิเคชันที่ดาวน์โหลด ต่างใช้หน่วยความจำเพื่อจัด เก็บข้อมูล พื้นที่หน่วยความจำที่เหลือนั้นขึ้นอยู่กับปริมาณข้อมูลที่จัดเก็บไว้แล้วใน หน่วยความจำโทรศัพท์

คุณสามารถใช้การ์ดหน่วยความจำที่ใช้ร่วมกันได้เป็นพื้นที่จัดเก็บข้อมูลเพิ่มเติมได้ เนื่องจากการ์ดหน่วยความจำเป็นการ์ดที่บันทึกทับข้อมูลเดิมได้ คุณจึงสามารถ ลบข้อมูลเก่า และบันทึกข้อมูลใหม่ในการ์ดหน่วยความจำได้

ในการเรียกดูไฟล์และโฟลเดอร์ในหน่วยความจำของโทรศัพท์หรือบนการ์ดหน่วย ความจำ (หากใส่ไว้) ให้กด 😚 และเลือก เครื่องมือ > ตัวจัดไฟล์ หน้าจอหน่วย ความจำของโทรศัพท์ (🔳 ) จะเปิดออก กด 🕟 เพื่อเปิดหน้าจอการ์ดหน่วย ความจำ ( 📧 ) หากมี

ในการย้ายหรือคัดลอกไฟล์ไปไว้ที่โฟลเดอร์ กด 🔗 และ 💽 พร้อมๆ กันเพื่อ เลือกไฟล์ และเลือก ตัวเลือก > ย้ายไปโฟลเดอร์ หรือ คัดลอกไปที่โฟลเดอร์

ในการค้นหาไฟล์ ให้เลือก **ตัวเลือก** > **ค้น** และหน่วยความจำที่คุณต้องการค้นหา และป้อนข้อความสำหรับใช้ค้นหาที่ตรงกับชื่อไฟล์

# การดูการใช้พื้นที่หน่วยความจำ

ในการดูประเภทข้อมูลที่คุณมีอยู่ในโทรศัพท์ และขนาดหน่วยความจำที่ข้อมูล ประเภทต่างๆ ใช้ไป ให้เลือก ตัวเลือก > รายละเอียดหน่วยความจำ จำนวน หน่วยความจำว่างที่มีอยู่และนำมาใช้ได้จะปรากภูใน ความจำที่ว่าง

# หน่วยความจำเหลือน้อย—การเพิ่มพื้นที่หน่วยความจำ

โทรศัพท์จะแสดงข้อความแจ้งให้คุณทราบว่าหน่วยความจำในโทรศัพท์หรือในการ์ด หม่ายคาามจำเหลือบ้อย

ในการเพิ่มพื้นที่หน่วยความจำของโทรศัพท์ ให้โอนข้อมูลไปไว้ที่การ์ดหน่วยความจำ ที่ใช้ร่วมกันได้ หากคุณมี เลือกไฟล์ที่ต้องการย้าย และเลือก **ย้ายไปโฟลเดอร์** > การ์ดความจำ และโฟลเดคร์

คณยังสามารถโอนย้ายไฟล์สื่อไปไว้ที่เครื่องพีซีที่ใช้ร่วมกันได้ ตัวอย่างเช่น การใช้ . ตัวเลือกการโอนย้ายใน **คลังภาพ** โปรดดูที่ "ไฟล์สำรอง" ในหน้า 22

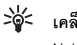

เคล็คลับ! คุณสามารถใช้ Nokia Phone Browser ที่มีอยู่ในชุดโปรแกรม Nokia PC Suite เพื่อดูหน่วยความจำในส่วนต่างๆ ของโทรศัพท์ของคุณ และถ่ายโอนข้อมูล

ในการย้ายข้อมูลเพื่อเพิ่มพื้นที่หน่วยความจำ ให้ใช้ ตัวจัดไฟล์ หรือไปที่แอปพลิเค ขันที่เหมาะสม ตัวอย่างเช่น คณสามารถลบรายการต่างๆ ต่อไปนี้

- ข้อความจากโฟลเดอร์ ถาดเข้า, ฉบับร่าง และ ส่ง ใน ข้อความ
- ข้อความอีเมล์ที่ดึงมาจากหน่วยความจำโทรศัพท์
- เว็บแพจที่บันทึกไว้
- ไฟล์ภาพ ไฟล์วิดีโค หรือไฟล์เสียงที่บันทึกไว้

- ข้อมูลการติดต่อ
- บันทึกปฏิทิน
- โปรแกรมที่ดาวน์โหลด โปรดดูเพิ่มเติมที่ "ตัวจัดการแอปพลิเคชัน" ในหน้า 85
- ข้อมูลอื่นๆ ที่คุณไม่ต้องการใช้อีกต่อไป

# ปุ่มลัดที่มีประโยชน์

ปุ่มลัดต่างๆ จะช่วยให้คุณใช้งานโทรศัพท์ของคุณได้อย่างมีประสิทธิภาพมากที่สุด และโดยเว็ว โปรดดูรายละเอียดเพิ่มเติมของฟังก์ชันต่างๆ ตามหัวข้อที่เกี่ยวข้องใน ศูมีอผู้ใช้เล่มนี้

#### โหมดสแตนด์บาย

 ในการสลับระหว่างแอปพลิเคชันที่เปิดอยู่ ให้กดค้างไว้ที่ปุ่ม 🚱 และเลือก แอปพลิเคชัน ค้างไว้ หากหน่วยความจำในเครื่องเหลือน้อย เครื่องอาจจะปิด แอปพลิเคชันบางแอปพลิเคชันเอง โดยเครื่องจะบันทึกข้อมูลที่ยังไม่ได้บันทึก เอาไว้ ก่อนที่จะปิดแอปพลิเคชันนั้น

หากปล่อยให้แอปพลิเคชันทำงานอยู่เป็นพื้นหลัง จะสิ้นเปลืองพลังงาน แบตเตอรี่มาก และลดอายุใช้งานของแบตเตอรี่

- ในการเริ่มต้นกล้องถ่ายรูป ให้กดค้างไว้ที่ปุ่ม จับภาพ เกิน 1 วินาที
- ในการติดต่อระบบฝากข้อความเสียง (บริการเสริมจากระบบเครือข่าย) ให้กดค้างไว้ที่ปุ่ม 1
- ในการเปิดแอปพลิเคชันมัลติมีเดีย ให้กดหรือกดค้างไว้ที่ปุ่ม ◇ โปรดดูที่ "ปุ่มมัลติมีเดีย" ในหน้า 76
- ในการเปลี่ยนรูปแบบ ให้กด 🛈 และเลือกรูปแบบ
- ในการสลับระหว่างรูปแบบ ทั่วไป และ เงียบ ให้กดค้างไว้ที่ปุ่ม # หาก คุณมีสายโทรศัพท์ 2 สาย (บริการเสริมจากระบบเครือข่าย) การกดปุ่มนี้จะ สลับระหว่างสายโทรศัพท์
- ในการเปิดรายการเบอร์ที่โทรออกล่าสุด ให้กดปุ่ม 🥿

- ในการใช้คำสั่งเสียง ให้กดค้างไว้ที่ปุ่ม 🦳
- ในการเริ่มต้นการเรื่อมต่อกับ บริการ (บริการเสริมจากระบบเครือข่าย) ให้กด ค้างไว้ที่ปุ่ม 0 โปรดดูที่ "<u>บริการ</u>" ในหน้า 53

สำหรับปุ่มลัดอื่นๆ ที่นำมาใช้ได้ในโหมดสแตนด์บาย โปรดดูที่ "โหมดโหมดสแตนด์บายพิเศษ" ในหน้า 75

#### การแก้ไขข้อความและรายชื่อ

- ในการเลือกข้อมูลในรายการ ให้เลื่อนไปที่ข้อมูลนั้น และกด 🔇 และ 
   พร้อมๆ กัน
- ในการเลือกข้อมูลหลายๆ อย่างในรายการ ให้กดค้างไว้ที่ปุ่ม 📎 ในขณะที่กด

   หรือ 
   โนการยุติการเลือก ให้คลายปุ่ม 
   ก่อนคลายปุ่ม
   โนการคัดลอกและวางข้อความ: ในการเลือกตัวอักษรและคำที่ต้องการ ให้กด ค้างไว้ที่ปุ่ม
   และในเวลาเดียวกัน ให้กด 
   หรือ 
   เพื่อไฮไลท์ข้อ
   ความ ในการคัดลอกข้อความไปไว้ที่คลิปบอร์ด ขณะที่ยังคงกดค้างไว้ที่ปุ่ม
   ให้เลือก คัดลอก ในการเพิ่มข้อความลงในเอกสาร ให้กดค้างไว้ที่ปุ่ม
   และเลือก วาง

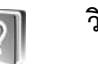

## วิธีใช้

โทรศัพท์ของคุณมีวิธีใช้ที่จะเปลี่ยนแปลงไปตามบริบท เมื่อเปิดแอปพเลิเคชันอยู่ หากต้องการเข้าใช้วิธีใช้จากหน้าจอปัจจุบัน ให้เลือก ดัวเลือก > วิธีใช้

ขณะอ่านคำแนะนำ คุณสามารถสลับการใช้งานระหว่างวิธีใช้กับโปรแกรมที่เปิด อยู่แต่ไม่แสดงผลบนหน้าจอได้โดยกดค้างไว้ที่ปุ่ม 🕄

เมื่อต้องการเปิดวิธีใช้จากเมนูหลัก ให้เลือก เครื่องมือ > วิธีใช้ เลือกแอปพลิเคชัน ที่ต้องการดูหัวข้อวิธีใช้

# ตัวแนะนำ

ในคำแนะนำนี้จะมีข้อมูลเกี่ยวกับคุณสมบัติบางอย่างของโทรศัพท์ ในการเข้าสู่ ตัวแนะนำในเมนู ให้กด 🚱 และเลือก ส่วนตัว > ตัวแนะนำ และส่วนที่คุณต้องการดู

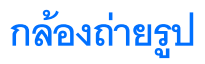

โทรศัพท์ Nokia N80 มีกล้องถ่ายรูปสองกล้องด้วยกัน กล้องที่อยู่ด้านหลังเครื่อง จะมีความละเอียดสูง (กล้องตัวหลัก) ส่วนกล้องที่อยู่ด้านหน้าเครื่องจะมีความ ละเอียดต่ำกว่า (กล้องตัวที่สอง) กล้องทั้งสองสามารถใช้ถ่ายภาพนิ่งและบันทึก วิดีโฮได้ กล้องตัวสองที่อยู่ด้านหน้าใช้โหมดแนวตั้ง ส่วนกล้องตัวหลักที่อยู่ด้าน หลังใช้โหมดแนวนอน

โทรศัพท์ Nokia N80 สนับสนุนการใช้การจับภาพที่มีความละเอียดถึง 2048 x 1536 พิกเซล แต่ความละเอียดของภาพที่ปรากฏในคู่มือเล่มนี้อาจแตกต่างไปจากของจริง

ในการใช้กล้อง ให้กด 🛟 และ เลือก แต่งภาพ > กล้อง หรือกดปุ่ม จับภาพค้างไว้ ในตัวจับภาพ คุณ สามารถดูภาพที่จับแล้ว ในการสลับ ระหว่างกล้อง ให้เลือก ตัวเลือก > ใช้กล้องสอง หรือ ใช้กล้องหลัก

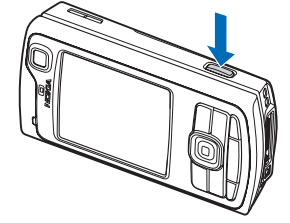

ภาพและวิดีโอคลิปจะถูกบันทึก อัตโนมัติในโฟลเดอร์ ภาพและวิดีโอ ที่อยู่ใน คลังภาพ กล้องจะสร้างเป็น

ภาพแบบ .jpeg วิดีโอคลิปจะถูกบันทึกในรูปแบบไฟล์ 3GPP ที่มีนามสกุล .3gp ต่อท้าย (โหมดวิดีโอคุณภาพปกติและเพื่อการแบ่งไข้) หรือในรูปแบบไฟล์ .mp (โหมดวิดีโอคุณภาพสูง) โปรดดูที่ "การตั้งค่าภาพวิดีโอ" ในหน้า 17

คุณสามารถส่งภาพและวิดีโอคลิปเป็นข้อความมัลติมีเดีย การแนบไปพร้อมกับ อีเมล หรือ โดยการเชื่อมต่อ Bluetooth ได้

#### การถ่ายภาพ

ในกรณีที่กล้องใช้อยู่ใน โหมดวิดีโอ ให้เปิดโหมดรูปภาพโดยการเลือก ตัวเลือก > โหมดรูปภาพ

ในการเลือกกล้องตัวที่สอง ให้มีตัวคุณเองรวมอยู่ในรูปด้วย ให้เลือก ตัวเลือก > ใช้กล้องสอง

ในการลบไฟล์ที่คัดลอกมาจากการโอนย้าย และทำให้หน่วยความจำว่าง สำหรับ ภาพใหม่ ให้เลือก ตัวเลือก > ไปยังหน่วยความจำที่ว่าง (เฉพาะกล้องหลักเท่านั้น)

ในการถ่ายรูปในกล้องหลัก ให้กดปุ่มจับภาพ เมื่อกำลังใช้กล้องตัวที่สอง ให้กดปุ่ม เสื่อน ห้ามเคลื่อนย้ายอุปกรณ์ก่อนที่ภาพจะถูกบันทึก

ในการปรับแสงและสีก่อนจะถ่ายรูป ให้กด ตัวเ<mark>ลือก > ตั้งค่ารูปภาพ</mark> โปรดดูที่ "การตั้งค่าการติดตั้ง ปรับสีและแสง" ในหน้า 13

การบันทึกภาพที่ถ่ายไว้อาจใช้เวลานานขึ้น หากคุณมีการเปลี่ยนแปลงค่าการซูม แสง หรือสี

ในการเลือกโหมดถ่ายภาพ ให้เลือกตัวเลือก > ตั้งค่ารูปภาพ > โหมดถ่ายภาพ โปรดดูที่ "โหมดถ่ายภาพ" ในหน้า 14

สัญลักษณ์ต่างๆ ของกล้องถ่ายรูปจะแสดงข้อมูลดังต่อไปนี้

- สัญลักษณ์อุปกรณ์หน่วยความจำ (
  ) และ การ์ดหน่วยความจำ (
  ) (1) แสดงรูปภาพที่ถูกบันทึกไว้
- สัญลักษณ์ภาพ (2) แสดงจำนวนภาพที่จะจัดเก็บได้ในหน่วยความจำที่ยังเหลือ อยู่ของโทรศัพท์หรือของการ์ดหน่วยความจำ จำนวนภาพนี้ขึ้นกับคุณภาพของ ภาพที่เลือกด้วย

- กล้องถ่ายรูป
- สัญลักษณ์ใหมดถ่ายภาพ (3) แสดงการใช้โหมดถ่ายภาพ
- สัญลักษณ์แฟลช (4) แสดงใน กรณีที่แฟลชได้ตั้งค่าเป็น อัตโนมัติ (4) ลดจุดแดง นัยน์ตา (()) เปิด (4) หรือ ปิด (4)
- สัญลักษณ์ความละเอียดของ ภาพ (5) บ่งบอกคุณภาพของ รูปกาพ

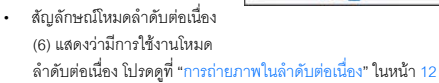

 สัญลักษณ์ตัวจับเวลาภายใน (7) แสดงว่ามีการใช้ตัวจับเวลาภายในอยู่ โปรดดูที่ "คุณอยู่ในภาพ—ตัวจับภาพภายใน" ในหน้า 13

ปุ่มลัดดังต่อไปนี้:

- เลื่อนขึ้นหรือเลื่อนลงเพื่อขยายหรือย่อ สัญลักษณ์การย่อ/ขยาย จะปรากฏ ในบานหน้าต่างด้านข้าง เพื่อแสดงระดับการย่อ/ขยาย
- เลื่อนไปด้านข้ายเพื่อป้อนค่าการตั้งค่าใน ตั้งค่ารูปภาพ โปรดดูที่ "การตั้งค่าการติดตั้ง ปรับสีและแสง" ในหน้า 13

ขณะถ่ายภาพ โปรดทราบว่า

- ใช้มือทั้งสองข้างถือกล้องให้นิ่ง
- ในการถ่ายภาพหรือบันทึกวิดีโอในสภาพแวดล้อมต่างๆ กัน ให้ใช้โหมดถ่าย ภาพที่เหมาะสมกับสภาพแวดล้อมนั้นๆ
- ภาพที่ชูมจะมีคุณภาพของภาพต่ำกว่าภาพที่ไม่ได้ชูม

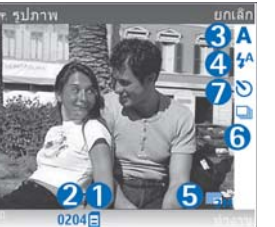

 กล้องถ่ายรูปจะเข้าสู่โหมดประหยัดแบตเตอรี่ หากไม่มีการกดปุ่มใดๆ ภายใน เวลาหนึ่งนาที หากต้องการถ่ายภาพต่อ ให้กดปุ่ม (

#### หลังจากที่ถ่ายภาพแล้ว:

- หากคุณไม่ต้องการเก็บภาพ ให้กด **C** หรือเลือก ตัวเลือก > ลบ
- ในการส่งภาพ ทางมัลติมีเดีย, ทางอีเมล, ทาง Bluetooth หรือ ทางอิน ฟราเรด ให้กด L หรือเลือก ตัวเลือก > ส่ง สำหรับรายละเอียดเพิ่มเติม โปรดดูที่"การรับส่งข้อความ" หน้า 31 และ "การเชื่อมต่อ Bluetooth" หน้า 64 ตัวเลือกนี้ไม่สามารถใช้ได้ในระหว่างที่ใช้สนทนาอยู่
- ในการส่งภาพไปยังกลุ่มอื่นในระหว่างมีการใช้สายสนทนา ให้เลือก ตัวเลือก > ส่งไปยังผู้โทร
- ในการแก้ไขรูปภาพ ให้เลือก ตัวเลือก > แก้ไข โปรดดูที่ "การแก้ไขภาพ" ในหน้า 15
- ในการพิมพ์รูปภาพ ให้เลือก ตัวเลือก > พิมพ์ โปรดดูที่ "การพิมพ์ภาพ" ในหน้า 26

## การถ่ายภาพในลำดับต่อเนื่อง

#### ลำดับชั้นสูง มีให้ใช้ในกล้องหลักเท่านั้น

ในการตั้งค่ากล้องให้ถ่ายรูปได้หลายๆ รูปในแบบต่อเนื่อง ให้เลือก ดัวเลือก > ลำดับ ชั้นสูง และเลือกความถี่ของการถ่ายภาพ จำนวนของรูปภาพจะถูกจำกัดตามหน่วย ความจำที่มีอยู่

#### ในการถ่ายรูป ให้กดปุ่มจับภาพ

หลังจากที่คุณถ่ายรูปภาพ จะถูกแสดงในแบบกริดบนจอภาพ ในการดูรูป ให้กด 💽 เพื่อเปิดรูป

#### คุณยังสามารถใช้โหมดต่อเนื่อง ได้โดยใช้ตัวจับเวลาภายใน

ในการย้อนกลับไปยังตัวจับภาพโหมดต่อเนื่อง ให้กดปุ่มจับภาพ

#### คุณอยู่ในภาพ—ตัวจับภาพภายใน

ตัวจับเวลาภาพในมีให้ใช้ในกล้องหลักเท่านั้น

ใช้ตัวจับเวลาภายในเพื่อทำให้การจับภาพข้าลง ดังนั้นคุณจึงสามารถให้มีตัวคุณเอง อยู่ในรูป ในการตั้งค่าให้ตัวจับเวลา-ภายในข้าลง ให้เลือก ตัวเลือก > ตัวจับเวลา ทำงาน > 2 วินาที, 10 วินาที หรือ 20 วินาที ในการใช้งานการตั้งเวลาถ่ายภาพ เลือก ทำงาน ลัญลักษณ์ตัวจับเวลาภายใน (🍞) จะกระพริบและมีเสียงปั๊บเมื่อ เวลากำลังเดินอยู่ กล้องจะถ่ายภาพหลังจากผ่านเวลาที่เลือกไว้ช้าลง

คุณยังสามารถใช้ตัวจับเวลาภายในในโหมดต่อเนื่องอีกด้วย

iคล็ดลับ! เลือก ตัวเลือก > ตัวจับเวลาทำงาน > 2 วินาที เพื่อช่วยให้ มือของคุณมั่นคงเมื่อถ่ายรูป

#### แฟลช

แฟลชมีให้ใช้ในกล้องหลักเท่านั้น

เมื่อใช้แฟลชให้อยู่ห่างจากวัตถุที่ต้องการถ่ายในระยะที่เหมาะสม ห้ามใช้แฟลชเมื่อ บุคคลหรือลัตว์อยู่ในระยะไกล้ และอย่าให้มือหรือวัตถุอื่นใดบังแฟลชขณะถ่ายภาพ กล้องถ่ายรูปมีแฟลช LED สำหรับสภาพแสงน้อย โดยโหมดแฟลชที่เลือกได้มีดังนี้ อัตโนมัติ ( **4** A ) ลดจุดแดงนัยน์ตา ( ( ) โปด ( 4 ) และ ปิด ( **X** )

ในการใช้แฟลช ให้เลือก ตัวเลือก > ตั้งค่ารูปภาพ > แฟลซ > เปิด

ในกรณีที่แฟลขได้ตั้งค่าเป็น ปิด หรือ อัดโนมัติ ในขณะที่มีสภาพแสง แฟลขก็ยังคง ปล่อยแสงออกมาต่ำเมื่อมีการจับภาพ การบ่งบอกนี้เป็นหัวข้อของรูปภาพที่รูปนั้น ถูกถ่ายแล้ว โดยไม่มีเอฟเฟกต์แฟลขปรากฏในภาพที่ถ่าย ในกรณีที่แฟลขตั้งค่าเป็น ลดจุดแดงนัยน์ตา จะลดความแดงบนนัยน์ตาในรูป ภาพได้

# การตั้งค่าการติดตั้ง ปรับสีและแสง

ในการเปิดใช้กล้องเพื่อปรับสีและแสงใหม่เพื่อเพิ่มความถูกต้องมากยิ่งขึ้น หรือ เพิ่มเอฟเฟิกต์รูปภาพหรือวิดีโอของคุณ ให้เลือก ตัวเลือก > ดั้งค่ารูปภาพ หรือ การตั้งค่าของวิดีโอ และเลือกจากตัวเลือกตามขั้นตอนต่อไปนี้

โหมดถ่ายภาพ— เลือกการถ่ายภาพที่เหมาะสมกับสภาพแวดล้อมในขณะที่คุณ กำลังถ่ายรูป โหมดถ่ายภาพจะใช้ตั้งค่าแสงตามที่กำหนดไว้แล้วซึ่งได้ปรับค่าตาม สภาพแวดล้อมที่กำหนดของโหมดนั้นๆ

แฟลช (เฉพาะรูปภาพเท่านั้น)—การตั้งค่าแฟลชจะสอดคล้องกับสภาพแสง โปรดดูที่ "แฟลช" ในหน้า 13

สมดูลสีขาว—เลือกแสงที่ถูกต้องจากรายการ ตัวเลือกนี้ช่วยให้ภาพถ่ายที่ได้มีสีสัน สมจริง

ค่ารับแสง (เฉพาะรูปภาพเท่านั้น)—ปรับเวลาการรับแสงของกล้อง

**โทนสี**—เลือกเอฟเฟ็กต์สีจากรายการ

ความชัดรูปภาพ (เฉพาะรูปภาพเท่านั้น)—ปรับความชัดของรูปภาพ

**ความสว่าง**—เลือกความสว่างที่คุณต้องการ

**ความคมชัด**—เลือกความคมชัดที่คุณต้องการ

**ความอิ่มตัวสี**—ปรับความลึกของสีในรูปภาพ

หน้าจอจะเปลี่ยนแปลงตามการตั้งค่าที่คุณเลือก เพื่อแสดงให้คุณเห็นว่าการเปลี่ยน แปลงค่าส่งผลต่อภาพถ่ายหรือภาพวิดีโออย่างไร การตั้งค่าจะขึ้นอยู่กับความผันผวนที่มีใช้อยู่ในกล้องที่ถูกเลือก การตั้งค่าการติดตั้งกล้องเฉพาะ ในกรณีที่คุณเปลี่ยนการตั้งค่าในกล้องตัวที่สอง กล้องหลักจะไม่มีการเปลี่ยนแปลง การตั้งค่าการติดตั้งจะโอนย้ายระหว่างโหมด รูปภาพภาพและโหมดวิดีโอ

ค่าที่ตั้งจะเปลี่ยนกลับเป็นค่าที่ระบบกำหนดไว้เมื่อคุณปิดกล้องถ่ายรูป หากคุณ เลือกโหมดถ่ายภาพใหม่ ค่าที่ตั้งจะถูกแทนที่ด้วยค่าของโหมดที่ถ่ายภาพเลือกไว้ โปรดดูที่ "โหมดถ่ายภาพ" ในหน้า 14 ในกรณีที่คุณต้องเปลี่ยนการตั้งค่า คุณ สามารถเปลี่ยนหลังจากการเลือกโหมดถ่ายภาพแล้ว

#### โหมดถ่ายภาพ

โหมดนี้จะช่วยให้คุณค้นพบค่าสีและแสงที่ถูกต้องสำหรับสภาวะการถ่ายภาพใน ขณะนั้น เลือกโหมดถ่ายภาพที่เหมาะสมสำหรับการถ่ายภาพหรือการบันทึกวิดีโอ จากรายการของโหมดถ่ายภาพ การตั้งค่าของแต่ละโหมดถ่ายภาพจะถูกตั้งให้ สอดคล้องกับบางแบบ หรือ สภาพแวดล้อม

อุปกรณ์ของคุณมีสวิตช์ระยะใกล้ที่อยู่ด้านได้เลนส์ของกล้องหลัก ด้วยสวิตช์ระยะ ใกล้คุณสามารถเลือกการถ่ายรูประยะใกล้ หรือ รูปภาพของข้อความ ในการใช้ โหมดระยะใกล้เป็นค่าเริ่มต้น หมุนสวิตข์ในโหมดระยะใกล้ (♥) ในการสลับใน โหมดถ่ายภาพระหว่าง โหมดระยะใกล้ และ ข้อความเอกสาร เลือก ตัวเลือก > ตั้งค่ารูปภาพ > โหมดถ่ายภาพ

ในการเลือกโหมดถ่ายภาพอื่นๆ ให้หมุนสวิตข์ไปยังตำแหน่งปกติ ( 🛦 ) แล้วเลือก ตัวเลือก > ตั้งค่ารูปภาพ หรือ การตั้งค่าของวิตีโอ > โหมดถ่ายภาพ และโหมด ถ่ายภาพที่เหมาะสม

#### โหมดถ่ายวิดีโอ

อัตโนมัติ ( 💽 ) (ค่าเริ่มต้น) และ กลางคืน ( 💽 )

#### ใหมดถ่ายรูปภาพ

อัตโนมัติ ( 🗛 ) (ค่าเริ่มต้น), กำหนดเอง ( 🚺 ) แนวตั้ง ( 🜉 ), แนวนอน ( 💽 ), กีฬา ( 🔝 ) (เมื่อคุณใช้โหมดถ่ายภาพ กีฬา ความละเอียดของรูปภาพจะลดลง เป็น 1280x960 โปรดดูที่ คุณภาพรูปภาพ ใน "การตั้งค่าภาพนิ่งของกล้องถ่ายรูป" หน้า 14) แนวนอนกลางคืน ( 💽 ) แนวตั้งกลางคืน ( 🚺 ) และ กำลังเทียน ( 🚺 )

เมื่อคุณถ่ายรูป ค่าเริ่มต้นในโหมดถ่ายภาพคือ อัตโนมัติ คุณสามารถเลือกโหมด ถ่ายภาพ กำหนดเอง เป็นค่าเริ่มต้นของโหมดถ่ายภาพ

ในการทำโหมดถ่ายภาพที่เหมาะสมของคุณ สำหรับ สภาพแวดล้อมที่แน่นอน ให้ เลื่อนไปที่ กำหนดเอง และเลือก ตัวเลือก > เปลี่ยน ผู้ใช้กำหนดเองในโหมดภาพ ถ่ายคุณสามารถปรับความแตกต่างของแสงและการตั้งค่าของสี ในการคัดลอกการ ตั้งค่าโหมดถ่ายภาพอื่นๆ ให้เลือก ตามโหมดการถ่าย และโหมดถ่ายภาพตาม ต้องการ

โหมดถ่ายภาพจะขึ้นอยู่กับความผันผวนที่มีใช้อยู่ในกล้องที่ถูกเลือก

## การตั้งค่าภาพนิ่งของกล้องถ่ายรูป

การตั้งค่าภาพนิ่งของกล้องถ่ายรูปมี 2 ประเภทด้วยกัน คือ การตั้งค่า ตั้งค่ารูปภาพ และการตั้งค่าหลัก ในการปรับ ตั้งค่ารูปภาพ โปรดดูที่ "การตั้งค่าการติดตั้ง ปรับสีและแสง" หน้า 13 ค่าที่ตั้งไว้จะเปลี่ยนกลับเป็นค่าที่ระบบกำหนดเมื่อคุณ ปิดกล้องถ่ายรูป แต่การตั้งค่าหลักจะยังคงค่าเดิมอยู่จนกว่าคุณจะเปลี่ยนค่านั้น อีกครั้ง ในการเปลี่ยนการตั้งค่าหลัก ให้เลือก ตัวเลือก > การตั้งค่า และทำจาก ขั้นตอนต่อไปนี้: คุณภาพรูปภาพ—พิมพ์3M - ใหม่ (ความละเอียด 2048 x 1536) พิมพ์2M - กลาง (ความละเอียด 1600 x 1200) พิมพ์1.3M - เล็ก (ความละเอียด 1280 x 960) อีเมล 0.5M (ความละเอียด 800 x 600) หรือ MMS 0.3M (ความละเอียด 640 x 480) อิ่ง ภาพมีคุณภาพดีขึ้นเท่าใด จะยิ่งต้องใช้หน่วยความจำในการจัดเก็บภาพมากขึ้น เท่านั้น ในกรณีที่คุณต้องการพิมพ์ภาพ ให้เลือก พิมพ์3M - ใหม่, พิมพ์2M - กลาง หรือ พิมพ์1.3M - เล็ก ในกรณีที่คุณต้องการส่งผ่านอีเมล ให้เลือก อีเมล 0.5M ในการส่งภาพผ่าน MMS ให้เลือก MMS 0.3M

เพิ่มที่อัลบั้ม—เลือกว่าคุณต้องการบันทึกภาพไว้ในอัลบั้มในคลังภาพหรือไม่ คลังภาพ ถ้าคุณเลือก ใช่ รายการของอัลบั้มที่มีใช้อยู่จะเปิด

แสดงภาพที่จับ —ให้เลือก ใช่ ในกรณีที่คุณต้องการดูภาพหลังจากที่ถ่ายแล้ว หรือ ไม่ ถ้าคุณไม่ต้องการถ่ายภาพต่อไปในทันที

ฐมแบบขยาย (เฉพาะกล้องหลักเท่านั้น)—ให้เลือก เปิด ถ้าคุณต้องการชูมลุดใน ขณะกำลังถ่ายรูป ภาพที่ชูมจะมีคุณภาพของภาพต่ำกว่าภาพที่ไม่ได้ชุม ในกรณีที่ คุณต้องการจำกัดการชูมในที่ที่ภาพถูกเลือกให้เก็บรักษาคุณภาพไว้ ให้เลือก ปิด

ชื่อภาพที่ตั้งไว้—ระบุชื่อที่ตั้งไว้ของภาพ

เสียงจับภาพ—ให้เลือกเสียงที่คุณต้องการได้ยินขณะที่ถ่ายรูป หน่วยความจำที่ไข้—ให้เลือกที่จัดเก็บภาพของคุณ

# การแก้ไขภาพ

ในการแก้ไขรูปภาพหลังจากที่ถ่าย หรือ ที่เก็บบันทึกไว้แล้วใน คลังภาพ ให้เลือก ตัวเลือก > แก้ไข

ให้เลือก ใช้เอฟเฟ็กด์ เพื่อครือปและหมุนภาพ, ปรับความสว่าง, สี, ความเข้ม, การบีบอัดข้อมูล และความละเอียด รวมถึงใส่เอฟเฟกด์, ข้อความ, ภาพตัดปะ หรือ กรอบให้กับภาพ ในการคร็อปภาพ ให้เลือก ตัวเลือก > ใช้เอฟเฟ็กต์ > ครอบตัด ในการคร็อปขนาด ภาพโดยผู้ใช้ ให้เลือก ผู้ใช้กำหนด หรือเลือกโดยการระบุลักษณะสัดส่วนก่อนจาก รายการ ในกรณีทีคุณเลือก ผู้ใช้กำหนด กากบาทจะปรากฏอยู่ตรงมุมทางด้านข้าย บนของภาพ ย้ายปุ่มเลื่อนไปยังพื้นที่ที่คร็อปไว้ และเลือก ตั้ง เครื่องหมายกากบาท อีกอันหนึ่งจะปรากฏขึ้นที่มุมล่างข้าย เลือกพื้นที่ที่ถูกคร็อปอีกครั้ง ในการปรับให้ เลือกพื้นที่ที่ถูกเลือกก่อน ให้เลือก กลับ พื้นที่ที่เลือกจะเป็นรูปสี่เหลี่ยม ซึ่งกำหนด ภาพที่ต้องการคร็อป

ในกรณีที่ได้เลือกระบุลักษณะลัดส่วนแล้ว ให้เลือกพื้นที่ทางด้านมุมบนข้ายให้ถูก ครีอป ในการปรับขนาดพื้นที่ที่ถูกเน้น ให้ใช้ปุ่มเลื่อน ในการตรึงพื้นที่ที่เลือก ให้กด ⓒ ในการย้ายพื้นที่ภายในรูป ให้ใช้ปุ่มเลื่อน ในการเลือกพื้นที่ที่ถูกครีอป ให้กด ⓒ

ในการลดความแดงบนนัยน์ตาของรูปภาพ ให้เลือก ตัวเลือก > ใช้เอฟเฟ็กต์ > การลดจุดแดงนัยน์ตา ย้ายกากบาทไปยังนัยน์ตา แล้วกด ④ จะมีวงปรากฏ บนหน้าจอ ให้ปรับขนาดวงให้พอดีกับขนาดของนัยน์ตา โดยการเคลื่อนย้ายปุ่มเลื่อน ในการลดความแดง ให้กด ●

ปุ่มลัดในโปรแกรมแก้ไขภาพ มีดังนี้

- ในการดูภาพในโหมดเต็มหน้าจอ กดปุ่ม \* ในการกลับไปที่หน้าจอปกติ ให้กดปุ่ม \* อีกครั้ง
- ในการหมุนภาพตามเข็มนาฬิกาหรือหมุนทวนเข็มนาฬิกา ให้กด 3 หรือ 1
- ในการชูมเข้าหรือออกให้กดปุ่ม 5 หรือ 0
- ในการข้ายภาพที่ถูกซูม ให้เลื่อนขึ้น, ลง, ซ้าย หรือ ขวา

## การบันทึกภาพวิดีโอ

ในกรณีที่กล้องอยู่ใน <mark>โหมดรูปภาพ ให้เ</mark>ลือกโหมดวิดีโอโดยการเลือก ตัวเลือก > โหมดวิดีโอ

ในการเลือกกล้องตัวที่สอง ให้มีตัวคุณเองรวมอยู่ในวิดีโอด้วย ตัวเลือก > ใช้กล้องสอง

ในการลบสำเนาของไฟล์ที่โอนมา และทำให้หน่วยความจำว่างรอวิดีโอคลิปใหม่ ๆ ให้เลือก ตัวเลือก > ไปยังหน่วยความจำที่ว่าง (กล้องหลักเท่านั้น)

- 2 ในการหยุดบันทึกชั่วคราวทุกครั้ง ให้เลือก พัก ไอคอนการพัก ( )) จะกะพริบ อยู่บนหน้าจอ การบันทึกวิดีโอจะหยุดโดยอัดโนมัติ หากตั้งค่าการบันทึกเป็น หยุดชั่วคราว และไม่มีการกดปุ่มอื่นใดในหนึ่งนาที
- 3 เลือก ทำต่อ เพื่อทำการบันทึกต่อ
- 4 เลือก หยุด เพื่อหยุดการบันทึก วิดีโอคลิปจะถูกบันทึกโดยอัตโนมัติ ไปใน โฟลเดอร์ ภาพและวิดีโอ ของ คลังภาพ โปรดดูที่ "คลังภาพ" ในหน้า 20

ในการปรับแสงและสีก่อนการบันทึกวิดีโอ ให้เลือก ตัวเลือก > การตั้งค่าของวิดีโอ โปรดดูที่ "การตั้งค่าการติดตั้ง ปรับสีและแสง" ในหน้า 13

ในการเลือกโหมดถ่ายภาพ ให้เลือก ตัวเลือก > การตั้งค่าของวิดีโอ > โหมดถ่าย ภาพ โปรดดูที่ "ใหมดถ่ายภาพ" ในหน้า 14 สัญลักษณ์เกี่ยวกับกล้องบันทึกภาพวิดีโอจะแสดงข้อมูลดังต่อไปนี้

- สัญลักษณ์อุปกรณ์หน่วยความจำ
   (๑) และการ์ดหน่วยความจำ
   (๑) (1) จะแสดงในที่ได้บันทึก
   วิดีโอไว้
- สัญลักษณ์ความยาวของวิดีโอที่ ถ่ายในขณะนี้ (2) แสดงเวลาที่ ใช้ไปและเวลาที่เหลืออยู่
- สัญลักษณ์โหมดถ่ายภาพ (3) แสดงการใช้โหมดถ่ายภาพ

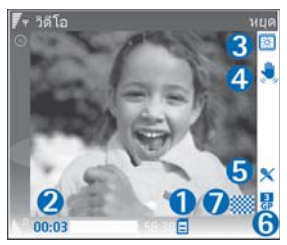

- สัญลักษณ์ตัวทำภาพสม่ำเสมอ (4) ที่มีการใช้ตัวที่ทำให้ภาพสม่ำเสมอ และช่วยลดการเกิดภาพที่มีความเคลื่อน ไหวเล็กน้อยเพื่อทำให้ภาพมีความรัด (เฉพาะกล้องหลักเท่านั้น)
- สัญลักษณ์ไมโครโฟน (5) แสดงว่ามีการปิดเสียงไมโครโฟน
- สัญลักษณ์รูปแบบไฟล์ (6) แสดงรูปแบบของวิดีโอคลิป
- สัญลักษณ์คุณภาพของวิดีโอ (7) แสดงให้เห็นคุณภาพของวิดีโอว่า สูง, ปกติ หรือ การแบ่งใช้

ปุ่มลัดดังต่อไปนี้:

- เสื่อนขึ้นหรือเสื่อนลงในการย่อหรือขยาย สัญลักษณ์การชูม จะปรากฏในบาน หน้าต่างด้านข้าง เพื่อแสดงระดับการชูม
- เลื่อนไปด้านซ้ายเพื่อป้อนค่าการตั้งค่าใน การตั้งค่าของวิดีโอ โปรดดูที่ "การตั้งค่าการติดตั้ง ปรับสีและแสง" ในหน้า 13

#### หลังจากบันทึกไฟล์วิดีโอแล้ว

- หากต้องการเล่นไฟล์วิดีโอที่เพิ่งบันทึกเสร็จในทันที ให้เลือก ตัวเลือก > เล่น
- ในกรณีที่คุณไม่ต้องการเก็บวิดีโอไว้ ให้กด C หรือเลือก ตัวเลือก > ลบ
- ในการส่งวิดีโอ ทางมัลดิมีเดีย, ทางอีเมล, ทาง Bluetooth หรือ ทางอิน ฟราเรด ให้กด L หรือเลือก ตัวเลือก > ส่ง สำหรับรายละเอียดเพิ่มเติม โปรดดูที่ "การรับส่งซ้อความ" หน้า 31 และ "การเชื่อมต่อ Bluetooth" หน้า 64 ตัวเลือกนี้ไม่สามารถใช้ได้ในระหว่างที่ใช้สนทนาอยู่ คุณจะส่งไฟล์วิดีโอที่ บันทึกเป็นรูปแบบ.mp4 ในซ้อความมัลดิมีเดียไม่ได้
- เมื่อต้องการส่งไฟล์วิดีโอไปให้ผู้อื่นในระหว่างการใช้สายสนทนา เลือก ดัวเลือก > ส่งไปยังผู้โทร
- ในการแก้ไขวิดีโอ ให้เลือกตัวเลือก > แก้ไข โปรดดูที่ "การตัดต่อไฟส์วิดีโอ" ในหน้า 17

# การตั้งค่าภาพวิดีโอ

การตั้งค่าเครื่องบันทึกวิดีโอมี 2 ประเภทด้วยกัน คือ การตั้งค่า การตั้งค่าของวิดีโอ และการตั้งค่าหลัก ในการปรับ การตั้งค่าของวิดีโอ โปรดดูที่ "การตั้งค่าการติดตั้ง ปรับสีและแสง" หน้า 13 ค่าที่ตั้งไว้จะเปลี่ยนกลับเป็นค่าที่ระบบกำหนดเมื่อคุณปิด กล้องถ่ายรูป แต่การตั้งค่าหลักจะยังคงค่าเดิมอยู่จนกว่าคุณจะเปลี่ยนค่านั้นอีกครั้ง ในการเปลี่ยนการตั้งค่าหลัก ให้เลือก ตัวเลือก > การตั้งค่า และทำตามขั้นตอน ต่อไปนี้:

การบันทึกเสียง ให้เลือกเปิด ถ้าคุณต้องการบันทึกทั้งภาพและเสียง

คุณภาพวิตีโอ การตั้งคุณภาพของวิตีโอคลิปเป็น สูง, ปกติ หรือ การแบ่งใช้ สัญลักษณ์ของคุณภาพจะเป็นรูปไอคอนดังต่อไปนี้: 🚺 (สูง), 🇱 (ปกติ) หรือ 🦲 (การแบ่งใช้) ในกรณีที่คุนเลือก สูง หรือ ปกติ ความยาวในการบันทึกวิดีโอ จะถูกจำกัดตามขนาดพื้นที่ที่มีใช้บนการ์ดหน่วยความจำของคุณ (ในกรณีที่ใส่) และ มากกว่า 1 ชั่วโมงต่อคลิป หากคุณต้องการดูวิดีโอบนโทรทัศน์หรือคอมพิวเตอร์ที่ไข้ ร่วมกันได้ ให้เลือกคุณภาพของวิดีโอ สูง ซึ่งมีความละเอียด CIF (352x288) และ เป็นรูปแบบไฟล์ .mp4 คุณจะส่งไฟล์วิดีโอที่บันทึกเป็นรูปแบบ .mp4 ในข้อความ มัลติมีเดียไม่ได้ ในกรณที่คุณต้องการดูคลิปบนโทรสัพท์มือถือ ให้เลือก ปกติ ซึ่งมี ความละเอียด QCIF (176x144) และเป็นรูปแบบไฟล์ .3gp ในการส่งวิดีโอคลิปฝ่าน MMS ให้เลือก การแบ่งใช้ (ความละเอียด เป็นรูปแบบไฟล์ .3gp วิดีโอคลิปละถูก จำกัดให้มีขนาดไม่เกิน 300 กิโลไบต์ (ความยาวประมาณ 20 วินาที) เพื่อให้คุณ สามารถส่งไฟล์ดังกล่าวในรูปแบบข้อความมัลติมีเดียไปยังโทรศัพท์เครื่องอื่นที่ไข้งาน ร่วมกันได้สะดวก อย่างไรก็ตาม ระบบเครือข่ายบางระบบอาจรองรับเฉพาะการส่ง ข้อความมัลติมีเดียที่มีขนาดสูงสุด 100 กิโลไบต์เท่านั้น โปรดสอบถามข้อมูลเพิ่ม เดิมจากผู้ให้บริการระบบหรือผู้ให้บริการ

เพิ่มที่อัลบั้ม—ให้เลือกบันทึกวิดีโอคลิปที่ถูกบันทึกที่คุณต้องการลงอัลบั้มใน คลังภาพ เลือก ใช่ เพื่อเปิดรายชื่ออัลบั้มที่มีอยู่

แสดงวิดีโอที่ถ่ายไว้—ให้เลือกเฟรมแรกที่วิดีโอคลิปที่ถูกบันทึกที่คุณต้องการเพื่อ แสดงบนหน้าจอหลังจากที่หยุดการบันทึก ให้เลือก ตัวเลือก > เล่น เพื่อดูวิดีโอคลิป

**ชื่อวิดีโอที่ตั้งไว้**—ระบุชื่อที่ตั้งไว้ของวิดีโอคลิป

หน่วยความจำที่ไข้—ระบุการจัดเก็บหน่วยความจำที่ตั้งไว้: ว่าจะเป็นหน่วยความจำ ของโทรศัพท์หรือการ์ดหน่วยความจำ (ในกรณีที่ไส่)

## การตัดต่อไฟล์วิดีโอ

เมื่อต้องการตัดต่อไฟส์วิดีโอใน คลังภาพ และสร้างไฟส์วิดีโอที่ปรับแต่งเอง ให้เสื่อน ไปยังไฟส์วิดีโอ แล้วเลือก ตัวเสือก > แก้ไข โปรดดูที่ "คลังภาพ" ในหน้า 20 คุณ สามารถสร้างวิดีโอคลิปที่กำหนดเองได้ โดยการรวมภาพและการตัดแต่งวิดีโอคลิป และการเพิ่มรูปภาพ, คลิปเสียง การเปลี่ยนภาพ และเอฟเฟ็กต์ การเปลี่ยนภาพ

#### เป็นเอฟเฟกต์เกี่ยวกับภาพที่คุณสามารถใส่ในช่วงเริ่มต้นและช่วงสุดท้ายของวิดีโอ หรือใส่ในช่วงระหว่างไฟล์วิดีไอ่ได้

ในโปรแกรมดัดต่อวิดีโอมีช่วงเวลา 2 ช่วงดังนี้ ช่วงเวลาของไฟล์วิดีโอและช่วงเวลา ของไฟล์เสียง รูปภาพ, ข้อความ, และการเปลี่ยนภาพ จะถูกเพิ่มลงในวิดีโอคลิป และ จะแสดงช่วงเวลาของวิดีโอคลิป เมื่อต้องการสลับระหว่างช่วงเวลา ให้เสื่อนขึ้นหรือลง

#### การตัดต่อวิดีโอ เสียง ภาพ ข้อความ และการเปลี่ยน ภาพ

เมื่อต้องการสร้างไฟล์วิดีโอที่ปรับแต่งเอง ให้ทำเครื่องหมายเพื่อเลือกไฟล์วิดีโออย่าง น้อยหนึ่งไฟล์ แล้วเลือก ตัวเลือก > แก้ไข

ในการแก้ไขไฟล์วิดีโอ เลือกจากตัวเลือกต่อไปนี้:

#### แก้ไขวิดีโอคลิป:

ดัด—ตัดแต่งไฟล์วิดีโอในหน้าจอตัดไฟล์วิดีโอ

**เพิ่มเอฟเฟ็กต์สี**—แทรกเอฟเฟ็กต์สีลงในวิดีโอคลิป

**ใช้ภาพเคลื่อนไหวช้า**—ลดความเร็วของไฟล์วิดีโอ

**เงียบเสียง/เลิกเงียบเสียง**—การเงียบเสียงหรือเปิดเสียงในวิดีโอคลิปต้นฉบับ

**ย้าย**—ย้ายไฟล์วิดีโอไปยังตำแหน่งที่เลือก

**ลบออก**—ลบไฟล์วิดีโอจากวิดีโอ

ทำซ้ำ—สร้างสำเนาของไฟล์วิดีโอที่เลือก

แก้ไขข้อความ (ปรากฏขึ้นต่อเมื่อคุณใส่ข้อความแล้ว)—ในการย้าย, ลบ หรือคัด ลอกข้อความ เปลี่ยนสีและสไตล์ของข้อความ กำหนดระยะเวลาที่จะแสดงข้อความ นั้นบนหน้าจอ และไล่เอฟเฟกต์ให้กับข้อความ แก้ไขภาพ (ปรากฏขึ้นต่อเมื่อคุณใส่ภาพแล้ว)—ในการย้าย ลบ หรือคัดลอกภาพ กำหนดระยะเวลาที่จะแสดงภาพนั้นบนหน้าจอ และกำหนดฉากหลังหรือเอฟเฟกด์ สีให้กับภาพนั้น

แก้ไขคลิปเสียง(ปรากฏขึ้นต่อเมื่อคุณใส่คลิปเสียงแล้ว)—ในการตัด หรือย้ายคลิป เสียง เพื่อปรับความยาว หรือเพื่อลบ หรือเพื่อทำสำเนาคลิป

แก้ไขการส่งผ่าน—การเปลี่ยนภาพมีสามประเภทดังนี้ : ที่จุดเริ่มต้นของวิดีโอ ที่จุด สิ้นสุดของวิดีโอ และการเปลี่ยนภาพระหว่างไฟล์วิดีโอ คุณเลือกการเปลี่ยนภาพ เริ่มต้นได้เมื่อมีการใช้งานการเปลี่ยนภาพครั้งแรกของวิดีโอ

#### แทรก—วิดีโอคลิป, ภาพ, ตัวอักษร, คลิปเสียง หรือ คลิปเสียงใหม่

ภาพยนตร์—ใช้แสดงตัวอย่างภาพยนตร์ในโหมดเต็มหน้าจอหรือแสดงเป็นภาพ ขนาดเล็ก, บันทึกหรือส่งไฟล์ภาพยนตร์ หรือตัดไฟล์ภาพยนตร์ให้มีขนาดเล็กลง เพื่อส่งเป็นข้อความมัลติมีเดีย

ในการถ่ายอย่างรวดเร็วของวิดีโอคลิป ในมุมมองการตัดวิดีโอ ให้เลือก ตัวเลือก > จับภาพ หรือในมุมมองการแสดงตัวอย่างของภาพขนาดย่อ ให้กด ④ แล้วเลือก จับภาพ

ในการบันทึกวิดีโอของคุณ ให้เลือก ดัวเลือก > ภาพยนตร์ > จัดเก็บ ในการระบุ ความจำที่ใช้ ให้เลือก ตัวเลือก > การตั้งค่า ค่าที่ระบบกำหนดให้คือหน่วยความ จำของโทรศัพท์

ในมุมมอง การตั้งค่า คุณยังสามารถระบุ ชื่อวิดีโอที่ตั้งไว้, ชื่อภาพหน้าจอที่ตั้งไว้, ความละเอียด และ ความจำที่ใช้ ได้อีกด้วย

เลือก ส่ง > ทางมัลติมีเดีย, ทางอีเมล, ทาง Bluetooth หรือ ทางอินฟราเรด ในกรณีที่คุณต้องการส่งวิติโอ โปรดติดต่อขอรายละเอียดขนาดข้อความมัลติมีเดีย สูงสุดที่ส่งได้จากผู้ให้บริการระบบหรือผู้ให้บริการ หากวิตีโอของคุณมีขนาดใหญ่เกิน กว่าจะส่งเป็นข้อความมัลติมีเดียได้ สัญลักษณ์ 💌 จะปรากฏ

# กล้องถ่ายรูป

#### เคล็ดลับ!

>⊌<

หากคุณต้องการส่งไฟส์วิดีโอที่มีขนาดมากกว่าขนาดสูงสุดของ ข้อความมัลติมีเดียที่ผู้ให้บริการยอมให้ใช้ คุณอาจเลือกส่งไฟล์ดังกล่าวโดย ใช้เทคโนโลยีไว้สาย Bluetooth โปรดดูที่ "ส่ง<u>ข้อมูลโดยใช้การเชื่อมต่อ Bluetooth"</u> ในหน้า 65 คุณยังสามารถโอนย้ายวิดีโอของคุณลงในเครื่อง คอมพิวเตอร์ที่ไว้ร่วมกันได้ โดยใช้การเชื่อมต่อ Bluetooth อีกด้วย หรือโดย การใช้ ตัวอ่านการ์ดหน่วยความจำ SD ที่ใช้ร่วมกันได้ (อุปกรณ์เสริม)

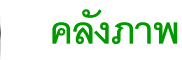

ในการจัดเก็บและจัดวางรูปภาพ, วิดีโอคลิป, คลิปเสียง, รายการการเล่น และ สตรีม มิ่ง สิงค์ หรือแบ่งบันไฟล์ของคุณกับอุปกรณ์ Universal Plug and Play (UPnP) ขึ่น ๆ ที่ใช้ร่วมกันได้ ผ่าน LAN ไร้สาย ให้กด 👔 และเลือก คลังภาพ ในการเปิดคลัง ภาพจากโปรแกรมประยุกต์ กล้อง ให้เลือก ตัวเลือก > ไปยังคลังภาพ จาก กล้อง เฉพาะโฟลเดอร์ ภาพและวิดีโอ ที่มีใช้

iคล็ดลับ! หากต้องการสลับจาก คลังภาพ มาที่กล้องถ่ายรูป ในแฟ้มข้อมูล ภาพและวิดีโอ เลือก ตัวเลือก > ไปที่กล้อง

เลือก ภาพและวิดีโอ 🔚 , แทร็ค 🌖 , คลิปเสียง 🥂 , ลิงค์การสตรีม 🌑 , การนำเสนอ 🛵 , ไฟล์ทั้งหมด 🙀 หรือ เครือข่ายโฮม ∢ และกด ⊙ เพื่อเปิด

ตัวเลือกที่เชื่อมกันกับ เครือข่ายโฮม จะไม่มีให้ใช้อยู่ใน คลังภาพ เว้นแต่จะกำหนดค่าการตั้งค่า เครือข่ายโฮม แล้ว

คุณสามารถเรียกดูและเปิดแฟ้มข้อมูล <sup>[ต</sup>ัวเลอก ออก] พร้อมทั้งเลือก คัดลอกและย้ายรายการ ไปยังแฟ้มข้อมูล คุณยังสามารถสร้าง อัลบั้ม และทำเครื่องหมาย, คัดลอก และ เพิ่มรายการลงในอัลบั้มได้อีกด้วย โปรดดูที่ "ลัลบั้ม" ในหน้า 22

ในการเปิดไฟล์ ให้กด ④ โปรดดูที่ "การดูภาพและไฟล์วิดีโอ" ในหน้า 21 วิดีโอ คลิป, ไฟล์ประเภท .ram และ สตรีมมิ่ง ลิงค์ เปิดและเล่นในโปรแกรม RealPlayer

 และคลิปเสียงสามารถเปิดและเล่นในโปรแกรมเครื่องเล่นเพลง โปรดดูที่ "RealPlayer" ในหน้า 27 และ "เครื่องเล่นเพลง" ในหน้า 25

ในการคัดลอกหรือย้ายไฟล์ไปยังการ์ดหน่วยความจำที่ใช้ร่วมกันได้ (ในกรณีที่ไส่) หรือ อุปกรณ์หน่วยความจำ ให้เลือกไฟล์และเลือก ตัวเลือก > ย้ายและคัดลอก > คัดลอก

ไปการ์ดความจำ/ข้ายไปการ์ดความจำ หรือ คัดลอกไปความจำเครื่อง/ข้ายไป ความจำเครื่อง

ไฟล์ที่จัดเก็บไว้ในการ์ดหน่วยความจำจะแสดงด้วยสัญลักษณ์ 🞆

ในการลดขนาดของไฟล์ เมื่อคุณได้คัดลอกไฟล์ไปยังที่อื่นแล้ว เช่น คัดลอกไปยัง เครื่องพีซีที่ใช้ร่วมกันได้ ให้เลือก ตัวเลือก > ย่อ การเลือก ย่อ เพื่อลดความ ละเอียดของภาพให้เป็น 640x480 ในการเพิ่มพื้นที่ว่างของหน่วยความจำ ให้เลือก ไฟล์และ ตัวเลือก > เพิ่มพื้นที่ความจำ โปรดดูที่ "ไฟล์สำรอง" ในหน้า 22

ในการดาวน์โหลดไฟล์ไปยัง คลังภาพ ลงหนึ่งในไฟลเดอร์หลักโดยการใช้เบราว์เซอร์ ให้เลือก แหล่งโหลดกราฟิก หรือ แหล่งโหลดวิดีโอ, แหล่งโหลดแทร็ค หรือ แหล่งโหลดเสียง เครื่องจะเปิดเบราเซอร์ขึ้นมา และคุณสามารถเลือกบุ๊คมาร์ค ของเว็บไซต์ที่จะดาวน์โหลด

# การดูภาพและไฟล์วิดีโอ

รูปภาพและวิดีโอคลิปที่ถูกบันทึกด้วยกล้องจะถูกจัดเก็บไว้ในโฟลเดอร์ ภาพและ วิดีโอ ใน คลังภาพ คุณภาพและขนาดของวิดีโอคลิปจะแสดงด้วยหนึ่งในไอคอน ต่อไปนี้:

- 📙 🛛 สามารถส่งวิดีโอคลิปผ่าน MMS หรือแบ่งใช้วิดีโอคลิปนั้น
- 🎙 สามารถแบ่งใช้วิดีโอคลิป และ
- วิดีโอคลิปใหญ่เกินไปสำหรับส่งหรือแบ่งใช้

รูปภาพและคลิปวิดีโอยังสามารถส่งถึงคุณ ในรูปแบบข้อความมัลติมีเดียได้อีกด้วย โดยเป็นสิ่งที่แนบไปกับอีเมล์ หรือผ่านการเชื่อมต่อ Bluetooth หรือโดยการใช้อินฟราเรด หากต้องการให้สามารถดูภาพหรือคลิปวิดีโอที่ได้รับในคลัง

หรอเดยการเขอนพราเรด หากตองการเหลามารถดูภาพหรอคลบวดเอทเดรบเนคลง ภาพหรือใน Media Player ได้ คุณต้องบันทึกข้อมูลนั้นลงในอุปกรณ์หน่วยควา มจำหรือในการ์ดหน่วยความจำที่ใช้ร่วมกันได้ (ในกรณีที่ใส่)

เปิดโฟลเดอร์ ภาพและวิดีโอ ใน คลังภาพ รายชื่อไฟล์ภาพและไฟส์วิดีโอจะ ปรากฏขึ้นและเรียงลำดับตามวันที่ และจำนวนไฟล์จะแสดงให้เห็นบนหน้าจอ ใน การเรียกดูไฟล์ ให้เลื่อนขึ้นหรือลง ในการเรียกดูไฟล์โดยการวนขึ้นไป ให้กดปุ่ม เลื่อนขึ้นหรือลงค้างไว้

ในการเรียกดูไฟล์ในกลุ่ม ให้เลื่อนไปทางซ้ายหรือขวา ในการเปิดไฟล์ ให้กดปุ่มเลื่อน

ในการแก้ไขรูปถ่ายหรือคลิปวิดีโอ ให้เลือก ตัวเลือก > แก้ไข โปรแกรมแก้ไขภาพ หรือโปรแกรมตัดต่อวิดีโอจะเปิดขึ้น

ในการเพิ่มรูปภาพหรือวิดีโอคลิปลงในอัลบั้มใน คลังภาพ ให้เลือก ตัวเลือก > อัลบั้ม > เพิ่มที่อัลบั้ม โปรดดูที่ "อัลบั้ม" ในหน้า 22

ในการสร้างวิดีโอคลิปที่กำหนดเอง ให้เลือกไฟส์วิดีโออย่างน้อยหนึ่งไฟล์ใน คลังภาพ แล้วเลือก ตัวเลือก > แก้ไข โปรดดูที่ "การตัดต่อไฟส์วิดีโอ" ในหน้า 17 ในการพิมพ์รูปของคุณลงในเครื่องพิมพ์ที่ได้เชื่อมต่อกับอุปกรณ์ของคุณที่สามารถ ใช้ร่วมกันได้ หรือ จัดเก็บรูปเหล่านั้นลงในการ์ดหน่วยความจำของคุณ (ในกรณีที่ไส่) เพื่อทำการพิมพ์ ให้เลือก ตัวเลือก > พิมพ์ โปรดดูที่ "การพิมพ์ภาพ" ในหน้า 26

ในการย่อ/ขยายรูป ให้เลือก ตัวเลือก > ขยาย หรือ ย่อ อัตราส่วนการชูมภาพจะ ปรากฏขึ้นที่ด้านบนของหน้าจอ เครื่องจะไม่บันทึกอัตราส่วนการชูมภาพไว้อย่าง ถาวร

ในการใช้รูปภาพเป็นรูปพื้นหลัง ให้เลือกรูปภาพ และ ตัวเลือก > Assign > ดั้งเป็นภาพพื้นหลัง

ในการลบภาพหรือไฟล์วิดีโอ ให้กดปุ่ม 🕻

# การแสดงสไลด์

เลือก ตัวเลือก > สไลด์โชว์ > เริ่มต้น เพ่อดูรูปและวิดีโอคลิป ในโหมดภาพเต็มจอ การแสดงสไลด์เริ่มจากไฟล์ที่เก่าที่สุด เลือกจากตัวเลือกต่อไปนี้

- เล่น—เพื่อเปิดกับโปรแกรม RealPlayer และเล่นวิดีโอคลิป
- หยุดชั่วคราว—เพื่อหยุดการแสดงสไลด์ชั่วขณะ
- ทำต่อ—เพื่อเริ่มการแสดงสไลด์ใหม่
- สิ้นสุด—เพื่อปิดการแสดงสไลด์

ในการเรียกใช้ หยุดชั่วคราว ทำต่อ และ สิ้นสุด ให้กดปุ่มเลือ ในการเรียกดูรูป ให้กด 🕐 (ก่อนหน้า) หรือ 🕟 (ถัดไป)

ในการปรับจังหวะของการแสดงสไลด์ ก่อนการเริ่มการแสดงสไลด์ ให้เลือก ตัว เลือก > สไลด์โซว์ > การตั้งค่า > เวลาระหว่างสไลด์

ในการเพิ่มเสียงเพื่อการแสดงสไลด์ ให้เลือก ตัวเลือก > สไลด์โชว์ > การตั้งค่า และทำตามขั้นตอนต่อไปนี้:

- ดนตรี ให้เลือก เปิด หรือ ปิด
- แทร็ก เลือกไฟล์เพลงจากรายการ
- ในการลดหรือเพิ่มระดับเสียง ให้กด 💽 หรือ 🕒

#### การนำเสนอ

เกี่ยวกับการนำเสนอ คุณสามารถดูไฟล์ SVG (scalable vector graphics) เช่น การ์ตูนและแผนที่ รูปภาพ SVG ยังคงรักษาภาพที่ปรากฏ เมื่อพิมพ์หรือดูด้วย ขนาดหน้าจอและความละเอียดที่แตกต่างกัน ในการดูไฟล์ SVG ให้เลือกโฟลเดอร์ การนำเสนอ เลื่อนไปที่รูป และเลือก ตัวเลือก > เล่น

ในการขยาย ให้กด 5 ในการย่อ ให้กด 0

ในการสลับระหว่างภาพเต็มจอกับภาพปกติ ให้กด \*

# อัลบั้ม

คุณสามารถใช้อัลบั้มเพื่อจัดการภาพและไฟล์วิดีใอได้อย่างสะดวกสบาย ในการ ดูรายการอัลบั้ม ในโฟลเดอร์ ภาพและวิดีโอ ให้เลือก ตัวเลือก > อัลบั้ม > ดูอัลบั้ม ในการสร้างอัลบั้มใหม่ ให้เลือก ตัวเลือก > อัลบั้มใหม่ ป้อนชื่อของอัลบั้ม แล้วเลือก ตกลง

ในการเพิ่มรูปภาพหรือวิดีโอคลิปลงอัลบั้มใน คลังภาพ เลื่อนไปยังรูปภาพหรือ วิดิโอคลิป แล้วเลือก ดัวเลือก > อัลบั้ม > เพิ่มที่อัลบั้ม หน้าจอรายชื่ออัลบั้มจะ ปรากฏขึ้น เลือกอัลบั้มที่คุณต้องการใส่ภาพหรือวิดีโอคลิป แล้วกดปุ่ม ● ในการลบไฟล์ออกจากอัลบั้ม ให้กดปุ่ม 【 ไฟล์ที่ไม่ได้ถูกลบจากโฟลเดอร์ ภาพและวิดีโอ ใน คลังภาพ

# ไฟล์สำรอง

ในการโอนถ่ายหรือสำรองไฟล์สี่อจากอุปกรณ์ของคุณเข้ากับเครื่องพีซีที่ใช้ร่วมกันได้ โดยผ่าน LAN ไร้สาย ให้เลือก ตัวเลือก > โอน > เริ่ม โปรดดูที่ "LAN ไร้สาย" ในหน้า 4

อุปกรณ์ของคุณจะเริ่มต้นค้นหาอุปกรณ์ เลือกอุปกรณ์ และโฟลเดอร์ที่คุณต้องการ โอนถ่ายไฟล์สื่อ กด ตกลง

ในการเปลี่ยนการตั้งค่า อุปกรณ์แหล่งจัดเก็บ หรือโฟลเดอร์แหล่งจัดเก็บ ให้เลือก ตัวเลือก > โอน > การตั้งค่า

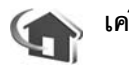

# เครือข่ายโฮม

อุปกรณ์ของคุณกับ Universal Plug and Play architecture (UPnP) ที่ใช้ร่วมกันได้ การใช้จุดเชื่อมต่ออุปกรณ์ LAN ไร้สาย หรือเราเตอร์ LAN ไร้สาย คุณสามารถสร้าง เครือข่ายโฮม และเชื่อมต่อกับอุปกรณ์ UPnP ที่ใช้ร่วมกันได้ โดย LAN ไร้สายสนับ สนุนกับเครือข่าย เช่น Nokia N80, เครื่องพืชที่ใช้ร่วมกันได้, เครื่องพิมพ์ที่ใช้ร่วมกันได้ และระบบเสียงที่ใช้ร่วมกันได้ หรือ โทรทัศน์ หรือ ระบบเสียง หรือ โทรทัศน์ที่ดิดตั้ง เครื่องรับมัลติมีเดียไว้สายที่ใช้ร่วมกันได้

โปรดบันทึกการใช้พังก์ชัน LAN ไร้สายของ Nokia N80 ในเครือข่ายโฮม โดยต้องมี การทำงานการติดตั้งการเชื่อมต่อของ LAN ไร้สายภายพื้นที่ และเชื่อมต่อกับอุปกรณ์ อื่นๆ ภายในพื้นที่ โดยการเปิด UPnP และเชื่อมต่อเครือข่ายในพื้นที่เดียวกัน

คุณสามารถแบ่งปันไฟล์สื่อที่บันทึกไว้ใน คลังภาพ กับอุปกรณ์ UPnP อื่นๆ ที่ใช้ร่วม กันได้ โดยการใช้เครือข่ายโฮม ในการจัดการการตั้งค่า เครือข่ายโฮม ของคุณ ให้กด 🗳 และเลือก เชื่อมต่อ > เครือข่ายโฮม คุณยังสามารถใช้เครือข่ายโฮมเพื่อ ดู, เล่น, คัดลอก หรือ พิมพ์ไฟล์สื่อที่ใช้ร่วมกันได้ จาก คลังภาพ ได้อีกด้วย โปรดดูที่ "ดูไฟล์สื่อ" ในหน้า 23

# การตั้งค่าเครือข่ายโฮม

ในการแบ่งบันไฟล์สื่อที่บันทึกไว้ใน คลังภาพ กับอุปกรณ์ UPnP อื่นๆ ที่ใช้ร่วมกันได้ โดยผ่าน LAN ไร้สาย อันดับแรกคุณต้องสร้างและกำหนดการตั้งค่าของจุดเชื่อมต่อ อินเตอร์เน็ตภายนพื้นที่ที่ใช้ระบบ LAN แบบไร้สาย และจากนั้นกำหนดการตั้งค่า โปรแกรมประยุกด์ เครือข่ายโฮม โปรดดูที่ "LAN ไร้สาย" หน้า 4 และการตั้งค่า LAN ไร้สายใน "จุดเชื่อมต่อ" หน้า 78 และ "LAN ไร้สาย" หน้า 81

ตัวเลือกที่เชื่อมกันกับ เครือข่ายโฮม จะไม่มีให้ใช้อยู่ใน คลังภาพ ก่อนการตั้งค่า เครือข่ายโฮม จะถูกกำหนดการตั้งค่าไว้

#### การกำหนดการตั้งค่า

ในการกำหนดค่าโปรแกรมประยุกต์ เครือข่ายโฮม ให้เลือก เชื่อมต่อ > เครือข่าย โฮม > การตั้งค่า และทำตามขั้นตอนต่อไปนี้:

การแบ่งใช้เนื้อหา—อนุญาตหรือปฏิเสธการแบ่งบันไฟล์สื่อกับอุปกรณ์ที่ใช้ร่วมกันได้ ห้ามตั้งค่า การแบ่งใช้เนื้อหา ก่อนที่คุณจะได้ตั้งค่าอื่นๆ ทั้งหมดเสร็จแล้ว ในกรณี ที่คุณตั้งค่าใน การแบ่งใช้เนื้อหา อุปกรณ์ UPnP อื่นๆ ที่ใช้ร่วมกัน คุณสามารถดู หรือคัดลอกไฟล์ของคุณในเครือข่ายโฮม

จุดเชื่อมต่อโฮม—เลือกจุดเชื่อมต่ออินเตอร์เน็ตภายในพื้นที่ ในกรณีที่เครือข่าย โฮมของคุณไม่ได้เปิดการตั้งค่าระบบป้องกันความปลอดภัยบน LAN ไร้สาย คุณจะ ได้รับคำเตือนความปลอดภัย คุณสามารถดำเนินการต่อไปและสลับระบบป้องกัน ความปลอดภัยบน LAN ไร้สายทีหลัง หรือยกเลิกการระบุจุดเชื่อมต่อ และเปิดระบบ ป้องกันความปลอดภัยบน LAN ไร้สายท่อน โปรดดูที่ LAN ไร้สาย ใน "จุดเชื่อมต่อ" หน้า 78 ชื่ออุปกรณ์ของฉัน—ป้อนชื่อสำหรับอุปกรณ์ของคุณที่แสดงอุปกรณ์อื่นๆ ที่ใช้ร่วม กันได้ในเครือข่ายโฮม

#### ระบุเนื้อหาเพื่อการแบ่งปัน

เมื่อคุณตั้งค่า การแบ่งใช้เนื้อหา กับอุปกรณ์ UPnP อื่นๆ ที่ใช้ร่วมกันได้ ในเครือข่าย โฮมสามารถดูและคัดลอกไฟล์ที่คุณต้องการแบ่งบันได้

ในการเลือกไฟล์สื่อเพื่อแบ่งบันกับอุปกรณ์อื่น หรือเพื่อดูสถานะการแบ่งบันของ ภาพ และวิดีโอ หรืออัลบั้ม เพลง ให้เลือก แบ่งใช้เนื้อหา

# ดูไฟล์สื่อ

ในการเชื่อมต่อเครื่องพีซีที่ใช้ว่วมกันได้กับเครือข่ายโฮม คุณต้องติดตั้งซอฟต์แวร์จาก ซีดีรอม ที่มาพร้อมกับ Nokia N80 ของคุณ

ในกรณีที่ การแบ่งใช้เนื้อหา เป็นอุปกรณ์ของคุณ อุปกรณ์ UPnP อื่นๆ ที่ใช้ร่วมกัน ในเครือข่ายโฮมสามารถดูหรือคัดลอกไฟล์สื่อที่คุณเลือกไว้เพื่อแบ่งบันใน แบ่งใช้ เนื้อหา ในกรณีที่คุณไม่ต้องการให้อุปกรณ์อื่นเข้าถึงไฟล์ของคุณ ให้ตั้งค่าปิด การ แบ่งใช้เนื้อหา แม้ว่า การแบ่งใช้เนื้อหา จะปิดในอุปกรณ์ของคุณ คุณยังคง สามารถดูหรือคัดลอกไฟล์สื่อที่ถูกจัดเก็บไว้ในอุปกรณ์เครือข่ายโฮมอื่นๆ หาก อุปกรณ์อื่นอนุญาตให้ใช้

#### การแสดงไฟล์สื่อที่ถูกจัดเก็บในอุปกรณ์ของคุณ

ในการเลือกรูป วิดีโอคลิป และแทร็คเพลงที่จัดเก็บไว้ในอุปกรณ์ของคุณ และแสดงรายการเหล่านั้นในอุปกรณ์เครือข่ายโฮมอื่นๆ เช่น โทรทัศน์ที่ใช้ร่วมกันได้ ให้ทำตามขั้นตอนต่อไปนี้:

- ใน คลังภาพ ให้เลือกรูป วิดีโอ หรือแทร์คเพลง
- เลือก ตัวเลือก > แสดงผ่านเครือข่ายบ้าน (รูปหรือวิดีโอ) หรือ เล่นผ่านเครือข่ายโฮม (เพลง)

3 เลือกอุปกรณ์ที่ใช้ร่วมกันได้ ที่ซึ่งไฟล์สื่อถูกแสดง จะแสดงรูปทั้งในอุปกรณเครือ ข่ายโฮมอื่นๆ และ อุปกรณ์ของคุณ แล้ววิดีโอคลิปและคลิปเสียงจะเล่นได้เฉพาะ กับอุปกรณ์อื่นเท่านั้น

#### การแสดงไฟล์สื่อถูกที่จัดเก็บไว้ในอุปกรณอื่น

ในการเลือกไฟล์สื่อที่ถูกจัดเก็บไว้ในอุปกรณ์เครือข่ายโฮมอื่นๆ และแสดง ไฟล์สื่อในอุปกรณ์อื่น เช่น โทรทัศน์ที่ใช้ร่วมกันได้ ให้ทำดังต่อไปนี้:

- ใน คลังภาพ ให้เลือก เครือข่ายโฮม อุปกรณ์ของคุณจะเริ่มค้นหาอุปกรณ์อื่นๆ ที่ใช้ร่วมกันได้ ชื่ออุปกรณ์จะเริ่มปรากฏบนหน้าจอ
- 2 เลือกอุปกรณ์จากรายการ
- 3 เลือกประเภทสื่อที่คุณต้องการดูจากอุปกรณ์อื่น ประเภทไฟล์ที่ใช้ได้จะขึ้นอยู่ กับคุณลักษณะของอุปกรณ์อื่นๆ
- 4 เลือกรูป วิดีโอคลิป หรือแทร็คเพลงที่คุณต้องการดู และเลือก ดัวเลือก > แสดงผ่านเครือข่ายบ้าน (รูปและวิดีโอ) หรือ เล่นผ่านเครือข่ายโฮม (เพลง)
- 5 เลือกอุปกรณ์ที่ซึ่งไฟล์ถูกแสดงไว้

ในการหยุดการแบ่งปันไฟล์สื่อ ให้เลือก ตั<mark>วเลือก > หยุดการแสดง</mark>

ในการพิมพ์รูปที่บันทึกไว้ ใน คลังภาพ โดยผ่าน เครือข่ายโฮม กับเครื่องพิมพ์ UPnP ที่ใช้ร่วมกันได้ ให้เลือกตัวเลือกการพิมพ์ใน คลังภาพ โปรดดูที่ "การพิมพ์ภาพ" ใน หน้า 26 การแบ่งใช้เนื้อหา ไม่ได้มีการเปิดไว้

ในการค้นหาไฟล์ที่มีเกณฑ์แตกต่างกัน ให้เลือก ตัวเลือก > ค้นหา ในการจัดเรียง ประเภทไฟล์ที่พบ ให้เลือก ตัวเลือก > จัดเรียงตาม

# คัดลอกไฟล์สื่อ

ในการคัดลอกหรือการโอนถ่ายไฟล์สื่อจากอุปกรณ์ของคุณไปยังอุปกรณ์ขึ้นที่ใช้ร่วม กันได้ เช่น เครื่องพีซี UPnP ที่ใช้ร่วมกันได้ เลือกไฟล์ในคลังภาพ และเลือก ตัว เลือก > ย้ายและคัดลอก > คัดลอกไปเครือข่ายโฮม หรือ ย้ายไปเครือข่ายโฮม การแบ่งใช้เนื้อหา ไม่ได้มีการเปิดไว้

ในการคัดลอกหรือโอนย้ายไฟล์จากอุปกรณ์อื่นมายังโทรศัพท์ของคุณ เลือกไฟล์ ในอุปกรณ์นั้น แล้วเลือก ตัวเลือก > คัดลอกไปโทรศัพท์ หรือ คัดลอกไปการ์ด ความจำ ทั้งนี้ ไม่จำเป็นต้องเปิด การแบ่งใช้เนื้อหา เอาไว้

# แอปพลิเคชันสือ

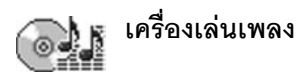

กด 🤪 และเลือก เครื่องเล่น ด้วยเครื่องเล่นเพลง คุณจะสามารถเล่นไฟล์เพลง และสร้างและพึงรายการเพลงได้

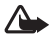

คำเดือน: ควรพังเพลงโดยใช้เสียงในระดับปานกลาง การรับฟังเสียงที่ดัง เกินไปอย่างต่อเนื่องอาจเป็นอันตรายต่อการได้ยินเสียงของคุณ โปรดอย่า ถือโทรศัพท์ไว้ใกล้หูระหว่างการใช้ลำโพง เนื่องจากเสียงจะดังมาก

#### การเพิ่มเพลง

เมื่อคุณเปิดเครื่องเล่นเพลงเป็นครั้งแรก เครื่องเล่นเพลงจะค้นหาไฟล์เพลงในหน่วย ความจำของอุปกรณ์ เพื่อสร้างไลบรารีสำหรับเพลง

หลังจากที่คุณเพิ่มหรือนำไฟล์เพลงออกจากอุปกรณ์แล้ว ให้อัพเดตไลบราวีสำหรับ เพลงของคุณ เลือก ตัวเลือก > คลังเพลง > ตัวเลือก > อัพเดตคลังเพลง

๖๔๎< เคล็ดลับ! ดุณสามารถโอนไฟล์เพลงจากโทรศัพท์ของคุณไปยังการ์ด หน่วยความจำที่ใช้ร่วมกันได้ (หากใส่ไว้) โดยใช้ Nokia Audio Manager ที่มีอยู่ในชุดโปรแกรม Nokia PC Suite

คุณสามารถโอนเพลงจากคอมพิวเตอร์ที่ใช้งานร่วมกันได้ หรืออุปกรณ์อื่นที่ใช้งาน ร่วมกันได้ ผ่านทางสายเคเบิล USB หรือการเชื่อมต่อ Bluetooth สำหรับรายละเฉียด เกี่ยวกับการเชื่อมต่อกับโทรศัพท์ของคุณ โปรดดูที่ "การเชื่อมต่อ", หน้า .64 ในการ เปลี่ยนแปลงโหมดการเชื่อมต่อ USB ที่ระบบตั้งไว้ ให้กด 🎝 เลือก เชื่อมต่อ > สายเคเบิลข้อมูล และหนึ่งในตัวเลือกใน โหมดสายเคเบิลข้อมูล

#### การเล่นเพลง

เมื่อคุณเปิดเครื่องเล่นเพลง แทร็คหรือ รายการเพลงที่เคยเล่นไปก่อนหน้านี้จะ ปรากฏขึ้น ในการดูคลังเพลง ให้เลือก 💷 หรือ ตัวเลือก > คลังเพลง และ รายการเพลงที่ต้องการ ในการเริ่มเล่น เพลงในรูปแบบ ให้เลือก ตัวเลือก > เล่น เมื่อกำลังเล่นเพลง หากต้องการเปลี่ยน

เมขกาสงเสนเพลง หากเทขงการเบลยน ระหว่างเล่นและหยุดเล่นชั่วคราว ให้กด 🌔 หรือ 🕕

ในการหยุดเพลง ให้กด 🔘 ในการ กรอไปข้างหน้าหรือกรอกลับอย่างรวดเร็ว

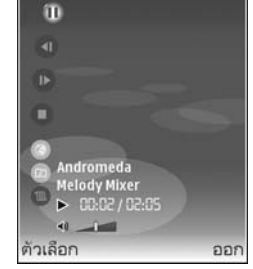

ให้กดค้างไว้ที่ 🐠 หรือ 🕕 ในการเริ่มเล่นเพลงถัดไปหรือเพลงก่อนหน้า กด 🍈 หรือ 🕕

ในการดูรายชื่อเพลงที่เล่นอยู่ในปัจจุบัน ให้เลือก 🌑 หรือ ตัวเลือก > เปิดที่ "กำลังเล่นตอนนี้" ในการจัดเก็บรายชื่อเพลงไว้เป็นรายการเพลง ให้เลือก ตัว เลือก > เพิ่มไปที่รายการแทร็ค และสร้างรายการเพลงรายการใหม่ หรือเลือก รายการเพลงที่จัดเก็บไว้

ในการปรับระดับเสียง กด 💽 หรือ 🕒

ในการเลือกระหว่างโหมดเล่นสุ่มและโหมดเล่นตามปกติ เลือก ตัวเลือก > เล่นแบบ สุ่ม ในการเลือกว่าจะให้เพลงที่เล่นหยุดเมื่อมาถึงรายการเพลงสุดท้ายหรือเริ่มต้น ใหม่จากรายการเพลงแรก ให้เลือก ตัวเลือก > เล่นช้ำ Inลีดลับ! ในการเปิดแอปพลิเคชันค้างไว้และเปิดเพลงค้างไว้ที่ด้านหลัง ให้กด 9 สองครั้งเพื่อกลับไปที่โหมดสแตนด์บาย ในการกลับไปที่แอป พลิเคชัน ให้กด 9 และเลือก เครื่องเล่น

ในการเปิดบุ๊คมาร์คบนเว็บของคุณเพื่อดาวน์โหลดเพลง ให้เลือก ตัวเลือก > แหล่ง โหลดแทร็ค

ในการกลับไปที่ใหมดสแตนด์บายและเปิดเพลงค้างไว้ที่ด้านหลัง ให้เลือก ตัวเลือก > เล่นเพลงในพื้นหลัง

#### คลังเพลง

ในการดูคลังเพลง ให้เลือก ตัวเลือก > คลังเพลง แทร็คทั้งหมด แสดงรายชื่อ เพลงทุกเพลง ในการดูเพลงที่เรียงลำดับไว้ ให้เลือก อัลบั้ม, ศิลปิน, ประเภท หรือ ผู้เรียบเรียง ข้อมูลอัลบั้ม ศิลปิน ประเภท และตัวเรียบเรียงจะถูกรวบรวมมาจาก แท็ก ID3 หรือ M4A ของไฟล์เพลง หากมี

ในการเพิ่มเพลง ขัลบั้ม ศิลปิน ประเภท หรือตัวเรียบเรียงไปไว้ที่รายการเพลง ให้ เลือกรายการที่ต้องการ และ ตัวเลือก > เพิ่มไปที่รายการแทร็ค คุณสามารถ สร้างรายการเพลงใหม่หรือเพิ่มลงในรายการเพลงที่มีอยู่แล้วได้

ในการดูรายการเพลง ให้เลือก รายการแทร็ค ในการสร้างรายการเพลงรายการใหม่ ให้เลือก ตัวเลือก > รายการแทร็คใหม่ เมื่อดูรายการเพลงที่คุณสร้างขึ้นเอง หรือ เพิ่มเพลงอื่น ให้เลือก ตัวเลือก > เพิ่มแทร็ค

ในการลบรายการเพลง ให้กด 🕻 การลบรายการเพลงจะลบเฉพาะรายการเพลง เท่านั้น ไม่ได้ลบไฟล์เพลง

# การพิมพ์ภาพ

ในการพิมพ์ภาพด้วย พิมพ์ภาพ ให้เลือกภาพที่คุณต้องการพิมพ์ และตัวเลือกพิมพ์ ในคลังภาพ กล้อง ตัวแก้ไขภาพ หรือตัวดูภาพ

ใช้ พิมพ์ภาพ เพื่อพิมพ์ภาพของคุณโดยใช้สายเคเบิลข้อมูล USB ที่มาพร้อมกับ โทรศัพท์ LAN ไว้สาย (หากมี) การเชื่อมต่อ Bluetooth หรือการ์ดหน่วยความจำที่ไข้ ร่วมกันได้ (หากมี)

คุณสามารถพิมพ์ได้เฉพาะภาพที่อยู่ในรูปแบบ . jpeg เท่านั้น ภาพที่ถ่ายด้วยกล้อง ถ่ายรูปจะถูกจัดเก็บในรูปแบบ .jpg โดยอัตโนมัติ

ในการพิมพ์ผ่านเครื่องพิมพ์ที่ใช้ร่วมกับ PictBridge ได้ ให้เชื่อมต่อสายเคเบิลข้อมูล ก่อน แล้วจึงเลือกตัวเลือกพิมพ์

## การเลือกเครื่องพิมพ์

เมื่อคุณใช้ พิมพ์ภาพ เป็นครั้งแรก รายการเครื่องพิมพ์ที่ใช้ร่วมกันได้และมีอยู่จะ ปรากฏหลังจากที่คุณเลือกภาพ เลือกเครื่องพิมพ์ เครื่องพิมพ์จะถูกตั้งเป็นเครื่องพิมพ์ ที่จะนำมาใช้ตั้งแต่เริ่มแรก

หากคุณเชื่อมต่อเครื่องพิมพีที่ใช้ร่วมกับ PictBridge ได้ผ่านทางสายเคเบิล CA-53 ไว้แล้ว เครื่องพิมพ์นั้นจะปรากฏขึ้นโดยอัตโนมัติ

หากไม่สามารถเลือกใช้เครื่องพิมพ์ที่ระบบกำหนดได้ รายชื่อเครื่องพิมพ์ที่มีให้เลือก ใช้ได้จะปรากฏขึ้นอีกครั้ง

ในการเปลี่ยนเครื่องพิมพ์ที่ระบบกำหนดไว้ ให้เลือก ตัวเลือก > การตั้งค่า > เครื่อง พิมพ์ที่ตั้งไว้

## ดูตัวอย่างก่อนพิมพ์

รูปแบบ ดูตัวอย่างก่อนพิมพ์ จะเปิดออกเฉพาะเมื่อคุณเริ่มต้นพิมพ์ภาพในคลังภาพ

ภาพที่เลือกจะปรากฏในรูปแบบที่กำหนดไว้ล่วงหน้า ในการเปลี่ยนแปลงรูปแบบ ให้ เลื่อนไปทางข้ายและขวาเพื่อดูรูปแบบที่มีให้เลือกในเครื่องพิมพ์ที่เลือก หากภาพนั้น ไม่สามารถใส่ได้ในหนึ่งหน้า ให้เลื่อนขึ้นหรือลงเพื่อแสดงหน้าอื่นๆ

# การตั้งค่าการพิมพ์

ตัวเลือกที่มีให้เลือกจะแตกต่างกันขึ้นกับความสามารถของเครื่องพิมพ์ที่คุณเลือก ในการกำหนดเครื่องพิมพ์ที่ระบบตั้งไว้ ให้เลือก ตัวเลือก > เครื่องพิมพ์ที่ตั้งไว้ ในการเลือกขนาดของกระดาษ ให้เลือก ขนาดกระดาษ และเลือกขนาดกระดาษ จากรายการ ก่อนเลือก ตกลง เลือก ยกเลิก เพื่อกลับไปที่รูปแบบก่อนหน้านี้

# C R

#### RealPlayer

กด 🚱 และเลือก แต่งภาพ > RealPlyr. ด้วย RealPlyr. คุณสามารถเปิด วิดีโอคลิป หรือเรียกข้อมูลไฟล์สื่อแบบไร้สาย คุณสามารถใช้ลิงค์การเรียกข้อมูล ได้เมื่อคุณเบราส์เว็บเพจ หรือจัดเก็บข้อมูลนั้นในหน่วยความจำของโทรศัพท์หรือ ในการ์ดหน่วยความจำที่ใช้ร่วมกันได้ (หากใส่ไว้)

#### >อ่่่< เคล็ดลับ! คุณยังสามารถดูไฟส์วิดีโอหรือเรียกดูข้อมูลลิงค์ในโทรศัพท์ของ คุณด้วยอุปกรณ์ UPnP อื่นที่ใช้ร่วมกันได้ เช่น ทีวีหรือพีซี ผ่าน LAN ไร้สาย โปรดดูที่ "ดูไฟส์สื่อ" ในหน้า 23

RealPlyr. รองรับไฟล์ ที่มีส่วนขยายเป็น .3gp, .mp4 หรือ .rm อย่างไรก็ดี RealPlyr. อาจไม่รองรับรูปแบบไฟล์ทั้งหมดหรือรูปแบบไฟล์แปลงทั้งหมดก็ได้ ตัวอย่างเช่น RealPlyr. พยายามเปิดไฟล์ .mp4 ทั้งหมด แต่ไฟล์ .mp4 บางไฟล์อาจมีข้อมูล ที่ไม่สอดคล้องตามมาตรฐาน 3GPP ด้วยเหตุนี้ ไฟล์นั้นจะใช้กับโทรศัพท์เครื่องนี้ ไม่ได้

## การเล่นวิดีโอคลิป

- 1 ในการเล่นไฟล์มีเดียที่จัดเก็บไว้ในหน่วยความจำของโทรศัพท์ หรือบนการ์ด หน่วยความจำ (หากใส่ไว้) ให้เลือก ตัวเลือก > เปิด และจากตัวเลือกต่อไปนี้: คลิปล่าสุด---เพื่อเปิดหนึ่งในหกไฟล์ล่าสุดที่เล่นใน RealPlyr. คลิปที่บันทึกไว้---เพื่อเล่นไฟล์ที่จัดเก็บไว้ใน คลังภาพ โปรดดที่ "คลังภาพ" ในหน้า 20
- 2 เลื่อนไปที่ไฟล์ และกด 💿 เพื่อเล่นไฟล์
- Inañoău! ในการดูวิดีโอคลิปในโหมดภาพเต็มจอ ให้กด 2 ในการ เปลี่ยนกลับมาที่โหมดหน้าจอปกติ ให้กดปุ่มใดก็ได้

#### ปุ่มลัดขณะเล่น:

- 🔸 ในการเล่นเดินหน้าอย่างรวดเร็ว ให้กดค้างไว้ที่ปุ่ม 🕐
- ในการย้อนไฟล์มีเดียกลับ ให้กดค้างไว้ที่ปุ่ม 🔘
- ในการเงียบเสียง ให้กดค้างไว้ที่ปุ่ม 🕥 จนกว่า 💸 จะปรากฏ ในการเปิดเสียงอีกครั้ง ให้กดค้างไว้ที่ปุ่ม 🕞 จนกระทั่งคุณเห็น **ป**))

## การเรียกข้อมูลโดยวิธี OTA

ผู้ให้บริการส่วนใหญ่จะให้คุณใช้จุดเชื่อมต่ออินเตอร์เน็ต (IAP) เป็นจุดเชื่อมต่อที่ ระบบตั้งให้ ผู้ให้บริการรายอื่นๆ อาจจะให้คุณใช้จุดเชื่อมต่อ WAP ได้ จุดเชื่อมต่ออาจได้รับการตั้งค่าแล้วเมื่อคุณเปิดเครื่องในครั้งแรก
#### โปรดติดต่อขอข้อมูลเพิ่มเติมจากผู้ให้บริการโทรศัพท์ของคุณ

ใน RealPlyr. คุณสามารถเปิดเฉพาะที่อยู่ URL แบบ rtsp:// HTTP เท่านั้น อย่างไรก็ดี RealPlyr. จะจำแนกลิงค์ http เป็นไฟล์ .ram

ในการเรียกข้อมูลแบบไร้สาย ให้เลือกลิงค์ที่ใช้เรียกข้อมูลซึ่งจัดเก็บไว้ใน คลังภาพ บนเว็บเพจ หรือที่รับไว้ในข้อความแบบอักษรหรือข้อความมัลติมีเดีย เครื่องของคุณ จะเชื่อมต่อกับไซต์นั้นและเริ่มต้นโหลดข้อมูลก่อนที่จะเริ่มเรียกข้อมูลจริง ข้อมูลนั้น จะไม่ถูกจัดเก็บไว้ในอุปกรณ์ของคุณ

### การรับการตั้งค่า RealPlayer

คุณอาจได้รับการตั้งค่า RealPlyr. เป็นข้อความแบบตัวอักษร จากผู้ให้บริการหรือ ผู้ให้บริการระบบของคุณ โปรดดูที่ "ข้อมูลและการตั้งค่า" ในหน้า 35 สำหรับข้อมูล เพิ่มเติม โปรดติดต่อผู้ให้บริการเครือข่ายหรือผู้ให้บริการของคุณ

#### การเปลี่ยนแปลงการตั้งค่า RealPlayer

เลือก **ตัวเลือก** > การตั้งค่า และจากตัวเลือกต่อไปนี้:

ว**ิดีโอ**—เพื่อทำให้ RealPlyr. เปิดไฟล์วิดีโอซ้ำโดยอัตโนมัติหลังจากเล่นจนจบแล้ว

การเชื่อมต่อ—เพื่อเลือกว่าจะใช้หรือกซี่เชิร์ฟเวอร์ เปลี่ยนจุดเชื่อมต่อที่ระบบตั้งไว้ และตั้งค่าะช่วงของพอร์ดที่ใช้หรือไม่ ขณะเชื่อมต่อ โปรดติดต่อขอรับการตั้งค่า ที่ถูกต้องจากผู้ให้บริการ

#### การตั้งค่าพร็อกซี่:

ใช้พร็อกซี่—ในการใช้พร็อกซี่เชิร์ฟเวอร์ เลือก ใช่ แอดเดรสพร็อกซี่เชิร์ฟเวอร์—ป้อน IP แอดเดรสของพร็อกซี่เชิร์ฟเวอร์ เลขพอร์ตพร็อกซี่—ป้อนหมายเลขพอร์ตของพร็อกซี่เชิร์ฟเวอร์ >อ่่≺ อภิธานศัพท์: พรือกซี่เซิร์ฟเวอร์เป็นเซิร์ฟเวอร์ที่อยู่ตรงกลางระหว่างมีเดีย เซิร์ฟเวอร์และผู้ใช้ ผู้ให้บริการบางรายใช้เซิร์ฟเวอร์นี้เพื่อเพิ่มการรักษาความ ปลอดภัยหรือความเร็วในการเข้าใช้เพจเบราเซอร์ที่มีไฟล์เสียงและไฟล์วิดีโอ

#### การตั้งค่าระบบ:

จุดเชื่อมต่อที่ตั้งไว้—เลื่อนไปยังจุดเชื่อมต่อที่คุณต้องการใช้เชื่อมต่ออินเตอร์เน็ต และกดปุ่ม )

เวลาออนไลน์—ตั้งเวลาที่ RealPlayer จะเลิกเชื่อมต่อกับเครือข่ายเมื่อคุณหยุดเล่น มีเดียคลิปที่เล่นผ่านลิงค์เครือข่ายชั่วคราว เลือก กำหนดเอง และกด ④ ป้อนเวลา แล้วเลือก ตกลง

พอร์ด UDP ต่ำสุด—ป้อนหมายเลขพอร์ดด่ำสุดของช่วงพอร์ดของเซิร์ฟเวอร์ ค่าต่ำ สุดคือ 1024

พอร์ด UDP สูงสุด—ป้อนหมายเลขพอร์ดสูงสุดของช่วงพอร์ดของเซิร์ฟเวอร์ ค่าสูง สุดคือ 65535

เลือก ตัวเลือก > การตั้งค่าชั้นสูง เพื่อแก้ไขค่าช่วงความถี่สำหรับเครือข่ายอื่น

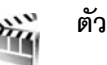

# ตัวกำกับ

ในการสร้างภาพยนตร์ ให้กด 🚱 และเลือก แต่งภาพ > ภาพยนตร์ ทั้งนี้ ภาพยนตร์ คือไฟล์วิดีโอขนาดสั้น ที่ผ่านการแก้ไขแล้ว และสามารถบรรจุวิดีโอ ภาพ เพลง และ ข้อความ muvee สร้างด่วน ถูกสร้างขึ้นโดยอัตโนมัติ ตัวกำกับ หลังจากที่คุณเลือก ลักษณะให้กับภาพยนตร์ ตัวกำกับ จะใช้เพลงและข้อความที่ระบบกำหนดไว้ให้ สัมพันธ์กับสไตล์ที่เลือก ใน muveeกำหนดเอง คุณสามารถเลือกไฟล์วิดีโอและไฟล์ เพลง ภาพและสไตล์ของคุณเอง รวมทั้งใส่ข้อความเปิดตัวและปิดท้ายด้วย คุณ สามารถส่งภาพยนตร์ที่สร้างขึ้นนี้โดยใช้ MMS เปิด ภาพยนตร์ และกด ⊙ หรือ ⊙ เพื่อย้ายมุมมองระหว่าง 🎦 และ □ คุณยังสามารถย้อนกลับไปมุมมองหลักจากมุมมอง 🗋 โดยการเลือก เรียบร้อย

มุมมอง 🦳 ประกอบด้วยรายการของวิดีโอคลิปที่คุณสามารถ เล่น, ส่ง, เปลี่ยน ชื่อ และ ลบ

#### การสร้างภาพยนตร์แบบรวดเร็ว

- 1 ในมุมมองหลัก ตัวกำกับ ให้เลือก muvee สร้างด่วน
- 2 เลือกสไตล์ของภาพยนตร์จากรายการสไตล์ ภาพยนตร์ที่สร้างจะถูกจัดเก็บ ไว้ในรายการภาพยนตร์ ตัวกำกับ โดยเครื่องจะเล่นไฟล์ภาพยนตร์นั้นโดย อัตโนมัติหลังจากจัดเก็บแล้ว

### การสร้างภาพยนตร์ที่ปรับแต่งเอง

- 1 ในหน้าจอหลัก ตัวกำกับ ให้เลือก muveeกำหนดเอง
- เลือกคลิปที่คุณต้องการรวมลงไปในภาพยนตร์ของคุณใน วิดีโอ, ภาพ, รูปแบบ หรือ ดนตรี

เมื่อคุณเลือกไฟล์วิดีโอและภาพแล้ว และต้องการกำหนดลำดับการเล่นไฟล์นั้น ในภาพยนตร์ ให้เลือก ตัวเลือก > ตัวเลือกขั้นสูง ในการเลือกไฟล์ที่คุณต้อง การข้ายตำแหน่ง ให้กด ④ จากนั้นเลื่อนไปที่ไฟล์ด้านล่างที่คุณต้องการทำ เครื่องหมายไฟล์ และกด ④

ในการตัดวิดีโอคลิป ให้เลือก **ตัวเลือก > เลือกเนื้อหา** โปรดดูที่

"การเลือกข้อมูล" ในหน้า 29

ใน ข้อความ คุณสามารถเพิ่มข้อความเปิดตัวและปิดท้ายลงในภาพยนตร์ได้

3 เลือก สร้าง muvee และทำตามขั้นตอนต่อไปนี้: ข้อความมัลติมีเดีย...เพื่อกำหนดความยาวของภาพยนตร์ให้เหมาะสม

สำหรับการส่ง MMS

เลือกอัดโนมัติ—เพื่อรวมภาพและไฟล์วิดีโอที่เลือกทั้งหมดในภาพยนตร์ เหมือนกับดนตรี—เพื่อกำหนดให้ระยะเวลาของภาพยนตร์เท่ากับไฟล์เพลง ที่เลือก

**ผู้ใช้กำหนดเอง**—เพื่อกำหนดความยาวของภาพยนตร์

4 เลือก ตัวเลือก > บันทึก

ในการแสดงตัวอย่างภาพยนตร์ที่กำหนดเองก่อนการบันทึก ในมุมมอง ดูตัวอย่าง ให้เลือก ตัวเลือก > เล่น

ในการสร้างภาพยนตร์ที่ปรับแต่งเองใหม่โดยใช้การตั้งค่าสไตล์เดิม เลือก ตัวเลือก > สร้างซ้ำ

#### การเลือกข้อมูล

ในการแก้ไขวิดีโอคลิปที่ถูกเลือก ให้เลือก ตัวเลือก > ตัวเลือกขั้นสูง > ตัวเลือก > เลือกเนื้อหา คุณสามารถเลือกได้ว่าไฟล์วิดีโอส่วนใดที่คุณต้องการรวมหรือ ไม่รวมในภาพยนตร์ของคุณ โดยสีเขียวในแถบเลื่อนหมายถึงส่วนที่ให้รวม สีแดง หมายถึงส่วนที่ไม่รวม และสีเทาหมายถึงส่วนที่ให้โปรแกรมสุ่มเลือก

ในการรวมไฟส์วิดีโอส่วนนั้นๆ ในภาพยนตร์ ให้เลื่อนไปยังส่วนที่ต้องการ แล้วเลือก ตัวเลือก > รวม ในการแยกส่วนให้เลือก ตัวเลือก > ไม่รวม ในการแยกช็อท ให้ เลือก ตัวเลือก > ส่วนที่ไม่รวม

ในการทำให้ ตัวกำกับ สุมรวมหรือแยกส่วนวิดีโอคลิป ให้เลื่อนไปที่ส่วนที่ต้องการ และเลือก ตัวเลือก > เลือกเป็นกลาง

ในการทำให้ ตัวกำกับ สุมรวมหรือแยกส่วนวิดีโอคลิป ให้เลือก ตัวเลือก > เลือก ทั้งหมดเป็นกลาง การตั้งค่า เลือก การตั้งค่า เพื่อแก้ไขตัวเลือกต่อไปนี้ ความจำที่ใช้—เลือกที่จัดเก็บภาพยนตร์ของคุณ ความละเอียด—เลือกความละเอียดของภาพยนตร์ ชื่อ muvee ที่ตั้งไว้—ตั้งค่าชื่อเวิ่มต้นสำหรับภาพยนตร์

# ตัวเล่น Flash

เมื่อใช้ตัวเล่น Flash คุณจะสามารถดู เล่น และสื่อสารกับไฟล์แฟลขอื่นที่ใช้ร่วมกัน ได้ที่สร้างขึ้นสำหรับอุปกรณ์เคลื่อนที่

### การจัดการไฟล์แฟลช

กด 🖇 และเลือก แต่งภาพ > ตัวเล่น Flash และเลื่อนไปทางขวา

ในการเปิดโฟลเดอร์หรือเล่นไฟล์แฟลซ ให้เลื่อนไปที่โฟลเดอร์หรือไฟล์นั้น และกด ปุ่มเลื่อน

ในการส่งไฟล์แฟลชไปยังอุปกรณ์ที่ใช้ร่วมกันได้ ให้เลื่อนไปที่ไฟล์ และกดปุ่มโทร

ในการคัดลอกไฟล์แฟลซไปไว้ที่โฟลเดอร์อื่น ให้เลือก ตัวเลือก > จัดวาง > คัดลอกไปที่โฟลเดอร์

ในการย้ายไฟล์แฟลซไปไว้ที่โฟลเดอร์อื่น ให้เลือก ตัวเลือก > จัดวาง > ย้ายไป โฟลเดอร์

ในการสร้างโฟลเดอร์เพื่อใช้จัดการไฟล์แฟลขของคุณ เลือก ตัวเลือก > จัดวาง > โฟลเดอร์ใหม่ ตัวเลือกที่นำมาใช้ได้อาจแตกต่างกัน ในการลบไฟล์แฟลช ให้เลื่อนไปที่ไฟล์ และกด 🛛 🧲

#### การเล่นไฟล์แฟลช

กด 🤪 และเลือก แต่งภาพ > ดัวเล่น Flash และเลื่อนไปที่ไฟล์แฟลชและกด ปุ่มเลื่อน

หากทำได้ ให้เลือก ตัวเลือก และจากตัวเลือกต่อไปนี้:

- พัก—เพื่อพักการเล่น
- หยุด—เพื่อหยุดเล่น
- คว<sup>2</sup>ามดัง—เพื่อปรับความดังเมื่อเล่น ในการเพิ่มหรือลดความดังของเสียง ให้เลื่อนไปทางข้ายหรือขวา
- คุณภาพ—เพื่อเลือกคุณภาพเมื่อเล่น หากไฟล์ที่เล่นสะดุดหรือข้า ให้เปลี่ยนการตั้งค่า คุณภาพ เป็น ปกติ หรือ ต่ำ
- ภาพเต็มจอ—เพื่อเปิดไฟล์โดยใช้ทั้งหน้าจอ ในการกลับไปที่หน้าจอปกติ ให้เลือก ภาพปกติ

แม้คุณไม่เห็นพังก์ชันที่สำคัญๆ ในโหมดเต็มหน้าจอ แต่คุณยังสามารถใช้ พังก์ชันเหล่านั้นได้เมื่อกดปุ่มเลือกปุ่มใดปุ่มหนึ่ง

- พอดีหน้าจอ—เพื่อกลับมาแสดงไฟล์ในขนาดเดิมหลังจากใช้การชูม
- เปิดโหมดเลือนภาพ—เพื่อใช้ปุ่มเลื่อนย้ายไปรอบๆ เมื่อคุณใช้การชูม

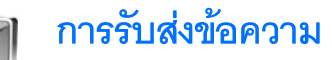

กด 🚱 และเลือก ข้อความ (บริการเสริมจากระบบเครือข่าย) ใน ข้อความ คุณ สามารถสร้าง ส่ง รับ ดู แก้ไข และจัดการข้อความตัวอักษร ข้อความมัลดิมีเดีย ข้อความอีเมล และข้อความตัวอักษรแบบพิเศษที่มีข้อมูล คุณยังสามารถรับข้อความ บริการเว็บ ข้อความจากระบบ และส่งคำสั่งของบริการ ข้อความและข้อมูลที่รับ ผ่านการเชื่อมต่อ Bluetooth หรืออินฟราเรดจะถูกรับไว้ในแฟ้มข้อมูล ถาดเข้า ใน ข้อความ

ในการสร้างข้อความใหม่ ให้เลือก ข้อความใหม่

เฉพาะเครื่องที่มีคุณสมบัติที่ใช้งานร่วมกันได้เท่านั้นที่จะรับ และแสดงข้อความมัลดิมีเดียได้ ลักษณะข้อความที่แสดงอาจแตกต่างกัน ขึ้นกับโทรศัพท์ที่รับข้อความ

การคุ้มครองด้านลิขสิทธิ์อาจป้องกันไม่ให้คุณคัดลอก แก้ไข โอน หรือส่งต่อภาพ เพลง (รวมถึงแบบเสียง) และเนื้อหาอื่นๆ

ข้อความ ประกอบด้วยแฟ้มข้อมูลต่อไปนี้:

🔹 ถาดเข้า—ข้อความที่ได้รับ ยกเว้นอีเมลและข้อความจากระบบจะถูกจัดเก็บ ไว้ที่นี่ ข้อความอีเมลจะจัดเก็บไว้ใน ศูนย์ฝากข้อความ

💐 โฟลเดอร์ของฉัน—จัดการข้อความของคุณไว้ในแฟ้มข้อมูลต่างๆ

>อ่ั< เคล็ดดับ! ในการหลีกเลี่ยงการเขียนข้อความที่คุณสงบ่อยๆ ข้ำไปข้ำมา ให้ ใช้ข้อความที่อยู่ในแฟ้มข้อมูลตัวอย่างข้อความ

ชื่ม ศูนย์ฝากข้อความ—คุณสามารถเชื่อมต่อกับเมล์บอกข์ระยะไกลของคุณ เพื่อรับข้อความอีเมลใหม่ หรือดูข้อความอีเมลที่รับก่อนหน้านี้แบบออฟไลน์ก็ได้ โปรดดูที่ "อีเมล" ในหน้า 39

#### 🍜 ฉบับร่าง—ข้อความฉบับร่างที่ไม่ได้ส่งจะถูกจัดเก็บไว้ที่นี่

ส่ง—ข้อความ 20 ข้อความสุดท้ายที่ส่งไปแล้ว ยกเว้นข้อความที่ส่งด้วยการ เชื่อมต่อ Bluetooth หรืออินฟราเรด จะถูกจัดเก็บไว้ที่นี่ ในการเปลี่ยนจำนวนข้อความ ที่จะจัดเก็บ ดูที่ "อื่นๆอื่นๆ" ในหน้า 41

📥 ถาดออก—ข้อความที่รอส่งจะถูกจัดเก็บไว้ที่นี่เป็นการชั่วคราว

>☆< ตัวอย่าง: ข้อความจะอยู่ในถาดออก เมื่อโทรศัพท์ของคุณอยู่นอกพื้นที่ให้ บริการ คุณยังสามารถกำหนดให้ข้อความอีเมลสงออกในครั้งถัดไปที่คุณ เชื่อมต่อกับเมล์บอกข์ระยะไกลได้

รายงาน—คุณสามารถขอให้ระบบเครือข่ายส่งรายงานผลการส่งข้อความ ตัวอักษร รวมทั้งข้อความมัลติมีเดียที่คุณส่งให้คุณทราบได้ (บริการเสริมจากระบบ เครือข่าย) ทั้งนี้ คุณอาจไม่สามารถรับรายงานผลการส่งข้อความมัลติมีเดียที่ส่งไป ยังอีเมลแอดเดรสได้

เคล็ดลับ! เมื่อคุณเปิดแฟ้มข้อมูลที่ระบบตั้งไว้ หากต้องการสลับระหว่าง แฟ้มข้อมูล ให้กด () หรือ ()

ในการป้อนและส่งคำขอรับบริการ (หรือที่รู้จักกันในชื่อคำสั่ง USSD) เช่น คำสั่ง สิทธิ์การใช้สำหรับบริการเสริมจากระบบเครือข่าย ไปให้กับผู้ให้บริการของคุณ ให้ เลือก ตัวเลือก > คำสั่งบริการ ในหน้าจอหลักของ ข้อความ

ข้อความจากระบบ (บริการเสริมจากระบบเครือข่าย) ช่วยให้คุณสามารถรับ ข้อมูลในหัวข้อต่างๆ ได้มากมาย เช่น สภาพอากาศหรือสภาวะการจราจร จาก ผู้ให้บริการของคุณ หากต้องการทราบหัวข้อที่ให้บริการ รวมทั้งหมายเลขที่สัมพันธ์ กับหัวข้อนั้นๆ สามารถติดต่อสอบถามได้จากผู้ให้บริการของคุณ ในหน้าจอหลักของ ข้อความ เลือก ตัวเลือก > ข้อความจากระบบ ในหน้าจอหลักคุณสามารถดู สถานะของหัวข้อ หมายเลขหัวข้อ ชื่อ และดูว่ามีเครื่องหมายรูปธง ()) กำกับ คุณจะรับข้อความแสดงข้อมูลของระบบที่ใช้งานในระบบเครือข่าย UMTS ไม่ได้ การเชื่อมต่อข้อมูลแบบแพ็คเก็ตอาจทำให้ไม่สามารถรับข้อความแสดงข้อมูลของ ระบบที่ใช้งาน

### การเขียนข้อความ

ABC, abc และ Abc แสดงถึงโหมดตัวอักษรที่เลือกใช้ 123 คือโหมดตัวเลข

#### ระบบป้อนตัวอักษรแบบปกติ

💙 จะปรากฏเมื่อคุณเขียนข้อความโดยใช้ระบบป้อนตัวอักษรแบบปกติ

- กดปุ่มตัวเลข (1 9) ข้ำไปเรื่อยๆ จนกระทั่งตัวอักษรที่ต้องการปรากฏ โดยปุ่มตัวเลขแต่ละปุ่มจะมีตัวอักษรอยู่มากกว่าที่ระบุไว้บนปุ่มนั้นๆ
- หากตัวอักษรตัวถัดไปอยู่บนปุ่มเดียวกัน ให้รอจนกระทั่งเคอร์เซอร์ปรากฏ (หรือกด ) เพื่อยุติระยะหมดเวลา) และป้อนดัวอักษร
- ในการเว้นวรรค ให้กดปุ่ม 0 ในการเลื่อนเคอร์เซอร์ไปยังบรรทัดถัดไป
   ให้กดปุ่ม 0 สามครั้ง

#### ระบบช่วยสะกดคำอัตโนมัติ

คุณสามารถป้อนตัวอักษรได้โดยกดปุ่มนั้นเพียงครั้งเดียว ระบบช่วยสะกดคำ อัตโนมัติจะอิงอยู่กับพจนานุกรมที่อยู่ในเครื่อง และคุณสามารถเพิ่มคำใหม่ลงไป \_\_\_\_\_ จะปรากภูขึ้นเมื่อคุณเขียนข้อความโดยใช้ระบบช่วยสะกดคำอัตโนมัติ

1 ในการเรียกใช้ระบบช่วยสะกดคำอัดโนมัติให้กด 🚫 และเลือก เปิดตัว ช่วยสะกดคำ ซึ่งจะทำให้ระบบช่วยสะกดคำอัดโนมัติทำงานในโปรแกรมแก้ ไขทุกประเภทที่มีอยู่ในโทรศัพท์ 2 ในการเขียนคำที่ต้องการ กดปุ่ม 2 — 9 กดปุ่มแต่ละปุ่มเพียง หนึ่งครั้ง เพื่อป้อนตัวอักษรทีละตัว ตัวอย่างเช่น หากต้องการเขียนคำว่า "Nokia" เมื่อเลือกพจนานุกรมภาษา อังกฤษแล้ว ให้กด 6 สำหรับ N, 6 สำหรับ o, 5 สำหรับ k, 4 สำหรับ i และ 2 สำหรับ a คำที่แนะนำจะเปลี่ยนไปตามการกด ปุ่มในแต่ละครั้ง

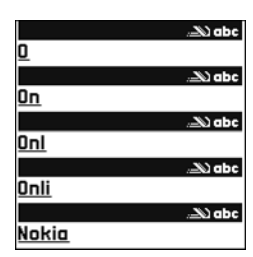

3 เมื่อคุณเขียนคำที่ต้องการถูกต้องแล้ว ให้กด (พื่อยืนยัน หรือ (พื่อ เพิ่มเว้นวรรค

หากคำนั้นไม่ถูกต้อง ให้กด \* ข้ำไปเรื่อยๆ เพื่อดูคำที่ตรงกันที่พจนานุกรม พบที่ละคำ หรือกด 🕥 และเลือก ตัวช่วยสะกดคำ > คำที่ตรงกัน หากเครื่องหมาย ? ปรากฎหลังคำ แสดงว่าคำนั้นไม่ได้อยู่ในพจนานุกรม ใน การเพิ่มคำลงในพจนานุกรม ให้เลือก สะกด ป้อนคำโดยใช้วิธีป้อนคำแบบเดิม และเลือก ตกลง คำที่แทรกลงในข้อความจะเพิ่มเข้าไปอยู่ในพจนานุกรมด้วย เมื่อพจนานุกรมเต็ม คำใหม่จะเข้าไปแทนที่คำที่เคยป้อนไว้นานที่สุด

4 เริ่มเขียนคำถัดไป

#### การเขียนคำประสม

เขียนส่วนแรกของคำประสม แล้วยืนยันโดยกดปุ่ม 💽 จากนั้นจึงเขียนส่วนหลังต่อ ในการทำให้คำประสมนั้นสมบูรณ์ กด 🏮 เพื่อเพิ่มเว้นวรรค

#### การปิดการทำงานของระบบช่วยสะกดคำอัตโนมัติ

ในการปิดระบบช่วยสะกดคำอัตโนมัติสำหรับตัวแก้ไขทุกตัวในโทรศัพท์ ให้กด 📎 และเลือก ตัวช่วยสะกดคำ > ปิด >ช่ั่< เคล็ดลับ! ในการเปิดหรือปิดระบบช่วยสะกดคำอัตโนมัติ ให้กด # สอง ครั้งติดกัน

### เคล็ดลับเกี่ยวกับระบบช่วยสะกดคำอัตโนมัติ

ในการป้อนตัวเลขในโหมดตัวอักษร ให้กดปุ่มตัวเลขที่ต้องการค้างไว้

ในการสลับระหว่างโหมดตัวอักษรและตัวเลข ให้กดค้างไว้ที่ปุ่ม #

ในการสลับระหว่างโหมดตัวอักษรแบบต่างๆ ให้กดปุ่ม 🛛 #

หากคุณต้องการลบตัวอักษรตัวใด ให้กดปุ่ม 🕻 ในการลบตัวอักษรมากกว่าหนึ่ง ตัว ให้กดค้างไว้ที่ปุ่ม 🕻

เครื่องหมายวรรคตอนที่ใช้ส่วนใหญ่จะอยู่ใต้ปุ่ม 1

ในการเปิดรายการตัวอักษรพิเศษ ให้กดค้างไว้ที่ปุ่ม 🔺

๖๔๙ เคล็ดลับ! ในการแทรกตัวอักษรแบบพิเศษหลายๆ ตัวพร้อมๆ กัน ให้กด 5 เมื่อคุณเลือกตัวอักษรแต่ละตัว

## การเขียนและส่งข้อความ

ก่อนการสร้างข้อความมัลติมีเดีย หรือเขียนอีเมล คุณต้องกำหนดการตั้งค่าการ เชื่อมต่อที่ถูกต้องให้เรียบร้อยก่อน โปรดดูที่ "การรับการตั้งค่าอีเมลและ MMS" ใน หน้า 34 และ "อีเมล" ในหน้า 39

เครือข่ายไว้สายอาจจำกัดขนาดของข้อความ MMS หากไฟล์ภาพที่แทรกมีขนาดเกิน ขีดจำกัดนี้ เครื่องอาจกำหนดให้ภาพมีขนาดเล็กลงเพื่อให้สามารถส่งทาง MMS ได้

1 เลือก ข้อความใหม่ และจากตัวเลือกต่อไปนี้: ข้อความตัวอักษร--เพื่อส่งข้อความแบบตัวอักษร ข้อความมัลติมีเดีย--เพื่อส่งข้อความมัลติมีเดีย (MMS)

#### **อีเมล**—เพื่อส่งอีเมล

ถ้าคุณยังไม่ได้กำหนดอีเมลแอคเคาท์ เครื่องจะแสดงข้อความให้คุณกำหนด อีเมลแอคเคาท์ก่อน ในกาเริ่มต้นกำหนดการตั้งค่าอีเมลด้วยคำแนะนำที่ได้ จากศูนย์ข้อความ ให้เลือก เริ่ม

- 2 ในช่อง ถึง ให้กด (●) เพื่อเลือกผู้รับ หรือกลุ่มจากรายชื่อผู้ติดตต่อ หรือ ป้อนเบอร์โทรศัพท์หรืออีเมลแอด เดรสของผู้รับ ในการเพิ่มเครื่องหมาย เซมิโคลอน (:) ที่ใช้คนผู้รับแต่ละคน ให้กด ★ นอกจากนี้ คุณยัง สามารถศัดลอกและวางหมายเลข หรือแอดเดรสจากคลิปบอร์ดได้
- 3 ในช่อง หัวข้อ ให้ป้อนชื่อเรื่องของ ข้อความมัลติมีเดียหรืออีเมล ใน การเปลี่ยนช่องที่มองเห็นได้ ให้เลือก ตัวเลือก > ช่องที่อย่

# มัลดิมิเดีย หน้า 1/1 9.3 k8 งากคล D หัวข่อ สวัสดี สวัสดีแอน

- 4 ในช่องข้อความ ให้เชี่ยนข้อความ ในการแทรกตัวอย่างข้อความ ให้เลือก ตัวเลือก > แทรก หรือ ใส่รายการ > ตัวอย่างข้อความ
- 5 ในการเพิ่มวัตถุสื่อลงในข้อความมัลติมีเดีย ให้เลือก ตัวเลือก > ใส่รายการ > รูปภาพ, คลิปเสียง หรือ วิตีโอคลิป เมื่อเพิ่มเสียงแล้ว झिडोडो จะปรากฏ คุณจะส่งไฟล์วิดีโอที่บันทึกเป็นรูปแบบ .mp4 ในข้อความมัลติมีเดียไม่ได้ ใน การเปลี่ยนรูปแบบของการจัดเก็บวิดีโอที่บันทึก โปรดดูที่ "การตั้งค่าภาพวิตีโอ" ในหน้า 17
- 6 ในการถ่ายภาพใหม่หรือบันทึกเสียงหรือวิดีโอสำหรับข้อความมัลติมีเดีย เลือก ใสใหม่ > รูปภาพ, คลิปเสียง หรือ วิดีโอคลิป ในการเพิ่มภาพสไลด์ใหม่ให้ กับข้อความ ให้เลือก หน้า

ในการดูลักษณะของข้อความมัลติมีเดีย ให้เลือก **ตัวเลือก > ดูตัวอย่าง** 

7 ในการเพิ่มสิ่งที่แนบไปกับอีเมล ให้เลือก ตัวเลือก > แทรก > รูปภาพ, คลิปเสียง, วิดีโอคลิป หรือ บันทึก สิ่งที่แนบในอีเมลจะมีสัญลักษณ์ มี >อ่่่ สิ่งสี่เหมาะสมและเลือก ส่ง > ทางอีเมล หากทำได้

8 ในการส่งข้อความ ให้เลือก ตัวเลือก > ส่ง หรือกด 🥿

 หมายเหตุ: อุปกรณ์ของคุณอาจแจ้งให้ทราบว่า ข้อความของคุณถูก ส่งไปที่เบอร์ศูนย์ฝากข้อความที่ตั้งโปรแกรมไว้ในอุปกรณ์ของคุณแล้ว อุปกรณ์ของคุณอาจไม่แจ้งให้ทราบว่า ปลายทางที่ต้องการได้รับ ข้อความของคุณแล้วหรือไม่ สำหรับข้อมูลโดยละเอียดเกี่ยวกับบริการ ข้อความ โปรดตรวจสอบกับผู้ให้บริการของคุณ

โทรศัพท์ของคุณสนับสนุนการส่งข้อความแบบตัวอักษรที่มีความยาวมากกว่าความ ยาวที่กำหนดของข้อความเดียว โดยข้อความที่ยาวขึ้นจะถูกส่งเป็นซุดข้อความตั้งแต่ สองข้อความขึ้นไป ผู้ให้บริการจะคิดค่าใช้จ่ายตามจริง สำหรับตัวอักษรที่มีเครื่อง หมายเสียงหนักหรือเครื่องหมายอื่นๆ และตัวอักษรจากภาษาที่เลือกบางภาษา เช่น จีน จะใช้พื้นที่มากขึ้น ซึ่งอาจให้ข้อความนั้นยาวกว่าจำนวนที่จะส่งเป็นข้อความ เดียวได้ ในแถบการนาวิเกต คุณสามารถดูสัญลักษณ์แสดงความยาวของข้อความ ที่นับถอยหลังได้ เช่น 10 (2) หมายความว่า คุณยังสามารถป้อนตัวอักษรลงในข้อ ความได้อีก 10 ตัวอักษร โดยจะส่งเป็นสองข้อความ

ข้อความอีเมลจะถูกจัดเก็บไว้ใน ถาดออก ให้โดยอัตโนมัติก่อนส่ง หากส่งข้อความ ไม่ลำเร็จ อีเมลจะค้างอยู่ใน ถาดออก พร้อมสถานะ ล้มเหลว

>ชั่< เคล็ดลับ! คุณสามารถรวมภาพ วิดีโอ เสียงและข้อความไว้ในการนำเสนอ และส่งออกไปในรูปของข้อความมัลติมีเดีย เริ่มเขียนข้อความมัลติมีเดีย และเลือก ตัวเลือก > สร้างการนำเสนอ ตัวเลือกจะแสดงเฉพาะเมื่อตั้ง โหมดการสร้าง MMS เป็น แนะนำ หรือ อิสระ โปรดดูที่ \*ข้อความมัลติมีเดีย" ในหน้า 38

# การรับการตั้งค่าอีเมลและ MMS

คุณอาจได้รับการตั้งค่าเป็นข้อความแบบตัวอักษร จากผู้ให้บริการหรือผู้ให้บริการ ระบบของคุณ โปรดดูที่ "ข้อมูลและการตั้งค่า" ในหน้า 35

#### การป้อนการตั้งค่า MMS ด้วยตนเอง

- 1 กด 🐓 และเลือก เครื่องมือ > การตั้งค่า > การเชื่อมต่อ > จุดเชื่อมต่อ และกำหนดการตั้งค่าสำหรับจุดเชื่อมต่อของข้อความมัลติมีเดีย โปรดดูที่ "การเชื่อมต่อ" ในหน้า 78
- 2 กด 🚱 และเลือก ข้อความ > ตัวเลือก > การตั้งค่า > ข้อความมัลติ มีเดีย > จุดเชื่อมต่อที่ไข้ และจุดเชื่อมต่อที่คุณสร้างเป็นการเชื่อมต่อที่เลือกใช้ โปรดดูเพิ่มเติมที่ "ข้อความมัลติมีเดีย" ในหน้า 38

ก่อนที่คุณจะสามารถรับ ส่ง ดึง ตอบกลับ และส่งต่ออีเมลได้ คุณจำเป็นต้องดำเนิน การดังนี้:

- ตั้งค่าจุดเชื่อมต่ออินเตอร์เน็ต (IAP) ให้ถูกต้อง โปรดดูที่ "การเชื่อมต่อ" ในหน้า 78
- กำหนดการตั้งค่าอีเมลของคุณให้ถูกต้อง หากคุณเสือก สูนย์ฝากข้อความ ใน หน้าจอหลัก ข้อความ และไม่ได้ตั้งค่าบัญชีอีเมลของคุณ เครื่องจะขอให้คุณ ตั้งค่าก่อน ในการเริ่มต้นการสร้างการตั้งค่าอีเมลด้วยคำแนะนำจากสูนย์ ข้อความ ให้เลือก เริ่ม โปรดดูเพิ่มเติมที่ "อีเมล" ในหน้า 39 คุณต้องมีบัญชีอีเมลแยกออกมาอีกบัญชีหนึ่ง ปฏิบัติตามคำแนะนำที่ให้ไว้ใน เมล์บอกซ์ระยะไกลของคุณและจากผู้ให้บริการอินเตอร์เน็ต (ISP)

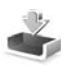

### ถาดเข้า—การรับข้อความ

ในแฟ้มข้อมูล ถาดเข้า 🔝 แสดงว่ามีข้อความแบบดัวอักษรที่ยังไม่ได้อ่าน 🛀 มีข้อความมัลดิมีเดียที่ยังไม่ได้อ่าน 🐋 ได้รับข้อมูลผ่านอินฟราเรด และ 💕 ได้ รับข้อมูลผ่านการเชื่อมต่อ Bluetooth

เมื่อคุณได้รับข้อความ 🔽 และ 1 ข้อความใหม่ ปรากฏในโหมดสแตนด์บาย เพื่อเปิดข้อความ เลือก แสดง ในการเปิดข้อความใน ถาดเข้า ให้เลื่อนไปที่ข้อความ และกด ()

ในการตอบกลับข้อความที่ได้รับ ให้เลือก **ตัวเลือก > ตอบ** 

ในการพิมพ์ข้อความแบบตัวอักษรหรือข้อความมัลติเมียบนเครื่องพิมพ์ที่ติดตั้ง Basic Print Profile (BPP) ซึ่งใช้ร่วมกันได้ผ่านการเชื่อมต่อ Bluetooth (เช่น HP Deskjet 450 Mobile Printer หรือ HP Photosmart 8150) ให้เลือก ตัวเลือก > พิมพ์

#### ข้อความมัลติมีเดีย

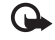

ข้อสำคัญ: ข้อควรระวังในการเปิดข้อความ ออบเจกต์ในข้อความมัลติ มีเดียอาจมีชอฟต์แวร์ที่เป็นอันตรายหรืออื่นๆ ที่อาจทำให้โทรศัพท์หรือ เครื่องพีซีของคุณเสียหายได้

คุณอาจได้รับการแจ้งเตือนว่ามีข้อความมัลติมีเดียรออยู่ในศูนย์ฝากข้อความมัลติ มีเดีย ในการเริ่มการเชื่อมต่อข้อมูลแพ็คเกตเพื่อเรียกข้อความไปไว้ที่โทรศัพท์ของคุณ ให้เลือก ตัวเลือก > ดึง

เมื่อคุณเปิดข้อความมัลดิมีเดีย ( 🔊 ) คุณอาจเห็นภาพและข้อความ 📰 จะ แสดเขิ้นหากรวมเสียงในข้อความ หรือ 🔊 หากรวมวิดีโอในข้อความ ในการเปิด เสียงหรือวิดีโอ ให้เลือกเครื่องหมาย ในการดูวัตถุสื่อที่รวมอยู่ในข้อความมัลติมีเดีย ให้เลือก ตัวเลือก > ออปเจ็กด์ หากข้อความนั้นรวมการนำเสนอในรูปมัลติมีเดียด้วย 🌉 จะปรากฏ ในการเปิด การนำเสนอ ให้เลือกเครื่องหมาย

## ข้อมูลและการตั้งค่า

โทรศัพท์ของคุณสามารถรับข้อความแบบตัวอักษรที่มีข้อมูลได้หลากหลายชนิด ( 🚅 ):

ข้อความกำหนดค่า—คุณอาจได้รับการตั้งค่าจากผู้ให้บริการเครือข่ายของคุณ ผู้ให้บริการหรือแผนกจัดการข้อมูลของบริษัทในรูปของข้อความการกำหนดค่า ใน การจัดเก็บการตั้งค่า ให้เลือก ตัวเลือก > บันทึกทั้งหมด

นามบัตร—ในการจัดเก็บข้อมูลไว้ใน รายชื่อ ให้เลือก ตัวเลือก > บันทึกนามบัตร ใบรับรองหรือไฟล์เสียงที่แนบกับนามบัตรจะไม่ถูกบันทึก

**แบบเสียง**—ในการจัดเก็บแบบเสียง ให้เลือก ตัวเลือก > บันทึก

โลโก้ระบบ—ในการทำให้โลโก้ปรากฏในโหมดสแตนด์บายแทนข้อมูลเฉพาะของ ผู้ให้บริการเครือข่าย ให้เลือก ตัวเลือก > บันทึก

รายการปฏิทิน—ในการจัดเก็บคำเชิญ ให้เลือก ตัวเลือก > บันทึกไปยังปฏิทิน

ข้อความเว็บ—ในการจัดเก็บบุ๊คมาร์กไว้ในรายการบุ๊คมาร์กบนเว็บ ให้เลือก ตัวเลือก > เพิ่มเข้าบุ๊คมาร์ค ในกรณีที่ช้อความมีทั้งการตั้งค่าจุดเชื่อมต่อและ บุ๊คมาร์ค หากต้องการบันทึกข้อมูล ให้เลือก ตัวเลือก > บันทึกทั้งหมด

การแจ้งอีเมล—บันทึกที่แจ้งให้คุณทราบว่า คุณมีอีเมลใหม่กึ่ฉบับอยู่ในศูนย์ข้อ ความระยะไกลของคุณ การแจ้งเตือนพิเศษอาจแสดงข้อมูลที่ละเอียดขึ้น

### ข้อความบริการเว็บ

ข้อความบริการเว็บ ( 🍏 ) เป็นการแจ้งข้อมูล (เช่น หัวข้อข่าว) และอาจมีลิงค์หรือ ข้อความแบบตัวอักษรด้วย โปรดติดต่อผู้ให้บริการของคุณเพื่อสอบถามข้อมูล เกี่ยวกับการใช้งานและการสมัครเป็นสมาชิก

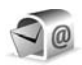

# ศูนย์ฝากข้อความ

หากคุณเลือก ศูนย์ฝากข้อความ และยังไม่ได้ตั้งค่าบัญชีอีเมล โทรศัพท์จะขอให้คุณ ตั้งค่าก่อน ในการเริ่มต้นสร้างการตั้งค่าอีเมลด้วยคำแนะนำของศูนย์ฝากข้อความ ให้เลือก เริ่ม โปรดดูเพิ่มเติมที่ "อีเมล" ในหน้า 39

เมื่อคุณสร้างศูนย์ฝากข้อความศูนย์ใหม่ ชื่อที่คุณตั้งให้กับศูนย์ฝากข้อความจะแทน ที่ ศูนย์ฝากข้อความ ในหน้าจอหลัก ข้อความ คุณสามารถมีเมล์บอกช์ได้สูงสุด 6 เมล์บอกซ์

### การเปิดศูนย์ฝากข้อความ

เมื่อคุณเปิดศูนย์ฝากข้อความ โทรศัพท์จะถามว่าคุณต้องการเชื่อมต่อกับศูนย์ฝาก ข้อความหรือไม่ (เชื่อมต่อกับศูนย์ฝากข้อความ?)

ในการเชื่อมต่อกับศูนย์ฝากข้อความของคุณ และเรียกดูข้อความหรือส่วนหัวของ อีเมลใหม่ ให้เลือก ใช่ เมื่อคุณดูข้อความแบบออนไลน์ คุณจะเชื่อมต่อกับศูนย์ ฝากข้อความระยะไกลได้อย่างต่อเนื่อง โดยใช้การเชื่อมต่อข้อมูล โปรดดูเพิ่มเติมที่ "การเชื่อมต่อ" ในหน้า 78

ในการดูข้อความอีเมลที่ได้รับก่อนหน้านั้นแบบออฟไลน์ ให้เลือก ไม่ เมื่อคุณดู ข้อความอีเมลแบบออฟไลน์ โทรศัพท์ของคุณจะไม่เชื่อมต่อกับเมล์บอกซ์ระยะไกล

## การดึงข้อความอีเมล

หากคุณออฟไลน์อยู่ ให้เลือก ตัวเลือก > เชื่อมต่อ เพื่อเริ่มต้นการเชื่อมต่อกับ ศูนย์ฝากข้อความระยะไกล

- - ข้อสำคัญ: ข้อควระวังในการเปิดข้อความ ข้อความอีเมลอาจมี ซอฟต์แวร์ที่เป็นอันตรายหรืออื่นๆ ซึ่งอาจทำให้โทรศัพท์หรือเครื่องพีซี ของคุณเสียหายได้
- เมื่อคุณยังเชื่อมต่อกับศูนย์ฝากร้อความระยะไกลอยู่ ให้เลือก ตัวเลือก > ดึงอีเมล และเลือกหนึ่งตัวเลือกต่อไปนี้: ใหม่---เพื่อดึงร้อความอีเมลใหม่ทั้งหมด ที่เลือก---เพื่อดึงร้อความอีเมลเฉพาะที่เลือกไว้เท่านั้น ทั้งหมด----เพื่อดึงร้อความทั้งหมดที่มีอยู่ในเมล์บอกร์ ในการหยุดดึงร้อความ ให้เลือก ยกเลิก
- 2 หลังจากดึงข้อความอีเมลแล้ว คุณจะยังดูข้อความนั้นได้แบบออนไลน์หรือเลือก ดัวเลือก > ดัดการเชื่อมต่อ เพื่อปิดการเชื่อมต่อและดูข้อความอีเมลแบบ ออฟไลน์

ไอคอนแสดงสถานะของอีเมล:

- 🔍 ยังไม่ได้ดึงอีเมลใหม่ (โหมดออฟไลน์หรือออนไลน์) ไปไว้ที่โทรศัพท์ของคุณ
- 🔍 อีเมลใหม่ถูกดึงมาไว้ที่โทรศัพท์ของคุณแล้ว
- 🔍 อ่านข้อความอีเมลแล้ว และยังไม่ได้ดึงข้อความไปไว้ที่โทรศัพท์ของคุณ
- 🔍 อีเมลที่อ่านข้อความแล้ว
- 🕀 อีเมลที่อ่านส่วนหัวแล้ว และข้อมูลถูกลบออกจากโทรศัพท์แล้ว
- 3 ในการเปิดข้อความอีเมล ให้กคปุ่ม (●) หากยังไม่ได้ดึงข้อความอีเมลและ คุณออฟไลน์อยู่ โทรศัพท์จะถามว่าคุณต้องการดึงข้อความจากศูนย์ฝาก ข้อความหรือไม่

ในการดูสิ่งที่แนบมากับอีเมล ให้เปิดข้อความที่มีเครื่องหมายสิ่งที่แนบ 🕕 และเลือก ตัวเลือก > สิ่งที่แนบ หากสิ่งที่แนบนั้นมีสัญลักษณ์เป็นสีทีบ แสดงว่ายังไม่ได้ดึง ข้อมูลไปไว้ในโทรศัพท์ ให้เลือก ตัวเลือก > ดึง

ในการพิมพ์ช้อความอีเมลด้วยเครื่องพิมพ์ที่ติดตั้ง Basic Print Profile (BPP) และ ใช้ร่วมกันได้ผ่านการเชื่อมต่อ Bluetooth (เช่น HP Deskjet 450 Mobile Printer หรือ HP Photosmart 8150) ให้เลือก ตัวเลือก > พิมพ์

#### การดึงข้อความอีเมลโดยอัตโนมัติ

ในการดึงข้อความโดยอัตโนมัติ ให้เลือก ตัวเลือก > การตั้งค่าอีเมล > ดึงหัวข้อ โดยอัดโนมัติ > การดึงหัวข้อ > ใช้งานเปิดเสมอ หรือ เฉพาะในเครือข่ายบ้าน และกำหนดเวลาและความถี่ในการดึงข้อความ

การดึงข้อความอีเมลโดยอัตโนมัติจะทำให้ค่าโทรของคุณเพิ่มขึ้นตามการส่งถ่าย ข้อมูล

#### การลบข้อความอีเมล

ในการลบข้อมูลของข้อความอีเมลออกจากเครื่องโทรศัพท์ แต่ยังคงเก็บอีเมลนั้น ไว้ในศูนย์ฝากข้อความระยะไกล ให้เลือก ตัวเลือก > ลบข้อความ ใน กำลังลบ ข้อความจาก: ให้เลือก โทรศัพท์เท่านั้น

เครื่องจะแสดงหัวข้ออีเมลที่อยู่ในศูนย์ฝากข้อความระยะไกล ด้วยเหตุนี้ ถึงแม้ว่าคุณ จะลบเนื้อหาของข้อความออกไป หัวข้ออีเมลก็ยังคงปรากฏอยู่ในเครื่องโทรศัพท์ ของคุณ แต่หากคุณต้องการลบหัวข้อด้วย คุณต้องลบข้อความอีเมลออกจากศูนย์ ฝากข้อความระยะไกลก่อน จากนั้นจึงเชื่อมต่อโทรศัพท์ของคุณเข้ากับศูนย์ฝาก ข้อความระยะไกลอีกครั้งเพื่ออัปเดตสถานะ

ในการลบอีเมลออกจากเครื่องโทรศัพท์และศูนย์ฝากข้อความระยะไกล ให้เลือก ตัวเลือก > ลบข้อความ ใน กำลังลบข้อความจาก: ให้เลือก โทรศัพท์และ เซิร์ฟเวอร์ ถ้าคุณออฟไลน์อยู่ อีเมลจะถูกลบออกจากเครื่องโทรศัพท์ก่อน ในระหว่างการเชื่อม ต่อครั้งถัดไปกับเมล์บอกข์ระยะไกล เมล์ในเมล์บอกข์ระยะไกลจะถูกลบโดยอัตโนมัติ หากคุณใช้โปรโตคอล POP3 ข้อความที่ทำเครื่องหมายว่าต้องการลบจะถูกลบออก หลังจากปิดการเชื่อมต่อกับเมล์บอกข์ระยะไกลเท่านั้น

ในการยกเลิกการลบอีเมลออกจากเครื่องโทรศัพท์และเซิร์ฟเวอร์ ให้เลื่อนไปยัง อีเมลที่เลือกให้สบออกในระหว่างการเชื่อมต่อครั้งถัดไป ( 🕀 ) และเลือก ตัวเลือก > ยกเลิกการลบ

#### การยกเลิกการเชื่อมต่อกับศูนย์ฝากข้อความ

เมื่อคุณออนไลน์ ในการยุติการเชื่อมต่อข้อมูลกับศูนย์ฝากข้อความระยะไกล ให้เลือก ตัวเลือก > ตัดการเชื่อมต่อ

### การดูข้อความบนซิมการ์ด

คุณต้องคัดลอกข้อความซิมมาไว้ยังแฟ้มข้อมูลในเครื่องโทรศัพท์ของคุณก่อน จึงจะ สามารถอ่านข้อความดังกล่าวในซิมการ์ดได้

- ในหน้าจอหลัก ข้อความ ให้เลือก ตัวเลือก > ข้อความชิม
- เลือก ตัวเลือก > เลือก/ไม่เลือก > เลือก หรือ เลือกทั้งหมด เพื่อเลือก ข้อความ
- 3 เลือก ตัวเลือก > คัดลอก หน้าจอรายการแฟ้มข้อมูลจะปรากฏขึ้น
- 4 ในการเริ่มต้นคัดลอก ให้เลือกแฟ้มข้อมูล และ ตกลง ในการดูข้อความ ให้เปิด แฟ้มข้อมูล

# การตั้งค่าการส่งข้อความ

ป้อนข้อมูลในข่องที่มีคำว่า ต้องระบุ กำกับหรือมีเครื่องหมายดอกจันสีแดง ปฏิบัติ ตามขั้นตอนที่ผู้ให้บริการแจ้งให้คุณทราบ คุณอาจเลือกรับข้อมูลการตั้งค่าจากผู้ให้ บริการในรูปของข้อความการกำหนดค่า

ผู้ให้บริการหรือผู้ให้บริการเครือข่ายของคุณอาจกำหนดศูนย์ฝากข้อความบางศูนย์ หรือทั้งหมดหรือจุดเชื่อมต่อไว้ให้ล่วงหน้าแล้ว และคุณอาจไม่สามารถเปลี่ยนแปลง สร้าง แก้ไข หรือย้ายออกได้

### ข้อความแบบตัวอักษร

กด 🐓 และเลือก ข้อความ > ตัวเลือก > การตั้งค่า > ข้อความตัวอักษร และ จากตัวเลือกต่อไปนี้:

สูนย์รับฝากข้อความ—ดูรายการศูนย์รับฝากข้อความที่มีอยู่ทั้งหมดที่ถูกกำหนด ไว้แล้ว

การเข้ารหัสอักขระ— ในการใช้ตัวแปลงอักษระเป็นระบบการเข้ารหัสอีกระบบ หนึ่งเมื่อทำได้ ให้เลือก การสนับสนุนที่ลดลง

<mark>ศูนย์ข้อความที่ใช้</mark>—เลือกศูนย์ฝากข้อความที่จะนำมาใช้เพื่อนำส่งข้อความแบบ ตัวอักษร

การรับรายงาน—เดือกว่าจะให้เครือข่ายส่งรายงานการนำส่งข้อความของคุณหรือ ไม่ (บริการเสริมจากระบบเครือข่าย)

อายุข้อความ—เลือกระยะเวลาที่ศูนย์รับฝากข้อความจะส่งข้อความให้กับคุณอีก หากส่งครั้งแรกไม่สำเร็จ (บริการเสริมจากระบบเครือข่าย) หากไม่สามารถติดต่อ ผู้รับได้ภายในระยะเวลาที่กำหนด ข้อความจะถูกลบออกจากศูนย์รับฝากข้อความ ส่งข้อความเป็น—เปลี่ยนตัวเลือกนี้เฉพาะในกรณีที่คุณแน่ใจว่าศูนย์ข้อความ ของคุณสามารถแปลงข้อความตัวอักษรเป็นรูปแบบอื่นๆ เหล่านี้ได้ โปรดติดต่อผู้ให้ บริการระบบ

การเชื่อมต่อที่เลือก—เลือกการเชื่อมต่อที่ใช้ส่งข้อความแบบตัวอักษร: เครือข่าย GSM หรือข้อมูลแพคเก็ต หากเครือข่ายสนับสนุน โปรดดูที่ "การเชื่อมต่อ" ในหน้า 78 .

ตอบผ่านศูนย์เดิม—เลือกว่าคุณต้องการตอบข้อความที่จะสงโดยใช้เบอร์ศูนย์ฝาก ข้อความเดิมหรือไม่ (บริการเสริมจากระบบเครือข่าย)

### ข้อความมัลติมีเดีย

กด 🛟 และเลือก ข้อความ > ตัวเลือก > การตั้งค่า > ข้อความมัลติมีเดีย และจากตัวเลือกต่อไปนี้:

ขนาดรูปภาพ—กำหนดขนาดรูปภาพในข้อความมัลติมีเดีย ดั้งเดิม (แสดงเฉพาะ เมื่อตั้ง โหมดการสร้าง MMS เป็น แนะนำ หรือ อิสระ), ขนาดเล็ก หรือ ขนาดใหม่

โหมดการสร้าง MMS—หากคุณเลือก แนะนำ โทรศัพท์จะแจ้งให้คุณทราบหาก คุณพยายามส่งข้อความที่ผู้รับอาจไม่สนับสนุน เลือก จำกัด เครื่องจะไม่ให้คุณส่ง ข้อความที่ระบบไม่สนับสนุน

**จุดเชื่อมต่อที่ใช้**—เลือกจุดเชื่อมต่อที่ใช้สำหรับการเชื่อมต่อที่ต้องการกับศูนย์ ข้อความมัลติมีเดีย

การดึงมัลดิมีเดีย—เลือกวิธีการรับข้อความมัลติมีเดีย ในการรับข้อความมัลติ มีเดียโดยอัตโนมัติในเครือข่ายภายในพื้นที่ของคุณ ให้เลือก ออโต้ในเครือข่ายบ้าน เมื่ออยู่นอกเครือข่ายบ้าน คุณจะรับการแจ้งเตือนที่ระบุว่า มีข้อความมัลติมีเดีย ที่คุณสามารถดึงจากศูนย์ฝากข้อความมัลติมีเดีย

เมื่อคุณอยู่นอกพื้นที่บริการของระบบเครือข่ายหลัก การส่งและการรับข้อความ มัลติมีเดียจะมีค่าใช้จ่ายมากขึ้น หากคุณเลือก การดึงมัลติมีเดีย > อัตโนมัติเสมอ โทรศัพท์ของคุณจะทำการ เชื่อมต่อข้อมูลแพคเก็ตที่มีอยู่ให้โดยอัตโนมัติเพื่อดึงข้อความทั้งในและนอกเครือ ข่ายบ้านของคุณ

ยอมรับข้อความนิรนาม—เลือกว่าคุณต้องการปฏิเสขข้อความจากผู้ส่งนิรนาม หรือไม่

รับโฆษณา—กำหนดว่าคุณต้องการรับโฆษณาข้อความมัลติมีเดียหรือไม่

รับรายงาน—หากคุณต้องการให้แสดงสถานะของข้อความที่ส่งในไฟล์บันทึก (บริการเสริมจากระบบเครือข่าย) ทั้งนี้ คุณอาจไม่สามารถรับรายงานผลการส่ง ข้อความมัลติมีเดียที่ส่งไปยังอีเมลแอดเดรสได้

ปฏิเสธการส่งรายงาน—เลือกว่าคุณต้องการปฏิเสธการส่งรายงานข้อความ มัลดิมีเดียที่ได้รับหรือไม่

อายุข้อความ—เลือกระยะเวลาที่ศูนย์ฝากข้อความจะส่งข้อความให้อีกครั้งหาก ส่งครั้งแรกไม่สำเร็จ (บริการเสริมจากระบบเครือข่าย) หากไม่สามารถติดต่อผู้รับ ได้ภายในระยะเวลาที่กำหนด ข้อความจะถูกลบออกจากศูนย์รับฝากข้อความ

#### อีเมล

กด 🧳 และเลือก ข้อความ > ตัวเลือก > การตั้งค่า > อีเมล และจากตัวเลือก ต่อไปนี้:

ศูนย์ฝากข้อความ—เลือกเมล์บอกซ์ที่จะเปลี่ยนการตั้งค่าต่อไปนี้ การตั้งค่าการ เชื่อมต่อ, การตั้งค่าผู้ใช้, การตั้งค่าการดึง และ ดึงหัวข้อโดยอัตโนมัติ

**ศูนย์ฝากข้อความที่ใช้**— เลือกเมล์บอกซ์ที่คุณต้องการใช้สำหรับส่งอีเมล

ในการสร้างศูนย์ฝากข้อความศูนย์ใหม่ ให้เลือก ตัวเลือก > ศูนย์ฝากข้อความใหม่ ในหน้าจอหลักของศูนย์ฝากข้อความ

#### การตั้งค่าการเชื่อมต่อ

ในการแก้ไขการตั้งค่าสำหรับอีเมลที่คุณได้รับ ให้เลือก อีเมลขาเข้า และจากตัว เลือกต่อไปนี้:

ชื่อผู้ใช้—ป้อนชื่อผู้ใช้ที่คุณได้รับจากผู้ให้บริการระบบ

รหัสผ่าน—ป้อนรหัสผ่านของคุณ ถ้าคุณไม่ป้อนข้อมูลลงในช่องนี้ เครื่องจะแสดง ข้อความให้คุณป้อนรหัสผ่านขณะพยายามเชื่อมต่อกับเมล์บอกช์ระยะไกลของคุณ

เซิร์ฟเวอร์รับเมล—ป้อน IP แอดเดรสหรือชื่อโฮสต์ของเมล์เซิร์ฟเวอร์ที่รับอีเมล ของคุณ

จุ<mark>ดเชื่อมต่อที่ใช้</mark>—เลือกจุดเชื่อมต่ออินเทอร์เน็ต (IAP) โปรดดูที่ "การเชื่<mark>อมต่อ"</mark> ในหน้า 78

ชื่อศูนย์ฝากข้อความ—ป้อนชื่อสำหรับศูนย์ฝากข้อความ

ประเภทศูนย์ฝากข้อความ—กำหนดโปรโตคอลอีเมลที่ใช้สำหรับศูนย์ฝากข้อความ ระยะไกลของคุณตามที่ผู้ให้บริการแนะนำ ตัวเลือกคือ POP3 และ IMAP4 คุณ สามารถเลือกการตั้งค่านี้ได้เพียงครั้งเดียวและไม่สามารถเปลี่ยนค่าที่ตั้งได้ ในกรณี ที่คุณได้บันทึกหรือออกจากการตั้งค่าเมล์บอกข์แล้ว หากคุณใช้โปรโตคอล POP3 เครื่องจะไม่อัพเดตข้อความอี-เมล์โดยอัตโนมัติเมื่อคุณออนไลน์ ในการดูข้อความ อีเมลล่าสุด คุณต้องยกเลิกการเชื่อมต่อ และเริ่มเชื่อมต่อกับเมล์บอกข์ใหม่

ความปลอดภัย (พอร์ต)—เลือกตัวเลือกความปลอดภัยที่จะนำมาใช้ให้เกิดความ ปลอดภัยเมื่อเชื่อมต่อกับศูนย์ฝากข้อความระยะไกล

พอร์ด—ระบุพอร์ตที่ใช้สำหรับการเชื่อมต่อ

ล็อกอินแบบรับรอง APOP (สำหรับ POP3 เท่านั้น)—ใช้ได้กับโปรโตคอล POP3 เพื่อเข้ารหัสการส่งรหัสผ่านไปยังอีเมลเซิร์ฟเวอร์ระยะไกล ขณะเชื่อมต่อกับเมล์บอกข์ ในการแก้ไขการตั้งค่าสำหรับอีเมลที่คุณส่ง ให้เลือก อีเมลขาออก และจากตัว เลือกต่อไปนี้:

ที่อยู่อีเมลของฉัน—ป้อนที่อยู่อีเมลที่ผู้ให้บริการเตรียมไว้ให้กับคุณ ข้อความตอบ กลับข้อความของคุณจะถูกส่งมาที่แอดเดรสนี้

เซิร์ฟเวอร์ส่งเมล—ป้อน IP แอดเดรสหรือชื่อโฮสต์ของเมล์เซิร์ฟเวอร์ที่ส่งอีเมลของ คุณ คุณอาจใช้ได้เพียงเซิร์ฟเวอร์สำหรับส่งข้อความออกของผู้ให้บริการระบบ โปรด ติดต่อขอข้อมูลเพิ่มเติมจากผู้ให้บริการโทรศัพท์ของคุณ

**จุดเชื่อมต่อที่ใช้**—เลือกจุดเชื่อมต่ออินเทอร์เน็ต (IAP) โปรดดูที่ "การเชื่อมต่อ" ในหน้า 78

การตั้งค่าสำหรับ ชื่อผู้ใช้, รหัสผ่าน, ความปลอดภัย (พอร์ต) และ พอร์ต จะ คล้ายกับของ อีเมลขาเข้า

### การตั้งค่าผู้ใช้

ชื่อผู้ใช้—ป้อนชื่อของคุณ ชื่อของคุณจะแทนอีเมลแอดเดรสของคุณในโทรศัพท์ของ ผู้รับ ในกรณีที่เครื่องของผู้รับสนับสนุนพังก์ชันนี้

ส่งข้อความ—กำหนดวิธีส่งอีเมลจากเครื่องโทรศัพท์ เลือก ส่งทันที เพื่อให้โทรศัพท์ เชื่อมต่อกับศูนย์ฝากข้อความเมื่อคุณเลือก ส่งข้อความ หากคุณเลือก ระหว่าง เชื่อมต่อถัดไป อีเมลจะถูกส่งเมื่อเชื่อมต่อกับศูนย์ฝากข้อความระยะไกลในครั้ง ต่อไป

ส่งสำเนาถึงตัวเอง—เลือกว่าคุณต้องการบันทึกสำเนาของอี-เมลไว้ที่ศูนย์ฝาก ข้อความระยะไกลของคุณหรือไม่ และจ่าหน้าตามที่กำหนดไว้ใน ที่อยู่อีเมลของฉัน รวมลายเซ็น—เลือกว่าคุณต้องการแนบลายเร็นลงในข้อความอีเมลของคุณหรือไม่ การแจ้งอีเมลใหม่—เลือกว่าคุณต้องการรับสัญลักษณ์ เสียงเตือน หรือบันทึกแสดง ว่ามีข้อความใหม่หรือไม่ เมื่อได้รับข้อความใหม่ในเมล์บอกซ์

#### การตั้งค่าการดึง

อีเมลที่จะดึง—ระบุส่วนของอีเมลที่จะดึง: หัวข้อเท่านั้น, บางส่วน (kB), ข้อความ (สำหรับ IMAP4 เท่านั้น) หรือ ข้อความและสิ่งที่แนบ

จำนวนการดึง—กำหนดจำนวนข้อความอีเมลที่จะถูกดึงมาไว้ที่ศูนย์ฝากข้อความ พาธของแฟ้มข้อมูล IMAP4 (สำหรับ IMAP4 เท่านั้น)—กำหนดพาธแฟ้มข้อมูลที่ จะสมัครขอใช้บริการ

การสมัครใช้แฟ้มข้อมูล (สำหรับ IMAP4 เท่านั้น)—สมัครใช้แฟ้มข้อมูลอื่นในศูนย์ ฝากข้อความระยะไกล และดึงข้อมูลจากแฟ้มข้อมูลเหล่านั้น

#### ดึงหัวข้อโดยอัตโนมัติ

การดึงหัวข้อ—เลือกว่าคุณต้องการให้โทรศัพท์ดึงอีเมลใหม่โดยอัตโนมัติหรือไม่ คุณสามารถกำหนดเวลา และความถี่ในการดึงข้อความได้

การดึงข้อความอีเมลโดยอัตโนมัติจะทำให้ค่าโทรของคุณเพิ่มขึ้นตามการส่งถ่าย ข้อมูล

### ข้อความบริการเว็บ

กด 🚱 และเลือก ข้อความ > ตัวเลือก > การตั้งค่า > ข้อความบริการ เลือก ว่าคุณต้องการรับข้อความบริการหรือไม่ หากคุณต้องการตั้งค่าโทรศัพท์ให้เปิด เบราเซอร์และเริ่มการเชื่อมต่อกับเครือข่ายเพื่อดึงข้อมูลเมื่อคุณได้รับข้อความบริการ โดยอัตโนมัติ ให้เลือก ดาวน์โหลดข้อความ > อัตโนมัติ

### แสดงข้อมูลของระบบที่ใช้งาน

หากต้องการข้อมูลเพิ่มเติมเกี่ยวกับหัวข้อต่างๆ และหมายเลขหัวข้อที่เกี่ยวข้องกัน โปรดติดต่อผู้ให้บริการของคุณ กด 🚯 และเลือก ข้อความ > ตัวเลือก > การ ตั้งค่า > ข้อความจากระบบ และจากตัวเลือกต่อไปนี้:

การรับ—เลือกว่าคุณต้องการรับข้อความแสดงข้อมูลของระบบที่ใช้งานหรือไม่ ภาษา—เลือกภาษาที่คุณต้องการใช้รับข้อความ: ทั้งหมด, ที่เลือก หรือ อื่น ๆ

การตรวจหาหัวข้อ—โทรศัพท์จะค้นหาหมายเลขหัวข้อใหม่ และบันทึกหมาย เลขใหม่โดยไม่ใส่ชื่อลงในรายการหัวข้อโดยอัตโนมัติ

# อื่นๆอื่นๆ

กด 🛟 และเลือก ข้อความ > ตัวเลือก > การตั้งค่า > อื่น ๆ และจากตัวเลือก ต่อไปนี้:

บันทึกข้อความที่ส่ง—เลือกว่าคุณต้องการบันทึกสำเนาของข้อความแบบตัวอักษร ข้อความมัลติมีเดีย หรืออีเมลที่คุณส่งไปไว้ที่โฟลเดอร์ ส่ง หรือไม่

จำนวนข้อความที่บันทึก—กำหนดจำนวนข้อความที่ส่งแล้วที่จะถูกจัดเก็บไว้ใน ส่ง ในแต่ละครั้ง จำนวนข้อความที่ระบบจำกัดไว้ คือ 20 ข้อความ เมื่อถึงจำนวนที่ตั้งไว้ เครื่องจะลบข้อความที่เคยบันทึกไว้ก่อนหน้านานที่สุดออกไป

หน่วยความจำที่ไข้—หากใส่การ์ดที่ใช้ว่วมกันได้ลงในโทรศัพท์ ให้เลือกหน่วย ความจำที่คุณต้องการจัดเก็บข้อความ: ความจำโทรศัพท์ หรือ การ์ดความจำ

# รายชื่อ (สมุดโทรศัพท์)

# การบันทึกชื่อและเบอร์โทรศัพท์

- 1 เลือก ตัวเลือก > รายชื่อใหม่
- 2 ป้อนข้อมูลในช่องที่ต้องการ แล้วเลือก เรียบร้อย

ในการแก้ไขบัตรรายชื่อ ใน รายชื่อ เลื่อนไปที่บัตรรายชื่อที่คุณต้องการแก้ไข และ เลือก ตัวเลือก > แก้ไข คุณยังสามารถค้นหารายชื่อที่ต้องการได้ด้วยการพิมพ์ ตัวอักษรแรกของชื่อลงในช่องค้นหา รายการรายชื่อที่เริ่มต้นด้วยอักษรตัวนั้นจะ ปรากฏบนหน้าจอ

๖๔๙ เคล็ดลับ! ในการพิมพ์บัตรรายชื่อบนเครื่องพิมพ์ที่ติดตั้งด้วย Basic Print Profile (BPP) ซึ่งใช้ร่วมกันได้กับการเชื่อมต่อแบบ Bluetooth (เช่น HP Deskjet 450 Mobile Printer หรือ HP Photosmart 8150) ให้เลือก ตัวเลือก > พิมพ์

ในการลบบัตรรายชื่อ ใน รายชื่อ เลือกบัตร และกด 🗲 ในการลบบัตรรายชื่อ จำนวนมากพร้อมกัน ให้กด 🔗 และ 🕟 เพื่อทำเครื่องหมายบนรายชื่อ และกด 🕻 เพื่อลบ > เคล็ดลับ! ในการเพิ่มและแก้ไขรายชื่อผู้ติดต่อ ให้ใช้ Nokia Contacts Editor ที่มีอยู่ในชุดโปรแกรม Nokia PC Suite

ในการแนบรูปภาพขนาดย่อลงบนบัตรรายชื่อ เปิดบัตรรายชื่อ และเลือก ตัวเลือก > แก้ไข > ตัวเลือก > เพิ่มภาพย่อ ภาพขนาดเล็กจะปรากฏขึ้น เมื่อมีสายเรียกเข้า จากรายชื่อดังกล่าว

- >ชั่≍ เคล็คลับ! การโทรด่วนเป็นทางเลือกที่รวดเร็ว ในการโทรไปยังหมายเลข ที่ไข้โทรบ่อย คุณสามารถกำหนดปุ่มการโทรด่วนได้แปดหมายเลขโทรศัพท์ โปรดดูที่ "หมายเลขการโทรด่วน" ในหน้า 46
- ๖๔๎< เคล็ดลับ! ในการส่ง ข้อมูลผู้ติดต่อ ให้เลือกรายชื่อผู้ติดต่อที่คุณต้องการส่ง เลือก ตัวเลือก > ส่ง > ทางข้อความตัวอักษร, ทางมัลดิมิเดีย, ทาง Bluetooth หรือ ทางอินฟราเรด โปรดดูที่ "การรับส่งข้อความ" ในหน้า 31 และ "ส่งข้อมูลโดยใช้การเชื่อมค่อ Bluetooth" ในหน้า 65

ในการเพิ่มกลุ่มรายชื่อ ให้เลือก ตัวเลือก > เพิ่มไปยังกลุ่ม: (จะแสดงต่อเมื่อ คุณได้สร้างกลุ่มไว้แล้ว) โปรดดูที่ "การสร้างกลุ่มรายชื่อในสมุดโทรศัพท์" ในหน้า 44 ในการดูจำนวนรายชื่อ, กลุ่ม และหน่วยความจำที่มีใช้ทั้งหมด ใน รายชื่อ ให้เลือก ตัวเลือก > ข้อมูลรายชื่อ

## เบอร์โทรศัพท์และที่อยู่ที่เป็นค่าเริ่มต้น

คุณสามารถกำหนดหมายเลขโทรศัพท์ หรือ ที่อยู่ที่เป็นค่าเริ่มต้นลงบนบัตรรายชื่อ ในวิธีการนี้ถ้ามีจำนวนรายชื่อหรือที่อยู่มาก คุณจะสามารถโทรหรือส่งข้อความไป ยังหมายเลขโทรศัพท์หรือที่อยู่ที่แน่นอนของรายชื่อได้โดยง่าย เครื่องจะใช้หมายเลข นี้เป็นค่าเริ่มต้นในการโทรออกด้วยเสียงด้วย

- 1 ในสมุดที่อยู่ ให้เลือกรายชื่อ และกด 🔘
- 2 เลือก ตัวเลือก > ที่ตั้งไว้
- 3 เลือกค่าเริ่มต้นที่คุณต้องการเพิ่มเบอร์โทรศัพท์หรือที่อยู่ กำหนด
- 4 เลือกเบอร์โทรศัพท์หรือที่อยู่ที่คุณต้องการกำหนดให้เป็นเบอร์หลัก

หมายเลขโทรศัพท์หรือที่อยู่ที่เป็นค่าเริ่มต้นจะขีดเส้นใต้ไว้ในบัตรรายชื่อ

## การคัดลอกรายชื่อ

ในการคัดลอกชื่อและหมายเลขโทรศัพท์จากชิมการ์ดลงบนอุปกรณ์ของคุณ ให้กด 🗳 และเลือก รายชื่อ > ตัวเลือก > รายชื่อ SIM > สมุดรายชื่อ SIM เลือก ชื่อที่คุณต้องการคัดลอกและเลือก ตัวเลือก > คัดลอกไปยังรายชื่อ

ในการคัดลอกรายชื่อในซิมการ์ดของคุณ ให้กด 🔮 และเลือก รายชื่อ เลือกชื่อ ที่คุณต้องการคัดลอกและเลือก ตัวเลือก > คัดลอกไปยังรายชื่อชิม หรือ ตัวเลือก > คัดลอก > ไปที่สมุดรายชื่อชิม เครื่องจะคัดลอกเฉพาะช่องรายชื่อที่ ชิมการ์ดสนับสนุนเท่านั้น

>>>

Inลีดลับ! คุณสามารถซิงโครไนซ์ข้อมูลรายชื่อผู้ติดต่อกับเครื่องพีซีที่ใช้ งานร่วมกันได้ โดยใช้ชุดโปรแกรม Nokia PC Suite

## รายชื่อ และบริการบริการซิมอื่น ๆ

หากต้องการทราบเกี่ยวกับการให้บริการ และข้อมูลต่างๆ ในการใช้บริการซิมการ์ด โปรดติดต่อผู้จำหน่ายซิมการ์ดของคุณ ซึ่งอาจเป็นผู้ให้บริการระบบ ผู้ให้บริการ หรือผู้จำหน่ายรายอื่นๆ

กด 🎝 และเลือก รายชื่อ > ดัวเลือก > รายชื่อ SIM > รายชื่อ ซี่ และหมายเลขโทรศัพท์ที่จัดเก็บไว้ในชีมการ์ด ในสารบบบน SIM การ์ด คุณสามารถเพิ่ม แก้ไข หรือคัดลอกหมายเลขโทรศัพท์ไปยังรายชื่อ และโทรออก้ ในการดูรายการจำกัดหมายเลขการโทรออก ให้เลือก ตัวเลือก > รายชื่อ SIM > รายชื่อที่จำกัดเบอร์ การตั้งค่านี้จะปรากฏขึ้นเมื่อชิมการ์ดของคุณสนับสนุนเท่านั้น

ในการจำกัดการโทรออกจากอุปกรณ์ของคุณในสมุดโทรศัพท์ที่ถูกเลือก ให้เลือก ตัวเลือก > ใช้งานจำกัดเบอร์ ในการเพิ่มหมายเลขที่จำกัดรายการการโทรใหม่ ให้เลือก ตัวเลือก > รายชื่อใหม่ในซิม โดยที่คุณต้องป้อนรหัส PIN2 เพื่อที่จะ ใช้พังก์ชันนี้

เมื่อคุณใช้ จำกัดเบอร์ การเชื่อมต่อข้อมูลแบบแพ็คเก็ตจะใช้ไม่ได้ ยกเว้นเมื่อส่ง ข้อความแบบตัวอักษรผ่านการเชื่อมต่อข้อมูลแบบแพ็คเก็ต ในกรณีนี้ หมายเลข ศูนย์ข้อความและหมายเลขโทรศัพท์ของผู้รับต้องรวมอยู่ในรายการจำกัดเบอร์

หากใช้การจำกัดเบอร์อยู่ คุณยังคงติดต่อไปยังหมายเลขฉุกเฉินที่ตั้งไว้แล้วใน เครื่องของคุณได้

# การใส่แบบเสียงเรียกเข้าลงในรายชื่อติดต่อ

เมื่อบุคคลดังกล่าวหรือสมาชิกในกลุ่มรายชื่อโทรเข้าเครื่องของคุณ เครื่องจะส่งเสียง เรียกเข้าตามที่เลือกไว้ (หากมีการแสดงเบอร์โทรศัพท์ของผู้โทรเข้าและโทรศัพท์ ของคุณจำแนกเบอร์ดังกล่าวได้)

- 1 กด 💽 เพื่อเปิดรายชื่อผู้ติดต่อ หรือไปที่รายชื่อกลุ่มและเลือกกลุ่มรายชื่อ
- 2 เลือก ตัวเลือก > แบบเสียง รายการแบบเสียงเรียกเข้าจะปรากฏขึ้นบนหน้าจอ
- 3 เลือกแบบเสียงเรียกเข้าที่คุณต้องการกำหนดให้กับรายชื่อติดต่อแต่ละรายชื่อ หรือกลุ่มรายชื่อที่เลือกไว้

คุณยังสามารถใช้วิดีโอคลิปเป็นแบบเสียงได้อีกด้วย

ในการลบแบบเสียงออก ให้เลือก **แบบเสียงที่ตั้งไว้** ในรายการแบบเสียง

# การสร้างกลุ่มรายชื่อในสมุดโทรศัพท์

- 1 ใน รายชื่อ ให้กด 💽 เพื่อเปิดรายการกลุ่ม
- 2 เลือก ตัวเลือก > กลุ่มใหม่
- 3 เขียนชื่อสำหรับกลุ่ม หรือใช้ชื่อที่เป็นค่าเริ่มต้น กลุ่ม และเลือก ตกลง
- 4 เปิดกลุ่มและเลือก ดัวเลือก > เพิ่มสมาชิก
- 6 เลือก ตกลง เพื่อเพิ่มชื่อผู้ติดต่อให้กับกลุ่ม

ในการเปลี่ยนชื่อกลุ่ม ให้เลือก ตัวเลือก > เปลี่ยนชื่อ ป้อนชื่อใหม่ และเลือก ตกลง

#### การลบสมาชิกออกจากกลุ่ม

- 1 ในรายชื่อกลุ่ม ให้เปิดกลุ่มที่คุณต้องการแก้ไข
- 2 เลื่อนไปที่รายชื่อ และเลือก ตัวเลือก > ลบออกจากกลุ่ม
- 3 เลือก ใช่ เพื่อลบชื่อผู้ติดต่อออกจากกลุ่ม
- >๖๔๙ เคล็ดลับ! ในการตรวจสอบรายชื่อที่อยู่ในกลุ่ม ให้เลื่อนไปที่รายชื่อ และ เลือก ตัวเลือก > อยู่ในกลุ่ม

# การโทรออก

#### สายสนทนา

- ไร่ เคล็ดลับ! ในการรปรับเพิ่มหรือลดระดับเสียงในระหว่างสนทนา ให้กดปุ่ม หรือ () หรือ () หากคุณตั้งระดับเสียงเป็น เงียบเสียง เลือก เลิกเงียบ ก่อน แล้วจึงกด () หรือ ()
- เมื่อเครื่องอยู่ในโหมดสแตนด์บาย ให้ป้อนเบอร์โทรศัพท์รวมทั้งรหัสพื้นที่ ในการ ลบหมายเลข กด C

สำหรับการโทรออกต่างประเทศ ให้กด \star สองครั้งสำหรับเครื่องหมาย + (แทนรหัสการโทรออกต่างประเทศ) และป้อนรหัสประเทศ รหัสพื้นที่ (ไม่ต้อง ใส่เลข 0 นำหน้าแล้วแต่กรณี) ตามด้วยเบอร์โทรศัพท์

- 2 กด 🛏 เพื่อโทรไปยังหมายเลขนั้น
- 3 กด ┛ เพื่อวางสาย (หรือเพื่อยกเลิกการโทรออก)
- การกด 🥔 จะใช้เพื่อวางสายเสมอ แม้ว่าจะมีการใช้งานโปรแกรมอื่นอยู่ก็ตาม

ในการโทรออกจาก รายชื่อ กด 🐓 และเลือก รายชื่อ เลื่อนไปยังรายชื่อที่ต้องการ หรือป้อนอักษรตัวแรกของชื่อที่ต้องการลงในช่องสำหรับการค้นหา รายชื่อที่ตรงกับ อักษรที่ป้อนจะปรากฏขึ้นบนหน้าจอ ในการโทร กด 🥿 เลือกประเภทการโทรเป็น สายสนทนา

คุณต้องคัดลอกรายชื่อจากชิมการ์ดมาไว้ที่ รายชื่อ ก่อนจึงจะสามารถโทรออกใน ลักษณะได้ โปรดดูที่ "การคัดลอกรายชื่อ" ในหน้า 43 ในการโทรเข้าศูนย์ข้อความเสียง (บริการเสริมจากระบบเครือข่าย) กด 1 ค้าง ไว้ในโหมดสแตนด์บาย โปรดดูเพิ่มเติมที่ "โยนสาย" ในหน้า 83

>๖๙๙ เคล็ดลับ! ในการเปลี่ยนเบอร์โทรศัพท์ของศูนย์ข้อความเสียง กด ∮ และเลือก เครื่องมือ > เสียง > ตัวเลือก > เปลี่ยนเบอร์ ป้อนหมายเลข (ที่ได้รับจากผู้ให้บริการ) จากนั้นเลือก ตกลง

ในการโทรไปยังหมายเลขที่โทรออกล่าสุด เมื่ออยู่ในโหมดสแตนด์บาย ให้กดปุ่ม 🥿 เสื่อนไปที่เบอร์ และกด 🥿

#### การประชุมสาย

- โทรออกไปยังผู้ร่วมประชุมรายแรก
- 2 ในการโทรไปยังผู้ร่วมประชุมรายอื่น เลือก ตัวเลือก > โทรออกใหม่ สาย แรกจะถูกพักสายไว้โดยอัตโนมัติ
- 3 เมื่อมีผู้รับสายใหม่แล้ว เมื่อต้องการดึงสายแรกกลับเข้าร่วมประชุมทางโทรศัพท์ ให้เลือก ตัวเลือก > ประชุม ในการเพิ่มคนใหม่เข้าสู่สาย ให้ทำตามขั้นตอนที่ 2 และเลือก ตัวเลือก > ประชุม > เพิ่มในการประชุม โทรศัพท์เครื่องนี้สามารถรองรับผู้ร่วมประชุม สายได้มากที่สุด 6 สาย รวมทั้งตัวคุณ

ในการสนทนาเป็นการส่วนตัวกับผู้ร่วมประชุมคนหนึ่ง เลือก ดัวเลือก > ประชุม > ส่วนตัว เลือกผู้ร่วมประชุม แล้วเลือก ส่วนตัว โทรศัพท์จะพักสาย การประชุมในเครื่องของคุณไว้ ส่วนผู้ร่วมประชุมสายรายอื่นๆ จะยังสามารถ สนทนาต่อไปได้ หลังจากสนทนาสายส่วนตัวเสร็จแล้ว ให้เลือก ตัวเลือก > เพิ่ม ในการประชุม เพื่อกลับเข้าสู่การประชุม ในการถอนผู้ร่วมประชุม ให้เลือก ตัวเลือก > ประชุม > ถอนผู้ร่วมสาย เลื่อน ไปที่ผู้ร่วมประชุม และเลือก ถอน

4 ในการจบการประชุมสาย ให้กดปุ่ม 🚄

#### หมายเลขการโทรด่วน

ในการเปิดใช้การโทรด่วน กด 🚯 และเลือก เครื่องมือ > การตั้งค่า > โทร > การ โทรด่วน > เปิด

ในการกำหนดเบอร์โทรศัพท์ให้กับปุ่มโทรด่วนปุ่มใดปุ่มหนึ่ง (2 – 9) กด 3 และเลือก เครื่องมือ > โทรด่วน เลื่อนไปที่ปุ่มที่คุณต้องการกำหนดเบอร์โทรศัพท์ให้ และเลือก ตัวเลือก > กำหนด 1 จะถูกสำรองไว้ให้กับศูนย์ข้อความเสียง

ในการโทรเมื่ออยู่ในโหมดสแตนด์บาย ให้กดปุ่มโทรด่วนที่ต้องการและ 🥿

### การโทรออกด้วยเสียง

โทรศัพท์ของคุณสนับสนุนการสั่งงานด้วยเสียงขั้นสูง การสั่งงานด้วยเสียงขั้นสูงนี้ไม่ ขึ้นกับเสียงของผู้พูด ดังนั้น ผู้ใช้ไม่ต้องบันทึกรายการเสียงไว้ล่วงหน้า โทรศัพท์จะ สร้างรายการเสียงให้กับรายการต่างๆ ในรายชื่อแทน แล้วเปรียบเทียบรายการเสียง ที่เปล่งออกมากับรายการเสียงที่สร้างไว้แล้ว การจดจำเสียงในโทรศัพท์จะปรับ เปลี่ยนตามเสียงของผู้ใช้หลัก เพื่อให้จดจำการสั่งงานด้วยเสียงได้ดียิ่งขึ้น

รายการเสียงสำหรับรายชื่อคือชื่อหรือชื่อเล่นที่จัดเก็บไว้บนบัตรรายชื่อ ในการฟัง รายการเสียงสังเคราะห์ ให้เปิดบัตรรายชื่อ และเลือก ตัวเลือก > เล่นรายการเสียง

#### การโทรออกโดยใช้รายการเสียง

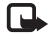

หมายเหตุ: การโทรออกโดยใช้รายการเสียงอาจจะเกิดปัญหาขึ้นได้ ถ้า คุณอยู่ในที่ที่มีเสียงดังหรืออยู่ในสถานการณ์อุกเฉิน ดังนั้นจึงไม่ควรอาศัย การโทรออกโดยใช้เสียงเพียงอย่างเดียวไม่ว่าในสถานการณ์โดก็ตาม เมื่อคุณใช้การโทรออกด้วยเสียง ลำโพงจะเริ่มทำงาน ให้ถือโทรศัพท์ห่างจากตัวเล็ก น้อยเมื่อคุณพูดรายการเสียง

- 1 ในการเริ่มต้นโทรด้วยเสียง ในโหมดสแตนด์บายที่ใช้อยู่ ให้กดค้างไว้ที่ปุ่มเลือก ขวา หากคุณใช้ชุดหูฟังที่ใช้งานร่วมกันได้ที่มีปุ่มชุดหูฟัง ให้กดปุ่มชุดหูฟังค้างไว้ เพื่อเริ่มการโทรออกโดยใช้เสียง
- 2 คุณจะได้ยินเสียงโทนสั้นๆ และคำว่า พูดตอนนี้ จะปรากฏ พูดชื่อหรือชื่อเล่น ตามที่บันทึกอยู่ในรายชื่อให้ชัดเจน
- 3 โทรศัพท์จะเล่นรายการเสียงที่สร้างไว้แล้วของรายชื่อที่จดจำได้ในภาษาใน เครื่องที่เลือก และแสดงชื่อและหมายเลขโทรศัพท์ หลังจากนั้นอีกประมาณ 2.5 วินาที เครื่องจะโทรออกไปยังหมายเลขนั้น หากรายชื่อที่เครื่องจดจำไม่ถูกต้อง ให้เลือก ถัดไป เพื่อดูรายชื่ออื่นที่ตรงกัน หรือ หยุด เพื่อยกเลิกการโทรด้วยเสียง

หากรายชื่อนั้นมีหมายเลขโทรศัพท์บันทึกไว้หลายหมายเลข เครื่องจะเลือกหมายเลข ที่ระบบกำหนด หากมีการตั้งค่าไว้ หากไม่ได้ตั้งค่าดังกล่าวไว้ เครื่องจะเลือกหมาย เลขแรกที่ไป้ได้ตามลำดับนี้ มือถือ, มือถือ (บ้าน), มือถือ (ที่ทำงาน), โทรศัพท์, โทรศัพท์ (บ้าน) และ โทร. (ที่ทำงาน)

# การสนทนาทางวิดีโอ

เมื่อคุณทำการสนทนาทางวิดีโอ (บริการเสริมจากระบบเครือข่าย) คุณจะเห็นวิดิโอ สองทางตามเวลาจริงระหว่างคุณและผู้รับสาย ภาพวิดีโอสดหรือภาพวิดีโอที่ถ่ายไว้ โดยใช้กล้องถ่ายรูปในโทรศัพท์จะแสดงให้แก่สุ่สนทนาทางวิดีโอปลายสายดู

ในการสนทนาทางวิดีโอ คุณจำเป็นต้องมี USIM การ์ดและอยู่ภายในบริเวณพื้นที่ ครอบคลุมของระบบเครือข่าย UMTS โปรดติดต่อผู้ให้บริการระบบหรือผู้ให้บริการ เพื่อสอบถามข้อมูลเกี่ยวกับบริการและการเป็นสมาชิกของบริการสนทนาทางวิดีโอ ทั้งนี้ คุณสามารถสนทนาทางวิดีโอได้ระหว่างคุณกับคู่สนทนาอีกฝ่ายเท่านั้น โดย สามารถใช้การสนทนาทางวิดีโอได้กับโทรศัพท์เคลื่อนที่ที่ใช้งานร่วมกันได้หรือไคล เอนต์ ISDN แต่คุณจะไม่สามารถใช้งานพังก์ชันการสนทนาทางวิดีโอได้ หากมีการ ใช้สายสนทนา สายสนทนาทางวิดีโออื่น หรือสายช้อมูลอื่นอยู่

#### ไอคอน:

🕻 คุณไม่ได้รับภาพวิดีโอ (เนื่องจากผู้รับไม่ได้ส่งภาพวิดีโอ หรือระบบเครือข่าย ไม่ได้ส่งวิดีโอนั้น)

💦 คุณปฏิเสธการส่งภาพวิดีโอจากเครื่องโทรศัพท์ของคุณ ในการส่งเป็นภาพนิ่ง แทน โปรดดูที่ "ตั้งค่าการโทร" ในหน้า 77

แม้ว่าคุณจะปฏิเสธการส่งภาพวิดีโอในระหว่างสายสนทนาทางวิดีโอ คุณยังคงต้อง เสียค่าใช้จ่ายเป็นสายสนทนาทางวิดีโอ โปรดตรวจสอบราคาบริการกับผู้ให้บริการ ระบบเครือข่าย หรือผู้ให้บริการโทรศัพท์เคลื่อนที่ของคุณ

- ในการเริ่มการสนทนาทางวิดีโอ ให้ป้อนหมายเลขโทรศัพท์ใน โหมดสแตนด์บาย หรือเลือก รายชื่อ และเพิ่มรายชื่อ
- เลือก ตัวเลือก > โทร > สาย
   วิดีโอ

การเริ่มต่อสายอาจต้องใช้เวลาสักครู่ กำลังรอภาพวิติโอ จะปรากฏ ใน กรณีที่ต่อสายไม่ได้ (เป็นต้นว่า ระบบ เครือข่ายไม่รองรับฟังก์ชันการสนทนา ทางวิดีโอ หรือเครื่องปลายสายไม่ สามารถใช้งานร่วมกันได้) เครื่องจะ

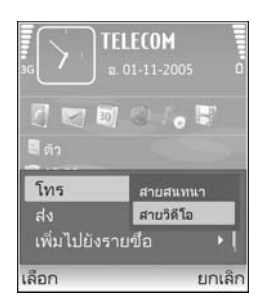

แสดงข้อความให้คุณเลือกว่าต้องการใช้สายโทรออกตามปกติหรือส่งข้อความแทน

หากต่อสายสนทนาทางวิดีโอได้เรียบร้อยแล้ว คุณจะเห็นภาพวิดีโอสองกรอบ และ ได้ยินเสียงออกจากลำโพง, ผู้รับสายอาจปฏิเสธการส่งวิดีโอ ( 🎢 ) ซึ่งในกรณีนี้ คุณจะได้ยินแต่เสียง และอาจเห็นภาพนิ่งหรือกราฟิกบริเวณพื้นหลังที่เป็นสีเทาแทน

ในการเปลี่ยนแปลงระหว่างการแสดงวิดีโอหรือการฟังแต่เสียง ให้เลือก ใช้งาน/ ไม่ใช้งาน > การส่งวิดีโอ, การส่งเสียง หรือ การส่งวิดีโอและเสียง

ในการชูมภาพของคุณเอง เลือก ขยาย หรือ ย่อ สัญลักษณ์การชูมจะปรากฏขึ้นด้าน บนสุดของจอแสดงผล

ในการเปลี่ยนตำแหน่งของภาพวิดีโอที่ส่งบนหน้าจอ ให้เลือก เป<mark>ลี่ยนลำดับภาพ</mark>

ในการจบการสนทนาทางวิดีโอ ให้กดปุ่ม 🛛 🚄

### การแบ่งปันวิดีโอ

ใช้ ร่วมดูวิดีโอ (บริการเสริมจากระบบเครือข่าย) เพื่อส่งภาพวิดีโอสดหรือไฟล์วิดีโอ จากโทรศัพท์เคลื่อนที่ของคุณไปยังโทรศัพท์เคลื่อนที่เครื่องอื่นที่ใช้งานร่วมกันได้ใน ระหว่างการสนทนา ซึ่งทำได้ง่ายๆ โดยเชิญผู้รับให้ดูภาพวิดีโอสดหรือไฟล์วิดีโอที่คุณ ต้องการแบ่งบัน การแบ่งบันภาพจะเริ่มต้นโดยอัตโนมัติ เมื่อผู้รับตอบรับคำเชิญ

ลำโพงจะเริ่มทำงานเมื่อคุณใช้งาน ร่วมดูวิดีโอ นอกจากนี้ คุณยังสามารถใช้ชุด หูฟังเพื่อสนทนาต่อได้ขณะที่คุณแบ่งบันวิดีโอ เมื่อกำลังใช้สายสนทนาอยู่ เลือก ตัว เลือก > ร่วมดูวิดีโอ > ภาพสด หรือ คลิป

ในการสิ้นสุดการแบ่งปันวิดีโอ ให้เลือก หยุด และการแบ่งปันวิดีโอจะสิ้นสุดหาก วางสายสนทนาอีกด้วย

### ข้อกำหนดการแบ่งปันวิดีโอ

ก่อน ร่วมดูวิดีโอ คุณต้องเชื่อมต่อ UMTS แต่ความสามารถในการใช้ ร่วมดูวิดีโอ ของคุณจะขึ้นอยู่กับคามพร้อมของเครือข่าย UMTS ติดต่อผู้ให้บริการหากต้องการ

#### ข้อมูลเพิ่มเติมเกี่ยวกับบริการ และความพร้อมของเครือข่าย และค่าบริการที่เกี่ยว ข้องกับการใช้บริการนี้

ในการใช้ ร่วมดูวิดีโอ คุณต้อง:

- ตรวจดูให้แน่ใจว่ามีการตั้งค่าการเชื่อมต่อระหว่างบุคคลให้กับโทรศัพท์ของคุณ แล้ว โปรดดูที่ "การตั้งค่า" ในหน้า 48
- ตรวจดูให้แน่ใจว่าคุณมีการเชื่อมต่อ UMTS ที่ใช้งานอยู่ และอยู่ภายในพื้นที่ของ เครือข่าย UMTS โปรดดูที่ "การตั้งค่า" ในหน้า 48 หากคุณเริ่มต้นเซลขันการ แบ่งบันขณะที่คุณอยู่ในพื้นที่ครอบคลุมของระบบเครือข่าย UMTS และเกิดการ ส่งมอบข้ามเครือข่ายไปยัง GSM เซลขันการแบ่งบันจะถูกยกเลิกแต่คุณยัง สนทนาต่อได้ คุณไม่สามารถเริ่มต้น ร่วมดูวิดีโอ ได้หากคุณไม่ได้อยู่ภายใน พื้นที่ให้บริการของเครือข่าย UMTS (เช่น เครือข่าย GSM)
- ตรวจดูให้แน่ใจว่าทั้งผู้ส่งและผู้รับได้ลงทะเบียนเข้าสู่เครือข่าย UMTS แล้ว หาก คุณเชิญบุคคลใดบุคคลหนึ่งให้เข้าสู่เซสขันการแบ่งบัน และเครื่องของผู้รับ ปิดอยู่ ผู้รับไม่ได้อยู่ในพื้นที่ครอบคลุมของระบบเครือข่าย UMTS ไม่ได้ติดตั้ง ร่วมดูวิดีโอ ไว้ หรือไม่ได้ตั้งค่าการเชื่อมต่อระหว่างบุคคลไว้ ผู้รับจะไม่ทราบ ว่าคุณได้ส่งคำเชิญมาให้ อย่างไรก็ตาม คุณจะได้รับข้อความแสดงข้อผิดพลาด ซึ่งแสดงว่าผู้รับไม่สามารถรับคำเชิญได้

# การตั้งค่า

#### การตั้งค่าการเชื่อมต่อระหว่างบุคคล

การเชื่อมต่อระหว่างบุคคลเรียกในอีกชื่อหนึ่งว่าการเชื่อมต่อ Session Initiation Protocol (SIP) การตั้งค่ารูปแบบ SIP ต้องได้รับการกำหนดค่าในโทรศัพท์ของคุณ ก่อนจึงจะสามารถใช้ ร่วมดูวิดิโอ ได้ การตั้งค่ารูปแบบ SIP ช่วยให้คุณสามารถเริ่ม เชื่อมต่อระหว่างบุคคลในแบบสดไปยังโทรศัพท์เครื่องอื่นที่ใช้งานร่วมกันได้ นอกจาก นี้ คุณยังต้องตั้งค่ารูปแบบ SIP เพื่อใช้รับเซลชันการแบ่งปันด้วย โปรดสอบถามการตั้งค่ารูปแบบ SIP จากผู้ให้บริการระบบหรือผู้ให้บริการ และบันทึก ไว้ในโทรศัพท์ของคุณ ผู้ให้บริการระบบหรือผู้ให้บริการอาจสงการตั้งค่าให้คุณในแบบ OTA หรือในแบบรายการพารามิเตอร์ที่จำเป็นก็ได้

หากคุณทราบ SIP แอดเดรสของผู้รับ คุณสามารถป้อนแอดเดรสนั้นในบัตรรายชื่อ ของคุณได้ เปิด รายชื่อ จากเมนูหลักของโทรศัพท์ แล้วเปิดรายชื่อ (หรือสร้างรายชื่อ ใหม่ให้กับบุคคลนั้น) เลือก ตัวเลือก > เพิ่มรายละเอียด > SIP หรือ มุมมองร่วม (ตัวเลือกที่ถูกต้องจะขึ้นอยู่กับผู้ให้บริการเครือข่าย) ป้อน SIP แอดเดรสในรูปแบบ username@domainname (คุณสามารถใช้ IP แอดเดรสแทนชื่อโดเมนได้)

หากคุณไม่ทราบ SIP แอดเดรสของรายชื่อ คุณยังสามารถใช้เบอร์โทรศัพท์ของผู้รับ ที่จัดเก็บไว้แล้ว ซึ่งได้รวมรหัสประเทศเอาไว้ เช่น +358 เพื่อการแบ่งบันวิดีใอ หาก เบอร์โทรศัพท์ที่จัดเก็บไว้ใน รายชื่อ ไม่ได้รวมรหัสประเทศ คุณสามารถป้อนหมาย เลขที่รวมรหัสประเทศเมื่อส่งการเชิญ

#### การตั้งค่าการเชื่อมต่อ UMTS

ในการตั้งค่าการเชื่อมต่อ UMTS ให้ทำตามขั้นตอนต่อไปนี้

- ติดต่อผู้ให้บริการเพื่อกำหนดข้อตกลงสำหรับคุณในการใช้เครือข่าย UMTS
- ตรวจดูให้แน่ใจว่าตั้งค่าจุดเชื่อมต่อ UMTS ของโทรศัพท์ถูกต้องแล้ว สำหรับ ความช่วยเหลือ โปรดดูที่ "การเชื่อมต่อ" ในหน้า 78

### การแบ่งปันวิดีโอสดและไฟล์วิดีโอ

ในการรับเซลขันการแบ่งปัน ผู้รับต้องติดตั้ง ร่วมดูวิดีโอ และกำหนดค่าที่จำเป็น บนอุปกรณ์เคลื่อนที่ที่ใช้ว่วมกันได้ของผู้รับ คุณและผู้รับต้องลงทะเบียนขอใช้ บริการนี้ คุณจึงจะเวิ่มการแบ่งปันได้

1 ในขณะที่ใช้สายสนทนา ให้เลือก ตัวเลือก > ร่วมดูวิดีโอ > ภาพสด หรือ คลิป หากคุณเลือก คลิป รายชื่อวิดีโอคลิปจะเปิดออก เลือกวิดีโอคลิปที่คุณต้องการ แบ่งบัน และ ตัวเลือก > ส่งคำเชิญ

- 2 หากผู้รับมีแอดเดรส SIP หลายแอดเดรสอยู่ในรายการรายชื่อ ให้เลือกแอดเดรส SIP ที่คุณต้องการส่งคำเชิญไปให้ หากไม่สามารถใช้ SIP แอดเดรสของผู้รับได้ ให้ป้อน SIP แอดเดรส หากคุณไม่ทราบ SIP แอดเดรสของรายชื่อ ให้ป้อนเบอร์โทรศัพท์ของผู้รับ โดย รวมรหัสประเทศ หากยังไม่ได้จัดเก็บไว้ใน รายชื่อ
- 3 การแบ่งปันภาพจะเริ่มต้นโดยอัตโนมัติ เมื่อผู้รับตอบรับคำเชิญ
- 4 เลือก พัก เพื่อหยุดเซสขันการแบ่งปันชั่วคราว เลือก ทำต่อ เพื่อกลับมาแบ่ง ปันต่อ หากคุณแบ่งปันวิดีโอคลิป ในการกรอกลับและเดินหน้าอย่างรวด เร็วภายในคลิป ให้เลื่อนข้ายหรือขวา
- 5 ในการสิ้นสุดการแบ่งปันวิดีโอ ให้เลือก หยุด และการแบ่งปันวิดีโอจะสิ้นสุด หากวางสายสนทนาอีกด้วย

### การตกลงรับคำเชิญ

เมื่อมีผู้อื่นส่งคำเชิญการแบ่งบันให้กับคุณ ข้อความคำเชิญจะปรากฏขึ้นโดยแสดง ชื่อหรือ SIP แอดเดรสของผู้ส่ง หากไม่ได้ตั้งโทรศัพท์ของคุณเป็น เงียบ โทรศัพท์จะ ดังขึ้นเมื่อคุณได้รับคำเชิญ

หากผู้อื่นส่งคำเชิญการแบ่งบันให้แก่คุณ และคุณปิดเครื่องโทรศัพท์ หรือคุณไม่ได้ อยู่ในพื้นที่ครอบคลุมของเครือข่าย UMTS คุณจะไม่ทราบว่าคุณได้รับคำเชิญ

เมื่อคุณได้รับคำเซิญ คุณสามารถเลือกจากตัวเลือกต่อไปนี้

ยอมรับ—เพื่อใช้งานเซสขันการแบ่งปัน

ปฏิเสธ—เพื่อปฏิเสธคำเซิญ ผู้ส่งจะได้รับข้อความแจ้งว่าคุณปฏิเสธคำเซิญนั้น นอก จากนี้ คุณยังสามารถกดปุ่มจบการทำงานเพื่อปฏิเสธเซสขันการแบ่งบันและวาง สายได้

ในการสิ้นสุดการแบ่งปันวิดีโอ ให้เลือก หยุด และการแบ่งปันวิดีโอจะสิ้นสุดหาก วางสายสนทนาอีกด้วย

# การรับสายหรือปฏิเสธไม่รับสาย

ในการรับสาย ให้กด 🥿 หรือเปิดปุ่มกดแบบสไลด์

ในการปิดเสียงเรียกเข้าเมื่อมีสายเรียกเข้า ให้เลือก เงียบ

หากคุณไม่ต้องการรับสาย ให้กดปุ่ม 📁 หากคุณเรียกใช้ฟังก์ชัน การตั้งค่าการ โอนสาย > หากไม่ว่าง เพื่อโอนสาย การปฏิเสธสายเรียกเช้าคือการโอนสายด้วย เช่นกัน โปรดดูที่ "โอนสาย" ในหน้า 83

ขณะที่ปฏิเสธสายเรียกเข้า คุณยังสามารถส่งข้อความแจ้งผู้ที่โทรเข้ามาถึงเหตุผล ที่คุณไม่สามารถรับสายได้ เลือก ตัวเลือก > ส่งข้อความตัวอักษร คุณสามารถ แก้ไขข้อความก่อนส่งได้ ในการกำหนดตัวเลือกนี้และเขียนข้อความตัวอักษรมาตฐาน โปรดดูที่ "ตั้งค่าการโทร" หน้า 77

### การรับสายหรือปฏิเสธไม่รับสายสนทนาทางวิดีโอ

เมื่อการสายสนทนาทางวิดีโอมาถึง 🌈 จะปรากฏขึ้น

iคล็คลับ! คุณสามารถกำหนดเสียงเรียกเข้าให้กับสายสนทนาทางวิดีไอได้ กด § และเลือก รูปแบบ

กด 🥿 เพื่อรับสายดังกล่าว ยอมให้ส่งภาพวิดีโอให้ผู้โทร? ปรากฏบนหน้าจอ ในการเริ่มต้นส่งภาพวิดีโอสด เลือก ใช่

หากคุณไม่ได้เปิดใช้การสนทนาทางวิดีโอ การสงการสนทนาทางวิดีโอก็จะไม่เปิด ทำงานด้วย และคุณจะได้ยินเฉพาะเสียงของผู้โทร หน้าจอสีเทาจะปรากฏแทนภาพ วิดีโอ ในการแทนที่หน้าจอสีเทาด้วยภาพนิ่งที่จับด้วยกล้องที่อยู่ในโทรศัพท์ โปรด ดูที่ "ตั้งค่าการโทร", รูปภาพในสายวิดีโอ หน้า 77

ในการจบการสนทนาทางวิดีโอ ให้กดปุ่ม 🥔

### สายเรียกซ้อน (บริการเสริมจากระบบเครือข่าย)

คุณสามารถรับสายในขณะที่กำลังสนทนากับอีกสายหนึ่งได้หากคุณเรียกใช้ สาย เรียกซ้อน ใน เครื่องมือ > การตั้งค่า > โทร > สายเรียกซ้อน

๖๔< เคล็ดลับ! ในการเปลี่ยนเสียงโทรศัพท์ให้ลอดคล้องตามสถานการณ์และ สภาพแวดล้อมต่างๆ (อาทิเช่น เมื่อคุณต้องการตั้งค่าโทรศัพท์เป็นไม่มีเสียง) โปรดดูที่ "รูปแบบ—แบบเสียง" ในหน้า 73

ในการรับสายเรียกซ้อน ให้กดปุ่ม 🭆 สายแรกจะถูกพักสายไว้

ในการสลับระหว่างสายสนทนาสองสาย ให้เลือก สลับ ในการเชื่อมสายเรียกเข้า หรือสายที่พักไว้เข้ากับสายที่สนทนาอยู่ และวางสายของคุณเองจากสายทั้งสอง เลือก ตัวเลือก > โอน ในการวางสายที่สนทนาอยู่ ให้กด 📁 หรือปัดปุ่มกดแบบสไลด์ สายแรกยังคงเป็นสายสนทนาอยู่ ในการวางทั้งสองสาย เลือก ตัวเลือก > วางสาย ทั้งหมด

### ตัวเลือกที่สามารถใช้ได้ระหว่างที่กำลังใช้สายสนทนา

ตัวเลือกหลายตัวซึ่งคุณสามารถใช้ได้ขณะสนทนา คือ บริการเสริมจากระบบ เครือข่าย เลือก ตัวเลือก ขณะสนทนาเพื่อเลือกตัวเลือกใดตัวเลือกหนึ่งต่อไปนี้ เรียบเสียง หรือ เลิกเรียบ, รับสาย, ปฏิเสธ, สลับ, พักสาย หรือ เลิกพักสาย, ใช้งานหูฟังโทรศัพท์, ใช้งานลำโพง หรือ ใช้งานแฮนด์ฟรี (หากติดตั้งขุดหูฟัง ที่ใช้งานร่วมกันได้ผ่านการเชื่อมต่อ Bluetooth), วางสายที่ใช้อยู่ หรือ วางสาย ทั้งหมด, โทรออกใหม่, ประชุม, โอน และ เปิดการสแตนด์บายที่ใช้อยู่ เลือก จากตัวเลือกต่อไปนี้: แทนที่—เพื่อวางสายที่สนทนาอยู่และเปลี่ยนไปรับสายเรียกซ้อน

ส่ง MMS (เฉพาะในเครือข่ายระบบ UMTS เท่านั้น)—เพื่อส่งรูปภาพหรือวิดีโอที่ แนบไปในข้อความมัลดิมิเดียไปยังผู้รับสายปลายทาง คุณสามารถแก้ไขข้อความ และเปลี่ยนชื่อผู้รับก่อนส่งได้ กด ▲ เพื่อส่งไฟล์ไปยังอุปกรณ์ที่ใช้งานร่วมกันได้ (บริการเสริมจากระบบเครือข่าย)

ส่ง DTMF—เพื่อส่งตัวอักษรแทนเสียงเรียกเข้าแบบ DTMF (เช่น รหัสผ่าน) ป้อน ตัวอักษร DTMF หรือค้นหาตัวอักษรนั้นใน รายชื่อ ในการป้อนตัวอักษรรอ (w) หรือ ตัวอักษรหยุดชั่วคราว (p) ให้กด \star ช้ำไปเรื่อยๆ เลือก ตกลง เพื่อส่งโทน

>>> เคล็ดลับ! คุณสามารถส่งโทน DTMF ไปไว้ที่ช่อง เบอร์โทร หรือ DTMF ในบัตรรายชื่อ

### ตัวเลือกต่างๆ ในระหว่างการสนทนาทางวิดีโอ

เลือก ตัวเลือก ระหว่างการสนทนาทางวิดีโอเพื่อแสดงตัวเลือกต่อไปนี้ ไข้งาน หรือ ไม่ใช้งาน (วิดีโอ เสียง หรือทั้งสอง) ใช้งานหูฟังโทรศัพท์ (หากติดตั้งซุดหูฟัง ที่ใช้งานร่วมกันได้ร่วมกับการเชื่อมต่อ Bluetooth) หรือ ใช้งานแฮนด์ฟรี (เมื่อ ติดตั้งซุดหูฟังที่ใช้งานร่วมกันได้ร่วมกับการเชื่อมต่อ Bluetooth) ใช้งานลำโพง, วางสายที่ใช้อยู่, เปิดการสแตนด์บายที่ใช้อยู่, ใช้กล้องหลัก/ใช้กล้องรอง, เปลี่ยนลำดับภาพ, ขยาย/ย่อ และ วิธีใช้

ตัวเลือกที่นำมาใช้ได้จะแตกต่างกัน

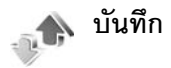

ในการจัดการกับเบอร์โทรศัพท์ของสายสนทนาที่ไม่ได้รับ ที่ได้รับและที่ไทรออก ให้กด 🐓 และเลือก ส่วนตัว > บันทึก > เบอร์โทรล่าสุด เครื่องจะบันทึกเบอร์ที่ไม่ได้ รับสายและที่รับสาย ก็ต่อเมื่อระบบเครือข่ายใช้งานฟังก์ชันได้หลายฟังก์ชัน โดยที่ เครื่องต้องเปิดอยู่ และอยู่ในพื้นที่บริการ

ในการลบรายการเบอร์โทรล่าสุดทั้งหมด เลือก ตัวเลือก > ล้างเบอร์โทรล่าสุด ในหน้าจอหลักของเบอร์โทรล่าสุด ในการลบข้อมูลการใช้รายการใด ให้เปิดข้อมูล การใช้ที่ต้องการลบ แล้วเลือก ตัวเลือก > ลบรายการ ในการลบรายการแต่ละ รายการในข้อมูลการใช้ ให้เปิดข้อมูลการใช้ เลื่อนไปยังรายการที่ต้องการ แล้วกดปุ่ม **C** 

#### เวลาการโทร

ในการควบคมระยะเวลาโดยประมาณของสายเรียกเข้าและสายโทรออก กด 🖇 และเลือก ส่วนตัว > บันทึก > เวลาการโทร

ในการตั้งให้เครื่องแสดงตัวนับการโทรในขณะที่กำลังโทร เลือก ส่วนตัว > บันทึก > ตัวเลือก > การตั้งค่า > แสดงเวลาการโทร > ใช่ หรือ ไม่

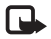

หมายเหตุ: ระยะเวลาการใช้สายจริงที่แสดงในใบเรียกเก็บค่าบริการ จากผู้ให้บริการอาจแตกต่างกันไป ทั้งนี้ ขึ้นอยู่กับคุณสมบัติของเครือข่าย การปัดเศษ และปัจจัยอื่นๆ

ในการล้างตัวจับเวลาการโทร เลือก ตัวเลือก > <mark>ล้างตัวจับเวลา</mark> โดยที่คุณต้อง ป้อนรหัสล็อคด้วย โปรดดูที่ "โทรศัพท์และชิม" ในหน้า 81

# ข้อมูลแพคเก็ต

ในการตรวจสอบจำนวนข้อมูลที่ส่งและรับในระหว่างการเชื่อมต่อข้อมูลแบบแพคเก็ต กด 😯 และเลือก ส่วนตัว > บันทึก > ข้อมูลแพคเก็ต ตัวอย่างเช่น คุณอาจจะ ต้องชำระค่าบริการในการเชื่อมต่อข้อมูลแบบแพ็คเก็ต ตามจำนวนข้อมูลที่ส่งและรับ

### การดูรายการติดต่อสื่อสารทุกรายการ

ไอคอนใน บันทึก: สายเรียกเข้า สายโทรออก รายการติดต่อสื่อสารที่พ ลาดการติดต่อ

ในการจัดการกับสายสนทนาทุกสาย ข้อความแบบตัวอักษรหรือข้อมูลและการ เชื่อมต่อ LAN ไว้สายที่ลงทะเบียนไข้โดย โทรศัพท์ กด 🗳 เลือก ส่วนตัว > บันทึก และเลื่อนไปทางขวาเพื่อเปิดบันทึกทั่วไป คุณสามารถเรียกดูชื่อผู้ส่งหรือผู้รับ

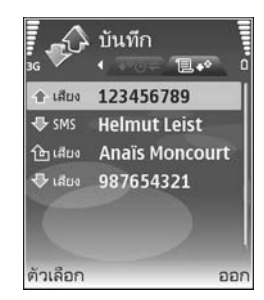

้บอร์โทรศัพท์ ชื่อผู้ให้บริ๊การ หรือจุดเชื่อมต่อสำหรับรายการติดต่อสื่อสารแต่ละ รายการได้ และยังสามารถกรองข้อมูลไฟล์บันทึกทั่วไปเพื่อดูประเภทข้อมูลเพียง ประเภทเดียวและสร้างรายชื่อติดต่อใหม่จากข้อมูลไฟล์บันทึกได้อีกด้วย

#### ≫่่่≺ **เคล็ดลับ!** ในการดูรายการข้อความที่ส่งแล้ว กด 子 และเลือก ข้อความ > ส่ง

รายการย่อยต่างๆ เช่น ข้อความตัวอักษรที่แบ่งส่งออกไปมากกว่าหนึ่งครั้ง และการ เชื่อมต่อข้อมูลแบบแพ็คเก็ตจะถูกเก็บรวบรวมไว้เป็นรายการติดต่อสื่อสารเพียงราย การเดียว การเชื่อมต่อกับเมล์บอกซ์ ศูนย์รับส่งข้อความมัลติมีเดีย หรือเว็บเพจจะ แสดงไว้เป็นการเชื่อมต่อข้อมูลแบบแพ็คเก็ต

ในการเพิ่มเบอร์โทรศัพท์ที่ไม่รู้จักจาก บันทึก ไปที่รายชื่อของคุณ เลือก ตัวเลือก > เพิ่มไปยังรายชื่อ

ในการกรองบันทึก เลือก **ตัวเลือก > ตัวกรอง** และตัวกรอง

ในการล้างเนื้อหาของบันทึก ข้อมูลการใช้สายล่าสุด และรายงานการนำส่งข้อความ ุ ดย่างถาวร เล็ดก **ตัวเล็ดก** > **ล้างบันทึก** เล็ดก ใช่ เพื่ดยืนยัน ในการย้ายรายการ เดียวออกจากบันทึก กด 🏾 🕻

ในการตั้ง เวลาเก็บบันทึก เล็คก ตัวเลือก > การตั้งค่า > เวลาเก็บบันทึก รายการในไฟล์บันทึกจะเก็บอยู่ในหน่วยความจำโทรศัพท์ตามระยะเวลาที่ตั้งค่าไว้ หลังจากนั้นเครื่องจะลบรายการดังกล่าวโดยอัตโนมัติเพื่อทำให้มีหน่วยความจำที่ เหลือเพิ่มขึ้น หากคุณเลือก ไม่มีบันทึก เครื่องจะลบข้อมูลไฟล์บันทึก ข้อมูลการ ใทรล่าสุด และรายงานผลการส่งข้อความทั้งหมดอย่างถาวร

ในการดูรายละเอียดของรายการติดต่อสื่อสารแต่ละรายการ เมื่ออยู่ในหน้าจอไฟล์ บันทึกทั่วไป ให้เลื่อนไปยังรายการที่ต้องการ แล้วกดปุ่ม 🕢

> 🙀 เคล็ดลับ! ในหน้าจอรายละเอียด คุณสามารถคัดลอกหมายเลขโทรศัพท์ ลงในคลิปบคร์ดได้ และวางหมายเลขบั้นในข้อความแบบตัวอักษรได้ เลือก ตัวเลือก > คัดลอกเบอร์

#### ตัวนับข้อมูลแพ็คเก็ตและตัวจับเวลาการเชื่อมต่อ:

ในการดูจำนวนข้อมูลซึ่งวัดเป็นกิโมไบด์ ที่ถูกโอนย้ายและระยะเวลาที่มีการเชื่อม ต่อข้อมูลแพคเก็ต ให้เลื่อนไปที่รายการเข้าหรืออกที่แสดงด้วยคำว่า **แพคฯ** และเลือก ตัวเลือก > ดูรายละเอียด

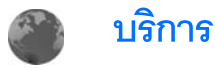

#### กด 🚱 และเลือก บริการ (บริการเสริมจากระบบเครือข่าย)

ผู้ให้บริการหลายๆ รายได้รักษาเพจที่ออกแบบมาโดยเฉพาะสำหรับอุปกรณ์เคลื่อน ที่ที่คุณสามารถดูผ่านเบราเซอร์ บริการ เอาไว้ โดยเพจเหล่านี้จะไข้ Wireless Markup Language (WML), Extensible Hypertext Markup Language (XHTML) หรือ Hypertext Markup Language (HTML)

โปรดสอบถามการใช้บริการ ราคา และค่าธรรมเนียมต่างๆ จากผู้ให้บริการระบบ หรือผู้ให้บริการของคุณ นอกจากนี้ ผู้ให้บริการจะให้คำแนะนำเกี่ยวกับการใช้ บริการต่างๆ แก่คุณ

>ชู่< ปุ่มลัด: ในการเริ่มต้นการเชื่อมต่อ ให้กดค้างไว้ที่ปุ่ม 0 ในโหมด สแตนด์บาย

# จุดเชื่อมต่อ

ในการเข้าสู่เพจต่างๆ คุณจำเป็นต้องมีการตั้งค่าบริการสำหรับเพจที่คุณต้อง การใช้ คุณอาจรับการตั้งค่าในรูปข้อความแบบอักษรแบบพิเศษจากผู้ให้บริการ เครือข่ายหรือผู้ให้บริการที่เสนอเพจนั้น โปรดดูที่ "ข้อมูลและการตั้งค่า" ในหน้า 35 สำหรับข้อมูลเพิ่มเติม โปรดติดต่อผู้ให้บริการเครือข่ายหรือผู้ให้บริการของ คุณ

>>

is a second second secon

#### การป้อนการตั้งค่าด้วยตัวเอง

- 1 กด 4 เลือก เครื่องมือ > การตั้งค่า > การเชื่อมต่อ > จุดเชื่อมต่อ และ กำหนดการตั้งค่าสำหรับจุดเชื่อมต่อ ให้ปฏิบัติตามคำแนะนำที่ได้รับจากผู้ให้ บริการของคุณ โปรดดูที่ "การเชื่อมต่อ" ในหน้า 78
- 2 กด § และเลือก บริการ > ตัวเลือก > ตัวจัดการบุ๊คมาร์ค > เพิ่มบุ๊คมาร์ค ป้อนชื่อของบุ๊คมาร์คและแอดเดรสของเพจที่กำหนดให้กับจุดเชื่อมต่อปัจจุบัน
- 3 ในการกำหนดให้จุดเชื่อมต่อที่สร้างเป็นจุดเชื่อมต่อที่ตั้งไว้ ให้เลือก ตัวเลือก > การตั้งค่า > จุดเชื่อมต่อ

# หน้าจอบุ๊คมาร์ค

หน้าจอบุ๊คมาร์กเปิดออกเมื่อคุณเปิด บริการ

โทรศัพท์ของคุณอาจมีบุ๊คมาร์คที่โหลดไว้แล้วสำหรับเว็บไซด์ที่ไม่ได้เป็นพันธมิตรกับ Nokia Nokia จะไม่รับรองหรือรับประกันใดๆ ต่อการใช้งานไซด์ดังกล่าว หากคุณ เลือกการเข้าใช้เว็บไซด์เหล่านั้น คุณควรจะยึดถือตามข้อควรระวังสำหรับความ ปลอดภัยหรือเนื้อหาที่จะมีต่อเว็บไซด์ไดๆ

💦 แสดงเพจเริ่มต้นที่กำหนดสำหรับจุดเชื่อมต่อที่ระบบตั้งให้

# ระบบป้องกันของการเชื่อมต่อ

หากเครื่องหมายความปลอดภัย 💼 ปรากฏขึ้นระหว่างการเชื่อมต่อ แสดงว่าการ ส่งผ่านข้อมูลระหว่างโทรศัพท์และเกตเวย์อินเตอร์เน็ตหรือเซิร์ฟเวอร์อินเตอร์เน็ตถูก เข้ารหัสไว้ อย่างไรก็ตาม ไอคอนการรักษาความปลอดภัยไม่ได้แสดงว่าการส่งผ่านข้อมูล ระหว่างเกตเวย์และเซิร์ฟเวอร์ให้ข้อมูล (หรือที่ที่จัดเก็บแหล่งข้อมูลที่ต้องการ) จะ ปลอดภัย ขึ้นกับผู้ให้บริการว่าจะมีระบบรักษาความปลอดภัยให้กับการส่งข้อมูล ระหว่างเกตเวย์และเซิร์ฟเวอร์ที่ให้ข้อมูลหรือไม่

เลือก ตัวเลือก > รายละเอียด > ความปลอดภัย เพื่อดูรายละเอียดเกี่ยวกับการ เชื่อมต่อ สถานะการเข้ารหัส และข้อมูลเกี่ยวกับเซิร์ฟเวอร์และการตรวจสอบความ ถกต้องของผู้ใช้

คุณจำเป็นต้องใช้ใบรับรองความปลอดภัยกับบริการบางประเภท เช่น บริการ ด้านธนาคาร สำหรับข้อมูลเพิ่มเติม โปรดติดต่อผู้ให้บริการของคุณ โปรดดูที่ "การจัดการใบรับรอง" ในหน้า 82

## การเรียกด

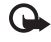

ข้อสำคัญ: เลือกใช้เฉพาะบริการที่เชื่อถือได้ และมีการรักษาความปลอด ภัยรวมทั้งการป้องกันซอฟต์แวร์ที่เป็นอันตรายเท่านั้น

ในการดาวน์โหลดเพจ ให้เลือกบัคมาร์คหรือป้อนที่อยู่ลงในช่อง ( 🙈 )

ในหน้าเบราเซอร์ ลิงค์ใหม่จะปรากฏขึ้นเป็นตัวอักษรสีน้ำเงินขีดเส้นใต้ และลิงค์ที่ คุณเข้าเยี่ยมชมก่อนหน้านี้จะปรากฦเป็นสีม่วง ภาพที่ทำหน้าที่เหมือนเป็นลิงค์จะ มีกรคบสีน้ำเงินล้อมรอบ

ในการเปิดลิงค์และเลือก ให้กด 🔘

ะช่< ปุ่มลัด: ใช้ # เพื่อข้ามไปที่ท้ายเพจและ ∗ เพื่อข้ามไปที่จุดเริ่มต้น ของเพจ

ในการไปยังเพจก่อนหน้าขณะเรียกดู เลือก กลับ หากคุณไม่สามารถใช้ตัวเลือก กลับ ให้เลือก ตัวเลือก > ตัวเลือกการนำทาง > ประวัติ เพื่อดูรายการเพจที่คุณคลิกเข้า มาดูตามลำดับก่อนหน้าในระหว่างที่ทำการเรียกดู

ในการกู้เนื้อหาล่าสุดจากเซิร์ฟเวอร์ ให้เลือก **ตัวเลือก** > <mark>ตัวเลือกการนำทาง</mark> > ใหลดซ้ำ

ในการจัดเก็บบัคมาร์ค ให้เลือก ตัวเลือก > จัดเก็บ

> 🔆 เคล็ดลับ! ในการเข้าใช้หน้าจอบุ๊คมาร์คขณะเรียกดู ให้กดค้างไว้ที่ปุ่ม 💿 ในการกลับไปที่หน้าจุดเบราเซอร์ ให้เลือก **ตัวเลือก > กลับไปยังเพจ** 

ในการจัดเก็บเพจในขณะที่เรียกดู ให้เลือก ตัวเลือก > ตัวเลือกเพิ่ม > บันทึกเพจ คณสามารถจัดเก็บเพจลงในหน่วยความจำของโทรศัพท์หรือในการ์ดหน่วยความจำที่ ใช้ร่วมกันได้ (ถ้าใส่ไว้) และเรียกดูเพจดังกล่าวขณะออฟไลน์ได้ ในการเข้าสู่เพจภาย หลัง กด 🔿 ในหน้าจอบัคมาร์คเพื่อเปิดหน้าจอ เพจที่บันทึกไว้

ในการป้อนที่อยู่ URL ใหม่ ให้เลือก ตัวเลือก > ตัวเลือกการนำทาง > ไปยังที่ อย่เว็บ

ในการเปิดรายการย่อยของคำสั่งหรือการดำเนินการสำหรับเพจที่เปิดไว้ขณะนั้น เลือก ตัวเลือก > ตัวเลือกบริการ

คุณสามารถดาวน์โหลดไฟล์ที่ไม่สามารถปรากฦในเพจเบราเซอร์ได้ เช่น เสียงเรียก เข้า ภาพ โลโก้ระบบ ลักษณะ และไฟล์วิดีโอ ในการดาวน์โหลดรายการ ให้เลื่อนไป ยังลิงค์ และกดปุ่ม 🔘

เมื่อคุณเริ่มดาวน์โหลด รายการดาวน์โหลดที่กำลังดาวน์โหลดอยู่ หยุดดาวน์โหลด ชั่วคราว หรือดาวน์โหลดเสร็จแล้วจากช่วงที่เรียกดูอยู่ในปัจจุบันจะปรากฏ คุณยัง สามารถดูรายการเหล่านี้ได้ด้วยการเลือก **ตัวเลือก** > **สิ่งที่ด**่าวน์โหลด เมื่ออยู่ในรายการ ให้เลื่อนไปยังรายการที่ต้องการ และเลือก ตัวเลือก เพื่อหยุด ทั่วคราว กลับมาดาวน์โหลดต่อ หรือยกเลิกที่ดาวน์โหลดด้างไว้ หรือเปิด จัดเก็บ หรือ ลบดาวน์โหลดที่ดาวน์โหลดเสร็จแล้ว

# การดาวน์โหลดและการสั่งซื้อรายการ

คุณสามารถดาวน์โหลดรายการต่างๆ เช่น เสียงเรียกเข้า ภาพ โลโก้ระบบ ลักษณะ และไฟล์วิดีโอได้ รายการเหล่านี้อาจเป็นบริการที่ไม่ต้องเสียค่าใช้จ่ายหรือต้องสั่งซื้อ เมื่อดาวน์โหลดแล้ว รายการนั้นจะได้รับการจัดการโดยแอปพลิเคชันที่เหมาะสมใน โทรศัพท์ของคุณ เช่น ภาพถ่ายที่ดาวน์โหลดมาจะถูกจัดเก็บไว้ที่ **คลังภาพ** 

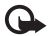

🕒 ข้อสำคัญ: ติดตั้งและใช้แอปพลิเคขันและซอฟต์แวร์อื่นๆ ที่มาจาก แหล่งที่มีการรักษาความปลดดภัยและมีการป้องกับจากต่อฟต์แวร์ที่เป็น ดับตรายเท่านั้น

- ในการดาวน์โหลดรายการ ให้เลื่อนไปยังลิงค์ และกดปุ่ม 🕢 1
- เลือกตัวเลือกที่เหมาะสมเพื่อสั่งสื้อรายการ เช่น "ซื้อ" 2
- คุณควรอ่านข้อมูลที่ให้อย่างละเอียด 3 ในการดาวน์โหลดต่อ เลือก <mark>ยอมรับ ใน</mark>การยกเลิกการดาวน์โหลด เลือก <mark>ยกเลิก</mark>

# การสิ้นสุดการเชื่อมต่อ

ในการสิ้นสุดการเชื่อมต่อและดูเพจของเบราเซอร์แบบออฟไลน์ ให้เลือก ตัวเลือก > **ตัวเลือกเพิ่ม** > **ตัดการเชื่อมต่อ** หรือในการยุติการเชื่อมต่อและปิดเบราเซอร์ ให้เลือก ตัวเลือก > ออก

### การลบข้อมูลในแคช

ข้อมูลหรือบริการต่างๆ ที่คุณเรียกดูจะถูกจัดเก็บไว้ในหน่วยความจำแคชของ เครื่องของคณ

แคช คือ หน่วยความจำสำหรับจัดเก็บข้อมูลไว้ชั่วคราว หากคุณพยายามเข้าใช้ หรือเข้าดูข้อมูลที่เป็นความลับที่ต้องการรหัสผ่าน ให้ลบแคชของเครื่องหลังการใช้ แต่ละครั้ง ข้อมูลหรือบริการที่คุณเข้าใช้งานจะถูกจัดเก็บไว้ในหน่วยความจำแคช ใน การล้างความจำแคชให้ว่าง เล็จก ตัวเลือก > ตัวเลือกเพิ่ม > ล้างความจำแคช

# การตั้งค่า

เลือก **ตัวเลือก** > **การตั้งค่า** และจากตัวเลือกต่อไปนี้

จุดเชื่อมต่อ—เปลี่ยนจุดเชื่อมต่อที่ตั้งไว้ โปรดดูที่ "การเชื่อมต่อ" ในหน้า 78 ผู้ให้ ้บริการหรือผู้ให้บริการเครือข่ายของคุณอาจตั้งจุดเชื่อมต่อบางจุดหรือทั้งหมดไว้ ให้กับอุปกรณ์ของคุณล่วงหน้าแล้ว และคุณอาจไม่สามารถเปลี่ยนแปลง สร้าง แก้ไข หรือย้ายออกได้

โสมเพจ\_\_เพื่อกำหนดโสมเพจ

ใหลดภาพและเสียง—เลือกว่าคุณต้องการโหลดภาพขณะเรียกดูหรือไม่ หากคุณ เลือก ไม่ ในการโหลดภาพในภายหลังขณะที่เรียกดู ให้เลือก **ตัวเลือก** > **แสดง**รูป ภาพ

**ขนาดแบบอักษร**—เลือกขนาดของข้อความ

การเข้ารหัสที่ตั้งไว้—หากตัวอักษรในข้อความแสดงไม่ถูกต้อง คุณสามารถเลือก การเข้ารหัสอื่นตามภาษานั้นๆ

บุ๊คมาร์คอัตโนมัติ—เปิดใช้หรือปิดใช้การรวบรวมบุ๊คมาร์คอัตโนมัติ หากคุณต้อง การจัดเก็บบุ๊คมาร์ดอัตโนมัติต่อ แต่ไม่ต้องการแสดงแฟ้มข้อมูลในหน้าจอบุ๊คมาร์ค เลือก ช่อนแฟ้มข้อมล

ขนาดจอภาพ—เลือกค่าที่จะแสดงขณะเรียกดู: ปุ่มเลือกเท่านั้น หรือ ภาพเต็มจอ หน้าค้นหา—กำหนดเว็บเพจที่ถูกดาวน์โหลดเมื่อคุณเลือก ตัวเลือกการนำทาง > เปิดหน้าค้นหา ในหน้าจอบัคมาร์ค หรือเมื่อเรียกด

ความดัง—หากคุณต้องการให้เบราเซอร์เล่นเสียงที่ฝังอยู่บนเว็บเพจ ให้เลือก ระดับเสียง

การแสดงผล—หากคุณต้องการให้เค้าโครงของเพจปรากฏให้ถูกต้องที่สุดเท่าที่ จะทำได้เมื่ออยู่ในโหมด จอภาพเล็ก ให้เลือก โดยคุณภาพ หากคุณไม่ต้องการ ดาวน์โหลดสไตล์ชีทที่เรียงต่อกันภายนอก ให้เลือก โดยความเร็ว

**คุกกี้**—ใช้หรือเลิกใช้การรับและการส่งคุกกี้

```
Java/ECMA สคริป—ใช้หรือเลิกใช้สคริป
```

**แจ้งเดือนความปลอดภัย**—ซ่อนหรือแสดงการแจ้งเกี่ยวกับความปลอดภัย

การส่งค่า DTMF—เลือกว่าต้องการขึ้นยันก่อนที่โทรศัพท์จะส่งโทนเสียงแบบ DTMF ขณะที่กำลังโทรออกโดยใช้เสียงหรือไม่ โปรดดูเพิ่มเดิมที่ "ตัวเลือกที่สามารถใช้ได้ระหว่างที่กำลังใช้สายสนทนว" ในหน้า 50

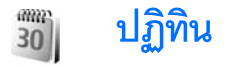

ใช้ ปฏิทิน เพื่อช่วยเตือนคณให้ทราบถึงนัดหมายและวันครบรอบ และเพื่อติดตาม งานและบันทึกอื่น ๆ ของคุณ

# การสร้างรายการปฏิทิน

- 📩 ปุ่มลัด: ในหน้าจอปฏิทินที่ดูแบบ วัน, สัปดาห์ หรือ เดือน ให้กดปุ่ม ( 1 0 ) รายการการนัดหมายจะเปิดออก และตัวอักษรที่คุณป้อนจะถูก เพิ่มคงใบต่อง หัวข้อ ใบหบ้าจอสิ่งที่ต้องทำ รายการบับทื้กสิ่งที่ต้องทำ จะเปิดคคก
- 1 กด 🕼 และเลือก ปฏิทิน > ตัวเลือก > รายการใหม่ และทำ ตามหนึ่งในขั้นตอนต่อไปนี้: การประชุม—เพื่อแจ้งเตือนคุณเมื่อ ถึงการนัดหมายตามวันและเวลาที่ ระบไว้ **บันทึก**—เพื่อเขียนรายการทั่วไป ในวันนั้น วันครบรอบ—เพื่อแจ้งเตือนให้คณ ทราบถึงวันเกิดหรือวันพิเศษต่าง ๆ (เป็นรายการที่เกิดขึ้นซ้ำในทุกปี) สิ่งที่ต้องทำ—เพื่อแจ้งเตือนให้คณ

ทราบถึงงานที่คณจะต้องทำในวันที่กำหนดไว้

30 <u>อังคาร</u> 01-11-2005 ตัว 12:00 ประชุมงาน บิจีเอส ตัวเลือก กลับ

- ้ ป้อนรายละเอียดในช่อง ในการตั้งค่าการเตือน เลือก ปลุก > เปิด และป้อน 2 เวลาปลุก และ วันที่ปลุก ในการเพิ่มรายละเคียดสำหรับการนัดหมาย ให้เล็คก ตัวเลือก > เพิ่มราย ละเอียด
- ในการบันทึกรายการนั้น ให้เล็จกเรียบร้อย

เมื่อปฏิทินทำการเตือนให้ทราบถึงบันทึก ให้เลือก เงียบ เพื่อปิดเสียงเตือนของปฏิทิน ข้อความเตือนจะยังคงปรากฏบนหน้าจอ ในการปิดเสียงเตือนของปฏิทิน ให้เลือก หยุดในการตั้งเตือนการเลื่อนปลุก ให้เลือก เลื่อนปลุก

- >🔆 เคล็คลับ! คุณสามารถซิงโครไนซ์ปฏิทินของคุณกับเครื่องพีซีที่ใช้ร่วมกัน ได้โดยใช้ Nokia PC Suite เมื่อสร้างรายการปฏิทิน ให้ตั้งค่าตัวเลือก ชิง โครไบเซซัน ตามที่ต้องการ

# การดูปฏิทิน

- > iคล็ดลับ! เลือก ตัวเลือก > การตั้งค่า เพื่อเปลี่ยนแปลงวันที่เริ่มต้นของ สัปดาห์หรือหน้าจอที่ปรากภูขึ้นเมื่อคุณเปิดปฏิทิน

ในการแสดงหน้าจอเดือน วันที่ที่มีรายการปฏิทินจะแสดงด้วยเครื่องหมายสาม เหลี่ยมขนาดเล็กที่มุมล่างขวา ในหน้าจอสัปดาห์ ทั้งบันทึกและวันครบรอบจะถูกตั้ง ไว้ก่อนเวลา 8 นาฬิกา ในการสลับระหว่างหน้าจอเดือน สัปดาห์ วัน และมุมมองที่ตั้ง ไว้ให้กด \star

ในการไปยังวันที่แน่นคน ให้เลือก ตัวเลือก > ไปยังวันที่ ในการข้ามไปยังวันนี้ ให้กด #

ปฏิทิน

ในการส่งบันทึกปฏิทินไปยังอุปกรณที่ใช้ร่วมกัน ให้เลือก **ตัวเลือก > ส่ง** 

ในการพิมพ์รายการปฏิทินไปยังเครื่องพิมพ์ที่ติดดั้ง Basic Print Profile (BPP) และ ใช้ร่วมกันได้ผ่านการเชื่อมต่อ Bluetooth (เช่น HP Deskjet 450 Mobile Printer หรือ HP Photosmart 8150) ให้เลือก ดัวเลือก > พิมพ์

## การจัดการรายการปฏิทินของคุณ

การลบรายการที่ผ่านไปแล้วใน ปฏิทิน จะช่วยเพิ่มพื้นที่ว่างในหน่วยความจำของ อุปกรณ์ของคุณ

ในการลบเหตุการณ์มากกว่าหนึ่งเหตุการณ์พร้อมๆ กัน ให้ไปที่หน้าจอเดือน และเลือก ตัวเลือก > ลบรายการ > ก่อนวันที่ หรือ รายการทั้งหมด

ในการทำเครื่องหมายงานว่าเป็นงานที่เสร็จแล้ว ให้เลื่อนไปที่งานในมุมมองที่ตั้งไว้ และเลือก ตัวเลือก > เลือกเป็นทำแล้ว

# การตั้งค่าปฏิทิน

ในการแก้ไข เสียงปลุกปฏิทิน, มุมมองที่ตั้งไว้, สัปดาห์เริ่มจาก และ หัวเรื่อง สัปดาห์ ให้เลือก ตัวเลือก > การตั้งค่า

# ส่วนตัว

# Visual Radio

กด 🛟 และเลือก ส่วนตัว > Radio คุณสามารถใช้แอปพลิเคชันนี้เพื่อฟังเหมือน เป็นวิทยุ FM ปกติ พร้อมทั้งการค้นหาคลื่นอัตโนมัติและบันทึกสถานี หรือข้อมูลที่ เกี่ยวข้องกับรายการวิทยุนั้นซึ่งแสดงควบคู่กันไปบนหน้าจอ หากคุณหมุนคลื่นไป ที่สถานีที่มีบริการ Visual Radio บริการ Visual Radio จะใช้ข้อมูลแพ็คเก็ต (บริการ เสริมจากระบบเครือข่าย) คุณสามารถฟังวิทยุ FM ได้ในขณะที่ใช้แอปพลิเคชัน ลื่นไปด้วย

หากคุณไม่มีสิทธิ์เข้าใช้บริการ Visual Radio ผู้ให้บริการและสถานีวิทยุในพื้นที่ของ คุณอาจไม่สนับสนุน Visual Radio ทั้งนี้ บริการ Visual Radio ไม่สามารถใช้ได้ ในทกพื้นที่และทกประเทศ

คณสามารถโทรออกหรือรับสายเรียกเข้าได้ตามปกติขณะฟังวิทย โดยในขณะที่มี สายสนทนาอยู่ เครื่องจะปิดวิทยุก่อน

วิทยจะเลือกคลื่นความถี่ที่ใช้ตามข้อมูลประเทศที่ได้รับจากระบบเครือข่าย หากไม่มี ข้อมูลนี้ เครื่องจะขอให้คุณเลือกฏมิภาคที่คุณอาศัยอยู่ หรือคุณอาจเลือกฏมิภาค ในการตั้งค่า Visual Radio ก็ได้ โปรดดูที่ "การตั้งค่า" ในหน้า 60

### การฟังวิทยุ

ใปรดสังเกตว่าคุณภาพของเสียงวิทยุที่ออกอากาศจะขึ้นอยู่กับคลื่นสถานีวิทยุที่ ครอบคลมในพื้นที่นั้นๆ

วิทยุ FM จะใช้เสาอากาศแยกต่างหากจากเสาอากาศของอุปกรณ์ไร้สาย ดังนั้น คุณ ต้องต่อชุดหูฟังหรืออุปกรณ์เสริมที่ใช้งานร่วมกันได้เข้ากับเครื่องโทรศัพท์เพื่อการใช้ งานวิทย FM ได้อย่างเหมาะสม

กด 😚 และเลือก ส่วนตัว > Radio ในการเริ่มค้นหาสถานีใหม่ ให้เลือก 🔳 หรือ 📰 ในการเปลี่ยนความถี่ด้วยตัวเอง ให้เลือก ตัวเลือก > หาคลื่นโดยผู้ใช้

หากคุณเคยจัดเก็บสถานีวิทยุเอาไว้มาก่อน ให้เลือก 🔰 หรือ 📧 เพื่อไปที่ สถานีถัดไปหรือก่อนหน้าที่ได้จัดเก็บไว้ หรือกดปุ่มตัวเลขที่ตรงกันเพื่อเลือกที่ตั้งของ สถานีในหน่วยความจำ

ในการปรับระดับเสียง กดปุ่ม 🕥 หรือ 🔿 ในการพังวิทยุผ่านทางลำโพง ให้เลือก ตัวเลือก > ใช้งานลำโพง

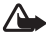

A คำเตือน: ควรฟังเพลงในระดับเสียงปกติ การรับฟังเสียงที่ดังเกินไปอย่าง ต่อเนื่องอาจเป็นอันตรายต่อการได้ยินเสียงของคุณ โปรดอย่าถือโทรศัพท์ ้ไว้ใกล้หูระหว่างการใช้ลำโพง เนื่องจากเสียงจะดังมาก

ในการดูสถานีที่มีอยู่บนที่ตั้ง ให้เลือก ตัวเลือก > **ไดเรกทอรีสถานี** (บริการเสริม จากระบบเครือข่าย)

ในการบันทึกสถานีที่กำลังฟังอยู่ลงในรายการสถานี ให้เลือก ตัวเลือก > จัดเก็บ สถานี ในการเปิดรายการสถานี้ที่บันทึกไว้ เลือก ตัวเลือก > สถานี

ในการกลับไปยังโหมดสแตนด์บาย และเปิดฟังวิทยุ FM ไว้เป็นพื้นหลัง ให้เลือก ตัวเลือก > เล่นเป็นพื้นหลัง

#### การดูข้อมูลแบบวิชวล

โปรดติดต่อผู้ให้บริการระบบหรือผู้ให้บริการของคุณ เพื่อตรวจสอบข้อมูลการใช้งาน ค่าบริการ และการเป็นสมาชิกบริการนี้

ในการดูเนื้อหาแบบวิชวลของสถานีที่ฟังอยู่ ให้เลือก 🚺 หรือ ตัวเลือก > เริ่ม บริการเสมือน หากไม่ได้จัดเก็บ ID บริการเสมือนไว้ให้กับสถานี ให้ป้อนลงไป หรือ เลือก ค้นคืน เพื่อค้นหา ID ในไดเรกทอรีสถานี (บริการเสริมจากระบบเครือข่าย)

เมื่อสร้างการเชื่อมต่อกับบริการเสมือนแล้ว หน้าจอจะแสดงเนื้อหาวิชวลปัจจุบัน

ในการปรับตั้งค่าหน้าจอของหน้าจอแสดงข้อมูลแบบวิชวล ให้เลือก ตัวเลือก > การตั้งค่าแสดงผล

### สถานีที่บันทึก

คุณสามารถบันทึกข้อมูลสถานีวิทยุไว้ในวิทยุได้มากถึง 20 สถานี ในการเปิดรายการ สถานี เลือก ตัวเลือก > สถานี

ในการฟังสถานีที่บันทึกไว้ ให้เลือก ตัวเลือก > สถานี > รับฟัง ในการดูเนื้อหา วิชวลที่มีอยู่สำหรับสถานีผ่านบริการ Visual Radio ให้เลือก ตัวเลือก > สถานี > เริ่มบริการเสมือน

ในการเปลี่ยนรายละเอียดของสถานี ให้เลือก **ตัวเลือก > สถานี > แก้ไข** 

# การตั้งค่า

เลือก **ตัวเลือก** > การตั้งค่า และจากตัวเลือกต่อไปนี้:

แบบเสียงเปิดเครื่อง—เลือกว่าจะให้มีเสียงดังหรือไม่เมื่อเริ่มต้นแอปพลิเคขัน

บริการเริ่มต้นอัตโนมัติ—เลือก ใช่ เพื่อให้บริการ Visual Radio เริ่มต้นโดย อัตโนมัติเมื่อคุณเลือกสถานีที่จัดเก็บไว้ที่เสนอบริการ Visual Radio จุดเชื่อมต่อ—เลือกจุดเชื่อมต่อที่ใช้ในการเชื่อมต่อข้อมูล คุณไม่ต้องใช้จุดเชื่อมต่อ เมื่อต้องการใช้แอปพลิเคชันนี้เพื่อฟังเป็นวิทยุ FM ปกติ

ภูมิภาคปัจจุบัน—เลือกภูมิภาคที่คุณอยู่ในขณะนี้ การตั้งค่านี้จะปรากฏขึ้นต่อเมื่อ คุณไม่ได้อยู่ในพื้นที่ครอบคลุมของระบบเครือข่ายขณะแอปพลิเคชันเริ่มต้นทำงาน

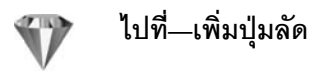

#### กด 🚱 และเลือก **ส่วนตัว** > ไปที่

ปุ่มลัดที่ระบบตั้งไว้มีดังต่อไปนี้: 👼 เปิด ปฏิทิน, 🐳 เปิด ลาดเข้า และ 🎤 เปิด สมุดบันทึก

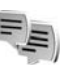

# สนทนา—การส่งข้อความแบบด่วน

#### กด 🜍 และเลือก ส่วนตัว > สนทนา

การส่งข้อความแบบด่วน (บริการเสริมจากระบบเครือข่าย) ช่วยให้คุณสามารถ สนทนากับอีกฝ่ายหนึ่งได้โดยใช้ข้อความสั้นๆ อย่างรวดเร็ว และเข้าร่วมพูดคุยใน ฟอรัมต่างๆ (กลุ่ม IM) ตามหัวข้อเฉพาะ ผู้ให้บริการแต่ละรายได้จัดทำเชิร์ฟเวอร์ IM ที่คุณสามารถล็อกอินได้ เมื่อคุณลงทะเบียนในบริการ IM แล้ว ผู้ให้บริการอาจให้ บริการคุณสมบัติต่างๆ ที่ไม่เหมือนกัน

เลือก การสนทนา เพื่อเริ่มต้นหรือสนทนากับผู้ใช้ข้อความทันใจต่อ รายชื่อสนทนา เพื่อสร้าง แก้ไข หรือดูสถานะออนไลน์ของรายชื่อสนทนาของคุณ กลุ่มสนทนา เพื่อเริ่มต้นการสนทนากับกลุ่มหรือสนทนาต่อกับผู้ใช้ข้อความทันใจหลายๆ คนหรือ สนทนาที่บันทึก เพื่อดูช่วงของข้อความทันใจก่อนหน้านี้ที่คุณจัดเก็บไว้

# รับการตั้งค่า IM

คุณต้องบันทึกการตั้งค่าเพื่อเข้าใช้บริการที่คุณต้องการใช้ โดยจะได้รับการตั้งค่า เป็นข้อความตัวอักษรแบบพิเศษจากผู้ให้บริการระบบหรือผู้ให้บริการที่นำเสนอ บริการ IM นั้น โปรดดูที่ "ข้อมูลและการตั้งค่า" ในหน้า 35 คุณยังสามารถพิมพ์ การตั้งค่าด้วยตัวเอง โปรดดูที่ "การตั้งค่าเซิร์ฟเวอร์ช้อความทันใจ" ในหน้า 62

### การเชื่อมต่อกับเซิร์ฟเวอร์ IM

- 1 ในการเชื่อมต่อกับเชิร์ฟเวอร์ช้อความทันใจที่ใช้ เปิด สนทนา และเลือก ดัว เลือก > ล็อกอิน ในการเปลี่ยนแปลงเชิร์ฟเวอร์ช้อความทันใจที่ใช้ และบันทึก เชิร์ฟเวอร์ช้อความทันใจใหม่ โปรดดูที่ "การตั้งค่าเชิร์ฟเวอร์ช้อความทันใจ" ในหน้า 62
- 2 พิมพ์ ID ผู้ใช้และรหัสผ่านของคุณ และกด () เพื่อล็อกเข้า คุณจะได้รับข้อมูล ID ผู้ใช้และรหัสผ่านจากเซิร์ฟเวอร์ช้อความหันจากผู้ให้บริการของคุณ
- 3 ในการล็อกออก เลือก ตัวเลือก > ล็อกเอาท์

### การแก้ไขการตั้งค่า IM

เลือก ตัวเลือก > การตั้งค่า > การตั้งค่าข้อความทันใจ และจากตัวเลือกต่อไปนี้: ใช้ชื่อสกรีน (ปรากฏขึ้นต่อเมื่อเชิร์ฟเวอร์นั้นสนับสนุนกลุ่ม IM )—ในการป้อนชื่อเล่น เลือก ใช่

แสดงสถานะของฉัน—ในการอนุญาตให้ผู้ใช้รายอื่นเห็นคุณเมื่อคุณออนไลน์ ให้เลือก แสดงกับทุกคน

ยอมรับข้อความจาก—ในการอนุญาตข้อความจากทุกคน เลือก ทั้งหมด

ยอมรับคำเชิญจาก—ในการอนุญาตคำเชิญที่มาจากรายชื่อผู้ได้ช้อความทันใจของ คุณเท่านั้น เลือก รายชื่อข้อความทันใจเท่านั้น คำเชิญ IM จะถูกส่งโดยรายชื่อ IM ที่ต้องการให้คุณเข้าร่วมสนทนาในกลุ่ม

**ความเร็วเลื่อนข้อความ**—เลือกความเร็วที่ข้อความใหม่จะปรากฏ

เรียงรายชื่อสนทนา—เลือกวิธีการเรียงรายชื่อผู้ใช้ข้อความทันใจของคุณ: เรียง ตามตัวอักษร หรือ ตามสถานะออนไลน์

โหลดช้ำสถานะโดยอัตโนมัติ—ในการเลือกวิธีการอัพเดตข้อมูลเกี่ยวกับรายชื่อผู้ ใช้ข้อความทันใจของคุณว่าออนไลน์หรือออฟไลน์อยู่ เลือก อัตโนมัติ หรือ โดยผู้ใช้

รายชื่อออฟไลน์—เลือกว่ารายชื่อผู้ใช้ข้อความทันใจที่มีสถานะออฟไลน์จะแสดง ในรายชื่อผู้ใช้ข้อความทันใจหรือไม่

สีข้อความของตนเอง—เลือกสีให้กับข้อความทันใจที่คุณส่ง

**สีข้อความที่ได้รับ**—เลือกสีของข้อความทันใจที่คุณได้รับ

แบบเสียงเตือนสนทนา—เปลี่ยนแบบเสียงที่จะดังขึ้นเมื่อคุณได้รับข้อความทัน ใจใหม่

### การค้นหากลุ่มและผู้ใช้ IM

ในการค้นหากลุ่ม ในหน้าจอ กลุ่มสนทนา เลือก ตัวเลือก > ค้นหา คุณสามารถ ค้นหาตาม ชื่อกลุ่ม, หัวช้อ และ สมาชิก (ID ผู้ไข้)

ในการค้นหาผู้ใช้ ในหน้าจอ รายชื่อสนทนา เลือก ตัวเลือก > รายชื่อช้อความ ทันใจใหม่ > ค้นหาจากเชิร์ฟเวอร์ คุณสามารถค้นหาตาม ชื่อผู้ใช้, ID ผู้ใช้, เบอร์โทรศัพท์ และ ที่อยู่อีเมล

### เข้าร่วมกลุ่มข้อความทันใจ

หน้าจอ กลุ่มสนทนา จะแสดงรายการกลุ่มข้อความทันใจที่คุณได้จัดเก็บหรือเข้า ร่วมอยู่ในปัจจุบัน ในการเข้าร่วมกลุ่มข้อความทันใจที่จัดเก็บ กด ④ ในการออกจากกลุ่มข้อความทันใจ เลือก ตัวเลือก > ออกจากกลุ่ม

#### สนทนา

หลังจากคุณเข้าว่วมกลุ่ม IM แล้ว คุณสามารถดูข้อความที่สนทนาได้ตอบกันในกลุ่ม และส่งข้อความของคุณเอง

ในการส่งข้อความ เขียนข้อความในข่องตัวแก้ไขข้อความ และกด **●** ในการส่งข้อความส่วนตัวให้กับผู้รับ ให้เลือก ตัวเสือก > ส่งข้อความส่วนตัว ในการตอบกลับข้อความส่วนตัวที่ส่งถึงคุณ เลือกข้อความ แล้วเลือก ตัวเลือก > ตอบ ในการเชิญรายชื่อ IM ที่กำลังออนไลน์ให้เข้าร่วมกลุ่ม IM เลือก ตัวเลือก > ส่งคำเชิฆ ในการปิดกั้นไม่รับข้อความจากผู้ร่วมเฉพาะ ให้เลือก ตัวเลือก > ตัวเลือกการปิดกั้น

#### การบันทึกการสนทนา

ในการบันทึกข้อความที่ไข้แลกเปลี่ยนในระหว่างการสนทนาหรือในขณะที่คุณเข้าร่วม กลุ่มข้อความทันใจ เลือก ตัวเลือก > บันทึกการสนทนา ในการหยุดบันทึก เลือก ตัวเลือก > หยุดการบันทึก ในการดูการสนทนาที่บันทึกไว้ ในหน้าจอหลัก เลือก สนทนาที่บันทึก

# การดูและการเริ่มต้นสนทนา

การสนทนา เพื่อดูรายชื่อผู้เข้าร่วมการสนทนาของแต่ละบุคคล ที่คุณกำลังสนทนา อยู่ด้วย การสนทนาที่ดำเนินอยู่จะปัดโดยอัตโนมัติเมื่อคุณออกจากการสนทนา สนทนา

ในการดูการสนทนา ให้เลื่อนไปที่ผู้เข้าร่วม และกดปุ่ม 💽

ในการเริ่มสนทนาต่อไป ให้เขียนข้อความและกดปุ่ม 💽

ในการกลับไปที่รายการสนทนาโดยไม่ปิดการสนทนานั้น ให้เลือก กลับ ในการ ปิดการสนทนา ให้เลือก ตัวเลือก > จบการสนทนา

ในการเริ่มต้นการสนทนาใหม่ ให้เลือก **ตัวเลือก** > **การสนทนาใหม**่

ในการจัดเก็บผู้เข้าร่วมการสนทนาไว้ในรายชื่อข้อความทันใจของคุณ เลือก ตัว เลือก > เพิ่มไปยังรายชื่อสนทนา

ในการส่งคำตอบโดยอัตโนมัติให้กับข้อความที่เข้ามาใหม่ เลือก ตัวเลือก > ตั้งเปิด ตอบกลับอัตโนมัติ คุณจะยังสามารถรับข้อความได้

### รายชื่อ IM

ในหน้าจอ รายชื่อสนทนา คุณสามารถดึงรายชื่อผู้สนทนานั้นออกมาจากเซิร์ฟเวอร์ หรือเพิ่มรายชื่อผู้สนทนาคนใหม่ลงในรายชื่อ เมื่อคุณล็อกอินเข้าสู่เซิร์ฟเวอร์ รายชื่อ ผู้สนทนาที่ใช้ในครั้งก่อนหน้าจะถูกเรียกข้อมูลจากเซิร์ฟเวอร์โดยอัตโนมัติ

### การตั้งค่าเซิร์ฟเวอร์ข้อความทันใจ

เลือก ตัวเลือก > การตั้งค่า > การตั้งค่าเชิร์ฟเวอร์ คุณจะได้รับการตั้งค่าเป็น ข้อความตัวอักษรแบบพิเศษจากผู้ให้บริการระบบหรือผู้ให้บริการที่น่าเสนอบริการ

63

สนทนานั้น คุณจะได้รับ ID ผู้ใช้และรหัสผ่านจากผู้ให้บริการของคุณ เมื่อคุณสมัคร ขอใช้บริการ หากคุณไม่ทราบ ID ผู้ใช้หรือรหัสผ่าน โปรดติดต่อผู้ให้บริการของคุณ เซิร์ฟเวอร์สนทนา—ดูรายชื่อเซิร์ฟเวอร์ข้อความทันใจทั้งหมดที่กำหนดไว้ เซิร์ฟเวอร์ที่ตั้งไว้—เปลี่ยนเซิร์ฟเวอร์ข้อควมทันใจที่คุณต้องการเชื่อมต่อ ประเภทล็อกอินสนทนา—ในการล็อกอินโดยอัตโนมัติเมื่อคุณเริ่มต้น สนทนา เลือก ใช้เมื่อเริ่มแอปพลิเคชั่น

ในการเพิ่มเซิร์ฟเวอร์อันไหม่ลงในรายการเซิร์ฟเวอร์ช้อความทันใจของคุณ เลือก เซิร์ฟเวอร์สนทนา > ดัวเลือก > เซิร์ฟเวอร์ใหม่ ป้อนการตั้งค่าต่อไปนี้: ชื่อเซิร์ฟเวอร์—ซื่อของเซิร์ฟเวอร์การสนทนา จุดเชื่อมต่อที่ใช้—จุดเชื่อมต่อที่คุณต้องการใช้กับเซิร์ฟเวอร์ ที่อยู่เว็บ—ที่อยู่ URL ของเซิร์ฟเวอร์ข้อความทันใจ ID ผู้ใช้—ID ผู้ใช้ของคุณ รหัสผ่าน—พิมพ์รหัสผ่านล็อกอินของคุณ

## เกมส์

กด 🚯 และเลือก ส่วนตัว และเกมส์ หากคุณต้องการดูคำแนะนำเกี่ยวกับวิธี เล่นเกมส์ เลือก ตัวเลือก > วิธีใช้
# การเชื่อมต่อ

# การเชื่อมต่อ Bluetooth

คุณสามารถเชื่อมต่อแบบไร้สายกับอุปกรณอื่นที่ใช้งานร่วมกันได้ที่มีเทคโนโลยีไร้สาย Bluetooth อุปกรณ์ที่ใช้งานร่วมกันได้ประกอบด้วยโทรศัพท์เคลื่อนที่, คอมพิวเตอร์ และอุปกรณ์เสริมต่างๆ เช่น ชุดหูฟัง และชุดอุปกรณ์ในรถยนต์ คุณสามารถใช้ เทคโนโลยีไร้สาย Bluetooth เพื่อส่งภาพ ไฟล์วิดีโอ เพลง และไฟล์เสียง รวมทั้งบันทึก เพื่อเชื่อมต่อแบบไร้สายกับเครื่องคอมพิวเตอร์ที่ใช้งานร่วมกันได้ (เช่น เพื่อโอนไฟล์) หรือเพื่อเชื่อมต่อกับเครื่องคอมพิวเตอร์ที่ใช้งานร่วมกันได้ (เช่น เพื่อโอนไฟล์) หรือเพื่อเชื่อมต่อกับเครื่องพิมพ์ที่ใช้งานร่วมกันได้สำหรับพิมพ์ภาพโดยใช้ พิมพ์ภาพ โปรดดูที่ "การพิมพ์ภาพ" ในหน้า 26

เนื่องจากอุปกรณ์ที่ไข้เทคโนโลยีไว้สาย Bluetooth จะติดต่อสื่อสารกันโดยไข้คลื่น วิทยุ เครื่องของคุณและอุปกรณ์อีกเครื่องหนึ่งจึงไม่จำเป็นต้องอยู่ที่เดียวกันในระยะ การมองเห็นได้โดยตรง โดยที่คุณเพียงวางอุปกรณ์ทั้งสองเครื่องให้อยู่ห่างกันไม่เกิน 10 เมตร (33 ฟุต) แม้ว่าอาจจะมีสัญญาณรบกวนจากสิ่งกีดขวางอื่นๆ เช่น ผนังห้อง หรืออุปกรณ์โอเล็กทรอนิกส์อื่นๆ ก็ตาม

โทรศัพท์เครื่องนี้เป็นไปตามมาตรฐาน Bluetooth Specification 1.2 ซึ่งสนับสนุน รูปแบบต่อไปนี้ รูปแบบการพิมพ์ทั่วไป, รูปแบบการเข้าใช้ทั่วไป, รูปแบบพอร์ต อนุกรม, รูปแบบการติดต่อเน็ตเวิร์กแบบ Dial-up, รูปแบบซุดหูฟัง, รูปแบบแฮนต์ฟรี, รูปแบบการแลกเปลี่ยนออบเจกต์ทั่วไป, รูปแบบ Push ออบเจกต์, รูปแบบการโอน ไฟล์ รูปแบบภาพทั่วไป, รูปแบบการเข้าสู่ซิม และรูปแบบอุปกรณ์โต้ตอบบุคคล คุณ ควรใช้เฉพาะอุปกรณ์เสริมของรุ่นนี้ที่ได้รับการรับรองจาก Nokia เท่านั้น เพื่อสร้าง ความมั่นใจในการใช้งานระหว่างอุปกรณ์ที่รองรับเทคโนโลยี Bluetooth โปรดตรวจ สอบกับบริษัทผู้ผลิตอุปกรณ์อื่นๆ เพื่อดูว่าอุปกรณ์นั้นๆ ใช้งานร่วมกับโทรศัพท์ รุ่นนี้ได้หรือไม่ ⇒่่< อภิธานศัพท์: รูปแบบจะตรงกับบริการหรือฟังก์ชัน และกำหนดวิธีการ เชื่อมต่ออุปกรณ์ต่างๆ ตัวอย่างเช่น รูปแบบแฮนด์ฟรีจะนำมาใช้ระหว่าง อุปกรณ์แฮนด์ฟรีและอุปกรณ์เคลื่อนที่ สำหรับอุปกรณ์ที่ใช้ร่วมกันได้ อุปกรณ์นั้นต้องสนับสนุนรูปแบบเดียวกัน

ทั้งนี้ อาจมีข้อจำกัดในการใช้เทคโนโลยี Bluetooth ในบางพื้นที่ โปรดตรวจสอบกับ เจ้าหน้าที่ในท้องถิ่นหรือผู้ให้บริการของคุณ

คุณสมบัติที่ใช้เทคโนโลยี Bluetooth หรือให้คุณสมบัติใดๆ ทำงานอยู่โดยไม่แสดง ผลบนหน้าจอในขณะใช้คุณสมบัติอื่น จะสิ้นเปลืองพลังงานแบตเตอรี่มากขึ้นและ อายุการใช้งานแบตเตอรี่จะลดลง

เมื่อเครื่องถูกล็อค คุณจะใช้การเชื่อมต่อ Bluetooth ไม่ได้ โปรดดูที่ "ความปลอดภัย" หน้า 81 สำหรับข้อมูลเพิ่มเติมเกี่ยวกับการล็อคเครื่อง

# การตั้งค่า

Bluetooth—เลือก เปิด หรือ ปิด ในการเชื่อมต่อแบบไร้สายกับอุปกรณ์อื่นที่ไข้ร่วม กันได้ ก่อนอื่นให้ตั้งค่าการเชื่อมต่อ Bluetooth เป็น เปิด และสร้างการเชื่อมต่อ การมองเห็นของโทรศัพท์—ในการอนุญาตให้อุปกรณ์อื่นที่ไข้เทคในโลยี Bluetooth มองเห็นโทรศัพท์ของคุณ ให้เลือก เห็นได้ทั้งหมด ในการข่อนโทรศัพท์ จากอุปกรณ์อื่น ให้เลือก ช่อน

ชื่อของโทรศัพท์—แก้ไขชื่อโทรศัพท์ของคุณ

โหมด SIM ระยะไกล—ในการเปิดใช้อุปกรณ์อื่น เช่น อุปกรณ์เพิ่มพิเศษของชุด โทรศัพท์ในรถยนต์ที่ใช้ร่วมกันได้ ให้ใช้ชิมการ์ดในโทรศัพท์ของคุณเพื่อเชื่อมต่อกับ เครือข่าย เลือก เปิด

### โหมดซิมระยะไกล

ในการใช้โหมดซิมระยะไกลกับอุปกรณ์เพิ่มพิเศษของขุดโทรศัพท์ในรถยนต์ที่ใช้ร่วม กันได้ ให้เปิดใช้การเชื่อมต่อ Bluetooth ก่อน และเปิดใช้โหมดซิมระยะไกลด้วย โทรศัพท์ของคุณ ก่อนจะเรียกใช้โหมดได้ อุปกรณ์ทั้งสองต้องถูกจับคู่กันก่อนและ การจับคู่จะเริ่มต้นจากอีกอุปกรณ์หนึ่ง เมื่อจับคู่กัน ให้ใช้รหัสยืนยัน 16 หลัก และ ตั้งอีกอุปกรณ์หนึ่งเป็นได้รับอนุญาต โปรดดูที่ "การจับคู่อุปกรณ์" ในหน้า 66 เรียก ใช้โหมดชิมระยะไกลจากอีกอุปกรณ์หนึ่ง

เมื่อเปิดใช้โหมดชิมระยะไกลบน Nokia N80 ของคุณ คำว่า ชิมระยะไกล จะปรากฏ ในโหมดสแตนด์บาย การเชื่อมต่อกับเครือข่ายไร้สายจะถูกปิด และแสดงด้วย X ในพื้นที่แสดงเครื่องหมายความแรงของสัญญาณ และคุณไม่สามารถใช้บริการ หรือคุณสมบัติต่างๆ ของชิมการ์ดที่ต้องอยู่ภายในพื้นที่ครอบคลุมของระบบเซลลูลาร์ อย่างไรก็ดี การเชื่อมต่อ LAN ไร้สายยังคงใช้การได้อยู่ในระหว่างใช้โหมดชิม ระยะไกล

เมื่ออุปกรณ์ใร้สายอยู่ในโหมดชิมระยะไกล คุณจะสามารถใช้ได้แต่เพียงอุปกรณ์เพิ่ม พิเศษที่เชื่อมต่อกับอุปกรณ์ที่ใช้ร่วมกันได้ เช่น ชุดโทรศัพท์ในรถยนต์ เพื่อทำการโทร ออกหรือรับสายเรียกเข้า อุปกรณ์ไร้สายของคุณจะไม่ทำการโทรออก ยกเว้น หมายเลขอุกเฉินที่ตั้งโปรแกรมไว้ในเครื่อง ในขณะที่อยู่ในโหมดนี้ ในการโทรออก จากอุปกรณ์ของคุณ คุณต้องออกจากโหมดชิมระยะไกลก่อน หากล็อคโทรศัพท์ไว้ ให้ป้อนรหัสปลดล็อคก่อน

ในการออกจากโหมดชิมระยะไกล ให้กดปุ่มเปิดปิด และเลือก ออกจากโหมดชิม ระยะไกล

### เคล็ดลับการรักษาความปลอดภัย

เมื่อคุณไม่ได้ใช้การเชื่อมต่อ Bluetooth ให้เลือก Bluetooth > ปิด หรือ การมองเห็น ของโทรศัพท์ > ช่อน

ห้ามจับคู่กับอุปกรณ์ที่ไม่รู้จัก

# ส่งข้อมูลโดยใช้การเชื่อมต่อ Bluetooth

คุณสามารถเปิดใช้การเชื่อมต่อ Bluetooth ได้พร้อมๆ กันหลายๆ จุด ตัวอย่างเช่น หากคุณเชื่อมต่อกับชุดหูฟังที่ใช้ร่วมกันได้ คุณยังจะสามารถโอนไฟล์ไปยังอปุกรณ์ อื่นที่ใช้ร่วมกันได้พร้อมๆ กันด้วย

### สัญลักษณ์แสดงการเชื่อมต่อ Bluetooth

- เมื่อ 🕏 ปรากฏในโหมดสแตนด์บาย แสดงว่ามีการเปิดใช้การเชื่อมต่อ Bluetooth
- เมื่อ (登) กะพริบ แสดงว่าโทรศัพท์ของคุณพยายามเชื่อมต่อกับอีกอุปกรณ์ หนึ่ง
- เมื่อ **(孝)** แสดงอย่างต่อเนื่อง แสดงว่า กำลังมีการรับส่งข้อมูลโดยใช้การ เชื่อมต่อ Bluetooth
- ๖๐๙๘ เคล็คลับ! ในการส่งข้อความโดยใช้การเชื่อมต่อ Bluetooth ให้เปิด สมุดบันทึก เขียนข้อความ และเลือก ตัวเลือก > ๙ง > ทาง Bluetooth
- เปิดแอปพลิเคชันที่เก็บรายการซึ่งคุณต้องการส่ง เช่น หากต้องการส่งภาพไป ยังอุปกรณ์อื่นที่ใช้งานร่วมกันได้ ให้เปิด คลังภาพ

- 2 เลือกรายการ และ ตัวเลือก > ส่ง > ทาง Bluetooth อุปกรณ์ที่ใช้เทคโนโลยี Bluetooth และอยู่ภายในพื้นที่จะเริ่มปรากฏบนหน้าจอ ไอคอนอุปกรณ์: → คอมพิวเตอร์ ↓ โทรศัพท์ Щ<sup>1</sup> อุปกรณ์เสียงหรือวิดีโอ และ ▲ อุปกรณ์อื่น
  - ในการหยุดค้นหากลางคัน ให้เลือก **หยุด**
- 3 เลือกอุปกรณ์ที่คุณต้องการเชื่อมต่อ
- 4 หากอุปกรณ์อีกเครื่องหนึ่งต้องการจับคู่ก่อนส่งข้อมูล เสียงสัญญาณจะดังขึ้น และเครื่องจะขอให้คุณป้อนรหัสผ่าน โปรดดูที่ "การจับคู่อุปกรณ์" ในหน้า 66
- 5 เมื่อสร้างการเชื่อมต่อได้แล้ว คำว่า กำลังส่งข้อมูล จะปรากฏ

แฟ้มข้อมูล **ส่ง ใน ข้อความ ไ**ม่ได้จัดเก็บข้อมูลที่ส่งที่ใช้การเชื่อมต่อ Bluetooth

>๖๙๙ เคล็ดลับ! ในขณะค้นหาอุปกรณ์ อุปกรณ์บางอย่างอาจแสดงแอดเดรส เฉพาะเท่านั้น (แอดเดรสอุปกรณ์) ในการค้นหาแอดเดรสเฉพาะของโทรศัพท์ ให้ป้อนรหัส \*#2820# ในโหมดสแตนด์บาย

# การจับคู่อุปกรณ์

ในการเปิดหน้าจออุปกรณ์ที่ถูกจับคู่ (**\*??(\*)**) ในหน้าจอหลักของแอปพลิเคชั่น Bluetooth ให้กด 🕢

ก่อนการจับคู่ ให้สร้างรหัสผ่านของคุณเอง (1 - 16 หลัก) และตกลงกับเจ้าของ อุปกรณ์อีกเครื่องไว้ให้ใช้รหัสเดียวกัน อุปกรณ์ที่ไม่มีอินเทอร์เฟซผู้ใช้จะมีรหัส ผ่านที่โรงงานตั้งมาไว้ รหัสผ่านดังกล่าวจะใช้เพียงครั้งเดียวเท่านั้น

ในการจับคู่กับอุปกรณ์ ให้เลือก ตัวเลือก > อุปกรณ์ที่จับคู่ใหม่ อุปกรณ์ที่ใช้ เทคโนโลยี Bluetooth และอยู่ภายในพื้นที่จะเริ่มปรากฏบนหน้าจอ เลือกอุปกรณ์ และพิมพ์รหัสผ่าน ต้องป้อนรหัสผ่านตัวเดียวกันนี้บนอีกอุปกรณ์หนึ่งด้วย หลัง จากจับคู่แล้ว อุปกรณ์จะถูกจัดเก็บไว้ในหน้าจออุปกรณ์ที่จับคู่ อุปกรณ์ที่ถูกจับคู่จะแสดงด้วย 🏂 เมื่อทำการค้นหาอุปกรณ์

เมื่อต้องการกำหนดให้เป็นอุปกรณ์ที่ได้รับอนุญาตหรือไม่ได้รับอนุญาต ให้เลื่อน ไปยังอุปกรณ์ และเลือกจากตัวเลือกต่อไปนี้:

ตั้งเป็นผ่านการอนุฆาต—การเชื่อมต่อระหว่างโทรศัพท์ของคุณแลชุปกรณ์เครื่องนี้ สามารถทำได้ทันทีโดยคุณไม่ต้องมีข้อมูล และไม่จำเป็นต้องมีการตอบรับหรือการ ให้สิทธิ์แยกต่างหาก ให้ใช้สถานะนี้กับอุปกรณ์ส่วนตัวของคุณเอง เช่น ชุดหูฟังหรือ คอมพิวเตอร์ที่ไข้งานร่วมกันได้ของคุณ หรืออุปกรณ์อื่นของผู้ที่คุณไว้วางใจ 🛐 แสดงถึงอุปกรณ์ที่ผ่านการอนุญาตบนหน้าจออุปกรณ์อื่นของผู้ที่คุณไว้วางใจ 🛐

ตั้งเป็นไม่ผ่านการอนุฆาต—คำขอการเชื่อมต่อจากอุปกรณ์นี้ต้องได้รับการ ยอมรับจากคุณทุกครั้ง

ในการยกเลิกการจับคู่ ให้เสื่อนไปยังอุปกรณ์ และเลือก ตัวเลือก > ลบ หากคุณ ต้องการยกเลิกการจับคู่ทั้งหมด เลือก ตัวเลือก > ลบทั้งหมด

>b
เคล็ดลับ! หากคุณกำลังเชื่อมต่อกับอุปกรณ์และลบการจับคู่กับอุปกรณ์นั้น
การจับคู่จะถูกลบออกทันที และการเชื่อมต่อกับอุปกรณ์นั้นก็จะยุติลง

# การรับข้อมูลโดยใช้การเชื่อมต่อ Bluetooth

เมื่อคุณได้รับข้อมูลโดยใช้การเชื่อมต่อ Bluetooth ลัญญาณเสียงจะดังขึ้น และเครื่อง จะถามว่าคุณต้องการขอมรับข้อความหรือไม่ หากคุณยอมรับ 🚬 จะปรากฏขึ้น และรายการนั้นจะถูกนำมาวางไว้ในแฟ้มข้อมูล ถาดเข้า ใน ข้อความ ข้อความที่รับ ผ่านการเชื่อมต่อ Bluetooth จะแสดงไว้ด้วย 💕 โปรดดูที่ "ถาดเข้า— การรับข้อความ" ในหน้า 35

## การปิดการเชื่อมต่อ Bluetooth

ในการปิดการเชื่อมต่อ Bluetooth ให้เลือก Bluetooth > ปิด

## 

ด้วยอินฟราเรด คุณสามารถถ่ายโอนข้อมูล เช่น นามบัตร บันทึกปฏิทิน และไฟล์สื่อ ผ่านอุปกรณ์ที่ไข้ร่วมกันได้

ระวังไม่ให้ลำแสง IR (อินฟราเรด) เข้าตาผู้อื่น หรือรบกวนการทำงานของอุปกรณ์ IR อื่น อุปกรณ์นี้เป็นผลิตภัณฑ์เลเซอร์ Class 1

### การส่งและการรับข้อมูลโดยใช้อินฟราเรด

- 1 ดูให้แน่ใจว่า พอร์ตอินฟราเรดของอุปกรณ์ที่ใช้ส่งและรับข้อมูลขี้เข้าหากัน และ ไม่ได้วางสิ่งของไว้ระหว่างอุปกรณ์ทั้งสอง ระยะห่างที่แนะนำสำหรับอุปกรณ์ ทั้งสองคือไม่เกิน 1 เมตร (3 ฟุต)
- 2 ผู้ใช้อุปกรณ์ที่ใช้รับข้อมูลได้เปิดใช้การทำงานของพอร์ตอินฟราเรด ในการเปิดการทำงานของพอร์ตอินฟราเรดของอุปกรณ์ของคุณเพื่อรับข้อมูล ผ่านอินฟราเรด ให้กด 🖇 และเลือก เชื่อมต่อ > อินฟราเรด
- 3 ผู้ใช้อุปกรณ์ที่ใช้ส่งข้อมูลเลือกฟังก์ชันอินฟราเรดที่ต้องการเพื่อเริ่มต้นถ่ายโอน ข้อมูล

ในการส่งข้อมูลผ่านอินฟราเรด ให้ค้นหาไฟล์ที่ต้องการในแอปพลิเคชั่นหรือ ตัวจัดการไฟล์ และเลือก ตัวเลือก > ส่ง > ทางอินฟราเรด

หากการถ่ายโอนข้อมูลไม่ได้เริ่มต้นภายใน 1 นาทีหลังจากเรียกใช้พอร์ตอินฟราเรด แล้ว การเชื่อมต่อจะถูกยกเลิก และต้องเริ่มต้นอีกครั้ง

รายการทั้งหมดที่รับผ่านอินฟราเรดจะถูกนำมาวางไว้ในแฟ้มข้อมูล ถาดเข้า ใน ข้อความ ข้อความอินฟราเรดใหม่จะแสดงด้วย 📢

เมื่อ ∎∎∎ฎี กะพริบ แสดงว่าอุปกรณ์ของคุณพยายามเชื่อมต่อกับอุปกรณ์อื่นหรือ การเชื่อมต่ออาจจะหลุด เมื่อ ■■■【 แสดงอย่างต่อเนื่อง แสดงว่ายังมีการเชื่อมต่ออินฟราเรดอยู่ และ อุปกรณ์ของคุณพร้อมสำหรับการส่งและรับข้อมูลผ่านพอร์ตอินฟราเรดแล้ว

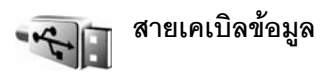

กด 🎝 และเลือก เชื่อมต่อ > สายเคเบิลข้อมูล ใน โหมคสายเคเบิลข้อมูล ให้เลือกว่าจะใช้การเชื่อมต่อสายเคเบิลข้อมูล USB เพื่อสิ่งใด: Media player, PC Suite, การถ่ายโอนข้อมูล หรือ Image print ในการทำให้โทรศัพท์ถามถึง วัตถุประสงค์ของการเชื่อมต่อทุกครั้งที่เชื่อมต่อสายเคเบิล ให้เลือก ถามเมื่อเชื่อมต่อ

# การเชื่อมต่อเครื่องพีซี

คุณสามารถใช้อุปกรณ์ของคุณร่วมกับการเชื่อมต่อคอมพิวเตอร์และแอปพลิเคขัน การสื่อสารแบบต่างๆ ที่ใช้ร่วมกันได้ เมื่อใช้ Nokia PC Suite คุณจะสามารถโอน ภาพระหว่างอุปกรณ์ของคุณและคอมพิวเตอร์ที่ใช้ร่วมกันได้ เป็นต้น

ทำการเชื่อมต่อจากเครื่องพีซีทุกครั้ง เพื่อซิงโครไนส์กับโทรศัพท์ของคุณ

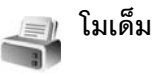

คุณสามารถใช้อุปกรณ์ของคุณเป็นโมเด็มเพื่อต่อเข้ากับอินเทอร์เน็ตผ่าน คอมพิวเตอร์ที่ใช้ร่วมกันได้

กด 🚱 และเลือก เชื่อมต่อ > โมเด็ม

ก่อนใช้โทรศัพท์เป็นโมเด็ม คุณต้องทำดังต่อไปนี้:

- ติดตั้งซอฟต์แวร์การสื่อสารข้อมูลที่เหมาะสมลงบนคอมพิวเตอร์
- สมัครรับบริการเครือข่ายที่เหมาะสมจากผู้ให้บริการหรือผู้ให้บริการ อินเทอร์เน็ตของคุณ
- ติดตั้งไดรเวอร์ที่เหมาะสมบนคอมพิวเตอร์ คุณต้องติดตั้งไดรเวอร์สำหรับ การเชื่อมต่อสายเคเบิลข้อมูล USB และคุณอาจจำเป็นต้องติดตั้งหรือ อัพเดตไดรเวอร์สำหรับ Bluetooth หรืออินฟราเรด

ในการเชื่อมต่ออุปกรณ์ของคุณเข้ากับคอมพิวเตอร์ที่ไข้ร่วมกันได้ผ่านทางอินฟราเรด ให้กดปุ่มเลื่อน ดูให้แน่ใจว่า พอร์ตอินฟราเรดของโทรศัพท์และคอมพิวเตอร์หัน หน้าเข้าหากัน และคุณไม่ได้วางสิ่งของไว้ระหว่างอุปกรณ์ทั้งสอง โปรดดูที่ "การเชื่อมต่อด้วยอินฟราเรด", หน้า 67

ในการเชื่อมต่ออุปกรณ์ของคุณเข้ากับคอมพิวเตอร์ที่ใช้ร่วมกันได้โดยใช้การเชื่อมต่อ Bluetooth ให้เริ่มต้นการเชื่อมต่อจากคอมพิวเตอร์ ในการเปิดใช้การเชื่อมต่อ Bluetooth ในโทรศัพท์ของคุณ กด 🚱 และเลือก เชื่อมต่อ > Bluetooth และ Bluetooth > เปิด โปรดดูที่ "การเชื่อมต่อ Bluetooth", หน้า 64

ในการเชื่อมต่ออุปกรณ์ของคุณกับคอมพิวเตอร์ที่ใช้ร่วมกันได้ผ่านทางสายเคเบิล ข้อมูล USB ให้เริ่มต้นการเชื่อมต่อจากคอมพิวเตอร์

โปรดทราบว่า คุณอาจไม่สามารถใช้คุณสมบัติการสื่อสารบางคุณสมบัติได้ เมื่อคุณ ใช้โทรศัพท์เป็นโมเด็ม คุณไม่สามารถโทรออกอุกเซินเมื่อใช้โทรศัพท์เป็นโมเด็ม ใน โทรออกอุกเซิน คุณต้องยุติการเชื่อมต่อก่อน

ดูข้อมูลโดยละเอียดได้จากคู่มีอผู้ใช้สำหรับ Nokia PC Suite

>อ่< เคล็ดลับ! เมื่อใช้ชุดโปรแกรม Nokia PC Suite เป็นครั้งแรกเพื่อเชื่อมต่อ โทรศัพท์ของคุณกับคอมพิวเตอร์ที่ไข้งานร่วมกันได้และเพื่อใช้ชุดโปรแกรม Nokia PC Suite ให้ใช้วิชาร์ดเริ่มการติดต่อที่มีให้เลือกใช้ในชุดโปรแกรมนี้

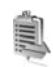

# ตัวจัดการการเชื่อมต่อ

กด 🌮 และเลือก เชื่อมต่อ > ดัวเชื่อม ในการดูสถานะของการเชื่อมต่อข้อมูล หรือยุติการเชื่อมต่อในเครือข่าย GSM และ UMTS และ LAN ไร้สาย ให้เลือก การ เชื่อมต่อที่ใช้ ในการค้นหา LAN ไร้สายที่มีอยู่ภายในพื้นที่ ให้เลือก เครือข่าย WLAN ที่ใช้ได้

# การเชื่อมต่อข้อมูล

ในหน้าจอการเชื่อมต่อที่ไข้อยู่ คุณจะเห็นการเชื่อมต่อข้อมูลที่เปิดไว้: สายข้อมูล (D) การเชื่อมต่อข้อมูลแพคเก็ต (🥸 หรือ 👗 ) และการเชื่อมต่อ LAN ไร้สาย ( 🗃 )

- - หมายเหตุ: ระยะเวลาการใช้สายจริงที่แสดงในใบเรียกเก็บค่าบริการจาก ผู้ให้บริการอาจแตกต่างกันไป ทั้งนี้ ขึ้นอยู่กับคุณสมบัติของเครือข่าย การ ปัดเศษ และบัจจัยอื่นๆ

ในการยุติการเชื่อมต่อ เลือก ดัวเลือก > ดัดการเชื่อมต่อ ในการปิดการเชื่อมต่อ ที่เปิดอยู่ทั้งหมด ให้เลือก ดัวเลือก > ดัดการเชื่อมต่อทั้งหมด

ในการดูรายละเอียดของการเชื่อมต่อ ให้เลือก ตัวเลือก > รายละเอียด ราย ละเอียดที่แสดงจะขึ้นอยู่กับชนิดของการเชื่อมต่อ

# LAN ไร้สาย

หน้าจอ LAN ไร้สายที่มีอยู่จะแสดงรายการ LAN ไร้สายภายในพื้นที่ โหมดเครือข่าย (โครงสร้างพื้นฐาน หรือ เฉพาะกิจ) และเครื่องหมายความแรงของสัญญาณ 🚰 จะแสดงขึ้นสำหรับเครือข่ายพร้อมการเข้ารหัส และ 🐌 หากอุปกรณ์ของคุณมี การเชื่อมต่อที่ใช้อยู่ในเครือข่าย ในการดูรายละเอียดของเครือข่าย ให้เลือก ตัวเลือก > รายละเอียด ในการสร้างจุดเชื่อมต่ออินเทอร์เน็ตในเครือข่าย ให้เลือก ตัวเลือก > ระบุจุดเชื่อม ต่อ

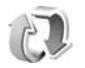

# การซิงโครไนส์

กด 4 และเลือก เชื่อมต่อ > ซิงค์ ซิงค์ จะช่วยให้คุณซิงโครไนซ์บันทึกย่อ ปฏิทินหรือรายชื่อของคุณเข้ากับแอปพลิเคชันปฏิทินและรายชื่อที่ใช้ร่วมกันได้ บนคอมพิวเตอร์ที่ใช้งานร่วมกันได้ หรือในอินเตอร์เน็ต คุณยังสามารถสร้างหรือ แก้ไขการตั้งค่าการซิงโครไนซ์

แอปพลิเคชั่นการซิงโครไนส์ใช้เทคโนโลยี SyncML เพื่อทำการซิงโครไนส์ สำหรับ ข้อมูลความเช้ากันได้กับเทคโนโลยี SyncML โปรดติดต่อผู้จำหน่ายแอปพลิเคชั่นที่ คุณต้องการซิงโครไนส์ข้อมูลในอุปกรณ์ของคุณ

คุณอาจได้รับการตั้งค่าการซิงโครไนส์เป็นข้อความตัวอักษรแบบพิเศษ โปรดดูที่ "ข้อมูลและการตั้งค่า" ในหน้า 35

# การซิงโครไนส์ข้อมูล

ในหน้าจอหลัก ซิงค์ คุณจะเห็นรูปแบบการซิงโครไนส์แบบต่างๆ

- เลือกรูปแบบการซิงโครในส์ และ ตัวเลือก > ซิงโครในส์ สถานะของการชิง โครในข์จะแสดงบนหน้าจอ ในการยกเลิกการซิงโครในส์ก่อนเสร็จสิ้น เลือก ยกเลิก
- 2 คุณจะได้รับการแจ้งเมื่อการซิงโครในส์เสร็จสมบูรณ์แล้ว เลือก ใช่ เพื่อดูไฟล์ ล็อกข้อมูลที่แสดงสถานะการซิงโครในส์ และจำนวนรายการที่ถูกเพิ่ม ปรับปรุง ลบหรือยกเลิก (ไม่มีการซิงโครในส์) ในอุปกรณ์ของคุณหรือบนเซิร์ฟเวอร์

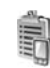

# ตัวจัดการอุปกรณ์

ในการเชื่อมต่อกับเซิร์ฟเวอร์และรับข้อมูลการกำหนดค่าสำหรับอุปกรณ์ของคุณ สร้างรูปแบบเซิร์ฟเวอร์ใหม่ หรือดูและจัดการกับรูปแบบเซิร์ฟเวอร์ที่มีอยู่ ให้กด 🕃 , และเลือก เชื่อมต่อ. > ดัว จ.ก. อุป. และเลื่อนไปทางขวา ตัวเลือกที่นำมาใช้ได้ อาจแตกต่างกัน

คุณอาจได้รับข้อมูลการกำหนดค่ารูปแบบเชิร์ฟเวอร์และการตั้งค่าอื่นๆ จากผู้ให้ บริการเครือข่าย ผู้ให้บริการของคุณ และแผนกที่จัดการด้านข้อมูล ข้อมูลการ กำหนดค่าเหล่านี้ ประกอบด้วยการตั้งค่าการเชื่อมต่อและการตั้งค่าอื่นๆ ที่ใช้โดย แอปพลิเคชันต่างๆ ในโทรศัพท์ของคุณ

เลื่อนไปที่รูปแบบเซิร์ฟเวอร์ และเลือก ดัวเลือก และจากตัวเลือกต่อไปนี้:

เริ่มการกำหนดค่า—เพื่อเชื่อมต่อกับเซิร์ฟเวอร์และรับข้อมูลการกำหนดค่าสำหรับ โทรศัพท์ของคุณ

**รูปแบบเซิร์ฟเวอร์ใหม่**—เพื่อสร้างรูปแบบเซิร์ฟเวอร์

**แก้ไขรูปแบบ**—เพื่อเปลี่ยนการตั้งค่ารูปแบบ

ดูบันทึก—เพื่อดูบันทึกการกำหนดค่าของรูปแบบ

ในการลบรูปแบบเชิร์ฟเวอร์ ให้เลื่อนไปที่รูปแบบ และกด [

# การตั้งค่ารูปแบบเซิร์ฟเวอร์

โปรดติดต่อขอรับการตั้งค่าที่ถูกต้องจากผู้ให้บริการ

ชื่อเซิร์ฟเวอร์—ป้อนซื่อของเซิร์ฟเวอร์การตั้งค่าคอนพีเกอเรชัน ID เซิร์ฟเวอร์—ป้อน ID ที่ไม่ซ้ำกันเพื่อระบุเซิร์ฟเวอร์การตั้งค่าคอนพีเกอเรชัน รหัสผ่านเชิร์ฟเวอร์—ป้อนรหัสผ่านเพื่อระบุเครื่องของคุณให้กับเซิร์ฟเวอร์ จุดเชื่อมต่อ—เลือกจุดเชื่อมต่อที่จะใช้เมื่อเชื่อมต่อกับเซิร์ฟเวอร์ แอดเดรสของโฮสต์—ป้อนแอดเดรส URL ของเซิร์ฟเวอร์

**พอร์ต**—ป้อนหมายเลขพอร์ตของเชิร์ฟเวอร์

**ชื่อผู้ใช้** และ **รหัสผ่าน**—ป้อนชื่อผู้ใช้และรหัสผ่านของคุณ

อนุ<mark>ฆาตการกำหนดค่า</mark>—ในการอนุญาตให้รับข้อมูลการกำหนดค่าจากเซิร์ฟเวอร์ ให้เลือก **ใช้** 

รับทุกคำขอโดยอัตโนมัติ—ในการทำให้โทรศัพท์ขอคำยืนยันจากคุณก่อน ยอมรับการกำหนดค่าจากเซิร์ฟเวอร์ เลือก ไม่ใช้

**การตรวจสอบเครือข่าย**—เลือกหากใช้การตรวจสอบความถูกต้องของเครือข่าย

ชื่อผู้ใช้เครือข่าย และ รหัสเครือข่าย—พิมพ์ชื่อผู้ใช้และรหัสผ่านเครือข่าย ของคุณเพื่อระบุโทรศัพท์ให้กับเซิร์ฟเวอร์ ดัวเลือกเหล่านี้จะปรากฏเฉพาะเมื่อ ใช้การตรวจสอบความถูกต้องของเครือข่าย

## การอัพเดตซอฟต์แวร์

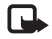

**หมายเหตุ**: คุณอาจจะไม่สามารถใช้ฟังก์ชันนี้ในโทรศัพท์ของคุณ โปรด ติดต่อผู้ให้บริการหากต้องการข้อมูลเพิ่มเติม

ในการดูหรืออัพเดตเวอร์ชันปัจจุบันของขอฟต์แวร์ของโทรศัพท์ หรือตรวจสอบวันที่ ของการอัพเดตครั้งก่อน กด 🚱 และเลือก เชื่อมต่อ > ตัวจัดการอุปฯ

ในการตรวจสอบว่ามีการอัพเดตซอฟต์แวร์อยู่หรือไม่ ให้เลือก ตัวเลือก > ตรวจสอบการอัพเดต ดูให้แน่ใจว่า แบตเตอรี่ของโทรศัพท์ยังมีกำลังพอ หรือต่ออุปกรณ์ชาร์จก่อนเริ่มทำ การอัพเดต ในการเริ่มการอัพเดต ให้เลือกจุดเชื่อมต่อ โทรศัพท์จะเริ่มดาวน์โหลด ข้อมูลของโทรศัพท์

เมื่อดาวน์โหลดข้อมูลแล้ว รายละเอียดการอัพเดตจะปรากฏ เลือก ยอมรับ เพื่อ ยอมรับดาวน์โหลดของชุดอัพเดตหรือ ยกเลิก เพื่อยกเลิกการดาวน์โหลด การ ดาวน์โหลดอาจใช้เวลาหลายนาที คุณสามารถใช้โทรศัพท์ในระหว่างการดาวน์โหลด

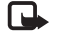

หมายเหตุ: หากคุณติดตั้งโปรแกรมอัพเดตชอฟต์แวร์ คุณจะไม่สามารถ ใช้โทรศัพท์ แม้กระทั่งการโทรออกจุกเฉิน จนกว่าการติดตั้งจะเสร็จสมบูรณ์ ปิดและเปิดโทรศัพท์อีกครั้ง ดังนั้น คุณควรสำรองข้อมูลไว้ก่อนทำการ ติดตั้งโปรแกรมอัพเดต

เลือก ใช้ เพื่อติดตั้งโปรแกรมอัพเดต หรือ ไม่ใช้ เพื่อติดตั้งโปรแกรมอัพเดตใน ภายหลังด้วยการใช้ ตัวเลือก > ติดตั้งอัพเดต การอัพเดตอาจใช้เวลาหลายนาที เลือก ขอมรับ เพื่อยอมรับการอัพเดต โทรศัพท์จะอัพเดตชอฟต์แวร์ ก่อนปิดและ เปิดเครื่องขึ้นมาใหม่ ในการทำให้การอัพเดตเสร็จสมบูรณ์ ให้เลือก ตกลง ในการส่ง สถานะการอัพเดตชอฟต์แวร์ไปที่เซิร์ฟเวอร์ ให้เลือกจุดเชื่อมต่อ

หากเกิดปัญหาในขณะที่ติดตั้ง โปรดติดต่อผู้ให้บริการเครือข่ายหรือผู้ให้บริการ ของคุณ

ในการดูการตั้งค่ารูปแบบเซิร์ฟเวอร์สำหรับการอัพเดตซอฟต์แวร์ให้เลือก ตัวเลือก > การตั้งค่า

ตัวเลือกที่นำมาใช้ได้อาจแตกต่างกัน

# ออฟฟิศ

# เครื่องคิดเลข

ในการบวก ลบ คุณ หาร และคำนวณรากที่สองและเปอร์เซ็นต์ ให้กด 🚯 และเลือก ออฟฟิศ > คิดเลข

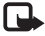

หมายเหตุ: เครื่องคิดเลขนี้มีข้อจำกัดในด้านความถูกต้องและได้รับการ ออกแบบมาสำหรับการคำนวณอย่างง่าย

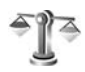

# ตัวแปลง

ในการแปลงหน่วยวัดจากหน่วยหนึ่งไปเป็นอีกหน่วยหนึ่ง ให้กด ያ และเลือก ออฟฟิศ > ตัวแปลง

ด้วแปลง อาจมีข้อจำกัดด้านความถูกต้องและข้อผิดพลาดในการปัดเศษ

- 1 ในช่อง ประเภท ให้เลือกหน่วยวัดที่คุณต้องการใช้
- 2 ในช่อง หน่วย ให้เลือกจากหน่วยที่คุณต้องการแปลง ในช่อง หน่วย ช่องถัดไป ให้เลือกหน่วยที่คุณ ต้องการแปลงมาไว้
- 3 ในช่อง มูลค่า ให้ป้อนค่าที่คุณต้องการแปลง ช่อง มูลค่า อีกช่องหนึ่งจะเปลี่ยน มาแสดงค่าที่แปลงแล้วโดยอัตโนมัติ

# การตั้งค่าสกุลเงินหลักและอัตราแลกเปลี่ยน

เลือก ประเภท > สกุลเงิน > ตัวเลือก > อัตราแลกเปลี่ยน ก่อนการแปลงสกุลเงิน คุณต้องเลือกสกุลเงินหลัก และป้อนอัตราแลกเปลี่ยน อัตราสำหรับสกุลเงินหลักคือ 1 เสมอ

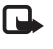

หมายเหตุ: เมื่อคุณเปลี่ยนสกุลเงินหลัก คุณต้องป้อนอัตราแลกเปลี่ยน ใหม่เนื่องจากเครื่องจะลบอัตราแลกเปลี่ยนที่กำหนดไว้ก่อนทั้งหมดออก

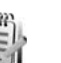

### บันทึก

ในการเขียนบันทึก ให้กด 🚯 และเลือก ออฟฟิศ > สมุดบันทึก คุณสามารถ ส่งบันทึกไปยังอุปกรณ์อื่นที่ใช้งานร่วมกันได้ และสามารถจัดเก็บไฟล์ข้อความตัว อักษรทั่วไป (รูปแบบ .txt) ที่ได้รับลงใน สมุดบันทึก

ในการพิมพ์บันทึกบนเครื่องพิมพ์ที่ดิดตั้ง Basic Print Profile (BPP) และไช้ร่วมกัน ได้ผ่านการเชื่อมต่อ Bluetooth (เช่น HP Deskjet 450 Mobile Printer หรือ HP Photosmart 8150) ให้เลือก ตัวเลือก > พิมพ์

# 🎤 เครื่องบันทึก

ในการบันทึกวอยข์แมมไม่ ให้กด 🎲 และเลือก ออฟฟิศ > บันทึก ในการบันทึก การสนทนาทางโทรศัพท์ ให้เปิด บันทึก ในระหว่างที่สนทนา ทั้งสองฝ่ายจะได้ยิน เสียงโทนทุกๆ 5 วินาทีในขณะที่บันทึกเสียง

# การปรับโทรศัพท์ของคุณให้เหมาะกับความต้องการ

- ในการใช้หน้าจอแสดงผลในโหมคสแตนด์บายเพื่อเข้าใช้งานแอปพลิเคขันที่ คุณใช้เป็นประจำได้อย่างรวดเร็ว โปรดดูที่ "โหมดโหมดสแตนต์บายพิเศษ" ในหน้า 75
- ในการเปลี่ยนภาพพื้นหลังหรือภาพ พักหน้าจอขณะอยู่ในโหมดสแตนด์ บายนั้น โปรดดูที่ "การเปลี่ยนแปลงลักษณะของ

โทรศัพท์" ในหน้า 74

- ในการเลือกกำหนดแบบเสียงกริ่ง โปรดดูที่ "รูปแบบ—แบบเสียง" ใน หน้า 73 และ "เพิ่มแบบเสียงกริ่ง สำหรับรายชื่อ" ในหน้า 58
- ในการเปลี่ยนปุ่มลัดที่กำหนดให้กับ การกดปุ่มเสื่อนและปุ่มเสือกข้ายและ ขวาต่างๆ ในโหมดสแตนด์บาย โปรดดูที่ "โหมดพร้อมทำงาน" ในหน้า 77

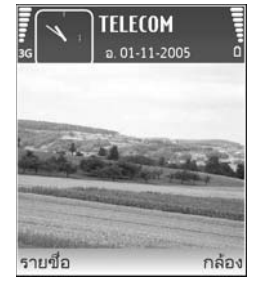

- ในการเปลี่ยนนาฬิกาที่แสดงในโหมดสแตนด์บาย ให้กด 🚱 และเลือก นาฬิกา > ดัวเลือก > การตั้งค่า > ชนิดนาฬิกา > อะนาล็อก หรือ ดิจิตัล
- ในการเปลี่ยนข้อความต้อนรับเป็นภาพหรือภาพเคลื่อนไหว ให้กด 🚱 และเลือก เครื่องมือ > การตั้งค่า > โทรศัพท์ > ทั่วไป > โลโก้หรือข้อความต้อนรับ
- ในการเปลี่ยนหน้าจอเมนูหลัก ในเมนูหลัก ให้เลือก ตัวเลือก > เปลี่ยน มุมมอง > กริด หรือ รายการ
- ในการจัดเมนูหลักใหม่ ในเมนูหลัก ให้เลือก ดัวเลือก > ข้าย, ข้ายไปโฟลเดอร์
   หรือ โฟลเดอร์ใหม่ คุณสามารถข้ายโปรแกรมที่ไม่ค่อยได้ใช้งานไปไว้ใน แฟ้มข้อมูล แล้วนำโปรแกรมที่คุณใช้งานอยู่เป็นประจำมาไว้ในเมนูหลักได้

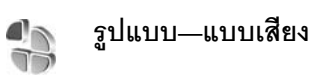

ในการตั้งค่าและเลือกกำหนดแบบเสียงกริ่ง และแบบเสียงอื่นสำหรับเหตุการณ์ ต่างๆ สภาพแวดล้อมหรือกลุ่มผู้ไทร ให้กด 🚱 และเลือก เครื่องมือ > รูปแบบ ในการเปลี่ยนรูปแบบ ให้กด 🚺 ในโหมดสแตนด์บาย เลื่อนไปที่รูปแบบที่คุณต้อง การใช้งาน และเลือก ตกลง

ในการแก้ไขรูปแบบ ให้กด 🛟 และเลือก เครื่องมือ > รูปแบบ เลื่อนไปยังรูปแบบ ที่ต้องการแก้ไข และเลือก ตัวเลือก > ปรับตั้งค่า เลื่อนไปที่การตั้งค่าที่คุณต้องการ เปลี่ยนแปลง และกด 💿 เพื่อเปิดตัวเลือก แบบเสียงที่จัดเก็บไว้ในการ์ดหน่วย ความจำจะแสดงด้วยสัญลักษณ์ ኲ คุณสามารถเลื่อนไปตามรายการแบบ เสียงและหยุดฟังเสียงแต่ละแบบได้ก่อนตัดสินใจเลือกแบบเสียงนั้น ในการหยุดเสียง ให้กดปุ่มใดก็ได้ที่ต้องการ

เมื่อคุณเลือกแบบเสียง การดาวน์โหลดโทน (บริการของเครือข่าย) จะเปิดรายการ บุ๊คมาร์ค โดยคุณสามารถเลือกบุ๊คมาร์คที่ต้องการและเริ่มทำการเชื่อมต่อไปยังเว็บ เพจเพื่อดาวน์โหลดแบบเสียงนั้นได้

หากคุณต้องการให้ชื่อของผู้โทรดังขึ้นเมื่อโทรศัพท์ส่งเสียงกริ่ง ให้เลือก ตัวเลือก > ปรับตั้งค่า และตั้ง พูดชื่อผู้โทร เป็น เปิด ต้องจัดเก็บชื่อผู้โทรไว้ใน รายชื่อ

ในการสร้างรูปแบบใหม่ ให้เลือก **ตัวเลือก** > **สร้างใหม่** 

# รูปแบบออฟไลน์

คุณสามารถใช้รูปแบบ ออฟไลน์ เพื่อใช้โทรศัพท์ได้โดยไม่ต้องเชื่อมต่อกับเครือ ข่ายไว้สาย เมื่อคุณเปิดใช้รูปแบบ ออฟไลน์ การเชื่อมต่อกับเครือข่ายไว้สายจะถูกปิด ซึ่งแสดงด้วยเครื่องหมาย 🗶 ในพื้นที่แสดงความแรงของสัญญาณ เครื่องโทรศัพท์ จะปิดกั้นสัญญาณ RF ไร้สายทั้งหมดที่ส่งมาและที่ออกจากเครื่องไว้ หากคุณส่ง ข้อความ ข้อความดังกล่าวจะถูกเก็บไว้ในถาดออกเพื่อรอส่งภายหลัง

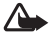

🌰 คำเดือน: ในรูปแบบออฟไลน์ คุณไม่สามารถโทรออกหรือรับสาย ยกเว้น การโทรไปยังหมายเลขฉุกเฉินบางหมายเลข หรือใช้คุณสมบัติอื่นๆ ที่ต้อง อยู่ภายในบริเวณพื้นที่ครอบคลุมของระบบ ในการโทรติดต่อ คุณต้องใช้ ฟังก์ชันโทรศัพท์ก่อนโดยเปลี่ยนแปลงรูปแบบ หากล็อคโทรศัพท์ไว้ ให้ ป้อบรหัสปอดอ็อค

เมื่อคุณได้เปิดใช้รูปแบบ ออฟไลน์ แล้ว คุณยังสามารถใช้ LAN ไร้สาย (หากมี) เช่น เพื่ออ่านอีเมลหรือเรียกดูบนอินเทอร์เน็ตได้ โปรดปฏิบัติตามข้อกำหนดด้านความ ปลอดภัยที่มีเมื่อสร้างและใช้การเชื่อมต่อ LAN ไร้สาย โปรดดูที่ "LAN ไร้สาย" ในหน้า 4

ในการออกจากรูปแบบ ออฟไลน์ ให้กดป่มเปิด/ปิดเครื่อง และเลือกรูปแบบอื่น ้อุปกรณ์จะกลับมาใช้การโอนย้ายข้อมูลแบบไร้สายอีกครั้ง (หากมีความแรงของ สัญญาณเพียงพอ) หากเปิดใช้งานการเชื่อมต่อ Bluetooth ก่อนเข้าสู่รูปแบบ ออฟไลน์ การเชื่อมต่อด้วย Bluetooth จะถูกปิด ก่อนจะถูกเปิดขึ้นมาใหม่โดย อัตโนมัติอีกครั้งหลังจากออกจากรูปแบบ ออฟไลน์ โปรดดูที่ "การตั้งค่า" ในหน้า 82

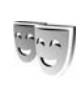

# การเปลี่ยนแปลงลักษณะของ โทรศัพท์

ในการเปลี่ยนลักษณะของหน้าจอ เช่น ภาพพื้นหลังและไอคอน ให้กด 🖇 และเลือก เครื่องมือ > ลักษณะ ลักษณะที่ใช้งานอยู่จะมีเครื่องหมาย 🗸 ใน ลักษณะ คุณ สามารถจัดกลุ่มองค์ประกอบต่างๆ จากลักษณะอื่นเข้าด้วยกัน หรือเลือกภาพจาก คลังภาพ เพื่อปรับตั้งลักษณะต่อไป ลักษณะที่เก็บไว้ในการ์ดหน่วยความจำ (หาก ใส่ไว้) จะแสดงด้วยสัญลักษณ์ 🔳 ลักษณะในการ์ดหน่วยความจำจะใช้ไม่ได้ หากไม่ได้ใส่การ์ดหน่วยความจำนั้นในเครื่อง หากคุณต้องการใช้ลักษณะที่บันทึกไว้ ในการ์ดหน่วยความจำโดยไม่ต้องมีการ์ดหน่วยความจำ ให้บันทึกลักษณะนั้นใน หน่วยความจำของโทรศัพท์ก่อน

ในการเปิดการเพื่อมต่อเบราเซอร์และดาวม์โหลดลักษณะเพิ่มเติม ให้เลือก แหล่ง ดาวน์โหลดธีม (บริการเสริมจากระบบเครือข่าย)

ในการเรียกให้ลักษณะ ให้เลื่อนไปยังลักษณะที่ต้องการ และเลือก ตัวเลือก > ให้ ในการดูตัวอย่างลักษณะก่อนเรียกใช้ลักษณะนั้น ให้เลือก ตัวเลือก > ดูตัวอย่าง

ในการแก้ไขลักษณะ ให้เลื่อนไปที่ลักษณะ และเลือก **ตัวเลือก** > แ**ก้ไข** เพื่อเปลี่ยน การตั้งค่า ภาพพื้นหลัง และการตั้งค่า ประหยัดพลังงาน

ในการเรียกคืนลักษณะที่เลือกกลับมาเป็นการตั้งค่าดั้งเดิม ให้เลือก **ตัวเลือก** > เรียกคืนลักษณะดั้งเดิม เมื่อคณแก้ไขลักษณะ

# โหมดโหมดสแตนด์บายพิเศษ

คุณสามารถใช้หน้าจอแสดงผลในโหมดสแตนด์บายเพื่อเข้าใช้งานแอปพลิเคชันที่ คุณใช้เป็นประจำได้อย่างรวดเร็ว ระบบจะตั้งค่ากำหนดให้ใช้งานโหมดสแตนด์บาย

กด ∲ และเลือก เครื่องมือ > การตั้งค่า > โทรศัพท์ > โหมดพร้อมทำงาน > โหมดสแตนด์บายพิเศษ และกด ● เพื่อสลับเปิดหรือปิดโหมดสแตนด์บาย ที่ไข้อยู่

หน้าจอแสดงผลในโหมดสแตนด์บายจะ ปรากฏขึ้นพร้อมกับโปรแกรมที่ตั้งไว้เป็น ค่าเริ่มต้นทางด้านบนของหน้าจอ ส่วน ปฏิทิน สิ่งที่ต้องทำ และเหตุการณ์ของ ผู้ใช้จะแสดงรายการอยู่ทางด้านล่าง

เลื่อนไปยังโปรแกรมหรือเหตุการณ์ที่ต้อง การ และกดปุ่ม ()

เมื่อตั้งโหมดสแตนด์บายที่ใช้อยู่เป็น ใช้ งาน คุณจะไม่สามารถใช้ปุ่มลัดบนปุ่ม เลื่อนมาตรฐานที่มีอยู่ในโหมดสแตนด์ บายได้

บายเด ในการเปลี่ยนปุ่มลัดของแอปพลิเคชันที่ระบบตั้งไว้ ให้กด 🎝 เลือก เครื่องมือ > การตั้งค่า > โทรศัพท์ > โหมดพร้อมทำงาน > แอปฯโหมดสแดนด์บายที่ใช้ และกด )

ปุ่มลัดบางปุ่มอาจได้รับการกำหนดไว้แบบถาวร ซึ่งคุณไม่สามารถเปลี่ยนแปลงได้

 TELECOM 
 a. 01-11-2005
 a. 01-11-2005
 a. 01-11-2005
 a. 01-11-2005
 a. 01-11-2005
 a. 01-11-2005
 a. 01-11-2005
 a. 01-11-2005
 a. 01-11-2005
 a. 01-11-2005
 a. 01-11-2005
 a. 01-11-2005
 a. 01-11-2005
 a. 01-11-2005
 a. 01-11-2005
 a. 01-11-2005
 a. 01-11-2005
 a. 01-11-2005
 a. 01-11-2005
 a. 01-11-2005
 a. 01-11-2005
 a. 01-11-2005
 a. 01-11-2005
 a. 01-11-2005
 a. 01-11-2005
 a. 01-11-2005
 a. 01-11-2005
 a. 01-11-2005
 a. 01-11-2005
 a. 01-11-2005
 a. 01-11-2005
 a. 01-11-2005
 a. 01-11-2005
 a. 01-11-2005
 a. 01-11-2005
 a. 01-11-2005
 a. 01-11-2005
 a. 01-11-2005
 a. 01-11-2005
 a. 01-11-2005
 a. 01-11-2005
 a. 01-11-2005
 a. 01-11-2005
 a. 01-11-2005
 a. 01-11-2005
 a. 01-11-2005
 a. 01-11-2005
 a. 01-11-2005
 a. 01-11-2005
 a. 01-11-2005
 a. 01-11-2005
 a. 01-11-2005
 a. 01-11-2005
 a. 01-11-2005
 a. 01-11-2005
 a. 01-11-2005
 a. 01-11-2005
 <li

# เครื่องมือ

# ปุ่มมัลติมีเดีย

ในการเปิดปุ่มลัดที่กำหนดให้กับปุ่มมัลติมีเดีย ให้กด ◇ ค้างไว้ ในการเปิดราย การแอปพลิเคชันของมัลติมีเดีย ให้กด ◇ ในการเปิดแอปพลิเคชันที่ต้องการ ให้ ใช้ปุ่มเลื่อน ในการออกจากรายการโดยไม่เลือกแอปพลิเคชัน ให้กด ◇

ในการเปลี่ยนแปลงปุ่มลัด กด ◇ และเลื่อนลง ในการเปลี่ยนปุ่มลัดที่ระบบตั้งไว้ เลือก ปุ่มมัลดิมีเดีย ในการเปลี่ยนแปลงแอปพลิเคชันที่แสดงเมื่อคุณกด ◇ เลือก ด้านบน, ซ้าย, กลาง และ ขวา และแอปพลิเคชัน

ปุ่มลัดบางปุ่มอาจได้รับการกำหนดไว้แบบถาวร ซึ่งคุณไม่สามารถเปลี่ยนแปลงได้

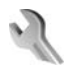

# การตั้งค่า

ในการเปลี่ยนแปลงการตั้งค่า กด 🦸 และเลือก เครื่องมือ > การตั้งค่า ในการ เปิดกลุ่มการตั้งค่า กด 💿 เลื่อนไปที่การตั้งค่าที่คุณต้องการเปลี่ยนแปลง และกดปุ่ม 

ผู้ให้บริการเครือข่ายหรือผู้ให้บริการของคุณอาจกำหนดการตั้งค่าบางค่าให้กับ อุปกรณ์ของคุณไว้แล้วล่วงหน้า และคุณอาจจะไม่สามารถเปลี่ยนแปลงการตั้งค่า เหล่านั้น

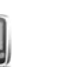

# โทรศัพท์

# ทั่วไป

ภาษาในโทรศัพท์— การเปลี่ยนภาษาของข้อความที่ปรากฏบนหน้าจอในเครื่อง โทรศัพท์ จะมีผลต่อรูปแบบวันที่และเวลา และตัวคั่นอื่นๆ ที่ใช้ในการคำนวณ เป็นต้น อัตโนมัติ เลือกภาษาตามข้อมูลที่อยู่บนชิมการ์ดของคุณ หลังจากที่คุณเปลี่ยน ภาษาของข้อความที่จะปรากฏ โทรศัพท์จะปิดและเปิดขึ้นมาใหม่

การเปลี่ยนแปลงการตั้งค่าของ ภาษาในโทรศัพท์ หรือ ภาษาที่ใช้เขียน จะมี ผลต่อทุกแอปพลิเคชั่นในโทรศัพท์ของคุณ และการเปลี่ยนแปลงยังจะมีผลต่อไป จนกว่าคุณจะเปลี่ยนการตั้งค่าเหล่านี้อีกครั้ง

ภาษาที่ใช้เขียน—การเปลี่ยนภาษาในที่นี้จะมีผลกับตัวอักษรและตัวอักษรพิเศษ ที่มีอยู่ขณะเขียนข้อความและใช้พจนานุกรมสำหรับระบบช่วยสะกดคำอัดโนมัติ

ตัวช่วยสะกดคำ—ตั้งระบบช่วยสะกดคำอัดในมัติเป็น เปิด หรือ ปิด สำหรับตัว แก้ไขทุกตัวในโทรศัพท์ พจนานุกรมสำหรับระบบช่วยสะกดคำอัดในมัตินี้มีให้เฉพาะ ในบางภาษาเท่านั้น

โลโก้หรือข้อความต้อนรับ—ข้อความต้อนรับหรือโลโก้จะแสดงขั่วขณะหนึ่งทุก ครั้งที่คุณเปิดโทรศัพท์ เลือก ที่ตั้งไว้ เพื่อให้ภาพที่ระบบตั้งไว้ ข้อความ เพื่อเขียน บันทึกข้อความต้อนรับ หรือ รูปภาพ เพื่อเลือกภาพจาก คลังภาพ ตั้งค่าเดิมของเครื่อง— คุณสามารถกำหนดการตั้งค่าบางอย่างให้กลับไปเป็นค่า เดิมได้ ทั้งนี้ คุณจำเป็นต้องมีรหัสล็อค โปรดดูที่ "ความปลอดภัย", "โทรศัพท์และชิม" ในหน้า 81 หลังจากรีเซ็ต เครื่องจะใช้เวลาในการเปิดเครื่องนานกว่าปกติ การตั้งค่า ดังกล่าวจะไม่มีผลกับเอกสารและไฟล์ต่างๆ

### โหมดพร้อมทำงาน

<mark>โหมดสแตนด์บายพิเศษ</mark>-ใช้ปุ่มลัดไปยังแอปพลิเคชันในโหมดสแตนด์บาย โปรด ดูที่ "โหมดโหมดสแตนด์บายพิเศษ" ในหน้า 75

ปุ่มเลือกทางซ้าย—กำหนดปุ่มลัดให้กับปุ่มเลือกทางข้าย ( 🦟 ) ในโหมด สแตนด์บาย

ปุ่มเลือกทางขวา—กำหนดปุ่มลัดให้กับปุ่มเลือกทางขวา ( 🦳 ) ในโหมดสแตนด์ บาย

แอป<sup>ะ</sup>โหมดสแตนด์บายที่ใช้—เพื่อเลือกปุ่มลัดแอปพลิเคชันที่คุณต้องการให้ ปรากฏในโหมดสแตนด์บายที่ใช้งานอยู่ คุณจะใช้การตั้งค่านี้ได้เฉพาะเมื่อเปิด โหมดสแตนด์บายพิเศษ

คุณยังสามารถกำหนดปุ่มลัดของปุ่มกดสำหรับการกดปุ่มเสื่อนที่แตกต่างกัน ปุ่มลัด บนปุ่มเสื่อนจะใช้งานไม่ได้ หากมีการใช้งานโหมดสแตนด์บาย

โลโก้ระบบ—คุณสามารถดูการตั้งค่านี้ได้ ต่อเมื่อคุณได้รับและบันทึกโลโก้ระบบไว้ เลือก ปิด หากคุณไม่ต้องการให้โลโก้ปรากฏ

#### จอภาพ

เชนเซอร์แสง—ปรับระดับความสว่างพื้นฐานของหน้าจอให้สว่างขึ้นหรือเช้มลง อย่างไรก็ดี ในบริเวณที่สว่างมากๆ ความสว่างของหน้าจอจะถูกปรับโดยอัตโนมัติ

หมดเวลาประหยัดพลังงาน—เลือกระยะหมดเวลาหลังจากเรียกใช้การประหยัด พลังงาน โหมดพัก—เลือกว่าจะปิดหน้าจอหรือไม่เพื่อประหยัดแบตเตอรี่หลังจากเรียกไข้ ตัวเลือกประหยัดพลังงานได้ 20 วินาที เมื่อปิดหน้าจอแล้ว ไฟ LED จะกะพริบเพื่อ แสดงให้ทราบว่า โทรศัพท์ยังทำงานอยู่

**เวลาแสงสว่าง**—เลือกระยะหมด-เวลาหลังจากที่ไฟด้านหลังของหน้าจอถูกปิด

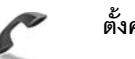

## ตั้งค่าการโทร

ส่ง ID ผู้โทรเข้าของฉัน—คุณสามารถกำหนดหมายเลขโทรศัพท์ที่จะให้ปรากฏ (ใช่) หรือช่อนจาก (ไม่) ต่อคู่สนทนาที่คุณกำลังโทรติดต่อ หรืออาจให้ผู้ให้บริการเครือข่าย กำหนดให้หากคุณได้สมัครขอใช้บริการดังกล่าว (ตั้งจากเครือข่าย) (บริการเสริม จากระบบเครือข่าย)

สายเรียกซ้อน—หากคุณเปิดใช้บริการสายเรียกซ้อน (บริการเสริมจากระบบ เครือข่าย) ระบบจะแจ้งให้คุณทราบว่ามีสายเรียกเข้าสายใหม่ขณะที่คุณกำลังใช้ สายสนทนาสายแรกอยู่ กำหนดฟังก์ชันนี้เป็นเปิด (ทำงาน) หรือปิด (ยกเลิก) หรือ ตรวจสอบว่าฟังก์ชันนี้เปิดใช้อยู่หรือไม่ (ตรวจสอบสถานะ)

ไม่รับสายด้วย SMS—เลือก ใช่ เพื่อส่งข้อความตัวอักษรไปให้กับผู้โทรเพื่อแจ้งถึง สาเหตุที่คุณไม่สามารถรับสาย โปรดดูที่ "การรับสายหรือปฏิเสธไม่รับสาย" ในหน้า 49

ตัวอักษรข้อความ—เขียนข้อความที่จะส่งในข้อความตัวอักษร เมื่อคุณปฏิเสธ ไม่รับสาย

รูปภาพในสายวิดีโอ—หากไม่มีการส่งวิดีโอในระหว่างที่มีการสนทนาทางวิดีโอ คุณสามารถเลือกภาพนิ่งที่จะให้ปรากฏแทน

เรียกซ้ำอัดโนมัติ—เลือก เปิด และโทรศัพท์ของคุณจะพยายามต่อสายให้ถึง 10 ครั้งหากการต่อสายครั้งแรกไม่สำเร็จ ในการหยุดการเรียกซ้ำอัดโนมัติ ให้กดปุ่ม 📁 สรุปหลังโทรออก—ใช้การตั้งค่านี้เมื่อคุณต้องการให้โทรศัพท์แสดงระยะเวลาใช้ สายล่าสุดโดยประมาณ

การโทรด่วน—เลือก เปิด และคุณจะสามารถโทรตามเบอร์ที่กำหนดให้กับการ โทรด่วน ( **2 - 9** ) ได้ด้วยการกดปุ่มนั้นด้างไว้ โปรดดูเพิ่มเติมที่ "หมายเลขการโทรด่วน" ในหน้า 46

รับได้ทุกปุ่ม—เลือก เปิด และคุณจะสามารถรับสายเรียกเข้าได้ด้วยการกดปุมกด สั้นๆ ยกเว้น 🦳 , 🦳 , 🊺 และ 🛥

สายที่ใช้—การตั้งค่านี้ (บริการเสริมจากระบบเครือข่าย) จะปรากฏหากขิมการ์ด รองรับหมายเลขที่ขอรับบริการไว้ 2 หมายเลข นั่นคือโทรศัพท์ 2 สาย ให้เลือกว่า คุณต้องการใช้สายใดเพื่อโทรออกและส่งข้อความตัวอักษร อย่างไรก็ดี คุณจะ สามารถรับสายเรียกเข้าจากทั้งสองสายได้ ไม่ว่าจะเลือกสายไดไว้ก็ตาม หากคุณ เลือก สาย 2 และไม่ได้สมัครขอรับบริการกับบริการเครือข่ายนี้ คุณจะไม่สามารถ โทรออก เมื่อสาย 2 ถูกเลือก **2** จะปรากฏในโหมดสแตนค์บาย

>อู่< เคล็ดลับ! ในการสลับระหว่างสายต่าง ให้กด # ค้างไว้ในโหมด สแตนด์บาย

การเปลี่ยนสาย—ในการป้องกันการเลือกสาย (บริการเสริมจากระบบเครือข่าย) เลือก ไม่ใช้งาน หากซิมการ์ดของคุณสนับสนุน ในการเปลี่ยนแปลงการตั้งค่านี้ คุณต้องใช้รหัล PIN2

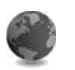

### การเชื่อมต่อ

### การเชื่อมต่อข้อมูลและจุดเชื่อมต่อ

โทรศัพท์สนับสนุนการเชื่อมต่อข้อมูลแบบแพคเก็ต (บริการเสริมจากระบบเครือข่าย) เช่น GPRS ในเครือข่าย GSM หากคุณกำลังใช้โทรศัพท์ในระบบ GSM และ UMTS คุณจะสามารถกำหนดให้การเชื่อมต่อข้อมูลหลายครั้งทำงานในเวลาเดียวกันได้ โดยที่จุดเชื่อมต่อต่างๆ สามารถใช้การเชื่อมต่อข้อมูลร่วมกันได้ ในเครือข่าย UMTS การเชื่อมต่อข้อมูลยังคงทำงานอยู่ในระหว่างสนทนา

คุณยังสามารถใช้การเชื่อมต่อข้อมูล LAN ไร้สาย โปรดดูที่ "LAN ไร้สาย" ในหน้า 4 ใช้การเชื่อมต่อหนึ่งใน LAN ไร้สายหนึ่งได้ในแต่ละครั้งเท่านั้น

ในการเชื่อมต่อข้อมูล คุณจะต้องใช้จุดเชื่อมต่อ คุณสามารถกำหนดชนิดต่างๆ ของ จุดเชื่อมต่อได้ดังนี้:

- จุดเชื่อมต่อ MMS ใช้ส่งและรับข้อความมัลติมีเดีย
- จุดเชื่อมต่อสำหรับแอปพลิเคชันเว็บ เพื่อใช้ดูเพจ WML หรือ XHTML
- จุดเชื่อมต่ออินเทอร์เน็ต (IAP) เพื่อส่งและรับอีเมลและเชื่อมต่อกับอินเทอร์เน็ต

กรุณาตรวจสอบกับผู้ให้บริการของคุณว่าต้องใช้จุดเชื่อมต่อประเภทใดสำหรับการ เข้าใช้บริการที่คุณต้องการ โปรดติดต่อผู้ให้บริการระบบหรือผู้ให้บริการ เพื่อดูข้อมูล เกี่ยวกับการใช้งานและการเป็นสมาชิกบริการเชื่อมต่อข้อมูลแบบแพ็คเก็ต

### จุดเชื่อมต่อ

คุณอาจได้รับการตั้งค่าจุดเชื่อมต่อในรูปของข้อความจากผู้ให้บริการ โปรดดูที่ "ข้อมูลและการตั้งค่า" ในหน้า 35 ผู้ให้บริการเครือข่ายหรือผู้ให้บริการของคุณอาจ กำหนดจุดเชื่อมต่อบางจุดหรือทั้งหมดให้กับอุปกรณ์ของคุณไว้แล้วล่วงหน้า และ คุณอาจจะไม่สามารถเปลี่ยนแปลง สร้าง แก้ไขหรือย้ายออกได้ **อิ** แสดงว่าจุด เชื่อมต่อนั้นมีการป้องกันเอาไว้ ≓ แสดงถึงจุดเชื่อมต่อข้อมูลแบบแพคเก็ต 🔳 คือจุดเชื่อมต่อ LAN ไร้สาย

### .>b่< เคล็ดลับ! ในการสร้างจุดเชื่อมต่ออินเทอร์เน็ตใน LAN ไร้สหาย ให้กด ∯ และเลือก เชื่อมต่อ > ตัวเชื่อม > เครือข่าย WLAN ที่ใช้ได้ > ตัวเลือก > ระบุจุดเชื่อมต่อ

ในการสร้างจุดเชื่อมต่อจุดใหม่ เลือก ตัวเลือก > จุดเชื่อมต่อใหม่ ในการแก้ไข การตั้งค่าของจุดเชื่อมต่อ เลือก ตัวเลือก > แก้ไข ปฏิบัติตามขั้นตอนที่ผู้ให้บริการ แจ้งให้คุณทราบ

ชื่อการเชื่อมต่อ—พิมพ์ชื่อบรรยายสำหรับการเชื่อมต่อ

**บริการเสริม**—เลือกชนิดของการเชื่อมต่อข้อมูล

ทั้งนี้ขึ้นอยู่กับว่าคุณเลือกการต่อเชื่อมข้อมูลแบบไดไว้ โดยคุณสามารถใช้ข่องการ ตั้งค่าได้เพียงบางช่องเท่านั้น พิมพ์ข้อมูลลงในช่องทุกที่มีคำว่า ต้องระบุ หรือมี เครื่องหมายดอกจัน ทั้งนี้สามารถปล่อยช่องอื่นๆ ให้ว่างไว้ได้ เว้นแต่คุณจะได้รับ คำแนะนำอื่นๆ จากผู้ให้บริการของคุณ

ในการใช้การเชื่อมต่อข้อมูลนั้น ผู้ให้บริการระบบเครือข่ายจะต้องสนับสนุนคุณ สมบัติของฟังก์ชันดังกล่าว และในกรณีที่จำเป็น ผู้ให้บริการระบบเครือข่ายต้อง เปิดใช้งานฟังก์ชันนี้ในชิมการ์ดของคุณด้วย

### ข้อมูลแบบแพคเก็ต

ปฏิบัติตามขั้นตอนที่ผู้ให้บริการแจ้งให้คุณทราบ

ชื่อจุดเชื่อมต่อ—คุณจะได้ข้อมูลชื่อจุดเชื่อมต่อจากผู้ให้บริการเครือข่ายหรือผู้ให้ บริการของคุณ

ชื่อผู้ใช้—ชื่อผู้ใช้อาจจำเป็นในการเชื่อมต่อข้อมูล โดยทั่วไปคุณสามารถขอรับชื่อ ผู้ใช้ได้จากผู้ให้บริการ

แจ้งให้ใส่รหัสผ่าน—หากคุณต้องป้อนรหัสผ่านใหม่ทุกครั้งที่คุณล็อกเข้าเซิร์ฟเวอร์ หรือหากคุณไม่ต้องการบันทึกรหัสผ่านของคุณในโทรศัพท์ เลือก ใช่ รหัสผ่าน—รหัสผ่านอาจจำเป็นต้องใช้ในการเชื่อมต่อข้อมูล และให้ไว้โดยผู้ให้ บริการ

#### การตรวจสอบ—เลือก ปกติ หรือ รับรอง

โฮมเพจ—ให้ป้อนเว็บแอดเดรสหรือแอดเดรสของศูนย์การรับส่งข้อความมัลติมีเดีย อย่างใดอย่างหนึ่ง โดยขึ้นอยู่กับการตั้งค่าของคุณ

เลือก ตัวเลือก > การตั้งค่าชั้นสูง เพื่อเปลี่ยนแปลงการตั้งค่าต่อไปนี้:

ประเภทระบบเครือข่าย— เลือกประเภท Internet Protocol ที่ต้องการใช้ดังนี้ การตั้งค่า IPv4 หรือ การตั้งค่า IPv6 การตั้งค่าอื่นจะขึ้นกับประเภทเครือข่ายที่เลือก

ที่อยู่ IP ของโทรศัพท์ (สำหรับ IPv4 เท่านั้น)—พิมพ์ที่อยู่ IP ของโทรศัพท์ของคุณ

เซิร์ฟเวอร์ DNS—ใน เซิร์ฟเวอร์ชื่อหลัก: พิมพ์ที่อยู่ IP ของเซิร์ฟเวอร์ DNS หลัก ใน เซิร์ฟเวอร์ชื่อรอง: พิมพ์ที่อยู่ IP ของเซิร์ฟเวอร์ DNS รอง โปรดติดต่อสอบถาม ผู้ให้บริการอินเตอร์เน็ตเพื่อขอรับแอดเดรสเหล่านั้น

ที่อยู่พร็อกซี่เซิร์ฟเวอร์—กำหนดที่อยู่ให้กับพร็อกซี่เซิร์ฟเวอร์

เลขพอร์ตของพร็อกซี่--พิมพ์หมายเลขพอร์ตพร็อกซี่

LAN ไร้สาย

ปฏิบัติตามขั้นตอนที่ผู้ให้บริการแจ้งให้คุณทราบ

ชื่อเครือข่าย WLAN—เลือก ป้อนด้วยตัวเอง หรือ ค้นหาชื่อเครือข่าย หากคุณ เลือกเครือข่ายที่มีอยู่แล้ว โหมดเครือข่าย WLAN และ โหมดความปลอดภัย WLAN จะถูกกำหนดได้จากการตั้งค่าของอุปกรณ์สำหรับจุดเชื่อมต่อ

สถานะเครือข่าย—เลือกว่าจะแสดงชื่อเครือข่ายหรือไม่

โหมดเครือข่าย WLAN—เลือก เฉพาะกิจ เพื่อสร้างเครือข่ายเฉพาะกิจที่จะ อนุญาตให้โทรศัพท์ส่งและรับข้อมูลโดยตรง ไม่จำเป็นต้องใช้อุปกรณ์จุดเชื่อมต่อ LAN ไว้สาย โหมดความปลอดภัย WLAN—เลือกการเข้ารหัสที่ใช้: WEP, 802.1x (ไม่ใช่สำหรับ เครือข่ายเฉพาะกิจ) หรือ WPA/WPA2 (ไม่ใช่สำหรับเครือข่ายเฉพาะกิจ) หากคุณ เลือก เปิดเครือข่าย ก็ไม่จำเป็นต้องใช้การเข้ารหัล ฟังก์ชั่น WEP, 802.1x และ WPA สามารถนำมาใช้ได้เฉพาะเมื่อเครือข่ายสนับสนุนเท่านั้น

ตั้งค่าความปลอดภัย WLAN—พิมพ์การตั้งค่าสำหรับโหมดความปลอดภัยที่เลือก: การตั้งค่าความปลอดภัยสำหรับ WEP:

คีย์ WEP ที่ใช้—เลือกหมายเลขคีย์ของ WEP คุณสามารถสร้างคีย์ WEP ได้ไม่เกิน 4 คีย์ ต้องพิมพ์การตั้งค่าชุดเดียวกันลงบนอุปกรณ์จุดเชื่อมต่อ LAN ไร้สาย

ประเภทการตรวจสอบ—เลือก เปิด หรือ แบ่งใช้ สำหรับประเภทการตรวจสอบ ความถูกต้องระหว่างโทรศัพท์ของคุณและอุปกรณ์จุดเชื่อมต่อ LAN ไร้สาย

การตั้งค่าคีย์ WEP—พิมพ์ การเข้ารหัส WEP (ความยาวของคีย์), รูปแบบคีย์ WEP (ASCII หรือ ฐานสิบหก) และ รหัสคีย์ WEP (ข้อมูลคีย์ WEP ในรูปแบบ ที่เลือก)

การตั้งค่าความปลอดภัยสำหรับ 802.1x และ WPA/WPA2:

โหมด WPA—เลือกวิธีการตรวจสอบความถูกต้อง: EAP เพื่อใช้ปลักอินของ extensible authentication protocol (EAP) หรือ คีย์แบ่งใช้ เพื่อใช้รหัสผ่าน ทำการตั้งค่าที่เหมาะสม:

การตั้งค่าปลั๊กอิน EAP (สำหรับ EAP เท่านั้น)—พิมพ์การตั้งค่าตามที่ผู้ให้ บริการของคุณแนะนำ

คีย์แบ่งใช้ (สำหรับ คีย์แบ่งใช้ เท่านั้น)—พิมพ์รหัสผ่าน ต้องพิมพ์รหัสตัวเดียว กันบนอุปกรณ์จุดเชื่อมต่อ LAN ไร้สาย

เข้ารหัส TKIP (สำหรับ WPA/WPA2 เท่านั้น)—เลือกว่าจะใช้ Temporal Key Integrity Protocol (TKIP) หรือไม่ **โฮมเพจ**—กำหนดโฮมเพจ

เลือก **ตัวเลือก** > **การตั้งค่าชั้นสูง** และจากตัวเลือกต่อไปนี้:

การตั้งค่า IPv4: ที่อยู่ IP ของโทรศัพท์ (ที่อยู่ IP ของอุปกรณ์ของคุณ) ชับเน็ตมาส์ค (ที่อยู่ IP ขับเน็ต) เกด์เวย์ที่ตั้งไว้ (เกต์เวย์) และ เชิร์ฟเวอร์ DNS—พิมพ์ที่อยู่ IP ของเซิร์ฟเวอร์ DNS หลักและรอง โปรคดิดต่อสอบถามผู้ให้บริการ อินเตอร์เน็ตเพื่อขอรับที่อยู่เหล่านั้น

การตั้งค่า IPv6 > เซิร์ฟเวอร์ DNS—เลือก อัตโนมัติ, มาตรฐาน หรือ ผู้ใช้กำหนด

สถานีเฉพาะกิจ (สำหรับ เฉพาะกิจ เท่านั้น)—ในการพิมพ์หมายเลขสถานี (1-11) ด้วยตัวเอง เลือก กำหนดเอง

ที่อยู่พร็อกซี่เชิร์ฟเวอร์—พิมพ์ที่อยู่สำหรับพร็อกซี่เซิร์ฟเวอร์

เลขพอร์ตของพร็อกซี่—พิมพ์หมายเลขพอร์ตพร็อกซี่

### ข้อมูลแพคเก็ต

การตั้งค่าข้อมูลแบบแพ็คเก็ต จะมีผลกับจุดเชื่อมต่อทั้งหมดที่ใช้การเชื่อมต่อข้อมูล แบบแพ็คเก็ต

การเชื่อมต่อ GPRS—หากคุณเลือก เมื่อว่าง และคุณอยู่ภายในเครือข่ายที่ สนันสนุนข้อมูลแบบแพคเก็ต โทรศัพท์จะลงทะเบียนกับเครือข่ายข้อมูลแบบแพคเก็ต การเริ่มการเชื่อมต่อข้อมูลแบบแพ็คเก็ตที่ใช้อยู่ (เช่น เพื่อส่งและรับอีเมล์) จะ สามารถทำได้เร็วยิ่งขึ้นด้วย หากไม่มีพื้นที่ครอบคลุมสำหรับข้อมูลแบบแพคเก็ต โทรศัพท์จะพยายามสร้างการเชื่อมต่อข้อมูลแบบแพ็คเกตเป็นระยะๆ หากคุณเลือก เมื่อต้องการ โทรศัพท์จะใช้การเชื่อมต่อข้อมูลแพ็คเก็ต ก็ต่อเมื่อคุณเปิดใช้แอป พลิเคชันหรือเริ่มดำเนินการที่ต้องการเท่านั้น

**จุดเชื่อมต่อ**—จำเป็นต้องใช้ชื่อจุดเชื่อมต่อในการใช้เครื่องโทรศัพท์เป็นโมเด็ม ข้อมูลแพ็คเก็ตกับเครื่องคอมพิวเตอร์ของคุณ

### I AN ไร้สาย

แสดงสถานะ—เลือกว่า 🏭 จะแสดงหรือไม่เมื่อสามารถใช้ LAN ไร้สาย

สแกนหาเครือข่าย—หากคุณตั้ง แสดงสถานะ เป็น ใช่ ให้เลือกว่าจะให้โทรศัพท์ ้ค้นหา LAN ไร้สายที่นำมาใช้ได้บ่อยเพียงใด และปรับปรุงตัวบ่งชื่

ในการดูการตั้งค่าขั้นสูง เลือก **ตัวเลือก** > การตั้งค่าชั้นสูง ไม่แนะนำให้เปลี่ยน แปลงการตั้งค่าขั้นสงของ LAN ไร้สาย

### การกำหนดค่า

คุณอาจได้รับการตั้งค่าเซิร์ฟเวอร์ที่ผ่านการรับรองจากผู้ให้บริการเครือข่ายหรือผู้ให้ บริการในรูปของข้อความการกำหนดค่า หรือการตั้งค่าดังกล่าวอาจถูกจัดเก็บไว้ บนการ์ด (U)SIM ของคุณ คุณสามารถจัดเก็บการตั้งค่าเหล่านี้ไว้ในโทรศัพท์ของคุณ ดูหรือแก้ไขการตั้งค่าดังกล่าวใน การกำหนดค่า

## การตั้งค่า SIP

คุณจำเป็นต้องใช้การตั้งค่า SIP (Session Initiation Protocol) สำหรับบริการเครือ ข่ายเฉพาะที่ใช้ SIP เช่น การแบ่งปันวิดีโอ คุณอาจได้รับการตั้งค่าเป็นข้อความ แบบตัวอักษรพิเศษจากผู้ให้บริการหรือผู้ให้บริการระบบของคุณ คุณสามารถดู ลบ หรือสร้างรูปแบบการตั้งค่าเหล่านี้ใน การตั้งค่า SIP

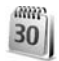

## วันที่และเวลา

โปรดดูที่ "การตั้งค่านาฬิกา" ในหน้า 4 และการตั้งค่าภาษาใน "ทั่วไป" หน้า 76

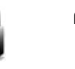

# ความปลอดภัย

### โทรศัพท์และสิบ

คำขอรหัส PIN—เมื่อมีการใช้งาน เครื่องจะถามรหัสทุกครั้งที่คุณเปิดโทรศัพท์ การเลิกใช้การถามรหัส PIN (Personal Identification Number) อาจใช้ไม่ได้กับ ชิมการ์ดบางประเภท โปรดดูที่ "อภิธานศัพท์ของรหัส PIN และรหัสล็อค" ในหน้า 82

รหัส PIN, รหัส PIN2 และ รหัสล็อค—คุณสามารถเปลี่ยนรหัสล็อค รหัส PIN และรหัส PIN2 รหัสเหล่านี้อาจรวมตัวเลขจาก 0 ถึง 9 หากคุณลืมรหัสเหล่านี้ โปรดติดต่อผู้ให้บริการของคณหรือ Nokia Care Center โปรดดที่ "กภิธานศัพท์ของรหัส PIN และรหัสล็อค" ในหน้า 82

กรุณาหลีกเลี่ยงการใช้รหัสผ่านที่เหมือนกับหมายเลขฉุกเฉินเพื่อป้องกันการโทรไปยัง หมายเลขฉกเฉินโดยไม่ตั้งใจ

ระยะล็อคอัดในมัติ—คุณสามารถตั้งระยะล็อคอัตโนมัติ ระยะหมดเวลาหลังจาก ที่โทรศัพท์ถกล็อคโดยอัตโนมัติ ในการปิดระยะล็อคอัตโนมัติ ให้เลือก ไม่มี

ในการปลดล็จคโทรศัพท์ ให้ป้อนรหัสล็จค

เมื่อล็อคโทรศัพท์ไว้ คุณสามารถโทรออกไปยังหมายเลขฉุกเฉินที่ใช้เป็นทางการซึ่ง กำหนดไว้ในเครื่องได้

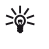

ะช่่≮ เคล็ดลับ! ในการล็อคโทรศัพท์ด้วยตนเอง ให้กดปุ่ม () หน้าจอรายการ คำสั่งจะปรากภูขึ้น เลือก <mark>ล็อคโทรศัพท์</mark>

ล็อคหากเปลี่ยนชิม—คุณสามารถกำหนดให้โทรศัพท์ถามรหัสล็อค เมื่อมีการใส่ชิม การ์ดที่ไม่เคยใช้มาก่อนในเครื่องโทรศัพท์ของคุณได้ โทรศัพท์จะเก็บรายการซิมการ์ด ที่รับร้ว่าเป็นการ์ดของเจ้าของเครื่อง

กลุ่มผู้ใช้เฉพาะ—คุณสามารถกำหนดกลุ่มผู้ใช้เฉพาะซึ่งคุณสามารถโทรออกเพื่อ ติดต่อได้และให้ผู้ใช้เหล่านั้นสามารถโทรเข้าหาคุณได้ (บริการเสริมจากระบบเครือ ข่าย)

เมื่อการโทรจำกัดอยู่ที่เฉพาะกลุ่ม การโทรไปยังเบอร์ฉุกเฉินที่ตั้งไว้ในเครื่องของคุณ ยังคงทำได้

อื่นอันบริการชิม—คุณสามารถกำหนดให้โทรศัพท์แสดงข้อความยืนยัน เมื่อคุณใช้ บริการจากชิมการ์ด (บริการเสริมจากระบบเครือข่าย)

#### อภิธานศัพท์ของรหัส PIN และรหัสล็อค

หากคุณลืมรหัสเหล่านี้ โปรดติดต่อผู้ให้บริการของคุณหรือ Nokia Care Center

รหัส PIN (Personal Identification Number) — ใช้รหัสนี้สำหรับป้องกันการใช้ชีม การ์ดของคุณโดยไม่ได้รับอนุญาต รหัส PIN (ตัวเลข 4 ถึง 8 หลัก) มักให้มาพร้อม กับชิมการ์ด หลังจากพิมพ์รหัส PIN ไม่ถูกต้องสามครั้งติดต่อกัน รหัสจะถูกบล็อค และคุณต้องพิมพ์รหัส PUK เพื่อปลดล็อค

รหัส UPIN—รหัสนี้อาจมาพร้อมกับการ์ด USIM การ์ด USIM คือเวอร์ชั่นที่พัฒนา ขึ้นมาอีกขั้นของชิมการ์ด และสนับสนุนเฉพาะในโทรศัพท์มือถือ UMTS

รหัส PIN2—รหัสชนิดนี้ (ตัวเลข 4 - 8 หลัก) จะได้มาพร้อมกับขึมการ์ดบางอัน โดย คุณต้องใช้รหัสนี้ในการเข้าใช้พังก์ชันบางอย่างภายในโทรศัพท์ของคุณ

รหัสล็อค (หรือที่รู้จักกันในชื่อรหัสโทรศัพท์)—รหัสนี้ (ตัวเลข 5 หลัก) สามารถใช้เพื่อ ล็อคเครื่องโทรศัพท์ เพื่อไม่ให้ใช้เครื่องโดยไม่ได้รับอนุญาต รหัสล็อคที่กำหนดให้จาก โรงงาน คือ 12345 เพื่อป้องกันการใช้โทรศัพท์โดยไม่ได้รับอนุญาต ควรเปลี่ยนรหัส ล็อคที่ให้มา คุณควรรักษารหัสใหม่ไว้เป็นความลับ และเก็บไว้ในที่ปลอดภัยแยก จากตัวเครื่อง หากคุณลึมรหัส โปรดติดต่อผู้ให้บริการของคุณหรือ Nokia Care Center รหัส PUK (Personal Unblocking Key) และรหัส PUK2 —รหัสเหล่านี้ (ตัวเลข 8 หลัก) ใช้ในการเปลี่ยนรหัส PIN หรือรหัส PIN2 ซึ่งถูกบล็อคไว้ตามลำดับ หากไม่ได้รับรหัส เหล่านี้มาพร้อมซิมการ์ด โปรดติดต่อผู้ให้บริการซิมการ์ดที่โทรศัพท์ของคุณใช้อยู่

รหัส UPUK—Tรหัสขนิดนี้ (ตัวเลข 8 หลัก) ใช้ในการเปลี่ยนแปลงรหัส UPIN ที่ถูก บล็อคไว้ หากไม่ได้รับรหัสนี้มาพร้อม USIM การ์ด โปรดติดต่อผู้ให้บริการ USIM การ์ดที่ใทรศัพท์ของคุณใช้อยู่

### การจัดการใบรับรอง

ใบรับรองแบบดิจิตอลไม่รับประกันเรื่องความปลอดภัย แต่ใช้เพื่อตรวจสอบแหล่ง ที่มาของซอฟต์แวร์

ในหน้าจอหลักของการจัดการใบรับรอง คุณจะเห็นรายการใบรับรองที่ได้รับอนุญาต และได้จัดเก็บไว้ในเครื่อง กด 💽 เพื่อดูรายการใบรับรองส่วนตัว หากมี

คุณควรใช้ใบรับรองแบบดิจิตอลหากต้องการเชื่อมต่อกับธนาคารแบบออนไลน์หรือ ไซด์อื่นๆ หรือเซิร์ฟเวอร์ระยะไกล เพื่อดำเนินการต่างๆ ที่เกี่ยวข้องกับการถ่ายโอน ข้อมูลที่เป็นความลับ และหากต้องการลดความเสี่ยงจากไวรัสหรือชอฟต์แวร์ที่ให้ โทษอื่นๆ และเพื่อให้แน่ใจในสิทธิ์การใช้ชอฟต์แวร์ เมื่อดาวน์โหลดและติดตั้ง ชอฟต์แวร์

ข้อสำคัญ: แม้ว่าการใช้ไบรับรองจะช่วยให้ความเสี่ยงที่เกี่ยวข้องในการ เชื่อมต่อระยะไกลและการติดตั้งซอฟต์แวร์ลดน้อยลงอย่างเห็นได้ชัด แต่ คุณควรใช้ไบรับรองอย่างถูกต้องเพื่อให้ได้รับประโยชน์จากการรักษาความ ปลอดภัยที่มีประสิทธิภาพเพิ่มมากขึ้น ใบรับรองมิได้ให้การป้องกัน ความปลอดภัยแต่อย่างใด หากแต่เป็นที่การจัดการใบรับรองต่างหาก ที่ต้องมีใบรับรองของแท้ ที่ถูกต้อง หรือน่าเชื่อถือ เพื่อความปลอดภัยที่ เพิ่มมากขึ้น ใบรับรองมองแข้ ที่ถูกต้อง หรือน่าเชื่อถือ เพื่อความปลอดภัยที่ เพิ่มมากขึ้น ใบรับรองมีอายุการใช้งานจำกัด หาก ใบรับรองหมดอายุ หรือ ใบรับรองยังไม่ถูกต้อง ปรากฏแม้ว่าใบรับรองนั้นควรจะถูกต้อง ให้ตรวจสอบวันที่และเวลาปัจจุบันในโทรศัพท์ของคุณว่า ถูกต้องแล้ว

### การดูรายละเอียดของใบรับรอง—การตรวจสอบว่าเป็นใบรับรองของแท้

คุณสามารถมั่นใจได้ว่าเซิร์ฟเวอร์นั้นถูกต้อง ก็ต่อเมื่อมีการตรวจสอบลายเซ็น และ ระยะเวลาที่ไบรับรองเซิร์ฟเวอร์นั้นมีผลบังคับใช้แล้วเท่านั้น

คุณจะได้รับข้อความแจ้งบนหน้าจอโทรศัพท์ หากเชิร์ฟเวอร์นั้นไม่ไข่ของแท้ หรือใน กรณีที่คุณไม่มีใบรับรองความปลอดภัยที่ถูกต้องในเครื่องของคุณ

หากต้องการตรวจสอบรายละเอียดของใบรับรอง ให้เสื่อนไปที่ใบรับรองนั้นและเลือก ตัวเลือก > รายละเอียดใบรับรอง เมื่อคุณเปิดดูรายละเอียดของใบรับรอง ระบบ จะตรวจสอบระยะเวลาที่มีผลบังคับใช้ของใบรับรอง และข้อความต่อไปนี้ข้อความ ใดข้อความหนึ่งอาจปรากฏขึ้นบนหน้าจอ:

- ใบรับรองไม่ผ่านความเชื่อถือ—คุณไม่ได้ตั้งค่าแอปพลิเคชันใดเพื่อใช้ใบ รับรองนี้ โปรดดูที่ "การเปลี่ยนการตั้งค่าความน่าเชื่อถือ" ในหน้า 83
- ใบรับรองหมดอายุ—ใบรับรองที่เลือกนั้นหมดอายุตามระยะเวลาที่มีผล บังคับใช้แล้ว
- ใบรับรองยังไม่ถูกต้อง—ใบรับรองที่เลือกไว้นั้นยังไม่สามารถใช้ได้ เพราะ ยังไม่ถึงระยะเวลาที่มีผลบังคับใช้
- ใบรับรองเสียหาย—ไม่สามารถใช้ใบรับรองนั้นได้ โปรดติดต่อผู้ที่ออกใบ รับรองนั้น

### การเปลี่ยนการตั้งค่าความน่าเชื่อถือ

ก่อนที่จะเปลี่ยนแปลงค่าของใบรับรอง คุณต้องตรวจสอบให้แน่ใจว่าคุณสามารถ เชื่อถือข้อมูลของเจ้าของใบรับรองนี้ได้ และตรวจสอบว่าใบรับรองดังกล่าวเป็น ของเจ้าของที่อยู่ในรายชื่อ

เลื่อนไปที่ไปรับรองการอนุญาต และเลือก ตัวเลือก > การตั้งค่าความเชื่อถือ รายการแอปพลิเคชันที่สามารถใช้ไบรับรองที่เลือกไว้จะปรากฏขึ้นที่หน้าจอ ทั้งนี้ ต้องขึ้นอยู่กับใบรับรองนั้นด้วย ตัวอย่างเช่น:

- การติดตั้ง Symbian: ใช่—ใบรับรองสามารถให้การรับรองแหล่งที่มาของ แอปพลิเคชั่นของระบบปฏิบัติการ Symbian ใหม่ได้
- อินเทอร์เน็ต: ใช่—ใบรับรองนั้นสามารถใช้รับรองเซิร์ฟเวอร์ต่างๆ
- การติดตั้งแอปพลิเคชั่น: ใช่—ใบรับรองสามารถให้การรับรองแหล่งที่มา ของแอปพลิเคชัน Java ™ ใหม่ได้

เลือก ตัวเลือก > แก้ไขการตั้งค่าความเชื่อถือ เพื่อเปลี่ยนแปลงค่า

## โมดูลความปลอดภัย

หากต้องการดูหรือแก้ไขโมดูลความปลอดภัย (หากมี) ใน ชุดความปลอดภัย ให้ เลื่อนไปที่โมดูลที่ต้องการ และกดปุ่มเลื่อน หากต้องการดูข้อมูลโดยละเอียดเกี่ยวกับ โมดูลความปลอดภัย ให้เลื่อนไปที่โมดูลที่ต้องการ และเลือก ตัวเลือก > รายละเอียดความปลอดภัย

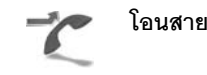

โอนสายจะช่วยให้คุณสามารถโอนสายเรียกเข้าไปยังระบบฝากข้อความเสียงของคุณ หรือเบอร์โทรศัพท์อื่นได้ หากต้องการรายละเอียดเพิ่มเติม โปรดติดต่อผู้ให้บริการ

เลือกว่าจะโอนสายใด พร้อมทั้งเลือกตัวเลือกการโอนสายที่ต้องการ เมื่อต้องการโอน สายสนทนาเมื่อคุณใช้สาย หรือเมื่อคุณปฏิเสธที่จะรับสายเรียกเช้า ให้เลือก หากไม่ ว่าง ตั้งตัวเลือกเป็นเปิด (ทำงาน) หรือปิด (ยกเลิก) หรือตรวจสอบว่าได้เปิดใช้ตัว เลือกแล้วหรือไม่ (ตรวจสอบสถานะ)

คุณอาจเลือกตัวเลือกการโอนสายหลายตัวเลือกให้ทำงานพร้อมกันได้ เมื่อโอนทุก สายแล้ว \_\_\_\_\_\_ จะแสดงในโหมดสแตนด์บาย

การจำกัดการโทรและการโอนสายไม่สามารถเปิดใช้ในเวลาเดียวกันได้

## จำกัดการโทร

จำกัดการโทร (บริการเสริมจากระบบเครือข่าย) จะช่วยให้คุณสามารถจำกัดการ โทรออกหรือรับสายโทรเข้าในเครื่องได้ ในการเปลี่ยนการตั้งค่า คุณต้องมีรหัสระบบ ซึ่งได้รับจากผู้ให้บริการของคุณ

เลือกตัวเลือกการจำกัดการโทรที่ต้องการ และตั้งเป็นเปิด (ทำงาน) หรือปิด (ยกเลิก) หรือตรวจสอบว่ากำลังใช้ตัวเลือกดังกล่าวอยู่หรือไม่ (ตรวจสอบสถานะ) จำกัด การโทร มีผลต่อทุกลาย รวมทั้งสายข้อมูล

การจำกัดการโทรและการโอนสายไม่สามารถเปิดใช้ในเวลาเดียวกันได้

หากใช้การจำกัดการโทรอยู่ คุณยังคงติดต่อไปยังหมายเลขอุกเฉินที่ตั้งไว้แล้วใน เครื่องของคุณได้

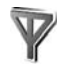

### เครือข่าย

โทรศัพท์ของคุณสามารถสลับการใช้งานระหว่างระบบเครือข่าย GSM และ UMTS ได้โดยอัตโนมัติ เครือข่าย GSM จะแสดงด้วย 🏆 ในโหมดสแตนด์บาย ส่วนเครือ ข่าย UMTS จะแสดงด้วยสัญลักษณ์ **3G** 

โหมดระบบ (ปรากฏขึ้นเมื่อเปิดให้บริการโดยผู้ให้บริการระบบเท่านั้น)—เลือกระบบ ที่ต้องการใช้ หากคุณเลือก โหมดคู่ โทรศัพท์จะใช้ระบบเครือข่าย GSM หรือ UMTS โดยอัตในมัติ ทั้งนี้ขึ้นอยู่กับพารามิเตอร์ของเน็ตเวิร์กและข้อตกลงในการให้บริการ ข้ามเครือข่ายกับผู้ให้บริการของคุณ โปรดสอบถามรายละเอียดเพิ่มเติมจากผู้ให้ บริการระบบเครือข่ายของคุณ

การเลือกระบบ—เลือก อัตโนมัติ เพื่อตั้งให้โทรศัพท์ค้นหาและเลือกหนึ่งในเครือ ข่ายที่มี หรือ เลือกเอง เพื่อเลือกเครือข่ายจากรายการเครือข่ายที่มีด้วยตัวเอง หาก การเชื่อมต่อกับระบบเครือข่ายที่เลือกไว้สิ้นสุดลง โทรศัพท์จะส่งเสียงเตือนข้อ ผิดพลาดนี้ และขอให้คุณเลือกระบบอีกครั้ง ระบบที่เลือกจะต้องมีข้อตกลงเกี่ยวกับ การโทรข้ามระบบกับระบบเครือข่ายหลักของคุณ กล่าวคือ เป็นรายเดียวกับผู้ที่ให้ บริการซิมการ์ดในเครื่องของคุณ

>๖
> อภิธานศัพท์: ข้อตกลงเกี่ยวกับการโทรข้ามระบบเป็นข้อตกลงระหว่าง ผู้ให้บริการระบบเครือข่ายสองรายหรือมากกว่า ในการที่จะช่วยให้ผู้ใช้ สามารถใช้บริการของผู้ให้บริการระบบใดระบบหนึ่งได้

แสดงข้อมูลระบบ—เลือก เปิด เพื่อตั้งค่าโทรศัพท์ให้แสดงค่าเมื่อใช้ในระบบ เครือข่ายโทรศัพท์ที่ใช้เทคโนโลยีแบบ Microcellular Network (MCN) และเพื่อใช้ งานการรับข้อมูลโทรศัพท์

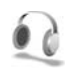

## อุปกรณ์เพิ่มพิเศษ

ในโหมดสแตนด์บาย 🎧 แสดงว่าได้เชื่อมต่อชุดหูฟังที่ใช้ร่วมกันได้แล้ว และ 💫 แสดงว่า ขุดหูฟังยังไม่พร้อม หรือการเชื่อมต่อ Bluetooth กับชุดหูฟังหายไป 边 หมายความว่า ได้เชื่อมต่อเครื่องช่วยฟังที่ใช้ร่วมกันได้แล้ว และ 余 หมาย ความว่า ได้เชื่อมต่อ เท็กซ์โฟน ที่ใช้ร่วมกันได้แล้ว

เลือก ชุดหูฟัง, เครื่องช่วยฟัง, เท็กซ์โฟน, แฮนด์ฟรี Bluetooth หรือ ชุดติด รถยนต์ และจากตัวเลือกต่อไปนี้:

รูปแบบที่ตั้งไว้—ตั้งรูปแบบที่คุณต้องกาวเรียกใช้ทุกครั้งที่คุณเชื่อมต่ออุปกรณ์ เพิ่มพิเศษที่ใช้ร่วมกันได้เข้ากับโทรศัพท์ โปรดดูที่ "รูปแบบ-ตั้งแบบเสียง" ในหน้า 85

ดอบรับอัดในมัติ—ตั้งว่าคุณต้องการให้โทรศัพท์รับสายเรียกเข้าใดยอัตโนมัติ หรือไม่หลังผ่านไป 5 วินาที หากตั้งแบบเสียงเป็น ปี้พหนึ่งครั้ง หรือ เงียบ การตอบ รับอัตโนมัติจะไม่ทำงาน คุณไม่สามารถใช้การตอบรับอัตโนมัติกับ เท็กซ์โฟน แสงสว่าง—ตั้งว่าจะให้เปิดแสงสว่างค้างไว้หรือปิดหลังจากหมดเวลาที่กำหนด ไม่ สามารถใช้การต้ำค่านี้กับอุปกรณ์เพิ่มพิเศษทั้งหมด

หากคุณใช้ เท็กซ์ไฟน คุณต้องเรียกใช้อุปกรณ์นี้บนโทรศัพท์ของคุณ กด 🚯 และ เลือก เครื่องมือ > การตั้งค่า > อุปกรณ์เพิ่มพิเศษ > เท็กซ์ไฟน > ใช้เท็กซ์ โฟน > ใช่

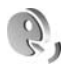

# การสั่งงานด้วยเสียง

คุณสามารถใช้การสั่งงานด้วยเสียงเพื่อควบคุมการทำงานของเครื่องได้ สำหรับ ข้อมูลเพิ่มเติมเกี่ยวกับการสั่งงานด้วยเสียงขั้นสูงที่โทรศัพท์ของคุณรองรับ โปรดดูที่ "การโทรออกด้วยเสียง" ในหน้า 46

ในการเรียกใช้การสั่งงานด้วยเสียงขั้นสูงเพื่อเริ่มต้นแอปพลิเคชั่นและรูปแบบ คุณ ต้องเปิดแอปพลิเคชั่น คำสั่งเสียง และแฟ้มข้อมูล รูปแบบ กด ያ และเลือก เครื่องมือ > คำสั่งเสียง > รูปแบบ โทรศัพท์จะสร้างรายการเสียงสำหรับแอป พลิเคชันและรูปแบบดังกล่าว ในการใช้การสั่งงานด้วยเสียงขั้นสูง ให้กด 🦳 ค้าง ไว้ในโหมดสแตนด์บาย และพูดคำสั่งเสียง การสั่งงานด้วยเสียงจะเป็นชื่อของ แอปพลิเคชันหรือรูปแบบที่ปรากฏในรายการ

ในการเพิ่มแธปพลิเคชั่นอื่นๆ ลงในรายการ เลือก ดัวเลือก > แอปพลิเคชั่นใหม่ ในการเพิ่มการสั่งงานด้วยเสียงเป็นเสียงที่สองที่สามารถนำมาใช้เริ่มต้นแอปพลิเคชั่น เลือก ตัวเลือก > เปลี่ยนคำสั่ง และพิมพ์คำสั่งเสียงใหม่ในรูปของข้อความ อย่า ใช้ชื่อที่สั้นมากๆ ตัวย่อ และชื่อย่อ

ในการฟังรายการเสียงที่ถูกชิงโครไนส์ เลือก **ตัวเลือก > เล่น** 

ในการเปลี่ยนการตั้งค่าการสั่งงานด้วยเสียง ให้เลือก ตัวเลือก > การตั้งค่า ใน การปิดโปรแกรมสร้างเสียงที่เล่นรายการเสียงและคำสั่งที่จดจำในภาษาในเครื่องที่ เลือก ให้เลือก ชินธีไซเซอร์ > ปิด ในการรีเซ็ตช้อมูลเสียงที่เครื่องจดจำไว้ เช่น เมื่อ มีการเปลี่ยนผู้ใช้โทรศัพท์เครื่องนี้ ให้เลือก ลบการดัดแปลงเสียง

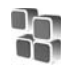

# ตัวจัดการแอปพลิเคชัน

กด 🚯 และเลือก เครื่องมือ > ตัวจัดการ คุณสามารถติดตั้งแอปพลิเคชันและ ชอฟต์แวร์ลงในโทรศัพท์ของคุณได้สองประเภท คือ

- แอปพลิเคชั่น J2ME<sup>™</sup> ใช้เทคโนโลยี Java สำหรับไฟล์ที่มีส่วนขยายเป็น .jad หรือ .jar ( 2000)
- แอปพลิเคชันและซอฟต์แวร์อื่นๆ ที่เหมาะสมสำหรับระบบปฏิบัติการ Symbian ( 🌑 ) ไฟล์การติดตั้งจะมีส่วนขยายของไฟล์เป็น .sis โปรดติดตั้งซอฟต์แวร์ที่ ตออกแบบเป็นพิเศษสำหรับโทรศัพท์ Nokia N80 เท่านั้น บริษัทผู้ผลิตซอฟต์แวร์ จะอ้างถึงโทรศัพท์รุ่นนี้โดยใช้หมายเลขรุ่นอย่างเป็นทางการ นั่นคือ Nokia N80-1

คุณอาจทำการถ่ายโอนไฟล์การติดตั้งไปยังเครื่องโทรศัพท์ของคุณได้จากคอมพิว เตอร์ที่ใช้งานร่วมกันได้ หรือดาวน์โหลดในระหว่างการเบราส์ หรือส่งถึงคุณเป็น ข้อความมัลติมีเดีย เป็นสิ่งที่แนบมาในอีเมล์ หรือโดยการใช้การเชื่อมต่อ Bluetooth หรืออินฟราเรด คุณสามารถใช้ Nokia Application Installer ใน Nokia PC Suite เพื่อติดตั้งแอปพลิเคชั่นลงในโทรศัพท์ของคุณ หากคุณใช้ Microsoft Windows Explorer เพื่อโอนไฟล์ ให้จัดเก็บไฟล์ไว้ในการ์ดหน่วยความจำที่ใช้ร่วมกันได้ (โลคัลดิสก์)

# การติดตั้งแอปพลิเคชันและซอฟต์แวร์

รัฐ แสดงว่านี่คือแชปพลิเคชั่น .sis กลุ่ม แขปพลิเคชั่น Java 🗃 แสดงว่า ติดตั้งแชปพลิเคชั่นได้ไม่สมบูรณ์ และ 📧 แสดงว่า ติดตั้งแขปพลิเคชั่นไว้บน การ์ดหน่วยความจำแล้ว

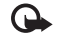

**ข้อสำคัญ**: ติดตั้งและใช้งานเฉพาะซอฟต์แวร์จากแหล่งที่มีการรักษา ความปลอดภัยและมีการป้องกันจากซอฟต์แวร์ที่เป็นอันตรายเท่านั้น

ก่อนการติดตั้ง ควรปฏิบัติตามขั้นตอนต่อไปนี้:

- ในการดูข้อมูลต่างๆ เช่น ประเภทโปรแกรม, เลขที่เวอร์ชัน และผู้จัดจำหน่าย หรือผู้ผลิตโปรแกรม ให้เลือก ตัวเลือก > ดูรายละเอียด
- ในการแสดงรายละเอียดใบรับรองความปลอดภัยของโปรแกรม ให้เลือก ดัวเลือก > ดูใบรับรอง โปรดดูที่ "การจัดการใบรับรอง" ในหน้า 82
- หากคุณติดตั้งไฟล์ที่มีการอัปเดตหรือการแก้ไขโปรแกรมเดิมที่มีอยู่ คุณจะเรียก คืนได้เฉพาะโปรแกรมต้นฉบับ หากคุณมีไฟล์การติดตั้งต้นฉบับหรือข้อมูล สำรองของชุดซอฟต์แวร์ที่ลบออกไปอย่างครบถ้วน ในการเรียกคืนแอปพลิ เคชันต้นฉบับ ให้ลบแอปพลิเคชันดังกล่าว และติดตั้งแอปพลิเคชันนั้นอีกครั้ง จากไฟล์การติดตั้งต้นฉบับ หรือข้อมูล-สำรอง
- ในการติดตั้งแอปพลิเคชัน Java ต้องใช้ไฟล์ jar หากไม่มีไฟล์นี้ เครื่องจะขอให้ คุณดาวน์โหลด หากไม่ได้ระบุจุดเชื่อมต่อไว้ให้กับโปรแกรม เครื่องจะขอให้คุณ เลือกก่อน หากคุณกำลังดาวน์โหลดไฟล์ jar คุณอาจต้องป้อนชื่อผู้ใช้และรหัส ผ่านเพื่อเข้าใช้เชิร์ฟเวอร์ คุณสามารถขอรับข้อมูลเหล่านี้ได้จากผู้ให้บริการหรือ ผู้ผลิตแอปพลิเคชัน
- 1 ในการค้นหาไฟล์การติดตั้ง ให้กด 3 และเลือก เครื่องมือ > ตัวจัดการ หรือค้นหาหน่วยความจำของโทรศัพท์หรือการ์ดหน่วยความจำที่ใช้ร่วมกันได้ (หากใส่ไว้) ใน ตัวจัดการไฟล์ หรือเปิดข้อความใน ข้อความ > ถาดเข้า ที่มี ไฟล์การติดตั้ง

2 ใน ตัวจัดการ เลือก ตัวเลือก > ติดตั้ง ในแอปพลิเคชั่นอื่น ให้เลื่อนไปที่ไฟล์ การติดตั้ง และกด () เพื่อเริ่มต้นการติดตั้ง ในระหว่างการติดตั้ง โทรศัพท์จะแสดงข้อมูลความคืบหน้าในการติดตั้ง หาก คุณติดตั้งโปรแกรมโดยไม่ใช้ลายเซ็นแบบดิจิตอลหรือการรับรอง โทรศัพท์จะ แจ้งเตือน ให้ดำเนินการติดตั้งต่อ หากคุณแน่ใจถึงแหล่งที่มาและตัวโปรแกรม นั้น

หากต้องการเริ่มโปรแกรมที่ติดตั้ง ให้ค้นหาโปรแกรมนั้นในเมนู แล้วกดปุ่ม ) ในการเริ่มต้นการเชื่อมต่อกับเครือข่ายและดูข้อมูลพิเศษเกี่ยวกับแอปพลิเคชั่น เลือก ดัวเลือก > ไปยังที่อยู่เว็บ หากทำได้

ในการดูว่าติดตั้งหรือย้ายชุดซอฟต์แวร์ใดและทำไปเมื่อใด เลือก **ดัวเลือก** > ด**ูบันทึก** 

ในการส่งบันทึกการติดตั้งไปยังศูนย์ช่วยเหลือเพื่อให้ทางศูนย์ดูว่าได้ติดตั้งหรือย้าย โปรแกรมใดบ้าง ให้เลือก ตัวเลือก > ส่งไฟล์บันทึก > ทางข้อความตัวอักษร หรือ ทางอีเมล (นำมาใช้ได้เฉพาะเมื่อมีการตั้งค่าอีเมลที่ถูกต้องแล้วเท่านั้น)

ข้อสำคัญ: โทรศัพท์ของคุณสามารถรองรับแอปพลิเคชันป้องกันไวรัส ได้เพียงหนึ่งแอปพลิชัน การมีแอปพลิเคชันป้องกันไวรัสมากกว่าหนึ่ง แอปพลิเคชันอาจส่งผลกระทบต่อสมรรถนะและการทำงานของเครื่อง หรือทำให้เครื่องหยุดทำงานได้

# การลบแอปพลิเคชันและซอฟต์แวร์

### เลื่อนไปยังชุดซอฟต์แวร์และเลือก ตัวเลือก > ลบ เลือก ใช่ เพื่อยืนยัน

หากคุณทำการลบซอฟต์แวร์ คุณจะติดตั้งซอฟต์แวร์นั้นใหม่ได้ ต่อเมื่อคุณมีชุด ซอฟต์แวร์ต้นฉบับหรือข้อมูลสำรองของชุดชอฟต์แวร์ที่ลบนั้นอย่างครบถ้วน หากคุณ ลบชุดชอฟต์แวร์ออก คุณอาจจะไม่สามารถเปิดเอกสารที่สร้างโดยใช้ซอฟต์แวร์นั้น ได้อีก โทรศัพท์ของคุณสนับสนุนแอปพลิเคชั่นป้องกันไวรัสเพียงหนึ่งแอปพลิเคชั่น การมี แอปพลิเคชั่นป้องกันไวรัสมากกว่าหนึ่งแอปพลิเคชั่นอาจมีผลต่อสมรรถนะและการ ทำงานของโทรศัพท์ หรือทำให้โทรศัพท์ไม่ทำงาน

# การตั้งค่า

### เลือก **ตัวเลือก** > การตั้งค่า และจากตัวเลือกต่อไปนี้:

ตรวจใบรับรองออนไลน์—เลือกเพื่อตรวจสอบใบรับรองแบบออนไลน์ก่อน การติดตั้งโปรแกรม

ที่อยู่เว็บที่ตั้งไว้—ตั้งค่าเริ่มต้นของแอดเดรสที่จะใช้ในการตรวจสอบใบรับรอง แบบออนไลน์

โปรแกรม Java บางชนิดอาจต้องใช้การโทรติดต่อ การส่งข้อความ หรือการเชื่อมต่อ ระบบเครือข่ายไปยังจุดเชื่อมต่อเพื่อชอดาวน์โหลดข้อมูลหรือส่วนประกอบเพิ่มเติม ในหน้าจอหลักของ ตัวจัดการ เลื่อนไปที่แอปพลิเคชั่น และเลือก ตัวเลือก > การ ตั้งค่าเป็นกลุ่ม เพื่อเปลี่ยนแปลงการตั้งค่าที่เกี่ยวข้องกับแอปพลิเคชั่นเฉพาะนั้น

# สิทธิการใช้สำหรับไฟล์ที่มีลิขสิทธิ์ ป้องกัน

ในการดูสิทธิการใช้สิทธิทางดิจิตัลที่จัดเก็บไว้ในโทรศัพท์ของคุณ กด 🚯 และเลือก เครื่องมือ > สิทธิการใช้ และจากตัวเลือกต่อไปนี้:

คีย์ที่ใช้ได้—ดูคีย์ที่ถูกเชื่อมต่อกับไฟล์สื่อหนึ่งหรือหลายไฟล์และคีย์ที่ยังไม่ได้เริ่ม ต้นระยะเวลาที่ใช้ได้

คีย์ที่ใช้ไม่ได้—ดูคีย์ที่ไม่ถูกใช้ ระยะเวลาสำหรับการใช้ไฟล์มีเดียที่อาจเกินกว่าที่ กำหนดหรือมีไฟล์สื่อที่ถูกป้องกันแต่ยังไม่มีสิทธิการใช้ที่เชื่อมต่อ

### คีย์ที่ไม่ถูกใช้—ดูคีย์ที่ไม่มีไฟล์สื่อเชื่อมโยงกับคีย์ในโทรศัพท์

หากต้องการซื้อเวลาในการใช้เพิ่มขึ้น หรือขยายเวลาในการใช้ไฟล์มีเดีย ให้เลือก รหัสเข้าใช้งาน และ ตัวเลือก > ใช้งานเนื้อหา รหัสเข้าใช้งานจะไม่สามารถอัปเดต ได้ หากไม่ไข้งานการรับข้อความบริการเว็บ โปรดดูที่ "ข้อความบริการเว็บ" ใน หน้า 36

# การแก้ไขปัญหา: Q&A

#### รหัสผ่าน

- Q: รหัสผ่านของรหัสล็อค, รหัส PIN หรือ รหัส PUK ของข้าพเจ้าคืออะไร
- A: รหัสล็อคที่ระบบตั้งไว้ คือ 12345 ในกรณีที่คุณลึมหรือทำรหัสล็อคหาย โปรดติดต่อผู้ให้บริการของคุณหรือ Nokia Care Center ในกรณีที่คุณลึมหรือทำรหัส PIN หรือ PUK หรือถ้าคุณยังไม่ได้รับรหัส ให้ติดต่อผู้ให้บริการระบบเครือข่ายของ คุณ สำหรับรายละเอียดเกี่ยวกับรหัสผ่าน ให้ติดต่อผู้ให้บริการจุดเชื่อมต่อ เช่น ผู้ให้บริการอินเตอร์เน็ต (ISP) ผู้ให้บริการ หรือ ผู้ให้บริการเครือข่าย

#### แอปพลิเคชั่นไม่ตอบสนอง

- Q: ข้าพเจ้าจะปิดแอปพลิเคชันที่ไม่ตอบสนองได้อย่างไร
- A: ให้เปิดหน้าต่างสลับการใช้แอปพลิเคชัน โดยการกดปุ่ม 🖇 ค้างไว้ และเลื่อนไป ยังแอปพลิเคชัน และกด 🕻 เพื่อปิดแอปพลิเคชัน

### การเชื่อมต่อ Bluetooth

- Q: เหตุใดจึงค้นหาเครื่องของเพื่อนไม่พบ
- A: ให้ตรวจสอบเครื่องทั้ง 2 เครื่องว่ามีการเปิดใช้งานอยู่รึบไล่า ตรวจสอบว่าอุปกรณ์ทั้งสองนั้งอยู่ห่างกันไม่เกิน 10 เมตร (33 ฟุต) หรือตรวจสอบว่าไม่มีกำแพงหรือสิ่งก็ดขวางใดๆ กั้นระหว่างอุปกรณ์ทั้งสอง ตรวจดูว่าอุปกรณ์ชื่นไม่ได้อยู่ในใหมดช่อน ตรวจดูว่าอุปกรณ์ทั้งสองสามารถใช้ร่วมกันได้
- Q: ทำไมจึงไม่สามารถยกเลิกการต่อเชื่อมบลูทูธได้?
- A: หากมีการเชื่อมต่ออุปกรณ์อื่นเข้ากับโทรศัพท์ของคุณอยู่ คุณสามารถสิ้นสุด การเชื่อมต่อโดยใช้อุปกรณ์อีกเครื่อง หรือโดยการยกเลิกการเชื่อมต่อ Bluetooth เลือก เชื่อมต่อ > Bluetooth > ปิด

### บริการเบราเซอร์

- Q: ควรทำอย่างไร หากปรากฏข้อความดังต่อไปนี้ ไม่ได้ระบุจุดเชื่อมต่อที่ใช้ได้ ระบุหนึ่งค่าในการตั้งค่าบริการ
- A: ป้อนการตั้งค่าเบราเซอร์ที่ถูกต้อง โปรดติดต่อขอรับคำแนะนำจากผู้ให้บริการของคุณ

### กล้องถ่ายรูป

- Q: ทำไมภาพจึงดูเปื้อน
- A: นำเอาฟิล์มพลาสติกที่ปัดคลุมอยู่บนหน้าจอและกล้องออก โปรดตรวจสอบช่อง ป้องกันเลนส์กล้องถ่ายภาพว่าสะอาดดีหรือไม่

#### หน้าจอ

- Q: ทำไมจึงมีจุดสว่างลางๆ, จุดที่มีสีเพี้ยน หรือจุดที่ภาพขาดหายไปปรากฏขึ้นบน หน้าจอทุกครั้งที่เปิดเครื่อง
- A: เป็นลักษณะของหน้าจอประเภทนี้ จอบางแบบจะมีพิกเซลหรือจุดที่ยังคงปรากฏ อยู่หรือหายไป ซึ่งเป็นเรื่องปกติ มิใช่ช้อผิดพลาดแต่อย่างใด

#### เครือข่ายโฮม (UPnP)

- Q: ทำไมถึงไม่เห็นไฟล์ที่ถูกจัดเก็บในอุปกรณ์อื่นบนอุปกรณ์ของฉัน
- A: เพื่อให้แน่ใจว่าคุณได้กำหนดการตั้งค่าบนเครือข่ายโฮมแล้ว เปิด การแบ่งใช้เนื้อหา ในอุปกรณ์ของคุณ และอุปกรณ์ UPnP อื่นๆ ที่ใช้ร่วมกันได้แล้ว

### บันทึก

- Q: เหตุใดจึงไม่มีการบันทึกใดๆ เลย
- A: คุณอาจจะเปิดใช้งานฟังก์ชันตัวกรองไว้ และไม่มีการเชื่อมต่อใดที่ตัวกรองนั้น พิจารณาแล้วว่าควรจัดเก็บไว้ในบันทึก ในการดูเหตุการณ์ทั้งหมด ให้เลือก ส่วนตัว > บันทึก > ตัวเลือก > ตัวกรอง > การสื่อสารทั้งหมด

#### หน่วยความจำเหลือน้อย

- Q: เมื่อหน่วยความจำโทรศัพท์เหลือน้อย ควรดำเนินการอย่างไร
- A: คุณสามารถลบรายการต่างๆ ดังต่อไปนี้ได้ตามปกติเพื่อหลีกเลี่ยงปัญหาหน่วย ความจำไม่เพียงพอ:
- ข้อความจากโฟลเดอร์ ถาดเข้า, ฉบับร่าง และ ส่ง ใน ข้อความ
- ข้อความอีเมล์ที่ดึงมาจากหน่วยความจำโทรศัพท์
- เพจเบราเซอร์ที่จัดเก็บไว้
- ภาพและภาพถ่ายใน คลังภาพ

หากคุณต้องการลบข้อมูลรายชื่อผู้ติดต่อ บันทึกปฏิทิน ตัวนับเวลาการโทร ตัวนับค่าโทร คะแนนการเล่นเกมส์ หรือข้อมูลอื่นๆ ให้ไปที่แอปพลิเคชันนั้น เพื่อลบข้อมูลออก หาก คุณกำลังลบหลายรายการ และเครื่องแสดงข้อความแบบใดแบบหนึ่งดังนี้: หน่วยความ จำไม่พอที่จะดำเนินการ ลบบางข้อมูลออกก่อน หรือ หน่วยความจำต่ำ ลบบาง ข้อมูล ให้ลองลบรายการใดรายการหนึ่ง (เริ่มจากรายการชนาดเล็กก่อน)

- Q: ข้าพเจ้าจะจัดเก็บข้อมูลก่อนที่จะลบได้อย่างไร
- A: บันทึกข้อมูลของคุณด้วยวิธีการใดวิธีการหนึ่งต่อไปนี้
- ใช้ชุดโปรแกรม Nokia PC Suite เพื่อทำสำเนาข้อมูลทั้งหมดสำรองไว้ในเครื่อง คอมพิวเตอร์ที่ใช้งานร่วมกันได้
- ส่งรูปภาพไปยังอีเมล์แอดเดรสของคุณ และจัดเก็บรูปภาพไว้ในคอมพิวเตอร์ของคุณ
- ส่งข้อมูลโดยใช้การเชื่อมต่อ Bluetooth ไปยังอุปกรณ์ที่ใช้งานร่วมกันได้
- จัดเก็บข้อมูลในการ์ดหน่วยความจำที่ใช้ร่วมกันได้

#### การรับส่งข้อความ

- Q: ทำไมข้าพเจ้าจึงไม่สามารถเลือกรายชื่อในสมุดโทรศัพท์ได้
- A: บัตรรายชื่อไม่มีเบอร์โทรศัพท์หรืออีเมล์-แอดเดรส เพิ่มข้อมูลที่ขาดหายไปให้กับ บัตรรายชื่อใน รายชื่อ

#### การรับส่งข้อความมัลติมีเดีย

- Q: ควรทำอย่างไรเมื่อโทรศัพท์ไม่สามารถรับข้อความมัลติมีเดียได้เนื่องจากหน่วย ความจำเต็ม
- A: จำนวนหน่วยความจำที่จำเป็นต่อการใช้งานจะปรากฏในข้อความแจ้งข้อบกพร่อง ดังต่อไปนี้: หน่วยความจำไม่พอลบบางข้อมูลก่อนจะดึงข้อความ ในการดู ชนิดของข้อมูลที่คุณมีและดูขนาดความแตกต่างของกลุ่มข้อมูลที่ใช้ไปที่ในหน่วย ความจำ ให้เลือก ตัวจัดการไฟล์ > ตัวเลือก > รายละเอียดหน่วยความจำ
- Q: บันทึก กำลังดึงข้อความ จะถูกแสดงแบบกะทัดรัด แสดงว่าเกิดอะไรขึ้น
- A: อุปกรณ์กำลังดึงข้อความมัลติมีเดียจากศูนย์ช้อความมัลติมีเดีย ตรวจดูว่าการตั้งค่าข้อความมัลติมีเดียได้ระบุไว้ถูกต้องและหมายเลขโทรศัพท์หรือ ที่อยู่ไม่มีข้อผิดพลาด เลือก ข้อความ > ตัวเลือก > การตั้งค่า > ข้อความมัลติมีเดีย
- Q: ข้าพเจ้าจะสิ้นสุดการต่อเชื่อมข้อมูลได้อย่างไร หากโทรศัพท์เริ่มต่อเชื่อมข้อมูล อยู่ตลอดเวลาไม่รู้จบ
- A: ในการหยุดอุปกรณ์จากการสร้างการเชื่อมต่อข้อมูล ให้เลือก ข้อความ และทำตามขั้นตอนดังต่อไปนี้:

เมื่อได้รับข้อความ > ระงับการดึง—ทำให้บันทึกข้อความไว้ในศูนย์ข้อความ มัลติมีเดีย แล้วทำการดึงข้อความในภายหลัง เช่น หลังจากที่คุณเลือกการตั้งค่า หลังจากเปลี่ยนการตั้งค่านี้แล้ว อุปกรณ์ยังคงต้องการส่งรายละเอียดการบันทึก ย่อไปยังเครือข่าย การดึงข้อความทันที ให้เลือก ดึงทันที ให้เลือก ดึงทันทีเมื่อได้รับข้อความ > ปฏิเสธข้อความ— การปฏิเสธการนำ เข้าข้อความมัลติมีเดียทั้งหมด หลังจากเปลี่ยนการตั้งค่านี้ แล้ว อุปกรณ์ยังคงต้องการส่งรายละเอียดการบันทึกย่อไปยังเครือข่าย และศูนย์ข้อความมัลติมีเดียจะถบข้อความมัลติมีเดียที่กัลงจะส่งมาหา คุณ การรับมัลติมีเดีย - ปิด—เพื่อยกเลิกการนำเข้าข้อความมัลติมีเดียหลังจาก เปลี่ยนการตั้งค่านี้แล้ว เครื่องจะไม่ต่อเชื่อมเข้ากับระบบเครือข่ายที่เกี่ยวข้องกับ การรับส่งข้อความมัลติมีเดียอีก

#### การเชื่อมต่อ PC

- Q: เพราะเหตุใดจึงมีปัญหาในการเชื่อมต่อโทรศัพท์เข้ากับเครื่อง PC
- A: ตรวจสอบให้แน่ใจว่าคุณได้ติดตั้งชุดโปรแกรม Nokia PC Suite แล้ว และเปิดใช้ โปรแกรมนี้ในเครื่องพีซีของคุณ โปรดดูที่คู่มีอยู่ไร้ของชุดโปรแกรม Nokia PC Suite ในแผ่นซีดีรอม ส่วนข้อมูลเพิ่มเติมของวิธีการใช้ชุดโปรแกรม Nokia PC Suite โปรดดูที่พังก์ชันความช่วยเหลือในชุดโปรแกรม Nokia PC Suite หรือไปที่เว็บ ไซต์ฝ่ายสนับสนุนที่ www.nokia-asia.com

### LAN ไร้สาย

- Q: ทำไมลันไม่สามารถเห็นจุดเชื่อมต่อ LAN ไร้สาย (WLAN) ถึงแม้ว่าจุดเชื่อมต่อ LAN ไร้สายอยู่ในพื้นที่ที่คลอบคลุม
- A: อาจจะเป็นที่จุดเชื่อมต่อ WLAN ได้ใช้ตัวบ่งขึ้บริการ (SSID) แบบข่อนไว้ คุณ สามารถเชื่อมต่อเครือข่ายที่ใช้ SSID แบบข่อนไว้ ในกรณีที่คุณรู้ว่า SSID ถูกต้อง และได้สร้างจุดเชื่อมต่ออินเตอร์เน็ตแบบ WLAN สำหรับเครือข่ายบนอุปกรณ์ Nokia ของคุณ
- Q: ฉันสามารถปิดการใช้ LAN ไร้สาย (WLAN) บนอุปกรณ์ Nokia ของฉันได้หรือไม่
- A: WLAN บนโทรศัพท์ Nokia ของคุณจะปิดเมื่อคุณไม่ได้พยายามเชื่อมต่อ หรือไม่ได้ เชื่อมต่อกับจุดเชื่อมต่ออื่น หรือไม่ได้สแกนหาเครือข่ายที่พร้อมให้บริการ นอกจากนี้ คุณยังสามารถลดการใช้แบตเตอรี่ได้ด้วยการระบุว่า โทรศัพท์ Nokia จะไม่สแกนหรือ สแกนหาเครือข่ายที่ไข้ได้ค้างไว้ที่ด้านหลังให้น้อยลง WLAN จะปิดตัวเองในระหว่าง การสแกนที่ทำค้างไว้ที่ด้านหลัง

ในการเปลี่ยนแปลงการตั้งค่าการสแกนด้านหลัง:

- 1 กด 🚱 และเลือก เครื่องมือ > การตั้งค่า > การเชื่อมต่อ > LAN ไร้สาย
- 2 เปลี่ยนค่าของ แสดงสถานะ เป็น ไม่เลย เพื่อหยุดการสแกนที่ด้านหลัง หรือ เพิ่มระยะเวลาการสแกนที่ด้านหลังใน สแกนหาเครือข่าย

3 ในการบันทึกการเปลี่ยนแปลงของคุณ กลับ

เมื่อตั้งค่า สแกนหาเครือข่าย เป็น ไม่เลย ไอคอนความพร้อมใช้บริการ WLAN จะไม่ ปรากฏในโหมดสแตนด์บาย แต่คุณยังสามารถสแกนหาเครือข่าย WLAN ที่พร้อมใช้ได้ ด้วยตัวคุณเอง และเชื่อมต่อกับเครือข่าย WLAN ตามปกติ

# ข้อมูลเกียวกับแบตเตอรี

# การชาร์จและการคายประจุ

โทรศัพท์ของคุณใช้พลังงานจากแบตเตอรี่ชนิดที่สามารถชาร์จประจุใหม่ได้ แบตเตอรี่ใหม่ จะสามารถทำงานได้เต็มประสิทธิภาพหลังจากผ่านการชาร์จและคายประจุอย่างสมบูรณ์ 2-3 รอบ คุณสามารถชาร์จแบตเตอรี่และคายประจุได้หลายร้อยครั้ง แต่แบตเตอรี่จะเสื่อม สภาพลงตามการใช้งาน เมื่อสังเกตเห็นว่าเวลาการสนทนาและสแตนด์บายของแบตเตอรี่ สั้นลงอย่างเห็นได้ชัด ให้เปลี่ยนแบตเตอรี่ก้อนใหม่ ใช้แบตเตอรี่ที่ได้รับการรับรองจาก Nokia และชาร์จแบตเตอรี่โดยใช้อุปกรณ์ชาร์จลำหรับโทรศัพท์รุ่นนี้ที่ได้รับการรับรองจาก Nokia เก่านั้น

หากใช้แบตเตอรี่สำรองเป็นครั้งแรกหรือไม่ได้ใช้แบตเตอรี่ติดต่อกันเป็นเวลานาน อาจ จำเป็นต้องต่อเครื่องชาร์จ ก่อนถอดออกและต่อกลับเข้าไปใหม่เพื่อเริ่มต้นชาร์จแบต เตอรี่

ถอดเครื่องชาร์จออกจากเต้าเสียบเมื่อไม่ได้ใช้งาน ไม่ควรเสียบแบตเตอร์ที่ชาร์จเต็มแล้ว ค้างไว้กับอุปกรณ์ชาร์จ เนื่องจากการชาร์จเป็นเวลานานเกินไปจะทำให้อายุการใช้งาน ของแบตเตอรี่สั้นลง หากคุณทิ้งแบตเตอรี่ที่ชาร์จเต็มไว้ แบตเตอรี่จะคายประจุออกเอง เมื่อเวลาผ่านไป

ในกรณีที่ไม่มีประจุแบตเตอรี่เหลืออยู่เลย ลัญลักษณ์แสดงการชาร์จจะปรากฏขึ้นบน หน้าจอเมื่อเวลาผ่านไปสองสามนาที ซึ่งจะสามารถโทรออกได้หลังจากนั้น

คุณควรใช้แบตเตอรี่ตามวัตถุประสงค์ที่ระบุเท่านั้น อย่าใช้อุปกรณ์ชาร์จหรือแบตเตอรี่ที่ ชำรุดเสียหาย

อย่าลัดวงจรแบตเตอรี่ การลัดวงจรของแบตเตอรี่อาจเกิดขึ้นได้เมื่อมีวัตถุประเภทโลหะ เช่น เหรียญ คลิป หรือปากกามาสัมผัสโดยตรงกับขั้วบวก (+) และลบ (-) ของแบตเตอรี่ (มีลักษณะเหมือนแถบโลหะด้านหลังของแบตเตอรี่) เหตุการณ์เช่นนี้อาจเกิดขึ้นได้ เช่น ในกรณีที่คุณพกแบตเตอรี่สำรองไว้ในกระเป๋าเสื้อหรือในกระเป๋าเล็กๆ การถัดวงจรชั้วแบตเตอรี่ดังกล่าวอาจทำให้แบตเตอรี่หรือวัตถุสำหรับการเชื่อมต่อเกิด ความเสียหายได้

การทั้งแบตเตอรี่ไว้ในที่ร้อนหรือเย็น เช่น การทั้งไว้ในรถที่จอดอยู่ในสภาพอากาศที่ร้อน หรือหนาวจัด จะทำให้ประสิทธิภาพและอายุการใช้งานของแบตเตอรี่ลดลง ควรเก็บแบต เตอรี่ไว้ที่อุณหภูมิระหว่าง 15°C และ 25°C (59°F และ 77°F) เสมอ การใช้แบตเตอรี่ที่ร้อน หรือเย็นเกินไปอาจทำให้โทรศัพท์ไม่สามารถทำงานได้ชั่วคราว แม้ว่าแบตเตอรี่นั้นจะมี ประจุอยู่เต็มแล้วก็ตาม ประสิทธิภาพการทำงานของแบตเตอรี่จะมีจำกัดเมื่ออยู่ที่อุณหภูมิ ต่ำกว่าจุดเยือกแข็ง

ห้ามโยนแบตเตอรี่ลงในกองไฟเนื่องจากอาจเกิดการระเบิดได้ ซึ่งแบตเตอรี่ที่เกิดความเสีย หายแล้วอาจระเบิดได้เช่นกัน การกำจัดแบตเตอรี่ต้องเป็นไปตามกฎหมายของท้องถิ่น กรุณานำกลับมาใช้ไหม่ ถ้าเป็นไปได้ และไม่ควรทิ้งรวมกับขยะภายในบ้าน

# ้คำแนะนำสำหรับการตรวจสอบแบตเตอรี่ ของ Nokia

ควรใช้แบตเตอรี่ของแท้ของ Nokia ทุกครั้ง เพื่อความปลอดภัยของคุณ ในการตรวจสอบว่า แบตเตอรี่ที่ซื้อเป็นแบตเตอรี่ของแท้ข<sup>้</sup>อง Nokia หรือไม่ ให้ซื้อแบตเตอรี่จากตัวแทนจำหน่าย Nokia ที่ได้รับอนญาตเท่านั้น และตรวจสอบสติ๊กเกอร์โฮโลแกรมโดยใช้ขั้นตอนต่อไปนี้:

การตรวจสอบตามขั้นตอนจนครบถ้วนสมบูรณ์ ไม่ได้รับประกันว่าแบตเตอรี่ดังกล่าวจะเป็น แบตเตอรี่ของแท้ร้อยเปอร์เซ็นต์ หากคุณมีเหตุผลอื่นใดที่เชื่อได้ว่าแบตเตอรี่ของคุณไม่ใช่ แบตเตอรี่ของแท้ของ Nokia ควรเลิกใช้แบตเตอรี่นี้ หากไม่สามารถตรวจสอบได้ ให้ส่งคืน แบตเตอรี่ไปยังที่ที่คณซื้อมา

#### การตรวจสอบสติ๊กเกอร์โฮโลแกรม

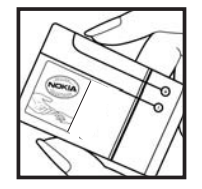

1 เมื่อมองที่สติ๊กเกอร์โฮโลแกรม คุณจะเห็นรูปมือ ประสานกัน (Nokia Connecting Hands) ในมมมองหนึ่งและจะเห็นโลโก้ อปกรณ์เสริมของ แท้ของ Nokia (Nokia Original Enhancement) ในอีกมุมมองหนึ่ง

2 เมื่อคุณขยับแบตเตอรี่ที่ติดสติ๊กเกอร์โฮโลแกรมไปทาง ข้าย ขวา ขึ้น และลง คณจะเห็นจด 1, 2, 3 และ 4 จด ในแต่ละด้านตามลำดับ

### จะทำอย่างไร หากแบตเตอรี่ของคุณไม่ใช่แบตเตอรี่ของแท้?

หากคณไม่สามารถยืนยันได้ว่าแบตเตอรี่ Nokia ของคุณที่มีสติ๊กเกอร์โฮโลแกรมเป็น แบตเตอรี่ของแท้ของ Nokia หรือไม่ โปรดอย่าใช้แบตเตอรี่นั้น การใช้แบตเตอรี่ที่ไม่ได้รับ การรับรองจากบริษัทผ้ผลิตอาจเป็นอันตรายและอาจทำให้ โทรศัพท์ของคณมีประสิทธิภาพ ด้อยลงอีกทั้งยังทำให้เครื่องและอุปกรณ์เสริมเสียหายได้ รวมทั้งอาจส่งผลต่อการรับรอง หรือการรับประกันอื่นใดที่ใช้กับโทรศัพท์

หากคุณต้องการค้นหาข้อมูลเพิ่มเติมเกี่ยวกับแบตเตอรี่ของแท้ของ Nokia ไปที่ www.nokia.co.th/battervcheck

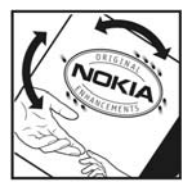

# อุปกรณ์เสริมของแท้จาก Nokia

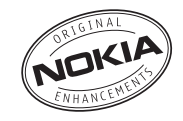

อุปกรณ์เสริมแบบใหม่สำหรับโทรศัพท์ของคุณมีจำหน่ายอยู่มากมาย คุณสามารถเลือก อุปกรณ์เสริมซึ่งเหมาะกับความต้องการในการติดต่อสื่อสารของคุณได้ รายการอุปกรณ์ เสริมที่ใช้งานร่วมกันได้มีดังนี้

#### ระบบเสียง

| ชุดหูฟังแบบแฟชั่นสเตอริโอ           | HS-3   |
|-------------------------------------|--------|
| ชุดหูฟัง                            | HS-5   |
| ชุดหูฟังแบบสเตอริโอ                 | HDS-3  |
| ชุดหูฟังแบบ Boom Headset            | HDB-4  |
| ชุดหูฟังแบบสเตอริโอ                 | HS-20  |
| ชุดหูพึ่งแบบ Activity Headset       | HS-8   |
| ชุดหูฟังแบบ Display Headset         | HS-6   |
| Audio adapter                       | AD-15  |
| ชุดหูฟังไร้สายแบบเหน็บได้           | HS-21W |
| ชุดหูฟัง Boom แบบไร้สาย             | HS-4W  |
| ชุดหูฟังไว้สาย                      | HDW-3  |
| ชุดหูฟังไร้สาย                      | HS-11W |
| ชุดหูพึงที่มีหน้าจอแสดงภาพแบบไร้สาย | HS-13W |
| ชุดหูพึงไว้สายแบบสเตอริโอ           | HS-12W |

| ชุดหูฟังไร้สายแบบสเตอริโอ                   | HS-34W |
|---------------------------------------------|--------|
| ชุดหูพังไว้สายแบบสเตอริโอ                   | HS-36W |
| ชุดหูพังไว้สาย                              | HS-26W |
| มิวสิคแสตนด์                                | MD-1   |
| Inductive Loopset                           | LPS-4  |
| รถยนต์                                      |        |
| อุปกรณ์ Headrest Handsfree                  | BHF-3  |
| อุปกรณ์ชาร์จแบตเตอรี่ในรถยนต์พร้อมลำโพง     | HF-3   |
| ชุดอุปกรณ์แฮนด์ฟรีไร้สายในรถยนต์            | HF-6W  |
| ชุดอุปกรณ์เสริมรถยนต์ขั้นสูง                | CK-7W  |
| ชุดอุปกรณ์เสริมรถยนต์                       | CK-10  |
| Universal holder                            | CR-39  |
| ชุดอุปกรณ์เสริมรถยนต์ของโทรศัพท์            | N616   |
| เครื่องชาร์จโทรศัพท์มือถือ                  | DC-4   |
| ข้อมูล                                      |        |
| หน่วยความจำเสริมแบบ miniSD Card ขนาด 128 MB | MU-17  |
| หน่วยความจำเสริมแบบ miniSD Card ขนาด 256 MB | MU-18  |
| หน่วยความจำเสริมแบบ miniSD Card ขนาด 512 MB | MU-23  |

#### การรับส่งข้อความ

| แป้นพิมพ์ไร้สาย          | SU-8W |
|--------------------------|-------|
| ปากกาดิจิตอล             | SU-1B |
| พลังงาน                  |       |
| เครื่องชาร์จขนาดกะทัดรัด | AC-3  |

อุปกรณ์เสริมบางอย่างได้ให้คำอธิบายไว้ในส่วนถัดไป

กรุณาตรวจสอบกับตัวแทนจำหน่ายในพื้นที่ของคุณว่ามีอุปกรณ์ใดจำหน่ายบ้าง ต่อไป นี้เป็นคำแนะนำที่ควรปฏิบัติสำหรับการใช้อุปกรณ์เสริม:

- เก็บอุปกรณ์เสริมให้พ้นมือเด็ก
- หากต้องการถอดสายไฟออกจากอุปกรณ์เสริม ให้จับที่ปลั๊กไฟและดึงออก อย่าดึง ที่สายไฟ
- ตรวจสอบการติดตั้งและการทำงานของอุปกรณ์โทรศัพท์เคลื่อนที่ที่ติดตั้งในรถอย่าง สม่ำเสมอ

คุณควรใช้แบตเตอรี่ อุปกรณ์ชาร์จ และอุปกรณ์เสริมที่ได้รับ การรับรองจากผู้ผลิตโทรศัพท์เท่านั้น การใช้อุปกรณ์ประเภทอื่นนอกเหนือจากนี้ อาจเป็นอันตรายและทำให้การรับประกันหรือรับรองสำหรับโทรศัพท์เป็นโมฆะไป

# แบตเตอรี่

| ประเภท | เทคโน<br>โลยี | เวลาสนทนา#                                           | เวลารอสาย#                                                 |
|--------|---------------|------------------------------------------------------|------------------------------------------------------------|
| BL-5B  | Li-lon        | จนถึง 225 นาที<br>(GSM)<br>จนถึง 160 นาที<br>(WCDMA) | จนถึง 220 ชั่วโมง<br>(GSM)<br>จนถึง 240 ชั่วโมง<br>(WCDMA) |

# เวลาการใช้งานขาจเปลี่ยนแปลงได้ โดยขึ้นอยู่กับซิมการ์ด การตั้งค่าระบบและค่าที่ใช้ รูปแบบที่ใช้ รวมถึงสภาพแวดล้อม

# ชุดหูฟังไร้สายของ Nokia HS-26W

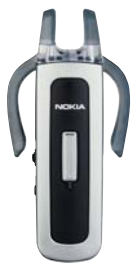

ง่ายต่อการใช้ อเนกประสงค์ และสวยงาม: ชุดหูฟังไว้สายของ Nokia HS-26W เป็น ทางเลือกการแก้บัญหาสำหรับคนที่ต้องการใช้ให้คุ้มค่าของเงิน คณสมบัติหลัก:

- รูปแบบคลาสสิคกับเทคโนโลยีไร้สาย Bluetooth
- ที่เสียบหูแบบยึดหยุ่นขนาดพอดีและสะดวกสบายกับหูแต่ละข้าง
- สะดวก, ปุ่มตอบรับ/จบ ขนาดใหญ่
- ตัวควบคุมระดับเสียงแบบสะดวก ปรับระดับเสียงได้โดยง่ายจากชุดหูฟัง
- การควบคุม: ตอบ/จบ การสนทนา, หมุนข้ำ, การใช้เสียงโทรออก, เงียบเสียง, ควบคุมระดับเสียง, สลับระหว่างโหมดโทรศัพท์และโหมดแฮนด์ฟรี
- เลือกสองสีระหว่าง: สีดำและสีขาว
- สนทนาต่อเนื่องได้นานถึง 5 ชั่วโมง และเปิดรอรับสายได้นาน 150 ชั่วโมง

# ชุดหูฟังไร้สายของ Nokia HS-36W

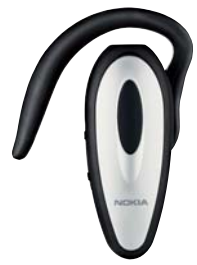

ลืมการดูที่โทรศัพท์ได้เลย ขุดหูพึงไร้สายของ Nokia HS-36W มีพึงก์ชันแบบแฮนด์ฟรี ช่วยทำให้คุณสะดวกและง่ายต่อการใช้

คุณสมบัติหลัก:

- ควบคุมแฮนด์ฟรีไร้สายอย่างสะดวกในโทรศัพท์มือถือ
- น้ำหนักเบา (เพียง 20 กรัม) และสะดวกสบายในการสวมใส่ด้วยการปรับให้เข้า กับเอียร์ลูป
- สนทนาต่อเนื่องได้นานถึง 6 ชั่วโมง และเปิดรอรับสายได้นาน 110 ชั่วโมง

# ชุดอุปกรณ์แฮนด์ฟรีไร้สายในรถยนต์ HF-6W ของ Nokia

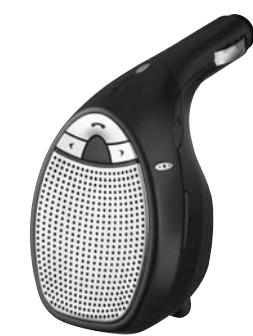

เดินทางบนท้องถนนได้สะดวกด้วยขุดอุปกรณ์ใร้สายแฮนด์พรีในรถยนต์ของ Nokia อุปกรณ์ขนาดกะทัดรัดขึ้นนี้ใช้ติดต่อสื่อสารกับโทรศัพท์ที่ใช้งานร่วมกันได้ของคุณ ผ่าน เทคโนโลยีใร้สาย Bluetooth โดยต้องอยู่ห่างกันไม่เกิน 10 เมตร โดยมี "ระบบติดตามเสียง" ซึ่งใช้ไมโครโฟน 4 ตัว เลือกเสียงจาก 19 ทิศทาง เพื่อกำหนดทิศทางที่มาของเสียง และ ตัดเสียงรบกวนรอบข้างที่ไม่เกี่ยวข้องจากบริเวณรอบๆ ติดตั้งได้ง่าย เพียงเสียบเข้ากับ ช่องจุดบุหรี่ในรถยนต์

คุณสมบัติหลัก:

- การเชื่อมต่อไร้สายกับโทรศัพท์ที่ใช้งานร่วมกันได้ผ่านทางเทคโนโลยีไร้สาย Bluetooth
- เทคโนโลยีติดตามเสียงช่วยลดเสียงรบกวนรอบข้าง
- รับสายและวางสาย รวมทั้งปรับระดับเสียงได้จากปุ่มเดียวกัน

- การติดตั้งในขั้นตอนเดียว: เสียบเข้ากับช่องจุดบุหรี่ในรถยนต์
- สายม้วนเก็บได้เพื่อชาร์จโทรศัพท์ที่ใช้งานร่วมกันได้ของคุณขณะเดินทาง

# แป้นพิมพ์ไร้สายของ Nokia SU-8W

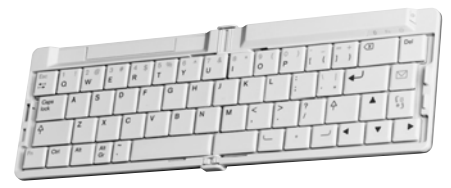

พัฒนาประสิทธิภาพงานของคุณด้วยแป้นพิมพ์ไร้สายของ Nokia เขียนอีเมล์ ข้อความ แบบตัวอักษร หรือบันทึกการประชุมได้อย่างรวดเร็วและง่ายแสนง่ายด้วยแป้นพิมพ์ QWERTY เต็มรูปแบบ แป้นพิมพ์ไร้สายของ Nokia มีขนาดเล็ก พับได้ ดีไซน์น้ำหนักเบา จึงเหมาะที่จะพกพาและใช้งาน และเป็นอุปกรณ์ช่วยงานชั้นเยี่ยมสำหรับระบบสำนักงาน ไร้สายเคลื่อนที่ของคุณ

คุณสมบัติหลัก:

- แป้นพิมพ์ QWERTY น้ำหนักเบา พับได้
- ปุ่มเปิด/ปิด พร้อมปิดอัตโนมัติเมื่อพับเก็บ
- ปุ่มลัดสำหรับเมนูรับส่งข้อความและแอปพลิเคชันหลักของโทรศัพท์ที่ใช้งานร่วมกันได้
- การเชื่อมต่อไร้สายกับโทรศัพท์ที่ใช้งานร่วมกันได้ (เทคโนโลยีไร้สาย Bluetooth)
- ไฟ LED แสดงสถานะการทำงาน 3 อย่าง: การเปิด/ปิด, สถานะการเชื่อมต่อไร้สาย, สถานะแบตเตอรี่
- ใช้แบตเตอรี่ AAA 2 ก้อน

# การดูแลและบำรุงรักษา

โทรศัพท์ของคุณได้รับการออกแบบมาโดยมีรูปลักษณ์ที่ดีเยี่ยมและมีผิมือการผลิตที 'ประณีต คุณจึงควรดูแลโทรศัพท์ของคุณอย่างดี คำแนะนำต่อไปนี้จะช่วยให้คุณปฏิบัติ ตามเงื่อนไขการรับประกันได้อย่างถูกต้อง

- เก็บโทรศัพท์ไว้ในที่แห้ง ฝน ไอน้ำ ความขึ้น และของเหลวทุกขนิดอาจมีแข่เป็นสาร ประกอบซึ่งจะทำให้วงจรอิเล็กทรอนิกส์ขึ้นสนิม หากตัวเครื่องเปียกขึ้น ให้ถอดแบต เตอรี่ออกและปล่อยให้เครื่องแห้งสนิทดีก่อน แล้วจึงค่อยใส่แบตเตอรี่กลับเข้าไป
- อย่าใช้หรือเก็บโทรศัพท์ไว้ในที่ที่มีฝุ่นหรือที่สกปรก เนื่องจากอาจทำให้อุปกรณ์ส่วน ที่ถอดเร้าออกได้และส่วนประกอบที่เป็นอิเล็กทรอนิกส์เสียหายได้
- อย่าเก็บโทรศัพท์ไว้ในที่ร้อนจัด เนื่องจากอุณหภูมิสูงจะทำให้อายุการทำงานของ อุปกรณ์อิเล็กทรอนิกส์สั้นลง ทั้งยังอาจทำให้แบตเตอรี่ข่ารุดเสียหาย และทำให้ส่วน ที่เป็นพลาสติกละลาย
- อย่าเก็บโทรศัพท์ไว้ในที่เย็นจัด เนื่องจากเมื่อเครื่องกลับคืนสู่อุณหภูมิปกติ ความขึ้น จะก่อตัวขึ้นภายในเครื่อง ซึ่งอาจทำให้แผงวงจรอิเล็กทรอนิกส์เสียหายได้
- อย่าพยายามเปิดดูภายในเครื่องโทรศัพท์นอกเหนือจากที่แนะนำไว้ในคู่มือผู้ใช้ฉบับนี้
- อย่าโยน เคาะ หรือเขย่าโทรศัพท์ การใช้งานโดยไม่ถนอมเครื่องอาจทำให้แผ่งวงจร ภายในและกลไกที่ละเอียดอ่อนเกิดความเสียหายได้
- อย่าใช้สารเคมี น้ำยาทำความสะอาด หรือผงขักฟอกชนิดเข้มข้นทำความสะอาด เครื่อง
- อย่าทาส์โทรศัพท์ เนื่องจากสีอาจเข้าไปอุดตันในขึ้นส่วนที่เลื่อนได้ของโทรศัพท์และ อาจส่งผลต่อประสิทธิภาพในการทำงานของโทรศัพท์
- ใช้ผ้าแห้ง นุ่มและสะอาดเพื่อเช็ดทำความสะอาดเลนส์ (เช่น เลนส์ของกล้องถ่ายรูป เซ็นเซอร์วัดระยะ และเซ็นเซอร์วัดแสง)
- ใช้เสาอากาศที่ดิดมากับเครื่องหรือเสาอากาศสำหรับเปลี่ยนที่ได้รับการรับรองเท่านั้น การใช้เสาอากาศที่ไม่ได้รับการรับรอง การดัดแปลง หรือต่อเติมเสาอากาศ อาจทำ ให้โทรศัพท์เกิดความเสียหาย และยังเป็นการนิดกฎหมายว่าด้วยอุปกรณ์สื่อสาร วิทยุอีกด้วย
- ใช้อุปกรณ์ชาร์จในอาคารเท่านั้น

- ทำสำรองข้อมูลที่คุณต้องการเก็บ (เช่น รายชื่อและบันทึกของปฏิทิน) ไว้เสมอ ก่อนส่งโทรศัพท์ไปข่อม
- หากต้องการรีเซ็ตอุปกรณ์เป็นระยะๆ เพื่อสมรรถนะสูงสุดในการทำงาน ให้ปิดโทร ศัพท์ และแกะแบตเตอรื่ออก สำรองข้อมูลที่สำคัญทั้งหมดเอาไว้

คำแนะนำข้างต้นทั้งหมดใช้ได้กับโทรศัพท์ แบตเตอรี่ แท่นชาร์จ หรืออุปกรณ์เสริมอื่นๆ หากอุปกรณ์ใดทำงานไม่ถูกต้อง ให้นำไปยังศูนย์บริการที่ได้รับการรับรองใกล้บ้านคุณ เพื่อขอรับบริการ

# ข้อมูลเพิ่มเติมเพื่อความปลอดภัย

เครื่องของคุณ รวมทั้งอุปกรณ์เสริมอาจมีชิ้นส่วนอุปกรณ์ขนาดเล็กบรรจุอยู่ โปรดเก็บ อุปกรณ์ดังกล่าวให้พันมือเด็ก

#### ความปลอดภัยด้านสภาพแวดล้อม

ปฏิบัติตามกฎระเบียบของสถานที่ต่างๆ และปิดโทรศัพท์ในสถานที่ห้ามให้ หรือเมื่ออาจ ก่อให้เกิดสัญญาณรบกวนหรืออันตราย ใช้โทรศัพท์ในสภาวะการทำงานตามปกติ โทรศัพท์เครื่องนี้เป็นไปตามคำแนะนำในการปล่อยคลื่น RF เมื่อใช้ในตำแหน่งปกติใกล้ กับหูหรือเมื่ออยู่ห่างจากร่างกายอย่างน้อย 2.2 ชม. (7/8 นิ้ว) เซนติเมตร เมื่อใช้ของหนัง สำหรับพกพา อุปกรณ์เหนีบเซ็มขัด หรือที่วางโทรศัพท์เพื่อการพกพา วัสดุต่างๆ เหล่านี้ ไม่ควรมีโลหะเป็นส่วนประกอบ และควรให้เครื่องอยู่ในระยะห่างจากร่างกายตามที่ ระบุไว้ข้างต้น

ในการโอนย้ายไฟล์ข้อมูลหรือช้อความ โทรศัพท์รุ่นนี้ต้องใช้การเชื่อมต่อที่มีคุณภาพเช้า กับเครือข่าย ในบางกรณี การโอนย้ายไฟล์ช้อมูลหรือข้อความอาจล่าช้าจนกว่าจะพบ การเชื่อมต่อในลักษณะดังกล่าว โปรดดูให้แน่ใจว่า ได้รักษาระยะห่างระหว่างอุปกรณ์ ตามที่ปรากฏข้างด้นจนกว่าจะทำการโอนย้ายเสร็จเรียบร้อย

ส่วนต่างๆ ของอุปกรณ์ทำจากแม่เหล็ก วัตถุที่เป็นแม่เหล็กอาจดึงดูดโทรศัพท์ ห้ามวาง บัตรเครดิตหรือสื่อที่ใช้จัดเก็บอื่นๆ ที่ทำจากแม่เหล็กไว้ใกล้ๆ กับโทรศัพท์ เพราะข้อมูลที่ อยู่ภายในอาจถูกลบได้

#### อุปกรณ์ทางการแพทย์

การทำงานของอุปกรณ์สำหรับส่งสัญญาณวิทยุรวมทั้งโทรศัพท์มือถืออาจก่อให้เกิด สัญญาณรบกวนต่อการทำงานของอุปกรณ์ทางการแพทย์ที่ไม่มีการป้องกันสัญญาณ เพียงพอได้ หากมีช้อสงสัย ขอแนะนำให้คุณปรึกษากับแพทย์หรือผู้ผลิตเครื่องมือทาง การแพทย์ว่าอุปกรณีขึ้นนั้นได้รับการปกป้องจากสัญญาณ RF ภายนอกหรือไม่ ปิด โทรศัพท์เมื่ออยู่ในสถานพยาบาลที่มีป้ายประกาศห้ามใช้โทรศัพท์มือถือ เนื่องจากสถาน พยาบาลหรือโรงพยาบาลแห่งนั้นอาจกำลังใช้อุปกรณ์ที่ไวต่อสัญญาณ RF จากภายนอก

### เครื่องกระตุ้นหัวใจ

ผู้ผลิตเครื่องควบคุมจังหวะการเต้นของหัวใจแนะนำว่า ควรให้โทรศัพท์มือถืออยู่ห่างจาก เครื่องนี้อย่างน้อย 15.3 เซนติเมตร (6 นิ้ว) เพื่อหลีกเลี่ยงลัญญาณรบกวนที่อาจเกิดกับ เครื่องดังกล่าว ซึ่งข้อแนะนำเหล่านี้มีข้อมูลตรงกับงานวิจัยจาก Wireless Technology Research บุคคลที่ใช้เครื่องควบคุมจังหวะการเต้นของหัวใจควร:

- เก็บโทรศัพท์ให้ห่างจากเครื่องควบคุมจังหวะการเด้นของหัวใจเกิน 15.3 เข็นติเมตร (6 นิ้ว)
- ไม่ควรเก็บโทรศัพท์ไว้ในกระเป๋าเสื้อ
- ใช้โทรศัพท์กับหูข้างที่ตรงข้ามกับเครื่องควบคุมจังหวะการเด้นของหัวใจเพื่อลด สัญญาณรบกวนที่อาจเกิดขึ้น

หากคุณสงสัยว่ามีสัญญาณรบกวนเกิดขึ้น ให้ปิดโทรศัพท์ทันที และย้ายไปใช้โทรศัพท์ บริเวณอื่น

### อุปกรณ์ช่วยฟัง

อุปกรณ์ดิจิตอลแบบไร้สายบางชนิดอาจก่อให้เกิดสัญญาณรบกวนกับเครื่องช่วยฟังได้ ในกรณีที่มีสัญญาณรบกวนเกิดขึ้น คุณควรปรึกษาผู้ให้บริการระบบของคุณ

#### ยานพาหนะ

้สัญญาณ RF อาจมีผลต่อระบบอิเล็กทรอนิกส์ในรถที่ติดตั้งไม่ถูกต้องหรือมีการป้องกัน ,ไม่เพียงพอ เช่น ระบบฉีดน้ำมันที่ควบคมด้วยอิเล็กทรอนิกส์ ระบบเบรก ABS ระบบ ควบคมความเร็วแบบอิเล็กทรอนิกส์ และระบบถงลมนิรภัย โปรดสอบถามข้อมูลเพิ่มเติม กับบริษัทผู้ผลิตหรือตัวแทนจำหน่ายรถหรืออปกรณ์เสริมต่างๆ ที่ติดตั้งไว้ในรถของคณ

ควรให้ช่างผู้เชี่ยวชาญเท่านั้นเป็นผู้ติดตั้งหรือซ่อมแซมโทรศัพท์ในรถยนต์ การติดตั้ง หรือการซ่อมแซมไม่ถูกต้องอาจก่อให้เกิดอันตรายและทำให้การรับประกันเป็นโมฆะด้วย ควรตรวจสอบอย่างส<sup>ู้</sup>ม่ำเสมอว่าอุปกรณ์ทุกชิ้นของโทรศัพท์มือถือในรถยนต์ได้รับการติด ตั้งและทำงานอย่างถูกต้อง อย่าเก็บของเหลวที่ติดไฟได้ แก๊ส หรือวัตถุระเบิดไว้รวมกับ โทรศัพท์ ชิ้นส่วนของโทรศัพท์ และอุปกรณ์เสริมต่างๆ สำหรับรถยนต์ที่มีถุงลมนิรภัย ใปรดสังเกตว่าถุงลมนิรภัยจะพองตัวออกด้วยแรงอัดที่แรงมาก ดังนั้น คุณไม่ควรติดตั้ง อุปกรณ์หรือวางโทรศัพท์มือถือไว้เหนือถุงลมนิรภัย หรือในบริเวณที่ถุงลมนิรภัยอาจพอง ตัวออก เนื่องจากหากติดตั้งอุปกรณ์ต่างๆ ในบริเวณที่ไม่ถูกต้องแล้วถุงลมนิรภัยเกิด พองตัวขึ้นอาจทำให้เกิดการบ่าดเจ็บสาหัสขึ้นได้

คุณไม่ควรใช้โทรศัพท์ขณะอยู่บนเครื่องบิน และควรปิดโทรศัพท์ขณะที่อยู่บนเครื่องบิน การใช้โทรศัพท์ไร้สายในเครื่องบินอาจก่อให้เกิดอันตรายต่อการทำงานของเครื่องบิน รวมทั้งเป็นการรบกวนเครือข่ายของโทรศัพท์ไร้สายและยังผิดกฎหมายอีกด้วย

### บริเวณที่จาจเกิดการระเบิด

ปิดโทรศัพท์เมื่ออยู่ในบริเวณที่อาจเกิดการระเบิดได้ และควรปฏิบัติตามป้ายและคำ แนะนำต่างๆ อย่างเคร่งครัด บริเวณที่อาจเกิดการระเบิดจะรวมถึงบริเวณที่มีการแนะนำ ให้ดับเครื่องย<sup>ู่</sup>นต์ การเกิดประกายไฟในพื้นที่เช่นนั้นอาจก่อให้เกิดการระเบิดหรือไฟไหม้ ที่อาจทำให้บาดเจ็บหรือเสียชีวิต ปิดโทรศัพท์เมื่ออยู่ในสถานที่ที่มีการเติมเชื้อเพลิง เช่น ใกล้เครื่องสบแก๊สในสถานีบริการน้ำมัน และควรปฏิบัติตามข้อห้ามเกี่ยวกับการใช้ อปกรณ์วิทย์ในบริเวณคลังน้ำมัน สถานีเก็บน้ำมันและสถานีส่งน้ำมัน โรงงานเคมี หรือ บริเวณที่กำลังเกิดการระเบิด ทั้งนี้ บริเวณที่เสี่ยงต่อการระเบิดอาจไม่ได้ถูกประกาศให้ เห็นเด่นชัด พื้นที่ต่างๆ เหล่านี้ ได้แก่ ชั้นใต้ดาดฟ้าเรือ สถานที่เก็บหรือขน<sup>ู</sup>ถ่ายสารเคมี

ยานพาหนะที่ใช้แก๊สปิโตรเลียมเหลว (เช่น โพรเพนหรือบิวเทน) และบริเวณที่มีสารเคมี หรืออนุภาคเล็กๆ เช่น เมล็ดพืช ฝุ่นละออง หรือผงโลหะปะปนอยู่ในอากาศ

#### การโทรฉกเฉิน

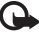

**ข้อสำคัญ**: โทรศัพท์มือถือรวมถึงโทรศัพท์เครื่องนี้ด้วยนั้นทำงานโดยใช้ สัญญาณวิทยุ ระบบเครือข่ายแบบไร้สาย ระบบเครือข่ายภาคพื้นดิน รวมทั้ง พึงก์ชันต่างๆ ที่ผู้ใช้ตั้งโปรแกรมเอง ด้วยเหตนี้ จึงไม่สามารถรับประกันการ เชื่อมต่อในทุกสภาวะได้ คณจึงไม่ควรวางใจว่าโทรศัพท์ไร้สายจะเป็นเครื่องมือ สื่อสารที่ดีที่สุดเสมอในยามจำเป็น อาทิเช่น เมื่อเกิดกรณีฉุกเฉินทางการแพทย์

#### ในการโทรฉุกเฉิน ให้ปฏิบัติดังนี้

1 หากยังไม่ได้เปิดโทรศัพท์ ให้เปิดขึ้นในขณะนี้ ตรวจสอบว่ามีสัญญาณเพียงพอ หรือไบ่

ในบางเครือข่าย คุณอาจต้องใส่ซิมการ์ดที่ใช้ได้ลงในโทรศัพท์เสียก่อน

- กดปุ่มวางสายหลายครั้งเท่าที่จำเป็นเพื่อให้หน้าจอว่างและพร้อมสำหรับการโทรออก
- ้ป้อนหมายเลขฉุกเฉินเพื่อแจ้งตำแหน่งปัจจุบันที่คุณอยู่ ซึ่งหมายเลขฉุกเฉินในแต่ละ 3 พื้นที่จะแตกต่างกับไป
- กดป่มโทรออก 4

ในกรณีที่คณกำลังใช้ฟังก์ชันอื่นอยู่ คณจะต้องปิดฟังก์ชันเหล่านั้นก่อนจึงจะสามารถ โทรฉุกเฉินได้ โปรดศึกษาจากคู่มือผู้ใช้ฉบับนี้หรือสอบถามข้อมูลเพิ่มเติมจากผู้ให้ บริการระบบของคณ

ขณะที่โทรฉุกเฉิน ควรจำไว้ว่าคุณต้องให้ข้อมูลต่างๆ ที่ถูกต้องให้ได้มากที่สุด โทรศัพท์ มือถือของคุณอาจเป็นเครื่องมือสื่อสารเพียงประเภทเดียวในสถานที่เกิดเหตุ อย่าเพิ่งวาง สายจบกว่าจะได้รับแจ้งให้วาง
## รายละเอียดการรับรอง (SAR)

โทรศัพท์เครื่องนี้ตรงตามคำแนะนำระหว่างประเทศของการสื่อสารทางคลื่นวิทยุ

เครื่องโทรศัพท์ของคุณจะเป็นตัวรับและส่งลัญญาณวิทยุ ซึ่งได้รับการออกแบบและได้รับ การผลิตไม่ให้เกินความถี่สัญญาณคลื่นวิทยุที่แนะนำโดยข้อกำหนดระหว่างประเทศ (ICNIRP) ข้อจำกัดนี้เป็นส่วนหนึ่งของคำแนะนำและระดับ RF ที่ได้รับอนุญาต ข้อแนะนำ นี้จัดทำขึ้นโดยหน่วยงานทางด้านวิทยาศาสตร์ที่เป็นหน่วยงานอิสระ ตามระยะเวลาและ การประเมินผลจากการศึกษาด้านวิทยาศาสตร์ ข้อแนะนำนี้ยังรวมถึงระดับความปลอด ภัยของผู้ใช้ทุกคน โดยไม่ขึ้นกับอายุหรือสุขภาพ

มาตรฐานของการเปิดรับคลื่นโทรศัพท์เคลื่อนที่นี้ใช้หน่วยวัดของ SAR (อัตราการดูดขึม เฉพาะ) ข้อกำหนดที่กำหนดไว้ในคำแนะนำระหว่างประเทศคือ 2.0 วัตต์/กิโลกรัม (W/kg); การทดลอบ SAR จัดทำขึ้นในสภาพการทำงานแบบมาตรฐาน ซึ่งเครื่องจะส่งคลิ้น ความถี่ที่ระดับพลังงานสูงสุดที่แนะนำให้ใช้ในคลื่นความถี่ทั้งหมดที่ทำการทดลอบ แม้ว่า SAR จะวัดที่ระดับพลังงานสูงสุด ระดับ SAR ตามจริงขณะใช้โทรศัพท์อาจค่ำกว่าค่า สูงสุด เนื่องจากเครื่องได้บากรอกแบบมาให้ใช้ได้หลายระดับพลังงาน และจะใช้พลัง งานที่สามารถเข้าถึงเครือข่ายได้ตามที่กำหนดไว้ โดยทั่วไป ยิ่งคุณอยู่ใกล้สถานีส่ง สัญญาณเท่าใด ก็ยิ่งใช้พลังงานของโทรศัพท์น้อยลงเท่านั้น

ค่า SAR สูงสุดของเครื่องโทรศัพท์เครื่องนี้ขณะใช้ทดสอบกับหู คือ 0.68 W/kg

ค่า SAR แตกต่างกันไปโดยขึ้นอยู่กับข้อกำหนดในการทดสอบและที่รายงานของแต่ละ ประเทศและระบบเครือข่าย การใช้อุปกรณ์เสริมของโทรศัพท์อาจทำให้ค่า SAR แตก ต่างกัน คุณสามารถดูข้อมูลเพิ่มเติมเกี่ยวกับค่า SAR ได้ในส่วนของข้อมูลผลิตภัณฑ์ ที่ www.nokia-asia.com

ค่า SAR สำหรับโทรศัพท์จะจำกัดอยู่ที่ 2.0 W/kg ซึ่งเป็นค่าเจลี่ยเกินสืบกรัมของเนื้อเยื่อ ผิว ช้อจำกัดนี้สอดคล้องกับความปลอดภัยที่ให้สำหรับบุคคลทั่วไปและความแตกต่างของ หน่วยวัด ค่า SAR แตกต่างกันไปโดยขึ้นอยู่กับข้อกำหนดที่รายงานของแต่ละประเทศและ ระบบเครือข่าย สำหรับข้อมูล SAR ในพื้นที่อื่น โปรดดูข้อมูลผลิตภัณฑ์ที่ www.nokia-asia.com

# ดัชนี

#### В

#### Bluetooth

การจับคู่ 66 การเชื่อมต่อ 64 การปิด 66 การส่งข้อมูล 65 ความปลอดภัย 65 ชุดหูฟัง 84 แอดเดรสของโทรศัพท์ 66

#### J

Java โปรดดูที่ แอปพลิเคชั่น

## L

LAN ไร้สาย

การตั้งค่าจุดเชื่อมต่อ 79 ความปลอดภัย 6 โปรดดู เ*ครือข่ายโฮมก* สร้าง IAP 5

#### Ρ

#### PC Suite

การดูข้อมูลในหน่วยความจำของโทรศัพท์ 8 ข้อมูลปฏิทิน 57

#### Q

Quickoffice VII

## R RealPlayer 27 S SAR (อัตราการสุดขึมเฉพาะ) 100 U UPnP 5 V

## Visual Radio ID บริการเสมือน 60 การดูเนื้อหา 60

#### n

กล้องถ่ายรูป การตั้งค่าการติดตั้งภาพ 13 การตั้งค่าเกรติดตั้งวิดีโอ 13 การตั้งค่าเครื่องบันทึกวิดีโอ 17 การตั้งค่าภาพนิ่งของกล้องถ่ายรูป 14 การตัดต่อวิดีโอ 17 การบันทึกวิดีโอคลิป 16 การปรับส์และแสง 13, 16 การปรับส์และแสง 13, 16 การปรับแลงและสี 11 การส่งภาพ 12 ตัวจับเวลาภายใน 13 ปุมลัดภาพนิ่งของกล้องถ่ายรูป 12

ปมลัดวิดีโอ 16 แฟลฯ 13 โหมดต่อเปื้อง 12 โหมดถ่ายภาพ 13 การแก้ไขภาพ 15 การแก้ปัญหา 88 การควบคมระดับเสียง การปรับระดับเสียง 3 ในระหว่างที่โทร 45 ลำโพง 3 การคัดลอก รายชื่อระหว่างซิมการ์ดและอุปกรณ์หน่วย ความจำ 43 การจัดการสิทธิ์ทางดิจิตัล DRM โปรดดู *ดูที่สิทธิการใช้* การเชื่อมต่อข้อมูล การยติ 68 เครื่องหมาย 2 รายละเคียด 68 การเชื่อมต่อข้อมูลแบบแพ็คเก็ต การตั้งค่า 80 การเชื่อมต่อคอมพิวเตอร์ 67 การเชื่อมต่อเครื่องพีซี 67 การซึ่งโครไนซ์ 69 การ์ด MiniSD 7

การ์ดหน่วยความจำ 6**, 7** การตั้งค่า

IM 61. 62 การเชื่อมต่อ Bluetooth 64 การเชื่อมต่อข้อมูล 78 การตั้งค่าตั้งเดิม 77 การปรับโทรศัพท์ของคุณให้เหมาะกับ ความต้องการ 73 การห้ามโทร 84 การโคนสาย 83 ข้อความ 38 จอแสดงผล 77 จดเชื่อมต่อ 78 นาฬิกา 4 ใบรับรอง 82 ปภิทิน 58 กาพพักหน้าจด 77 ภาษา **76** 1118 PIN 82 าหัส UPIN 82 รหัส LIPLIK 82 รหัสผ่าน 81 วหัสล็คค 82 เวลาและวันที่ 81 การตั้งค่าการเชื่อมต่อ 78 การตั้งค่าเครื่องช่วยฟัง 84 การตั้งค่าชุดหูฟัง 84 การตั้งค่าภาษา 76

การตัดต่อวิดีโอ การเพิ่มไฟล์เสียง 17 การใส่การเปลี่ยนภาพ 17 การใส่เคฟเฟกต์ 17 ไฟล์วิดีโคที่ปรับแต่งเคง 17 การติดตั้งแจงไพลิเคซับ 86 การทำงานของแสนด์ฟรี โปรดด ลำโพง การโทร การตั้งค่า 77 การแบ่งดวิดีโอ 47 การปฏิเสธ 49 ต่างประเทศ 45 ที่ได้รับ 51 ไม่ได้รับ 51 การโทรฉกเฉิน vii, 99 การโทรคคกด้วยเสียง 46 การบำรงรักษา 97 การเบราส์คินเทคร์เน็ต 54 การประชุมสาย 45 การปรับตั้งค่า 74 การป้องกันลิขสิทลิ์ โปรดดู ดูที่สิทธิการใช้ การพิมพ์ ข้อความตัวอักษร 35 ข้อความมัลติมีเดีย 35 าโตรรายชื่อ 42

บันทึก 71 จีเบล 37 การรับส่งข้อความ 31 ข้อความมัลติมีเดีย 33 การส่ง าโตรรายชื่อ. นามาโตร 42 ไฟล์วิดีโค 18 ภาพ 12 การส่งข้อความแบบด่วน: การเสื่อมต่อกับเสิร์ฟเวอร์ 61 การสนทนาทางวิดีโค 46 การปฏิเสธ 49 การรับ 49 การสั่งงานด้วยเสียง 85 การสำรองข้อมูล 7 การคัพเดตซคฟต์แวร์ 69 การโคนเนื้อหาจากโทรศัพท์เครื่องอื่น 1 เกมส์ 63 ๆ ข้อความ ข้อความจากระบบ 31, 41 ข้อความตัวอักษร 33 ถาดเข้า 35 คีเมล 33 ข้อความตัวอักษร การเขียน 33 การจำกัดตัวคักพร 34

การทั้งค่า 38 การรับ 35 การส่ง 33 ร้อความกันใจ การบันทึกข้อความ 62 การปังคั้น 62 การส่งข้อความกันใจ 62 ร้อความมัลติมีเดีย 33 ร้อความเสียง 45 ร้อมูลฝ่ายสนับสนุน 1

## P

คลังภาพ 20 การแก้ไขภาพ 21 การนำเสนค 22 การพิมพ์ภาพ 21 การเรียงลำดับไฟล์ในคัลบั้ม 22 ไฟล์สำรคง 22 สไลด์โชว์ 21 คลิปเสียง 20 คำสั่ง บรรก 31 คำสั่งบริการ 31 เครือข่ายโฮม 5 ความปลอดภัย 6 เครื่องคิดเลข 71 เครื่องเล่นเพลง 25 เครื่องเล่นวิดีโอ โปรดดูที่ RealPlayer เครื่องหมาย 2

แคร, การถบร้อมูล 55 ง เงียบเสียง 27 จ จอแสดงผล 77 จำกัดเบอร์ 43 จุดเชื่อมต่อ 78 การตั้งค่า 78 จุดเชื่อมต่ออินเทอร์เน็ต (IAP) เป็าอูที่ จุดเชื่อมต่อ

## ช

ชุดโปรแกรม PC Suite การซิงโครไนส์ 67 การโอนไฟล์เพลงไปไว้ที่การ์ดหน่วย ความจำของคุณ 25 แชด โปรดด ช้อความทันใจ

#### ซ

៧

ขอฟด์แวร์ การติดตั้งแอปพลิเคชัน 86 การโอนไฟล์ไปยังโทรศัพท์ของคุณ 85 ชีมการ์ด การคัดลอกชื่อและหมายเลขโทรศัพท์ลง บนโทรศัพท์ 43 ชื่อและหมายเลขโทรศัพท์ 43

## ตัวจัดการอุปกรณ์ 69

ตัวจัดการแคงไพลิเคชับ 85 ตัวจัดไฟล์ 8 ตัวแบะบำ 10 ตัวแปลง 71 ท โทร ເລລາ 51 โทรด่วน 46 น นาฬิกา การตั้งค่า 4 ปลูก 3 นาฬิกาปลก 3 โนเกียแคร์เซ็นเตคร์ 106 ۹1 าเริการ ดที่ เว็บ โปรดด *เว็บ* บริการเสริมของระบบเครือข่าย Viii าโตรรายชื่อ การจัดเก็บโทน DTMF 50 การแทรกรูปภาพ 42 การส่ง 42 บันทึก 71 การกรคง 52 การล้างเนื้คหา 52

าเันทึกการโทร โปรดด บันทึก บัคมาร์ค 53 แบตเตครี่ การพิสจน์ของแท้ 91 แบบเสียง การรับในข้อความแบบตัวอักษร 35 แบบเสียงส่วนบุคคล 43 ใบรับรอง 82

## ٩

ปภิทิน การซึ่งโครไนซ์ PC Suite 57 การตั้งค่า 58 การสร้างรายการ 57 ปมลัด 9 ปมมัลติมีเดีย 76 โปรโตคคล IMAP4 39 IPv4 Maz IPv6 79 POP3 39 WAP VIII พ

## พจนานุกรม 32

ฟ

ไฟ I ED 77 ไฟล์ Sis 85 ไฟล์ Svg 22

## ไฟล์มีเดีย

กรุคกลับ 27 เงียบเสียง 27 เดินหน้าคย่างรวดเร็ว 27 ฐปแบบไฟล์ 27

#### ภ ภาพพื้นหลัง

การใช้ภาพ 21 การเปลี่ยน 74 ภาพยนตร์, ภาพยนตร์ quick muvees 28 ภาพยนตร์ที่กำหนดเอง 28

## ม

เมน, การจัดเรียงใหม่ 73 โมเด็ม 67

#### ទ

านัด 81 รหัส PIN 82 รหัส PIN 82 าหัส PIN2 82 านัด PLIK 82 าหัส UPIN 82 าหัส UPUK 82 รหัสรักษาความปลุคคภัย 82 รหัสล็อคเครื่อง 82 ระบบช่วยสะกดคำคัตโนมัติ 32 ระบบป้อนตัวอักษรแบบปกติ 32 ระยะเวลาการใช้งานของไฟล์บันทึก 52 รายการเสียง การโทรคคก 46 รายงาน โปรดดู รายงานการนำส่ง รายงานการนำส่ง การปฏิเสธ 39 การรับ 38 การดบ 52 รายละเอียดการรับรอง (SAR) 100 รูปแบบ 73 รปแบบไฟล์ .jad 85 .jar 85, 86 sis 85 RealPlayer 27 ล ลาเหบ้าจด โปรดดที่ โหมดสแตนด์บาย ลำโพง 3 ลักษณะ 74 2 วิดีโกคลิป 20 วิทย 59 วิทยุเอฟเอ็ม 59

#### เอ็าเ

จดเชื่อมต่อ 78 จุดเชื่อมต่อ โปรดดูที่ จุ*ดเชื่อมต่อ* เบราเซอร์ 53

#### PI

ศนย์ข้อความเสียง 45 การเปลี่ยนเบคร์โทรศัพท์ 45 ศนย์ฝากข้อความ 36 การดึงโดยคัตโบบัติ 37 ศูนย์ฝากข้อความเสียง การโอนสายไปยังศูนย์ฝากข้อความเสียง 83 ศูนย์ฝากข้อความระยะไกล 36

#### 1

สมดโทรศัพท์ โปรดดู บัตรรายชื่อ

#### สาย

การตั้งค่าการโคนสาย 83 การโคนสาย 50 สายที่ไม่ได้รับ 51 สายล่าสด 51 สิทธิ์การใช้ 87 เสียง การเงียงแลี่ยงเรียกเจ้า 49 การบันทึกเสียง 72

การปรับเสียง 3

#### ห

หน่วยความจำ การดูการใช้พื้นที่หน่วยความจำ 8 การล้างหน่วยความจำ 8, 51 โหมดซิมระยะไกด 65 โหมดถ่ายภาพ โหมดถ่ายรูปภาพ 14 ใหมดถ่ายวิดีโค 14 โหมดสแตนด์บาย 73 ์ ใหมดสแตนด์บายที่ใช้อยู่ 75

#### ค

ดินเทคร์เบ็ต ดที่ เว็บ ขีเมล การดึงจากศูนย์ฝากข้อความ 36 การดึงโดยคัตโนมัติ 37 การดสิ่งที่แนบ 37 การตั้งค่า 39 การเปิด **36** อีเมล 33 การกู้คืนอัตโนมัติ 37 การลบข้อความ 37 ศูนย์ฝากข้อความระยะไกล 36 อปกรณ์ชาร์จ Viii อปกรณ์เสริมของแท้จาก Nokia 93 แคาไพลิเคซับ การติดตั้ง 86

## แคาไพลิเคชั่าเ

Java 85 แคปพลิเครับวิธีใช้ 10

## โนเกียแคร์เซ็นเตอร์

| เลขที่   | สาขา                | ชั้น   | ที่อยู่                                                                                                    | โทรศัพท์    | โทรสาร      | เวลาทำการ                                                                 |  |  |  |
|----------|---------------------|--------|----------------------------------------------------------------------------------------------------|-------------|-------------|---------------------------------------------------------------------------|--|--|--|
| กรุงเทพฯ |                     |        |                                                                                                    |             |             |                                                                           |  |  |  |
| 1        | ฟัวเจอร์ปาร์ครังสิต | ใต้ดิน | ห้องบีเอฟ 32 ชั้นได้ดิน ศูนย์การค้าฟัวเจอร์พาร์ค รังสิต<br>เลชที่ 161 หมู่ที่ 2 ถ.พหลโยธิน ต.ประชาธิปัตย์ อ.ธัญญบุรี<br>จ.ปทุมธานี 12130 | 0-2741-6363 | 0-2958-5851 | จันทร์ - อาทิตย์<br>11:00 น 20:30 น.                                      |  |  |  |
| 2        | เซ็นทรัลปิ่นเกล้า   | 4      | ห้อง 421 ขึ้น 4 ศูนย์การค้าเซ็นทรัลพลาซ่า ปิ่นเกล้า<br>ถนนบรมราชชนนี แขวงอรุณอมรินทร์ เขตบางกอกน้อย<br>กรุงเทพฯ 10700                    | 0-2741-6363 | 0-2884-5695 | จันทร์ - ศุกร์<br>11:00 น 20:30 น.<br>เสาร์ - อาทิตย์<br>10:30 น 20:30 น. |  |  |  |
| 3        | ซีคอนสแควร์         | G      | เลขที่ 1007 ชั้น G ซีคอนสแควร์ 904 หมู่ 6 ถ. ศรีนครินทร์<br>แขวงหนองบอน เขตประเวศ กรุงเทพฯ 10250                                         | 0-2741-6363 | 0-2720-1661 | จันทร์ - อาทิตย์<br>10:30 น 20:30 น.                                      |  |  |  |
| 4        | ศูนย์การค้าเอสพานาด | 3      | ศูนย์การค้าเอสพานาด รัชดาภิเษก ชั้น 3 ห้องเลขที่ 321-323<br>99 ถ.รัชดาภิเษก ดินแดง กรุงเทพฯ 10400                                        | 0-2741-6363 | 0-2660-9290 | จันทร์ - อาทิตย์<br>10:00 น 20:30 น.                                      |  |  |  |
| 5        | เซ็นทรัลพระราม 3    | 6      | ห้องเลขที่ 636/2,637/1,637/2 ชั้น 6<br>เลขที่ 79/290 ถ.สาธุประดิษฐ์ แขวงช่องนนทรี เขตยานนาวา<br>กรุงเทพฯ 10120                           | 0-2741-6363 | 0-2673-7102 | จันทร์ - ศุกร์<br>11:00 น 20:30 น.<br>เสาร์ - อาทิตย์<br>10:30 น 20:30 น. |  |  |  |
| 6        | มาบุญครองเซ็นเตอร์  | 2      | เลขที่ 444 ชั้น 2 โซนดี ยูนิต 5-6 อาคารมาบุญครองเซ็นเตอร์<br>ถ.พญาไท แขวงวังใหม่ เขตปพุมวัน กรุงเทพฯ 10330                               | 0-2741-6363 | 0-2626-0436 | จันทร์ - อาทิตย์<br>10:00 น 20:30 น.                                      |  |  |  |

| เลขที่   | สาขา                                           | ขั้น | ที่อยู่                                                                                  | โทรศัพท์           | โทรสาร      | เวลาทำการ                         |  |  |  |
|----------|------------------------------------------------|------|------------------------------------------------------------------------------------------|--------------------|-------------|-----------------------------------|--|--|--|
| ต่างจังเ | ต่างจังหวัด                                    |      |                                                                                          |                    |             |                                   |  |  |  |
| 7        | เชียงใหม่<br>(ตรงข้ามเชียงใหม่แอร์พอร์ตพลาซ่า) |      | 201/1 ถ.มหิดล ต.หายยา อ.เมือง จ.เชียงใหม่ 50100                                          | 0-5320-3321-3      | 0-5320-1842 | จันทร์ - เสาร์<br>9:00 น 19:00 น. |  |  |  |
| 8        | พัทยา<br>(ริม ถ.สุขุมวิท ก่อนถึงแยกพัทยากลาง)  |      | 353/43 หมู่ที่ 9 ถ.สุขุมวิท ต.หนองปรีอ อ.บางละมุง จ.ชลบุรี 20260                         | 0-3871-6976-7      | 0-3871-6978 | จันทร์ - เสาร์<br>9:00 น 19:00 น. |  |  |  |
| 9        | ขอนแก่น<br>(บริเวณทางออกห้างเทสโก้ โลตัส)      | 1    | 356/1 อาคาร ซีพี แลนด์ ชั้น 1 หมู่ 12 ถนน มิตรภาพ ต.เมืองเก่า<br>อ.เมือง จ.ขอนแก่น 40000 | 0-4332-5779-<br>80 | 0-4332-5781 | จันทร์ - เสาร์<br>9:00 น 19:00 น. |  |  |  |
| 10       | หาดใหญ่<br>(ปากทางเข้าโรงพยาบาลกรุงเทพ)        |      | 656 ถนน เพชรเกษม ต.หาดใหญ่ อ.หาดใหญ่ จ.สงขลา 90110                                       | 0-7436-5044-5      | 0-7436-5046 | จันทร์ - เสาร์<br>9:00 น 19:00 น. |  |  |  |

หมายเหตุ: ข้อมูลในที่นี้อาจเปลี่ยนแปลงได้โดยไม่ต้องแจ้งให้ทราบล่วงหน้า โนเกียแคร้ไลน์ สอบถามข้อมูลเพิ่มเติมกรุณาติดต่อ โนเกีย แคร้ไลน์ โทร: 02-640-1000

| ขนาด      |          |          |                    |                                |  |  |  |  |  |  |
|-----------|----------|----------|--------------------|--------------------------------|--|--|--|--|--|--|
| ปริมาตร   | น้ำหนัก  | ความยาว  | ความกว้าง (สูงสุด) | ความหนา (สูงสุด)               |  |  |  |  |  |  |
| 97.4 ซีซี | 134 กรัม | 95.4 มม. | 50 มม.             | 23.4 มม. (26 มม. เมื่อมีกล้อง) |  |  |  |  |  |  |

## Nokia Care Online

#### การสาธิตแบบอินเทอร์แอ็คทีฟ

การตั้งค่า

ซอฟต์แวร์

คู่มีอผู้ใช้

## การสนับสนุนผ่านเว็บ Nokia Care จัดเตรียมข้อมูลเพิ่มเติมเกี่ยวกับบริการออนไลน์ของเราไว้ให้กับคุณ

#### การสาธิตแบบอินเทอร์แอ็คทีฟ

เรียนรู้วิธีตั้งค่าโทรศัพท์ของคุณเป็นครั้งแรก และค้นหาข้อมูลเพิ่มเติมเกี่ยวกับคุณสมบัติต่างๆ ของโทรศัพท์ การสาธิต แบบอินเทอร์แอ็คทีฟจะแสดงคำแนะนำวิธีการใช้โทรศัพท์ที่ละขั้นตอน

## คู่มือผู้ใช้

คู่มีอยู่ใช้แบบออนไลน์ประกอบด้วยข้อมูลโทรศัพท์ของคุณโดยละเอียด อย่าลืมเข้ามาตรวจสอบข้อมูลล่าสุด อย่างสม่ำเสมอ

### ซอฟต์แวร์

ใช้โทรศัพท์ของคุณให้เกิดประโยชน์สูงสุดร่วมกับขอฟต์แวร์สำหรับโทรศัพท์และคอมพิวเตอร์ Nokia PC Suite เชื่อมต่อ โทรศัพท์และคอมพิวเตอร์ เพื่อให้คุณสามารถจัดการกับปฏิทิน รายชื่อ เพลงและภาพ ในขณะที่แอปพลิเคชั่นอื่นๆ ช่วยให้ ชอฟต์แวร์นี้ทำงานได้อย่างสมบูรณ์แบบยิ่งขึ้น

## การตั้งค่า

ฟังก์ชั่นเฉพาะของไทรศัพท์ เช่น ข้อความมัลติมีเดีย การท่องอินเทอร์เน็ตในโทรศัพท์เคลื่อนที่และอีเมล์" อาจต้องการการตั้งค่าบางอย่างก่อนจึงจะใช้ฟังก์ชั่นเหล่านี้ได้ จัดส่งข้อมู่ลดังกล่าวมาที่เครื่องโดยไม่เสียค่าใช้จ่ายใดๆ

\* ไม่มีในโทรศัพท์ทุกเครื่อง

ลิขสิทธิ์ <sup>©</sup> 2007 Nokia สงวนลิขสิทธิ์

## วิธีการใช้โทรศัพท์

ส่วนของ Set Up (การตั้งค่า) ที่ www.nokia.co.th/setup จะช่วยคุณเตรียมความพร้อมของโทรศัพท์ก่อนน้ำมาใช้ ทำความคุ้นเคยกับพึงก์ชั่นและ คุณสมบัติต่างๆ ในโทรศัพท์ได้โดยการดูที่ส่วน Guides and Demos (คู่มือและการสาธิต) ของ www.nokia.co.th/guides

## วิธีการซิงโครไนซ์โทรศัพท์เข้ากับคอมพิวเตอร์

การเชื่อมต่อโทรศัพท์เข้ากับคอมพิวเตอร์ที่ใช้งานร่วมกันได้ผ่านซอฟต์แวร์ Nokia PC Suite เฉพาะจาก www.nokia.co.th/pcsuite จะช่วยให้คุณ ซิงโครในช้ช้อมูลที่อยู่ในปฏิทินและรายชื่อของคุณได้

## สถานที่ขอรับซอฟต์แวร์สำหรับโทรศัพท์

ใช้ประโยชน์เพิ่มเติมจากโทรศัพท์พร้อมดาวน์โหลดจากส่วน Software (ซอฟต์แวร์) ที่ www.nokia.co.th/software

## สถานที่ค้นหาคำตอบสำหรับคำถามทั่วๆ ไป

ดูที่ส่วน FAQ (คำถามที่พบบ่อย) ของ www.nokia.co.th/faq เพื่อดูคำตอบสำหรับคำถามเกี่ยวกับโทรศัพท์ของคุณ รวมทั้งผลิตภัณฑ์และบริการอื่นๆ ของ Nokia

## วิธีติดตามข่าวสารล่าสุดของโนเกีย

สมัครออนไลน์ ที่ www.nokia.co.th/signup และกลายเป็นคนแรกที่รู้เรื่องราวเกี่ยวกับผลิตภัณฑ์และโปรโมชั่นล่าสุด ลงชื่อที่ "Nokia Connections" (การเชื่อมต่อของในเกีย) เพื่อรับข้อมูลใหม่ๆ ประจำเดือนเกี่ยวกับโทรศัพท์และเทคโนโลยีล่าสุด หรือเลือกลงชื่อที่ "Be The First To Know" (เป็นคนแรกที่รู้จัก) เพื่อรับพรีวิวรายละเอียดการเปิดตัวโทรศัพท์รุ่นใหม่ หรือสมัครรับข้อมูลเกี่ยวกับงานต่างๆ ที่กำลังจะจัดขึ้นได้จาก "Promotional Communication" (การแจ้งข่าวโปรโมชั่น)

## ในกรณีที่คุณต้องการความช่วยเหลือ โปรดดูที่ www.nokia.co.th/contactus

หากต้องการข้อมูลเพิ่มเติมเกี่ยวกับบริการซ่อมผลิตภัณฑ์ โปรดคลิกเข้ามาที่ www.nokia.co.th/repair

คลิกเข้ามาดูรายละเอียดได้ที่ <u>www.nokia.co.th/support</u>

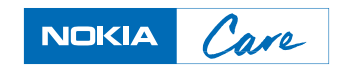

ลิขสิทธิ์ <sup>©</sup> 2007 Nokia สงวนลิขสิทธิ์